# **INSTRUCTION MANUAL**

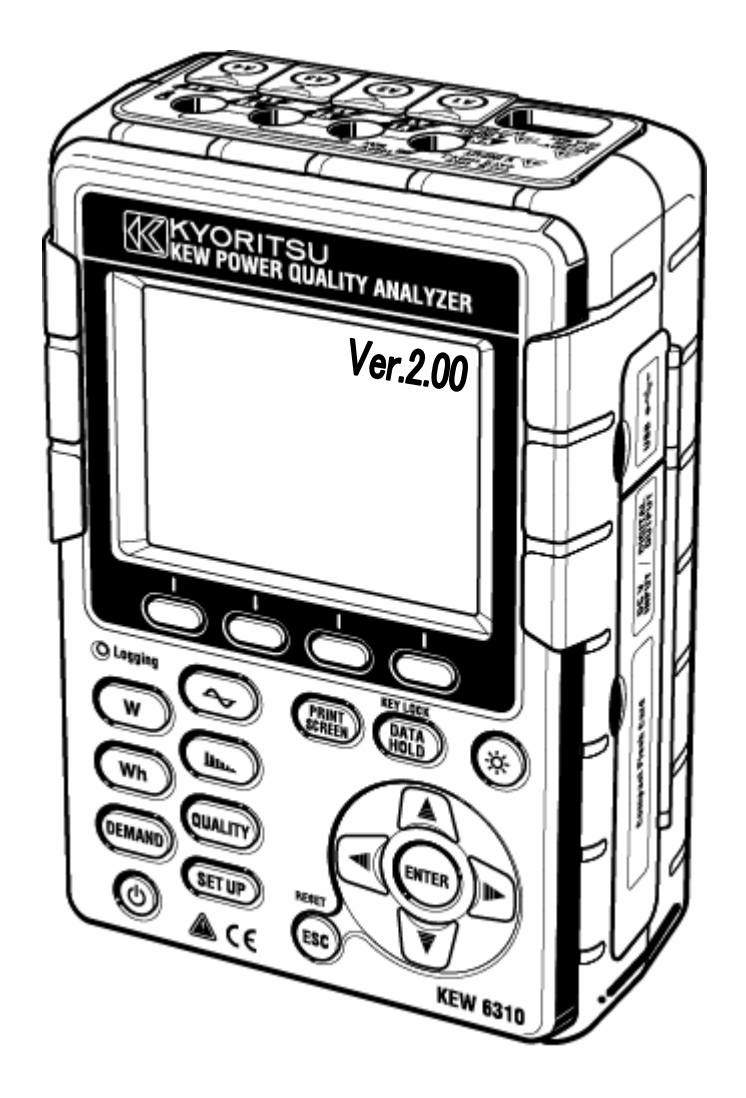

# **POWER QUALITY ANALYZER**

# **KEW 6310**

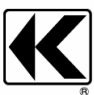

KYORITSU ELECTRICAL INSTRUMENTS WORKS, LTD. TOKYO, JAPAN

| Contents                                                                                                    |                            |                                                           | 1    |
|----------------------------------------------------------------------------------------------------|----------------------------|-----------------------------------------------------------|------|
| Unpacking                                                                                                    | y                          |                                                           | 5    |
| Safety wai                                                                                                    | rnings                     |                                                           | 7    |
| Section 1 In                                                                                                    | strumen                    | t Overview ·····                                          | 1.1  |
| 1.1                                                                                                    | Functio                    | onal Overview                                             | 1.1  |
| 1.2                                                                                                    | Featur                     | es                                                        | 1.3  |
| 1.3                                                                                                    | Conne                      | ction Diagram                                             | 1.5  |
| 1.4                                                                                                    | Measu                      | ring Procedure                                            | 1.6  |
| 1.5                                                                                                    | Outline                    | e of max demand measurement concept                       | 1.7  |
| Section 2 In                                                                                                    | strumen                    | t Layout                                                  |      |
| 2.1                                                                                                    | Front \                    | /iew                                                      |      |
| 2.2                                                                                                    | Conne                      | ctor                                                      | 2.3  |
| 2.3                                                                                                    | Side Fa                    | ace                                                       |      |
| 2.4                                                                                                    | Battery                    | / Case                                                    | 2.5  |
| 2.5                                                                                                    | Marks                      | displayed on the LCD                                      |      |
| Section 3 G                                                                                                    | etting sta                 | arted                                                     |      |
| 3.1                                                                                                    | Prepar                     | ation                                                     |      |
|                                                                                                    | 3.1.1                      | Putting Input terminal plate on the Input terminal        | 3.1  |
|                                                                                                    | 3.1.2                      | Attaching Markers to Voltage test leads and Clamp sensors |      |
| 3.2                                                                                                    | Power                      | Supply                                                    | 3.3  |
|                                                                                                    | 3.2.1                      | Battery                                                   | 3.3  |
|                                                                                                    | 3.2.2                      | AC Power Supply                                           | 3.9  |
| 3.3                                                                                                    | Voltage                    | e test leads and Clamp sensor connection                  |      |
| 3.4                                                                                                    | Start K                    | EW6310                                                    | 3.11 |
|                                                                                                    | 3.4.1                      | Start-up Screen                                           | 3.11 |
|                                                                                                    | 3.4.2                      | Error message                                             |      |
| Section 4 Section 4 Sectio | etting                     |                                                           |      |
| 4.1                                                                                                    | List of                    | Setting items                                             | 4.1  |
| 4.2                                                                                                    | Setting                    | S                                                         | 4.3  |
|                                                                                                    | 4.2.1                      | Basic Setting                                             | 4.3  |
|                                                                                                    | 4.2.2                      | Measurement Setting                                       |      |
|                                                                                                    | 4.2.3                      | Save Setting                                              |      |
|                                                                                                    | 4.2.4                      | Other Setting                                             | 4.75 |
| Section 5 W                                                                                                    | /iring Co                  | nfigurations                                              |      |
| 5.1                                                                                                    | Importa                    | ant preliminary checks                                    |      |
| 5.2                                                                                                    | Basic Wiring Configuration |                                                           |      |
| 5.3                                                                                                    | Wiring                     | check                                                     |      |
|                                                                                                    | 5.3.1                      | Checking procedure                                        | 5.7  |
|                                                                                                    | 5.3.2                      | Criteria of Judgment                                      | 5.8  |
| 5.4                                                                                                    | Using s                    | supplementary VT/CT's                                     | 5.9  |

| Section 6 In | Istantane          | eous value measurement              |      |
|--------------|--------------------|-------------------------------------|------|
| 6.1          | Indications on LCD |                                     |      |
|              | 6.1.1              | Display screen                      | 6.1  |
|              | 6.1.2              | Switching displays                  | 6.8  |
|              | 6.1.3              | Zoom                                | 6.9  |
| 6.2          | Measu              | uring Procedure                     | 6.11 |
| 6.3          | Data s             | aving                               |      |
|              | 6.3.1              | Saving Inst measurement data        | 6.12 |
|              | 6.3.2              | Limitations of saving               | 6.14 |
|              | 6.3.3              | Saved data                          | 6.15 |
| 6.4          | Range              | es and Over-range indications       |      |
|              | 6.4.1              | Ranges                              | 6.18 |
|              | 6.4.2              | Over-range / Bar indication         | 6.21 |
| Section 7 In | itegratio          | n measurement ······                | 7.1  |
| 7.1          | Indicat            | ions on LCD                         | 7.1  |
|              | 7.1.1              | Display screen                      | 7.1  |
|              | 7.1.2              | Switching displays                  | 7.2  |
|              | 7.1.3              | W Range display                     | 7.3  |
| 7.2          | Measu              | Iring Procedure                     | 7.4  |
| 7.3          | Data s             | aving                               | 7.5  |
|              | 7.3.1              | Saving Integration measurement data | 7.5  |
|              | 7.3.2              | Limitations of saving               | 7.7  |
|              | 7.3.3              | Saved data                          | 7.7  |
| 7.4          | Range              | es and Over-range indications       | 7.9  |
|              | 7.4.1              | Ranges                              | 7.9  |
|              | 7.4.2              | Over-range / Bar indication         | 7.9  |
| Section 8 D  | emand              | measurement                         |      |
| 8.1          | Indicat            | tions on I CD                       |      |
| 011          | 811                | Display screen                      |      |
|              | 812                | Switching displays                  |      |
|              | 813                | W Range / Wh Range display          |      |
| 82           | Measi              | Iring Procedure                     |      |
| 83           | Data s             |                                     |      |
| 0.0          | 831                | Saving Demand measurement data      |      |
|              | 832                | Limitations of soving               | 8 10 |
|              | 0.3.2              | Saved data                          | 8 10 |
| 84           | Range              | saved data                          |      |
| 0.4          | 0 / 1              |                                     | 8 12 |
|              | 0.4.1              | Naryes                              |      |
| Section 0.14 | 0.4.Z              | Over-range / Dar Indication-        | 0.12 |
| Section 9 M  |                    |                                     |      |
| 9.1          | Indicat            |                                     |      |
|              | 9.1.1              | Display screen                      |      |
|              | 9.1.2              | Switching displays                  |      |
|              | 9.1.3              | Zooming/ downsizing                 |      |
| 9.2          | Measu              | uring Procedure                     |      |

| 9.3          | Data s           | aving                                      |                |
|--------------|------------------|--------------------------------------------|----------------|
|              | 9.3.1            | Saving Procedure                           | 9.7            |
|              | 9.3.2            | Limitations of saving                      | 9.9            |
|              | 9.3.3            | Saved data                                 | 9.9            |
| 9.4          | Range            | s and Over-range indications               |                |
|              | 9.4.1            | Ranges                                     | 9.12           |
|              | 9.4.2            | Over-range / Bar indication                | 9.12           |
| Section 10 H | larmoni          | c Analysis                                 | 10.1           |
| 10.1         | Indica           | ations on LCD                              | 10.1           |
|              | 10.1.1           | Display screen                             |                |
|              | 10.1.2           | Switching displays                         | 10.4           |
|              | 10.1.3           | Logarithm display                          |                |
| 10.2         | Meas             | suring Procedure                           | 10.6           |
| 10.3         | Data             | saving                                     | 10.7           |
|              | 10.3.1           | Saving Procedure                           |                |
|              | 10.3.2           | Limitations of saving                      |                |
|              | 10.3.3           | Saved data                                 |                |
| Section 11 F | Power Q          | uality                                     | 11.1           |
| 11.1         | Displa           | ay screen                                  | 11.2           |
| 11.2         | Swell            | I / Dip / Int measurement                  | 11.3           |
|              | 11.2.1           | Display screen                             |                |
|              | 11.2.2           | Measuring Procedure                        |                |
|              | 11.2.3           | Data saving                                |                |
|              | 11.2.4           | Limitations of saving                      | 11.9           |
|              | 11.2.5           | Saved data                                 |                |
| 11.3         | Trans            | sient measurement                          |                |
|              | 11.3.1           | Display screen                             |                |
|              | 11.3.2           | Measuring Procedure                        |                |
|              | 11.3.3           | Data saving                                | 11.14          |
|              | 11.3.4           | Limitations of saving                      | 11.16          |
|              | 11.3.5           | Saved data                                 |                |
| 11.4         | Inrus            | h current measurement                      | 11.19          |
|              | 11.4.1           | Display screen ·····                       |                |
|              | 11.4.2           | Measuring Procedure                        |                |
|              | 11.4.3           | Data saving                                |                |
|              | 11.4.4           | Limitations of saving                      |                |
|              | 11.4.5           | Saved data                                 |                |
| 11.5         | Unba             | alance rate measurement                    | 11.27          |
|              | 11.5.1           | Display screen                             | 11.2/          |
|              | 11.5.2           | Ivieasuring Procedure                      |                |
|              | 11.5.3<br>11 E 4 | Limitations of caving                      | 11.29<br>11 21 |
|              | 11.0.4           | Lii i iilauul is ui savii iy<br>Saved data |                |
|              | 11.3.3           | Javen Jala                                 |                |

| 11.6         | Flicker -        |                                                                     | 1        | 1.     | .33         |
|--------------|------------------|---------------------------------------------------------------------|----------|--------|-------------|
|              | 11.6.1           | Display screen                                                      | 1        | 1.     | .33         |
|              | 11.6.2           | Measuring Procedure                                                 | 1        | 1.     | .37         |
|              | 11.6.3           | Data saving                                                         | 1        | 1.     | .38         |
|              | 11.6.4           | Limitations of saving                                               | 1        | 1.     | .40         |
| 44 7         | 11.6.5           | Saved data                                                          | <br>4    | 1.     | .40         |
|              | Capacit          | ance Calculation-Sizing of capacitor banks for Power factor correct | uor<br>1 | 1<br>1 | 13          |
| (110)        | 1171             | Disnlav screen                                                      | 1        | 1      | 43          |
|              | 11.7.2           | Measuring Procedure                                                 | 1        | 1.     | 45          |
|              | 11.7.3           | Data saving                                                         | 1        | 1.     | .46         |
|              | 11.7.4           | Limitations of saving                                               | 1        | 1.     | 48          |
|              | 11.7.5           | Saved data                                                          | 1        | 1.     | .48         |
| Section 12 0 | CF card/ Int     | ternal memory                                                       |          | 12     | 2.1         |
| 12.1         | Instrum          | ent and CF card / Internal memory                                   | ••••     | 12     | 2.1         |
| 12.2         | Placing          | / removing the CF card                                              | ••••     | 12     | 2.4         |
| 12.3         | CF card          | and Internal memory                                                 |          | 12     | 2.6         |
| 12.4         | Backup           | memory                                                              |          | 12     | 2.9         |
| Section 13 ( | Communic         | ation function/ Interface software                                  |          | 13     | 3.1         |
| 13.1         | Softwar          | e Installation (KEW PQA MASTER)                                     |          | 13     | 3.2         |
| 13.2         | USB dri          | ver installation                                                    |          | 1:     | 3.4         |
| 13.3         | Starting         | "KEW PQA MASTER"                                                    |          | 1:     | 3.6         |
| 13.4         | USB dri          | iver un-installation                                                |          | 1:     | 3.7         |
| Section 14 ( | Other functi     | ions                                                                |          | 14     | 4.1         |
| 14.1         | Input/ C         | outout terminals                                                    |          | 14     | 4.1         |
| 14.2         | Gettina          | power from measured lines                                           |          | 14     | 4.2         |
| 14.3         | Auto-rai         |                                                                     |          | 14     | 44          |
| 14.4         | Operati          | on at AC nower interruption                                         |          | 12     | 44          |
| Section 15 ] | Froublesho       | oting                                                               |          | 16     | <br>5.1     |
| 15 1         | Conora           | l troublesbooting                                                   |          | 10     | 5.1         |
| 15.1         | Error m          | essages and actions                                                 |          | 10     | 5.7         |
| Soction 16 9 |                  | n                                                                   |          | 10     | J.Z.<br>G 1 |
| 16 1         | Copora           |                                                                     |          | 10     | ). I<br>G 1 |
| 16.2         | Inst mor         | n specification i ·····                                             |          | 10     | ງ. 1<br>ເວັ |
| 10.2         | Integrat         | asuren leh li                                                       | ••••     | 10     | ).Z         |
| 10.3         | Domon            | d moosurement                                                       | ••••     | 10     | ).4<br>6 6  |
| 10.4         | Deman            | rm maaauramant                                                      | ••••     | 10     | 0.0         |
| 10.5         |                  |                                                                     | ••••     | 10     | 0.0         |
| 16.6         | Harmor           | nc measurement                                                      | ••••     | 10     | 0.0         |
| 16.7         | Power            | Juainy                                                              | ••••     | 10     | 0.1         |
|              | 16.7.1<br>16.7.2 | Sweil/ Ulp/ INT measurement                                         |          | 10     | 5.7<br>6 7  |
|              | 1673             | Iniush current measurement                                          |          | 16     | 5.7<br>6.7  |
|              | 16.7.4           | Unbalance rate measurement                                          | ••••     | 16     | 6.7         |
|              | 16.7.5           | Capacitance calculation                                             |          | 16     | 8.6         |
| 16.8         | Other s          | pecifications                                                       |          | 16     | 6.8         |
| 16.9         | Specific         | ation of Clamp sensor                                               | 1        | 6.     | .11         |

# • Unpacking Procedure

We thank you for purchasing the Power Quality Analyzer "**KEW6310**". Please check the contents and instrument before use.

• Items listed below are included with the standard set:

| 1     | Main unit                              | KEW6310 : 1 unit                         |  |  |
|-------|----------------------------------------|------------------------------------------|--|--|
| 2     | Voltage test lead                      | MODEL7141 : 1 set                        |  |  |
| 2     |                                        | (red, black, green, blue: 1pce for each) |  |  |
| 3     | Power cord                             | MODEL7170 : 1 pce                        |  |  |
| 4     | USB cord                               | MODEL7148 : 1 pce                        |  |  |
| 5     | Quick manual                           | 1 pce                                    |  |  |
| 6     | CD-ROM                                 | 1 pce                                    |  |  |
| 7     | Battery                                | Alkaline size AA battery LR6: 6pcs       |  |  |
| 8     | Compact flash card                     | 1 pce                                    |  |  |
| 9     | Carrying case                          | MODEL9125 : 1 pce                        |  |  |
| 10    | Input terminal plate                   | 1 pce                                    |  |  |
| 11    |                                        | 8-color x 4pcs each (red, blue, yellow,  |  |  |
|       |                                        | green, brown, gray, black, white)        |  |  |
| 12    | Card Reader                            | MODEL8319                                |  |  |
| Optio | Optional parts                         |                                          |  |  |
| 13    | Clamp sensor                           | Depending on model purchased             |  |  |
| 14    | Instruction manual for<br>clamp sensor | 1 pce                                    |  |  |
| 15    | Compact flash card                     | 64M/ 128M/ 256M/ 1GB                     |  |  |
| 16    | Carrying case for Main unit            |                                          |  |  |
| 10    | (with magnet)                          |                                          |  |  |
| 17    | Power supply adapter                   | MODEL8312                                |  |  |

1. Main unit

2. Voltage test lead

3. Power cord

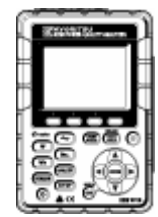

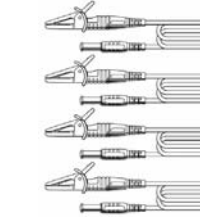

4. USB cord

EDI

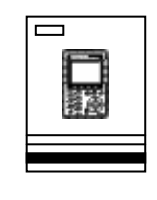

5. Quick manual

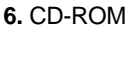

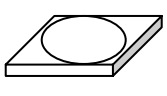

7. Battery

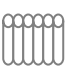

8. Compact flash card

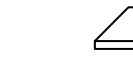

10. Input terminal plate

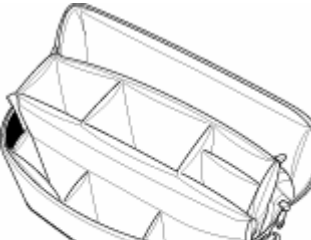

9. Carrying case

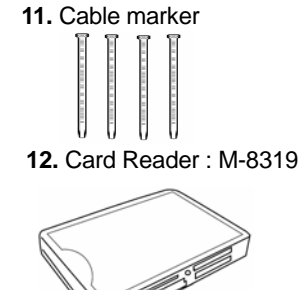

**13.** Clamp sensor (depending on model purchased)

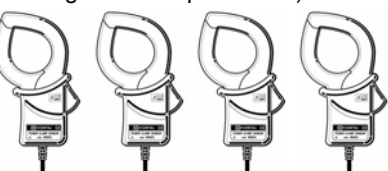

| 50A Type( $\phi$ 24mm)      | M-8128 |
|-----------------------------|--------|
| 100A Type( $\phi$ 24mm)     | M-8127 |
| 200A Type( $\phi$ 40mm)     | M-8126 |
| 500A Type( $\phi$ 40mm)     | M-8125 |
| 1000A Type( $\phi$ 68mm)    | M-8124 |
| 3000A Type( <i>φ</i> 150mm) | M-8129 |
| 10A Type( $\phi$ 24mm)      | M-8146 |
| 10A Type( $\phi$ 40mm)      | M-8147 |
| 10A Type( $\phi$ 68mm)      | M-8148 |
| 1A Type( <i>φ</i> 24mm)     | M-8141 |
| 1A Type( $\phi$ 40mm)       | M-8142 |
| 1A Type( $\phi$ 68mm)       | M-8143 |

14. Instruction manual for clamp sensor

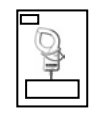

#### 15. Compact flash card

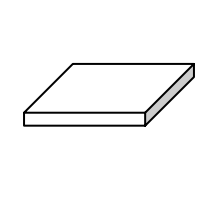

| 32MB  | M-8305 |
|-------|--------|
| 64MB  | M-8306 |
| 128MB | M-8307 |
| 256MB | M-8322 |
| 1GB   | M-8323 |

# • Storage

Store the items as shown below after use.

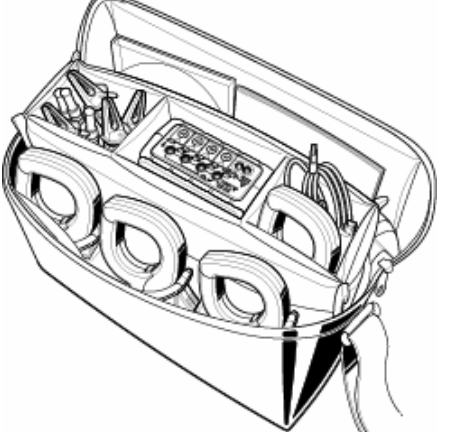

**16.** Carrying case for Main unit **17.** Power supply adapter (with magnet)

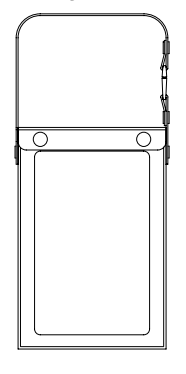

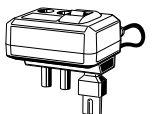

• In case any of the items listed above are found to be damaged or missing or if the printing is unclear, please contact your local KYORITSU distributor from where the instrument was purchased.

# Safety warnings

This instrument has been designed, manufactured and tested according to IEC 61010: Safety requirements for Electronic Measuring apparatus, and delivered in the best condition after passing quality control tests.

This instruction manual contains warnings and safety rules which have to be observed by the user to ensure safe operation of the instrument and to maintain it in safe condition. Therefore, read through these operating instructions before using the instrument.

# Υ WARNING

- Read through and understand the instructions contained in this manual before using the instrument.
- Keep the manual at hand to enable quick reference whenever necessary.
- The instrument is to be used only in its intended applications.
- Understand and follow all the safety instructions contained in the manual.
- Read the enclosed Quick manual after reading this instruction manual.
- As to the Clamp sensor use, refer to the instruction manual supplied with the sensor.

It is essential that the above instructions are adhered to. Failure to follow the above instructions may cause injury, instrument damage and/or damage to equipment under test.

The symbol  $\bigwedge$  indicated on the instrument, means that the user must refer to the related parts in the manual for safe operation of the instrument. It is essential to read the instructions wherever the  $\bigwedge$  symbol appears in the manual.

| A DANGER | : | is reserved for conditions and actions that are likely to cause serious or fatal injury. |
|----------|---|------------------------------------------------------------------------------------------|
|          | : | is reserved for conditions and actions that can cause serious or fatal injury.           |
|          | : | is reserved for conditions and actions that can cause injury or instrument damage.       |

This instrument meets CAT. III 600V. To ensure safe operation of measuring instruments, IEC 61010 establishes safety standards for various electrical environments, categorized as CAT.I to CAT.IV, and called measurement categories. Higher-numbered categories correspond to electrical environments with greater momentary energy, so a measuring instrument designed for CAT.III environments can endure greater momentary energy than one designed for CAT.II.

CAT.I: Secondary electrical circuits connected to an AC electrical outlet through a transformer or similar device. CAT.II: Primary electrical circuits of equipment connected to an AC electrical outlet by a power cord.

CAT.III: Primary electrical circuits of the equipment connected directly to the distribution panel, and feeders from the distribution panel to outlets.

CAT.IV: The circuit from the service drop to the service entrance, and to the power meter and primary overcurrent protection device (distribution panel).

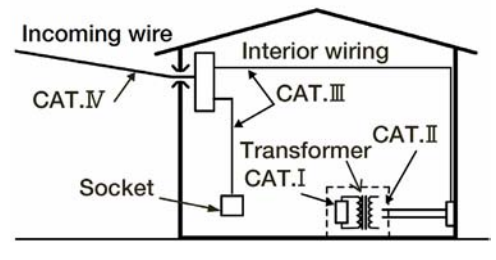

# \land DANGER

- Verify proper operation on a known source before use.
- Verify proper operation on a known source before use or taking action as a result of the indication of the instrument.
- Never make measurement on a circuit in which the electrical potential exceeds AC600V.
- Do not attempt to make measurement in the presence of flammable gasses. Otherwise, the use of the instrument may cause sparking, which can lead to an explosion.
- Never attempt to use the instrument if its surface or your hand are wet.

#### - Measurement -

- Do not exceed the maximum allowable input of any measuring range.
- Never open the Battery cover and CF card connector cover during a measurement.

#### - Battery -

- Never open the Battery Cover during a measurement.
- Brand and type of the batteries to be used should be harmonized.

#### - Power cord -

- Connect the Power cord mains plug to a mains socket outlet
- Use only the Power cord supplied with this instrument.

#### - Power supply connector -

• Never touch the Power supply connector although it is insulated while the instrument is operating with batteries.

#### - Voltage test leads -

- Use only the ones supplied with this instrument.
- Confirm that the measured voltage rating of the test lead is not exceeded.
- Do not connect a Voltage test lead unless required for measuring the parameters desired.
- Connect Voltage test leads to the instrument first, and only then connect them to the circuit under test.
- Never disconnect Voltage test leads while the instrument is in use.
- Connect to the downstream side of a circuit breaker since a current capacity at the upstream side is large.
- Do not touch two lines under test with the metal tips of the test leads.
- Never touch the metal tips of the test leads.

#### - Clamp sensor -

- Use only the ones dedicated for this instrument.
- Confirm that the measured voltage rating of the test lead is not exceeded.
- Do not connect a Camp sensor unless required for measuring the parameters desired.
- Connect sensors to the instrument first, and only then connect them to the circuit under test.
- Never disconnect sensors while the instrument is in use.
- Connect to the downstream side of a circuit breaker since a current capacity at the upstream side is large.
- Do not touch two lines under test with the metal tips of the test leads.

# A WARNING

#### - Connection -

- Confirm that the instrument is off, and then connect the Power cord.
- Connect the Voltage test leads and clamp sensors to the instrument first. Cord to be firmly inserted.
- Never attempt to make any measurement if any abnormal conditions, such as a broken cover or exposed metal parts are present on the Instrument, Voltage test leads, Power cord and Clamp sensor.

#### - Measurement -

• Ensure that the Current input terminal cover, USB connector cover and CF card connector cover are closed when not in use during a measurement.

#### - Not in use for a long period -

• Remove the Power cord from the outlet if the instrument will not be in use for a long period.

#### - Repair -

• Do not install substitute parts or make any modification to the instrument. Return the instrument to your local KYORITSU distributor for repair or re-calibration in case of suspected faulty operation.

#### - Battery -

- Do not try to replace the batteries if the surface of the instrument is wet.
- Ensure that the Power cord, Voltage test leads and Clamp sensor are removed from the instrument, and that the instrument is switched off when opening the Battery cover for battery replacement.
- Do not use dry-cell batteries with the Selector Switch set to "RECHARGEABLE BATTERY" position. It may cause electrical shock accident.
- Never mix new and old batteries.
- Install batteries in correct polarity as marked inside.

#### - Power cord -

- Do not use the damaged cord.
- Don't put heavy things on, step on or pinch the cord, moreover, not to touch any heating material.
- When unplugging the cord from the mains socket outlet, do so by removing the plug first and not by pulling the Power cord.

#### - Measures against abnormal symptoms -

• If the instrument begins to emit smoke, becomes too hot, or gives off an unusual smell, immediately power it off and disconnect the power cord from the outlet. Also power off the power to the object under test. If any anomalies as noted, contact your local KYORITSU distributor.

#### - Use of protective gears -

• Use insulated gloves, boots or head gears at measurements to ensure user's safety.

#### KEW6310

# riangle riangle

- Caution should be taken since conductors under test may be hot.
- Never apply currents or voltages exceeding the maximum allowable input for the instrument for a long time.
- Don't apply currents or voltages to Voltage test leads or Clamp sensors while the instrument is in off status.
- Don't use the instrument at dusty places or to be spattered.
- Don't use the instrument under a strong electric storm or in the vicinity of energized object.
- Never give strong vibrations or drop shocks.
- Do not place or remove a CF card while CF card is being accessed. ( **CF** flashes while CF card is being accessed.) Otherwise saved data in the card or the instrument may be damaged.

#### - Clamp sensor -

• Do not bend or pull the cable of the Clamp sensor.

#### - Treatment after use -

- Power off the instrument and disconnect the Power cord, Voltage test leads and Clamp sensors from the instrument.
- Remove the batteries if the instrument is to be stored and will not be in use for a long period.
- Remove the CF card when carrying the instrument.
- Never give strong vibrations or drop shocks when carrying the instrument.
- Do not expose the instrument to direct sunlight, high temperatures, humidity or dew.
- Use a damp cloth with neutral detergent for cleaning the instrument. Do not use abrasives or solvents.
- Do not store the instrument if it is wet.

Carefully read and follow the instructions: A DANGER, A WARNING, A CAUTION and NOTE ( ) described in each section.

The following symbols are used in this manual:

| $\wedge$ | User must refer to the explanations in the instruction manual.       |
|----------|----------------------------------------------------------------------|
|          | Instrument with double or reinforced insulation, Class II insulation |
| ~        | AC                                                                   |
| 4        | (Functional) Earth terminal                                          |

# 1. Instrument Overview

# 1.1 Functional Overview

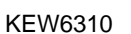

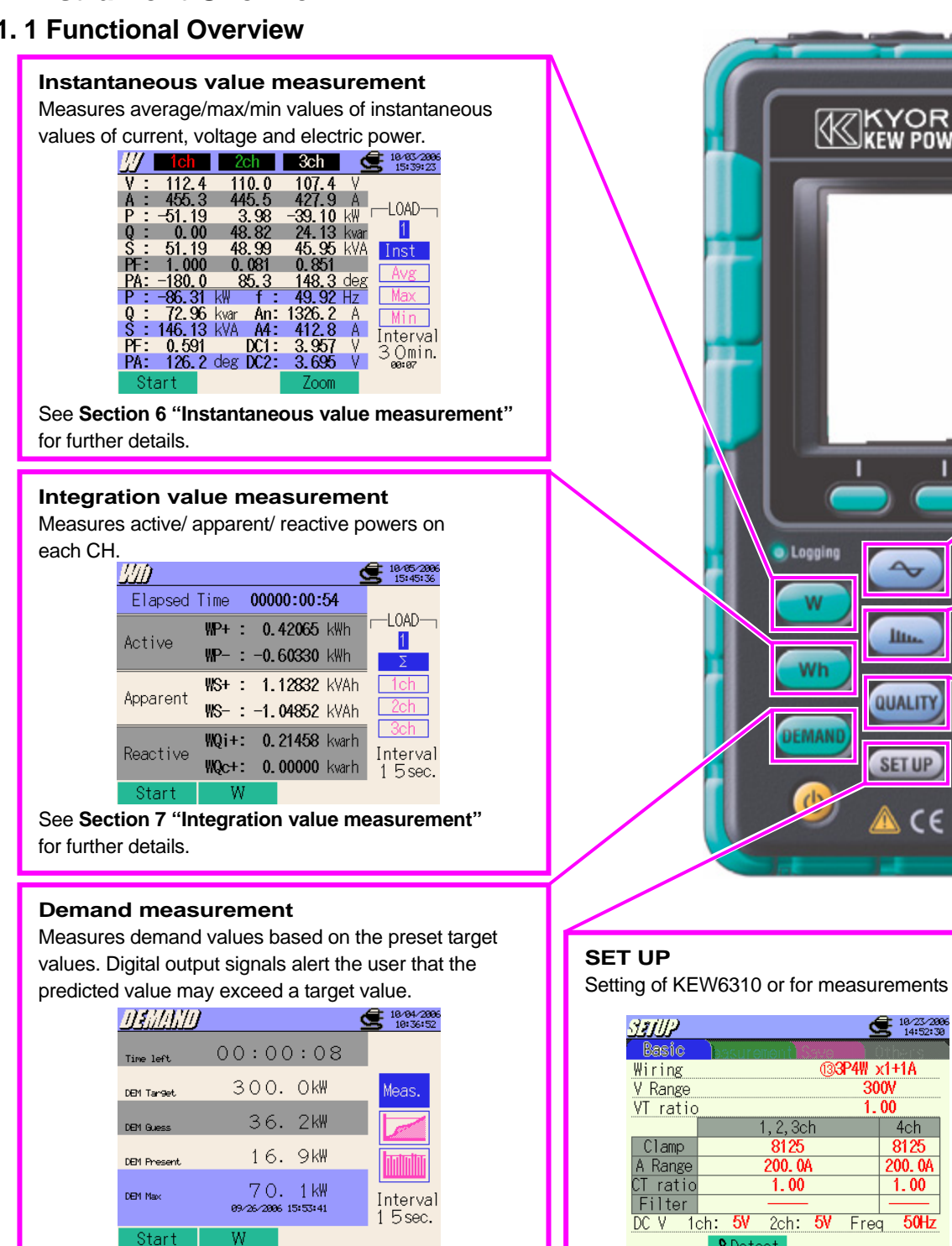

See Section 8 "DEMAND Measurement" for further

Logging

Wh

EMAN

lin.

QUALITY

SET UP

| SEUP         | Ś                                       | 10/23/2006    |    |
|--------------|-----------------------------------------|---------------|----|
| Basic        | essurement                              | Diners.       |    |
| Wiring       | ( <b>3</b> 3P4₩ )                       | x1+1A         |    |
| V Range      | 30                                      | )OV           |    |
| VT ratio     | o <b>1.</b>                             | 00            |    |
|              | 1, 2, 3ch                               | 4ch           |    |
| Clamp        | 8125                                    | 8125          |    |
| A Range      | 200. 0A                                 | 200. 0A       |    |
| CT ratio     | 1.00                                    | 1.00          |    |
| Filter       |                                         |               |    |
| DC V 1       | ch: <mark>5V</mark> 2ch: <b>5V</b> Free | a <b>50Hz</b> |    |
|              | <b>P</b> Detect                         |               |    |
| See "Setting | (Section 4)" for furth                  | ner detail    | s. |

details.

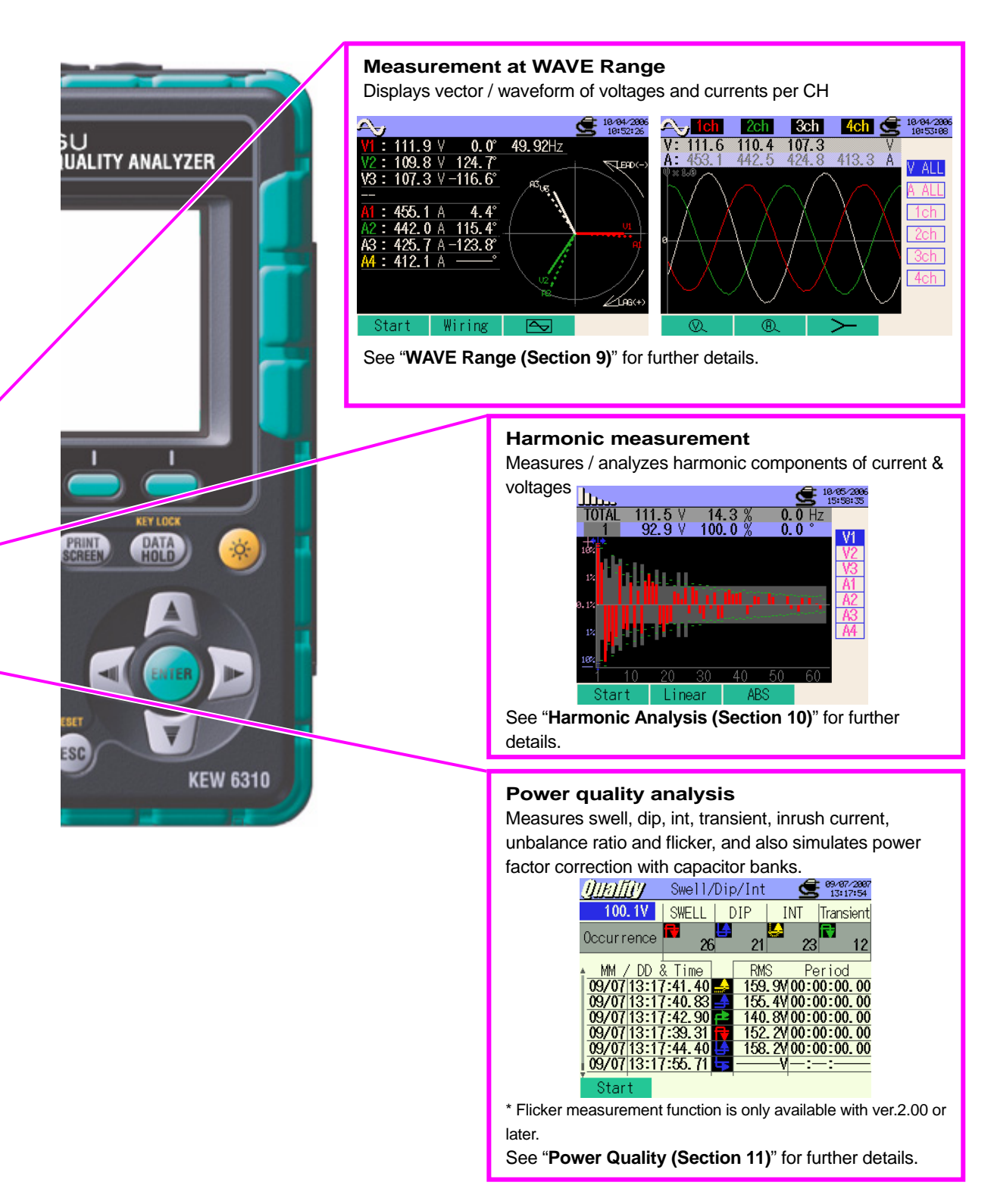

## 1.2 Features

This is a Power Quality Analyzer that can be used for various wiring systems. It can be used for simple measurements of instantaneous/ integration/ demand values, and also for monitoring waveforms and vectors, analyzing harmonics and measuring the fluctuations in supply voltages and can perform Capacitance Calculation. Data can be saved either in the internal memory or a CF card, and can be transferred to a PC either via a USB lead or a CF Card reader.

#### Safety Construction

Designed to meet the international safety standard IEC 61010-1 CAT.III 600V/ CATII. 1000V

#### Wiring configuration

KEW6310 supports : Single-phase 2-wire, Single-phase 3-wire, Three-phase 3-wire, Three-phase 4-wire.

#### Measurement and caluclation

KEW6310 measures voltage (RMS), current (RMS), and calculates active/reactive/apparent power, power factor, phase angle, frequency, neutral current and active/ reactive/ apparent electric energy. (RMS)

#### Demand measurment

Electricity consumption can be easily monitored so as not to exceed the target maximum demand values.

#### Waveform / Vector display

Voltage and current can be displayed by waveform or vector.

#### Harmonic analysis

Harmonic components of voltage and current can be measured and analyzed.

#### Power quality analysis

Measuring Swell/ Dip/ Int, Transient, Inrush current, Unbalance ratio and flicker\*, moreover, simulating power factor correction with capacitor banks.

\* Flicker measurement function is only available with ver.2.00 or later.

#### Saving data

KEW6310 is endowed with a logging function with a preset recording interval. Data can be saved by manual operation or at pre-set time & date. Screen data can be saved by using Print Screen function.

#### Dual power supply system

KEW6310 operates either with AC power supply or with batteries. Both dry-cell batteries (alkaline) and rechargeable batteries (Ni-MH) can be used. In the event of interruption, while operating with AC power supply, power to the instrument is automatically restored by the batteries in the instrument.

#### Large display

Color display with large screen

#### Light & compact design

Clamp sensor type, compact and light weight design

#### Application

Data in the internal memory or CF card can be transferred to a PC via a USB lead or a CF Card reader. As well supplied software facilitates setting, optional analysis software facilitates data analysis.

#### Input/output function

Analogue signals from thermometers or light sensors can be measured simultaneously with electrical power data via 2 analogue inputs (DC voltage); signals exceeding preset threshold values at each range can be transmitted to alarm devices via 1 digital output (DC voltage)

# **1.3 Connection Diagram**

#### Current Input

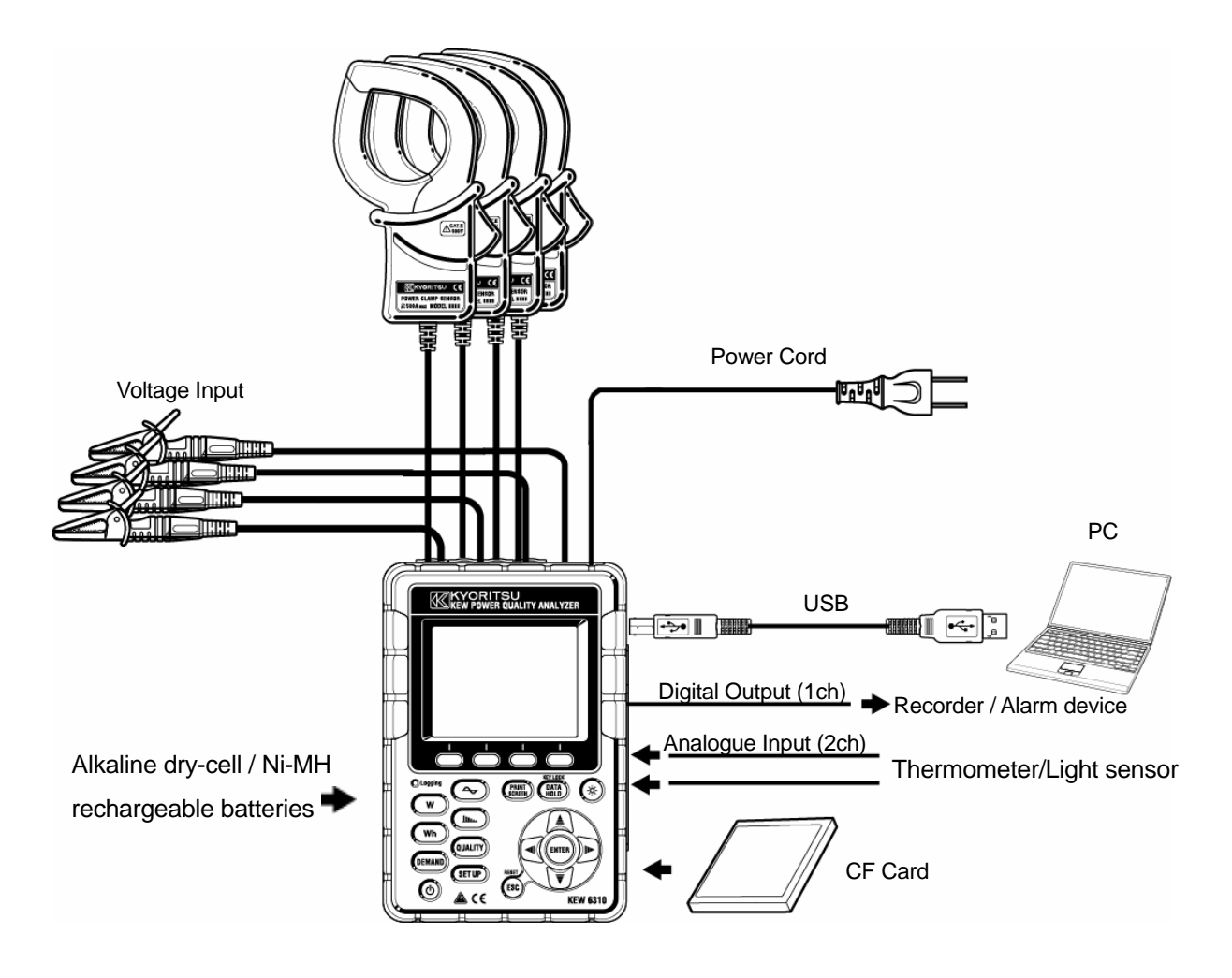

#### **1.4 Measuring Procedure**

• Steps for measurement

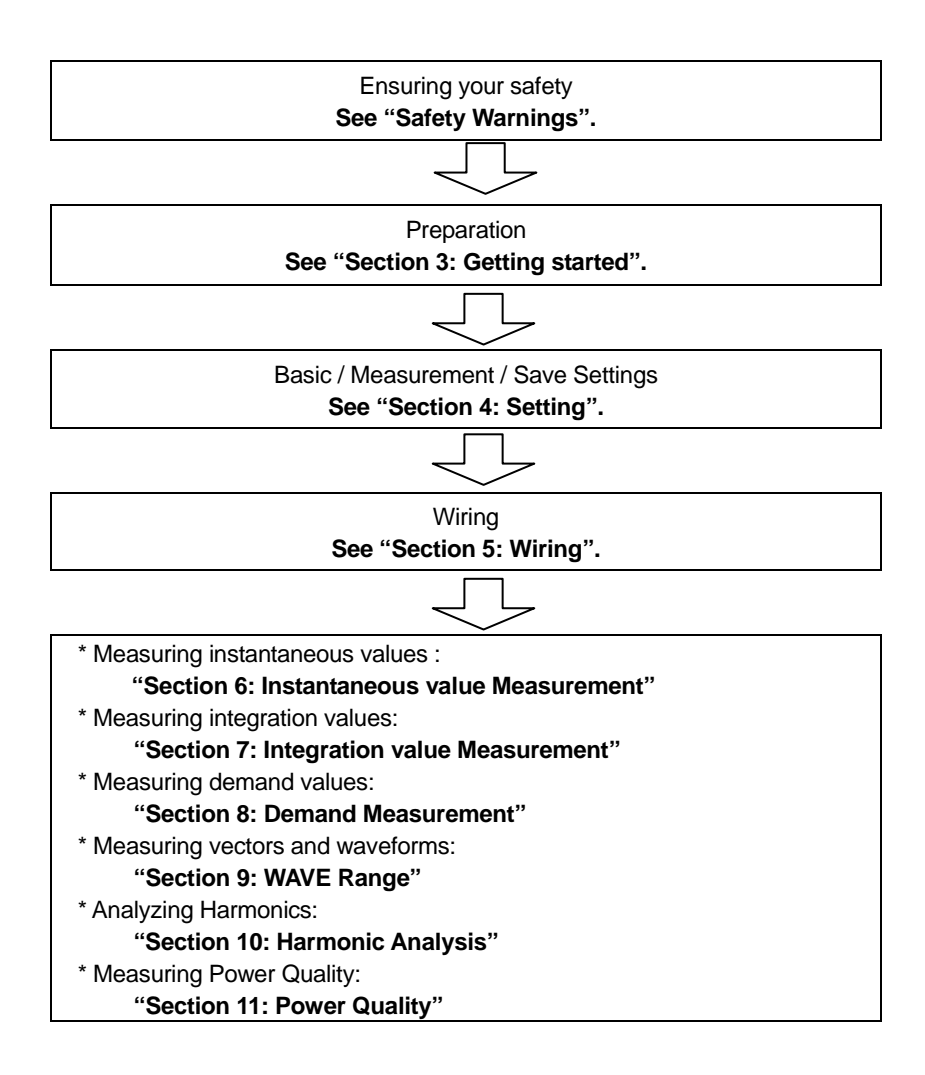

In some countries, large consumers of electricity will usually have a maximum demand contract with the power company. Such contract varies from country to country. The following is an explanation of a typical Japanese maximum demand contract.

Maximum Demand contract

In such a contract the electricity tariff rates (i.e. for kWhr units) are based upon the consumer's maximum power demand. The maximum demand is the maximum of average powers recorded over a 30min intervals. This is measured by the maximum demand meter belonging to the power company. Let's assume that a power company has the following applicable rates.

\$2 per KWhr unit for a recorded max demand 300KW during a year

\$4 per KWhr unit for a recorded max demand 500KW during a year

\$5 per KWhr unit for a recorded max demand 600KW during a year

Assuming that the consumer is on the 500kW/year rate (ie. \$4), and the recorded max demand during a particular day(say 15th January) is 600kW. Then the new applicable rate from 1st February onwards will be the 600kW/year rate (ie. \$5) for the next 365 days. If a year later, on February 1st the recorded maximum demand is 300kW, then the new applicable rates will be changed to 300kW/year rate (i.e. \$2) for the subsequent 365 days. However if during this period, the max demand goes up again, and say 600kW is recorded on 15th March, the applicable rates change again to the 600kW/year rate (i.e. \$5) for the subsequent 365 days.

• Benefits of maximum demand control

It is thus important for consumers with such contracts to monitor closely fluctuations in their power demand to ensure that their max demand limits are not exceeded and thus incur higher tariffs. Maximum Demand control is more effective in countries with higher electricity tariffs.

• Status of maximum demand contract

In the past, in Japan, only consumers whose electricity supply was rated at 600kW or more used to enter into a demand contract. However, nowadays power companies install maximum demand meters at all consumers whose supply is rated 70kW or more.

#### Maximum Demand measurement limitations

N.B. The readings from power company maximum demand meter and from the 6300 will not match completely due to an obvious time-lag difference in the start of the integration period (eg.30mins) over which the max demand is taken.

# 2. Instrument Layout

# 2.1 Front View

Display (LCD) / Keys

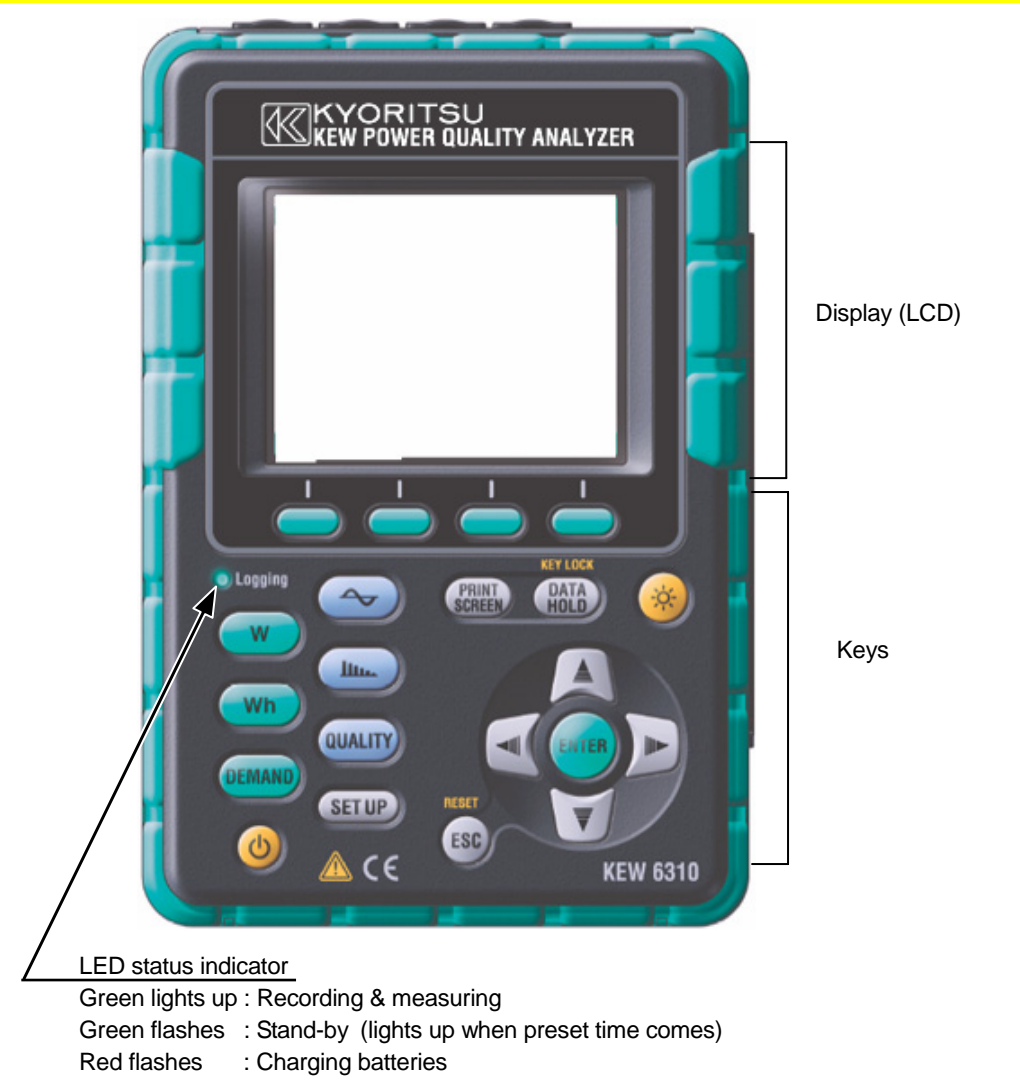

# Key Operations

|                   | Keys                           | Details                                                                                                    |
|-------------------|--------------------------------|----------------------------------------------------------------------------------------------------|
| ٩                 | Power Key                      | Power on / off the instrument                                                                                                    |
| (                 | LCD ON/OFF Key                 | Display / hide the indications on the LCD                                                                                                    |
|                   | Cursor Key                     | Select the setting items, switches screens                                                                                                    |
| ENTER             | ENTER Key                      | Confirm entries                                                                                                    |
| ESC               | ESC Key/<br>RESET Key          | Cancel setting changes, clear integration / demand data selected by Cursor Keys.                                                                                                    |
| PRINT<br>SCREEN   | PRINT SCREEN Key               | Save the displayed screen as a BMP (bitmap) file.                                                                                                    |
| (DATA<br>HOLD     | DATA HOLD Key/<br>KEY LOCK Key | <ul> <li>Hold the readings.</li> <li>(can view the item and system with Cursor Keys)</li> <li>* Measurement continues even if screen is frozen.</li> <li>Key Lock</li> <li>Pressing 2 sec or more disables all Keys to<br/>prevent operational error. Another long press (2<br/>sec or more) is required to restore the disabled<br/>Keys.</li> </ul> |
| $(\mathbf{w})$    |                                | W : Measure instantaneous values                                                                                                    |
|                   |                                | Wh : Measure integration values                                                                                                    |
|                   |                                | DEMAND : Measure demand values                                                                                                    |
|                   | Menu Key                       | ✤ : Waveform measurement                                                                                                    |
|                   |                                | : Harmonic measurement                                                                                                    |
| UUALITY<br>SET UP |                                | QUALITY: Select any Ch and set threshold values to record swell/ dip/ int/ transient with time information.                                                                                                    |
|                   |                                | SET UP : Basic, Measurement, Save and Other settings                                                                                                    |
| $\bigcirc$        | Function Key                   | Execute the displayed function <b>F1</b> , <b>F2</b> , <b>F3</b> , <b>F4</b> Key (from left to right)                                                                                                    |

# 2.2Connector

Descriptions

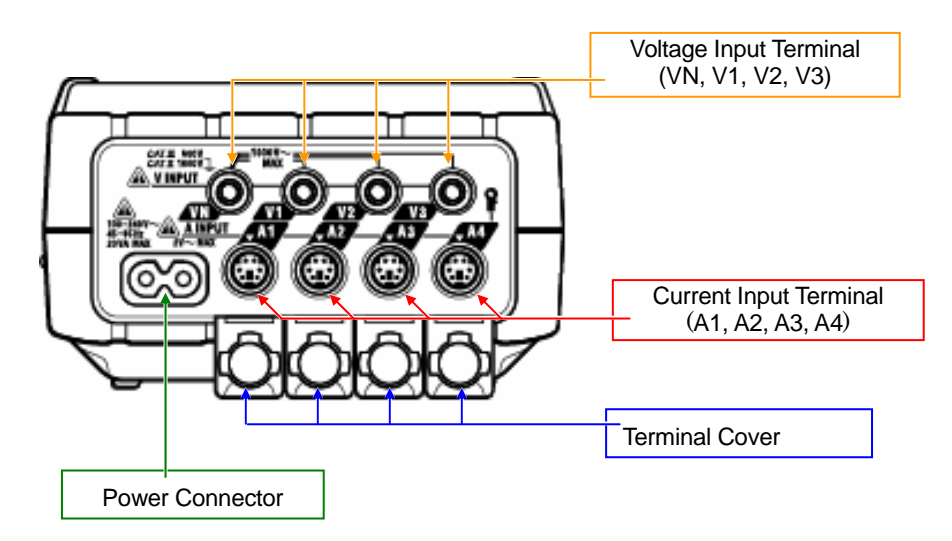

| Wiring configuration                    | Voltage Input Terminal | Current Inp | ut Terminal |
|-----------------------------------------|------------------------|-------------|-------------|
| Single-phase 2-wire (1ch)               | "1P2W×1"               | VN, 1       | A1          |
| Single-phase 2-wire (2ch)               | "1P2W <b>x</b> 2"      | VN, 1       | A1, 2       |
| Single-phase 2-wire (3ch)               | "1P2W×3"               | VN, 1       | A1, 2, 3    |
| Single-phase 2-wire (4ch)               | "1P2W×4"               | VN, 1       | A1, 2, 3, 4 |
| Single-phase 3-wire (1ch)               | "1P3W×1"               | VN, 1, 2    | A1, 2       |
| Single-phase 3-wire (2ch)               | "1P3W×2"               | VN, 1, 2    | A1, 2, 3, 4 |
| Single-phase 3-wire (1ch)               | "1P3W×1+2A"            | VN, 1, 2    | A1, 2, 3, 4 |
| + 2 Current                             |                        |             |             |
| Three-phase 3-wire (1ch)                | "3P3W×1"               | VN, 1, 2    | A1, 2       |
| Three-phase 3-wire (2ch)                | "3P3W×2"               | VN, 1, 2    | A1, 2, 3, 4 |
| Three-phase 3-wire (1ch)<br>+ 2 Current | "3P3W×1+2A"            | VN, 1, 2    | A1, 2, 3, 4 |
| Three-phase 3-wire 3A                   | "3P3W3A"               | V1, 2, 3    | A1, 2, 3    |
| Three-phase 4-wire (1ch)                | "3P4W×1"               | VN, 1, 2, 3 | A1, 2, 3    |
| Three-phase 4-wire (1ch)<br>+ 1 Current | "3P4W×1+1A"            | VN, 1, 2, 3 | A1, 2, 3, 4 |

# 2.3 Side Face

# Descriptions

<when the Connector Cover is closed>

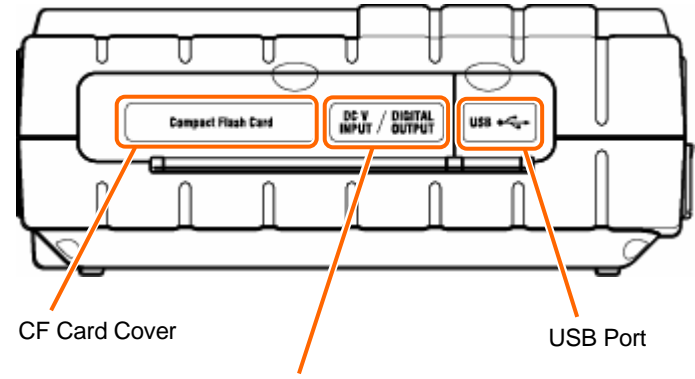

Analogue Input/ Digital output

<when the Connector Cover is closed>

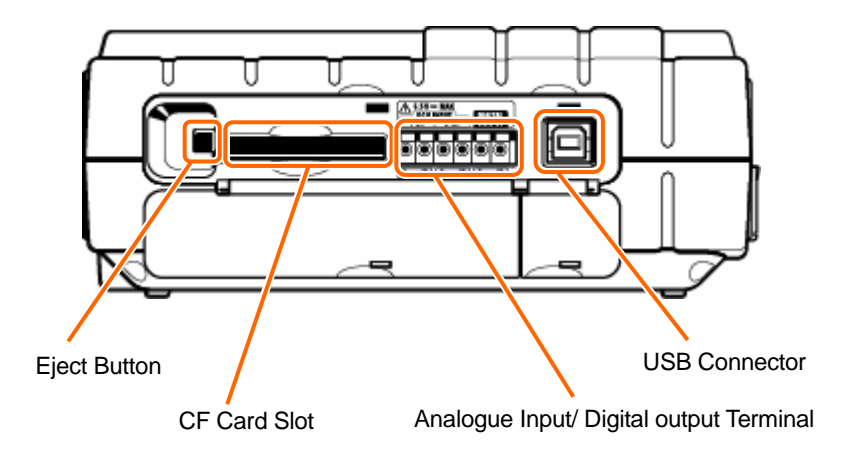

# 2.4 Battery Case

# Descriptions

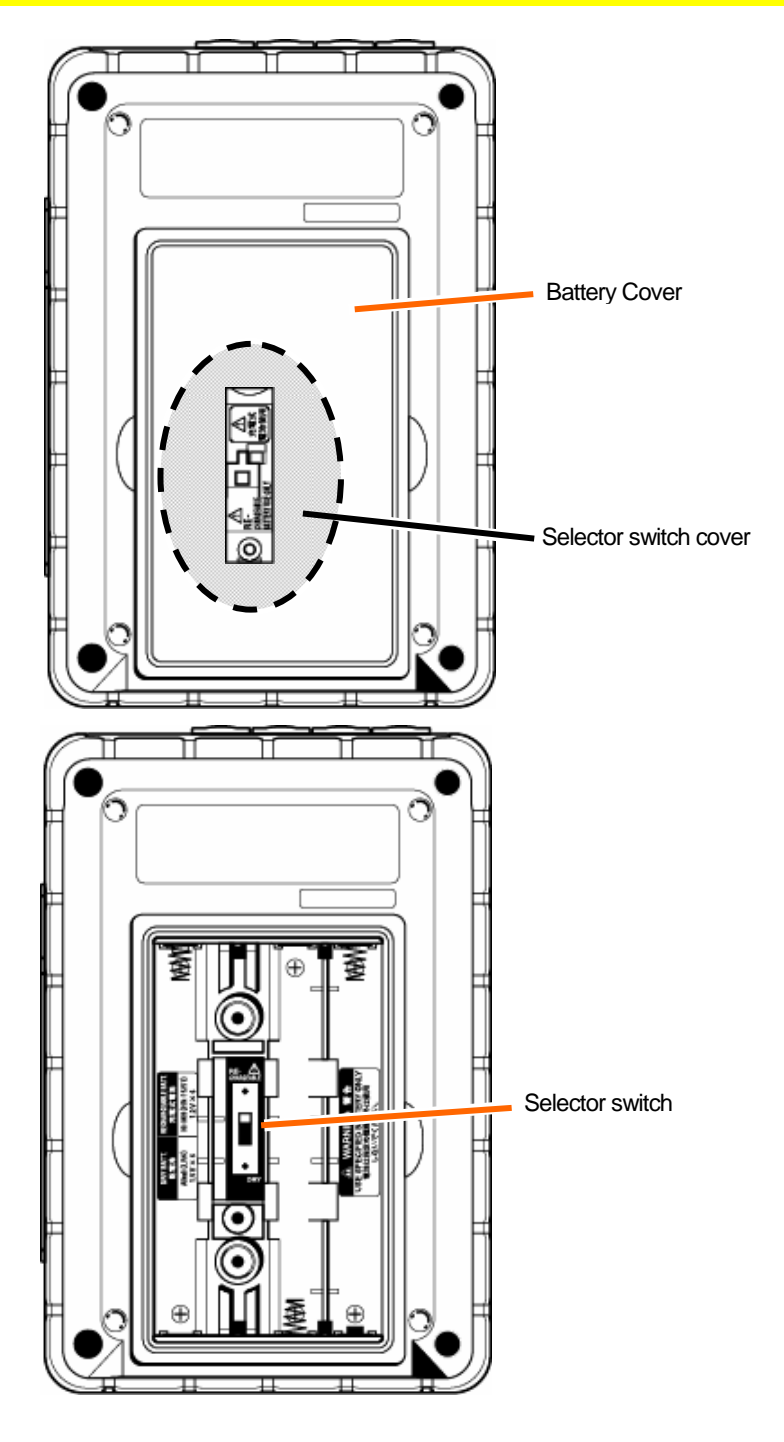

\* Set the Selector Switch to either "DRY BATTERY" (alkaline) or "RECHARGEABLE BATTERY" (Ni-MH) position depending on the battery you use.

# 2.5 Marks displayed on the LCD

| <b>REB</b>     | Flash while saving data                                                     |
|----------------|-----------------------------------------------------------------------------|
|                | Flash in stand-by mode                                                      |
| CF             | Flash while saving data to a CF Card                                        |
|                | Flash while saving data to the internal memory                              |
|                | Displayed when the capacity of CF Card or the internal memory is full       |
| Ē              | Displayed when KEW6310 is operating with AC power supply                    |
|                | Displayed when KEW6310 is operating with batteries                          |
| 0              | Displayed while Data hold function is activated                             |
|                | Displayed when measured voltage exceeds a certain condition                 |
| A              | Displayed when measured current exceeds a certain condition                 |
| <u>III</u>     | Displayed on the screen for Instantaneous value measurement                 |
| <i>110</i>     | Displayed on the screen for Integration value measurement                   |
| DEHAND         | Displayed on the screen for Demand measurement                              |
| $\sim$         | Displayed on the WAVE Range screen                                          |
| h              | Displayed on the screen for Harmonic analysis                               |
| Quality        | Displayed on the screen for Power quality measurement                       |
| G              | Displayed on the screen for Capacitance calculation                         |
| SETUP          | Displayed on the Setting screen                                             |
| KSY LOOK       | Displayed while Keys are locked                                             |
| ₽              | Displayed when swell occurs at Power quality measurement                    |
| L <del>a</del> | Displayed when dip occurs at Power quality measurement                      |
|                | Displayed when short-interruption (int) occurs at Power quality measurement |
| Σ              | Displayed with sum of values measured at each CH                            |

| Marks for Function Keys |                                                                |  |  |
|-------------------------|----------------------------------------------------------------|--|--|
| W                       | Switch to the screen for Instantaneous value measurement       |  |  |
| Wh                      | Switch to the screen for Integration value measurement         |  |  |
| DEMAND                  | Switch to the screen for Demand measurement                    |  |  |
|                         | Switch to the screen for Waveform measurement                  |  |  |
| $\prec$                 | Switch to the Vecory display screen                            |  |  |
| Ø.                      | Change scale of voltage at the screen for Waveform measurement |  |  |
| ®.                      | Change scale of current at the screen for Waveform measurement |  |  |
| W/Wh/DEMAND             | Switch to W/ Wh/ DEMAND Setting screen                         |  |  |
| 2                       | Switch to WAVE Range Setting screen                            |  |  |
| <u> </u>                | Switch to Harmonic analysis Setting screen                     |  |  |
| QUALITY                 | Switch to Power quality Setting screen                         |  |  |

# 3. Getting started

# 3.1 Preparation

# 3.1.1 Putting Input terminal plate on the Input terminal

Six Input terminal plates are supplied with this instrument. Choose one Plate which matches the standard cord colors where the instrument is used. Put the Plate to the Input terminal observing the orientation. \* Clean the Input terminal before putting the Plate and confirm it isn't wet.

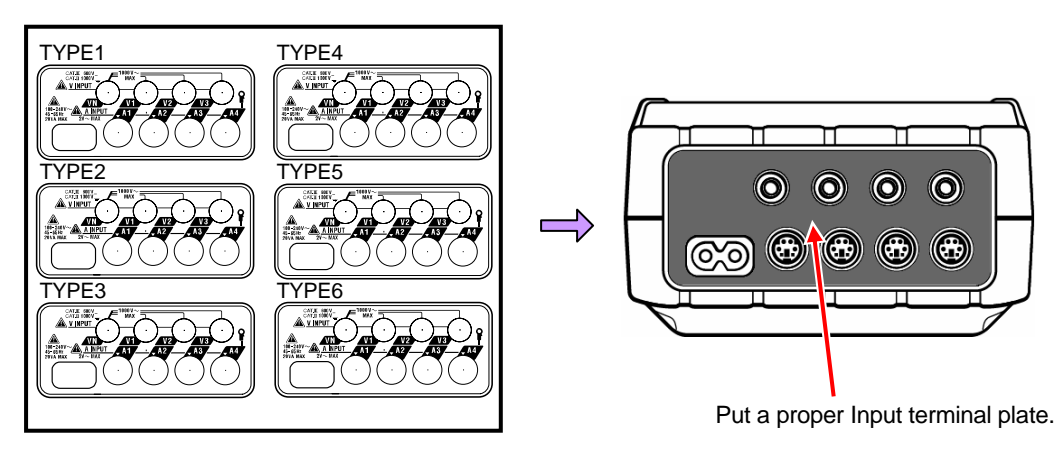

Input terminal plate.

|        | VN    | V1/A1  | V2/A2  | V3/A3 | A4     |
|--------|-------|--------|--------|-------|--------|
| TYPE 1 | Blue  | Red    | Green  | Black | Yellow |
| TYPE 2 | Blue  | Brown  | Black  | Gray  | Yellow |
| TYPE 3 | Black | Yellow | Green  | Red   | White  |
| TYPE 4 | Blue  | Black  | Red    | White | Yellow |
| TYPE 5 | White | Black  | Red    | Blue  | Yellow |
| TYPE 6 | Black | Red    | Yellow | Blue  | White  |

# 3.1.2 Attaching Markers to Voltage test leads and Clamp sensors

Attach Markers to the both ends of the Voltage test leads and Clamp sensors harmonized with the Input terminals. \* Supplied Markers are 32 pcs in total : 4pcs each color (red, blue, yellow, green, brown, gray, black, white).

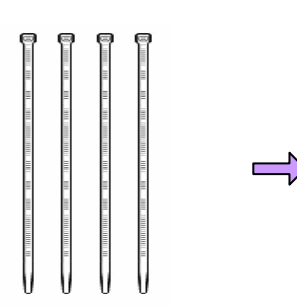

Marker (32 pcs in total)

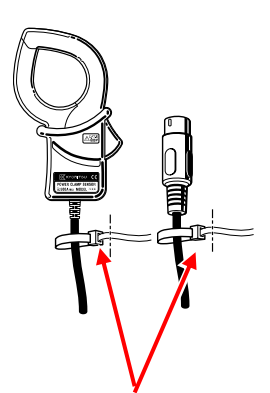

Attach Markers to the both ends of a Sensor.

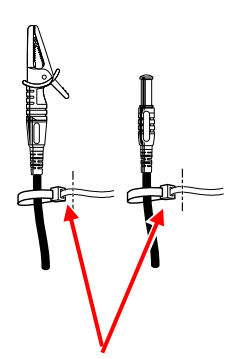

Attach Markers to the both ends of the Voltage test lead.

# 3.2.1 Battery

KEW6310 operates with either an AC power supply or batteries. Capable of performing measurements in the event of AC power interruption, power to the instrument is automatically restored by the batteries installed in the instrument. Dry-cell batteries (alkaline) and rechargeable batteries (Ni-MH) can be both used. It is also possible to charge rechargeable batteries in the instrument.

\* Dry-cell batteries (alkaline) are supplied as accessories.

#### 

- Never open the Battery Cover during a measurement.
- Brand and type of the batteries to be used should be harmonized.
- Never touch the Power supply connector although it is insulated while the instrument is operating with batteries.

# \Lambda WARNING

- Remove Power Cord, Voltage test leads and Clamp sensors from the instrument and power off the instrument before replacing the batteries.
- Remove the Selector Switch Cover, and slide the Selector Switch to left or right depending on the batteries to be used. Do not use dry-cell batteries with the Selector Switch set to "RECHARGEABLE BATTERY" position. It may cause electrical shock accident.

| Position of Selector Switch | Battery can be used                           |
|-----------------------------|-----------------------------------------------|
| RECHARGEABLE BATTERY        | size AA Ni-MH rechargeable battery (HR-15/51) |
| DRY BATTERY                 | size AA dry-cell alkaline battery (LR6)       |

# 

- Do not mix new and old batteries.
- Install batteries in correct polarity as marked inside.

Batteries are not in the instrument at the time of purchase. Please insert the supplied batteries in the instrument. Battery power is consumed even if the instrument is being off. Remove all the batteries if the instrument is to be stored and will not be in use for a long period. When the instrument is powered by an AC power supply, it doesn't operate with batteries.

If an AC supply is interrupted and the batteries have not been inserted, the instrument goes off and all data may lost.

#### Display

Mark of power supply changes as follows.

| AC power supply-operated |                 |       |
|--------------------------|-----------------|-------|
|                          |                 |       |
|                          | 1+1A            |       |
| 15                       | iov             |       |
| ı <u>1</u> .             | 00              |       |
| 1, 2, 3ch                | 4ch             |       |
| 8125                     | 8125            |       |
| 500. 0A                  | 500. 0A         |       |
| 1.00                     | 1.00            |       |
|                          |                 |       |
| mark flashes while       | e charging batt | eries |

| Battery-operated*     |         |  |
|-----------------------|---------|--|
|                       |         |  |
| $\sim 10^{-1}$        |         |  |
| 8/06-2006<br>16:43:35 |         |  |
| (3)3P4W (3)           | x1+1A   |  |
| 10<br>1-              | 00      |  |
| 1, 2, 3ch             | 4ch     |  |
| 8125                  | 8125    |  |
| 500. 0A               | 500. 0A |  |
| 1.00                  | 1.00    |  |
|                       |         |  |

# **Battery Condition**

Battery mark varies as follows depending on battery condition.

| Alkaline dry battery (LR6)                                                                                  | Ni-MH Rechargeable battery (HR-15/51)                                                                                                    |  |
|----------------------------------------------------------------------------------------------------|----------------------------------------------------------------------------------------------------|--|
| about 2 hours autonomy                                                                                      | about 5 hours autonomy                                                                                                    |  |
| Batteries are exhausted. (Accuracy of readings of In this case, the instrument operates as follows a        | cannot be guaranteed)<br>automatically.                                                                                                    |  |
| W<br>Measurement continues, but data saving stops.<br>(Measured data is saved)                              |                                                                                                    |  |
| Wh         DEMAND         Measurement / data saving stops.         (Measured data is saved)         QUALITY |                                                                                                    |  |
|                                                                                                    | Alkaline dry battery (LR6)<br>about 2 hours autonomy<br>Batteries are exhausted. (Accuracy of readings of<br>In this case, the instrument operates as follows a<br>Measurement continues, but data<br>(Measured data is saved)<br>Wh<br>DEMAND<br>Measurement / data saving stops.<br>(Measured data is saved) |  |

Battery level is displayed by 20% levels.

\* reference time when using the instrument with indications on the LCD hide

## **Inserting dry-cell batteries**

- 1 Loosen two Battery Cover-fixing screws and remove the Cover.
- 2 Take out all the batteries.
- 3 Loosen the screws and remove the Selector Switch Cover. Attention should be paid so as not to lose the screws.
- 4 Slide to left and set the Selector Switch to "DRY" position.
- 5 Install the Selector Switch Cover with the marking of dry battery faced up, and tighten the screws.

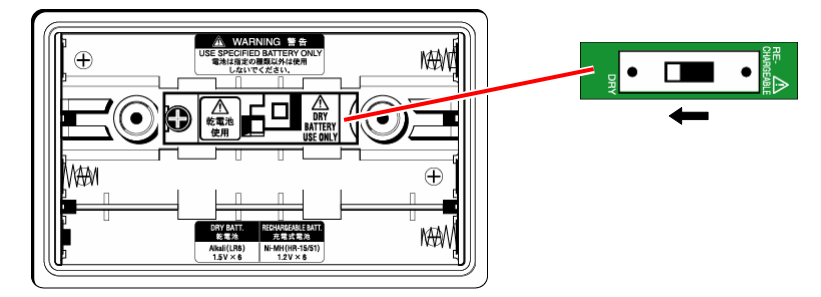

- 6 Insert batteries (LR6 : size AA alkaline batteries) in correct polarity.
- 7 Install the Battery Cover and tighten two screws.
- 8 Connect the AC Power Cord and power on the instrument.

Slide and set the Selector Switch to the proper position prior to installing the Selector Switch Cover. The instrument should be used with the Switch set to a proper position. Never make measurement without installing the Cover.

#### **Rechargeable batteries**

This instrument can charge rechargeable batteries via AC power supply.

- 1 Loosen two Battery Cover-fixing screws and remove the Cover.
- 2 Take out all the batteries.
- 3 Loosen the screws and remove the Selector Switch Cover.

Attention should be paid so as not to lose the screws.

- 4 Slide to left and set the Selector Switch to "RE-CHARGEABLE" position.
- Install the Selector Switch Cover with the marking of rechargeable battery faced up, and tighten the screws.

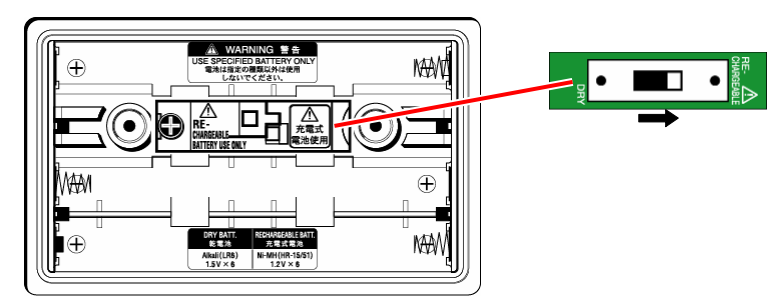

- 6 Insert batteries (HR-15/51 : size AA Ni-MH rechargeable batteries) in correct polarity.
- 7 Install the Battery Cover and tighten two screws.
- 8 Connect the AC Power Cord and power on the instrument.

#### ~ Battery charge ~

Message windows on the next page appear when starting the instrument under following conditions and with battery level of 40% or less.

- \* Install rechargeable batteries (Ni-MH)
- \* Slide and set the Selector Switch to "RE-CHARGEABLE" position.
- \* Connect the AC Power cord and power on the instrument.

Refer to "4.2.4 Other Settings" and see the procedure to start battery charge any time.

9 Follow the message displayed on the LCD and press the ◀▮ ► Cursor and ENTER Keys to start charging batteries. Selecting "No" returns to the normal screen.

Battery charge doesn't initiate only by installing rechargeable batteries and connecting an AC power cord. Above operation is required to start a battery charge.

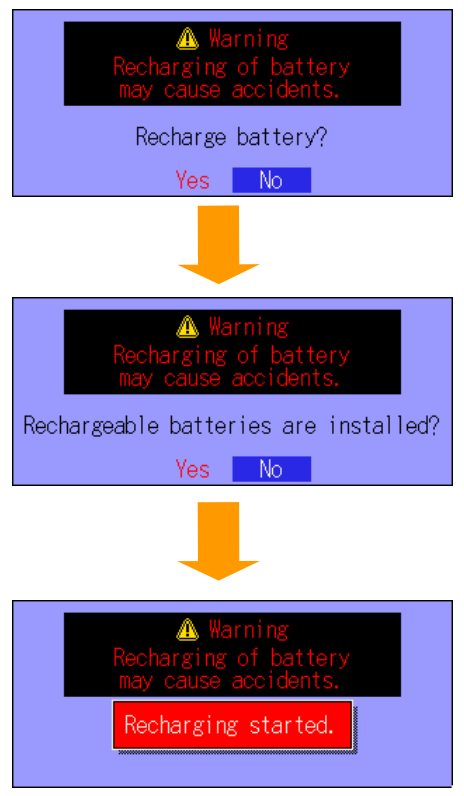

Battery charge starts and the screen returns to normal.

## • Charging batteries

Indications on the instrument during a charging are as follows.

|                   | Indications     |                                             |
|-------------------|-----------------|---------------------------------------------|
| LCD ON            | 687. 2006/10/02 | Battery mark on the LCD flashes.            |
|                   | P4W x1+1A       | LED status indicator doesn't light up.      |
| LCD OFF or        |                 | LED status indicator flashes in red.        |
| Instrument is OFF |                 | LED status indicator flashes in green while |
|                   |                 | recording data.                             |

Slide and set the Selector Switch to the proper position prior to installing the Selector Switch Cover. The instrument should be used with the Switch set to the proper position. Never make measurement without installing the Cover. Charging cycle is 5 min, and charging patterns vary as follows depending on the instrument condition. This is to control temperature rises on the instrument resulting from battery charge.

| Pattern                | Charging | Pause   | Total         |
|------------------------|----------|---------|---------------|
|                        |          |         | charging time |
| I. Power ON (LCD_ON)   | 0.7 min  | 4.3 min | 48h           |
| II. Power ON (LCD_OFF) | 2.1 min  | 2.9 min | 14h           |
| III. Power OFF         | 4.2 min  | 0.8 min | 7h            |

# 3.2.2 AC Power Supply

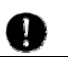

1

2

Check the followings before connecting the Power cord.

## 🔨 DANGER

- Use only the Power cord supplied with this instrument.
- Connect the Power cord mains plug to a mains socket outlet. The mains supply voltage must not exceed AC240V. (max rated voltage of supplied Power cord MODEL7169 : AC125V)

# \Lambda WARNING

- Confirm that the instrument is powered off, and then connect the Power cord.
- Connect the Power cord to the instrument first. Cord to be firmly inserted.
- Never attempt to make measurement if any abnormal conditions such as abnormal conditions are noted, such as a broken Cover and exposed metal parts.
- When the instrument is not in use, disconnect the Power cord from the outlet.
- When unplugging the cord from the mains socket outlet, do so by removing the plug first and not by pulling the cord.

#### Power cord connection

Follow the procedure below, and connect the Power cord.

Confirm that the instrument is powered off.

Connect the Power cord to the Power connector on the instrument.

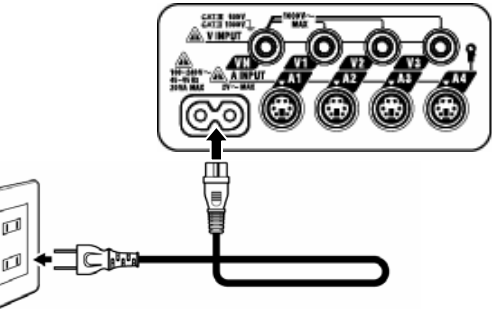

3 Connect the Power cord plug to a mains socket outlet.

#### **Power supply rating**

Following table shows the Power supply rating.

| Rated supply voltage         | • | 100 ~ 240V AC(±10%) |
|------------------------------|---|---------------------|
| Rated power supply frequency | ÷ | 45 ~ 65Hz           |
| Max power consumption        | : | 20VA max            |
#### 3.3 Voltage test leads and Clamp sensor connection

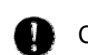

Check the followings before connection.

## \Lambda DANGER

- Use only the Voltage test leads supplied with this instrument.
- Use the dedicated Clamp sensor for this instrument, and confirm that the measured current rating of the Clamp sensor is not exceeded.
- Do not connect all the Voltage test leads or Clamp sensors unless required for measuring the parameters desired.
- Connect the test leads and sensors to the instrument first, and only then connect them to the circuit under test.
- Never disconnect the Voltage test leads and sensors while the instrument is in use.

# \land WARNING

- Confirm that the instrument is powered off, and then connect the Power cord.
- Connect the Power cord to the instrument first. Cord to be firmly inserted.
- Never attempt to make measurement if any abnormal conditions such as abnormal conditions are noted, such as a broken Cover and exposed metal parts.

#### Voltage test leads and Clamp sensor connection

Follow the procedure below, and connect the Voltage test leads and Clamp sensors.

- 1 Confirm that the instrument is powered off.
- 2 Connect the appropriate Voltage test leads to the Voltage input terminal on the instrument.
- 3 Connect the appropriate Clamp sensors to the Current input terminal on the instrument. Match the direction of the arrow mark indicated on the output terminal of the clamp sensor and the mark on the Current input terminal on the instrument.

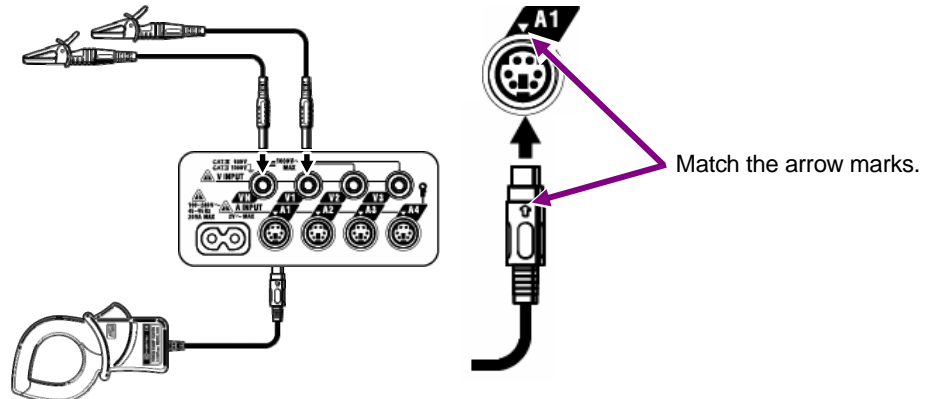

\* Number of Voltage test leads and Clamp sensors to be used depends on the wiring configuration under test. For further details, refer to "**5.2 Basic Wiring Configuration**" in this manual.

# 3.4 Start KEW6310

# 3.4.1 Start-up Screen

Hold down the **POWER** Key until the Start-up screen is displayed. Pressing the **POWER** Key for 2 sec or more powers off the instrument. Following screen is displayed when the instrument is on.

1 MODEL/VERSION screen is displayed, and a self-check routine starts. Then KEW logo will appear.

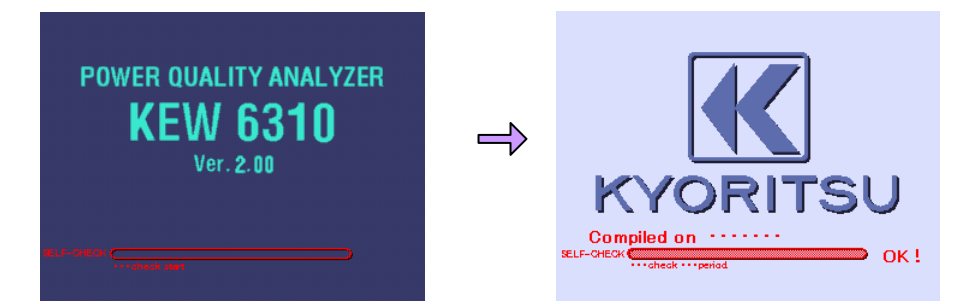

2 Previous screens displayed at last operation are back on.

| W      |        | Ŷ | Image: Number of the state stat |
|--------|--------|---|----------------------------------------------------------------------------------------------------|
| Wh     | WID    | Ŷ | W///         WP+:         0.42065         LOAD-           Active         WP+:         0.42065         LOAD-           Apparent         WS+:         1.12332         KVAh           Apparent         WS+:         1.12455         KVAh           Reactive         WQi+:         0.21458         Kvarh           Start         W         W         15550.                                                                                                    |
| DEMAND | DEMAND |   | Image: Start         Town Left         OO: OO: OO         Means           Ture Left         OO: OO: OO         Means         Means         Means           Def Tureset         3 OO. OkW         Means         Means         Means           Def Tureset         1 OO. 9 kW         Means         Means         Means           Def Tureset         1 OO. 9 kW         Means         Means         Means           Def Tureset         1 OO. 9 kW         Means         Means         Means           Def Tureset         1 OO. 1 kW         Means         Interval         1 5 sec.           Start         W         Means         Means         Means         Means         1 5 sec.                                                                                                    |

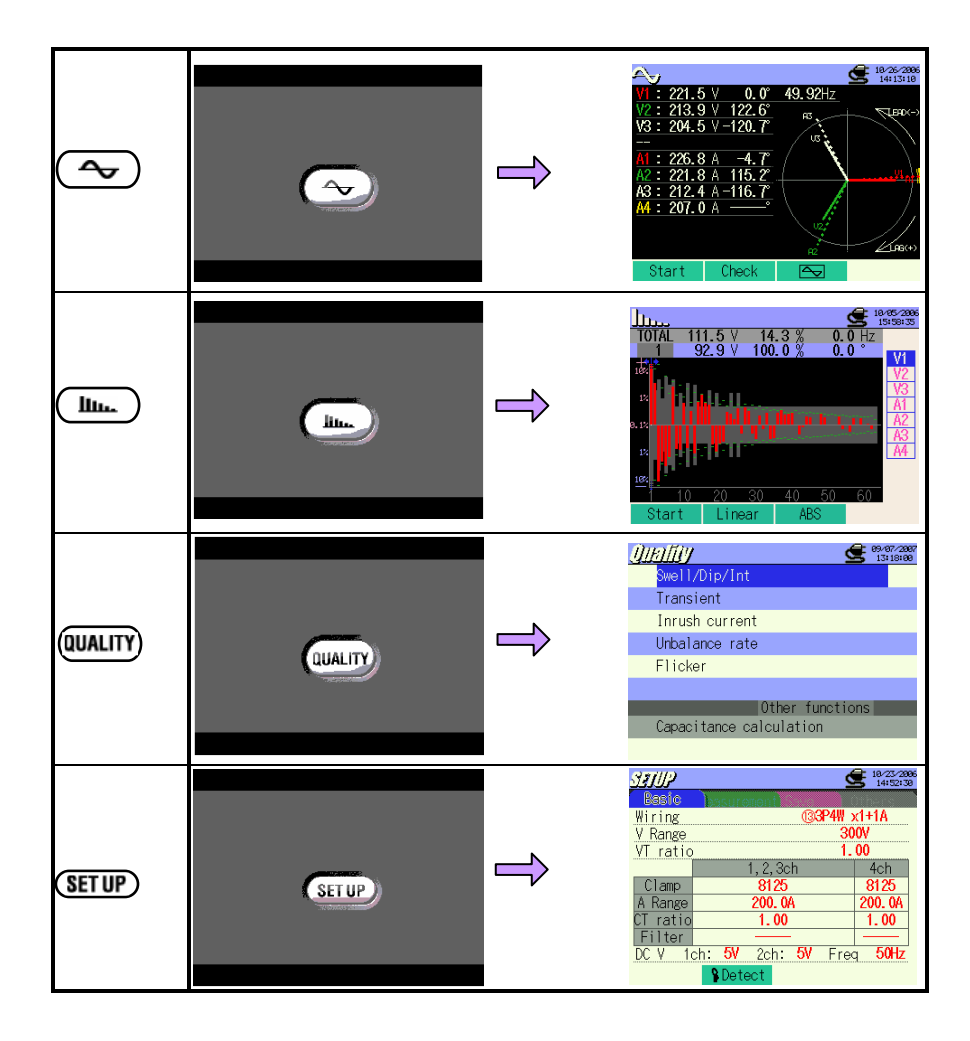

# 3.4.2 Error message

Following screen may appear after a self-check routine.

#### • When a failure is detected;

This instrument automatically checks the internal circuit immediately after it is powered on.

If a suspect failure in the internal circuit is detected, the error screen below will be displayed for about 5 sec.

| Ardware      | error |
|--------------|-------|
| FLASH MEMORY | OK    |
| EEPROM       | OK    |
| SRAM1        | OK    |
| RTC          | OK    |
| SRAM2        | OK    |
| SUB CPU      | NG    |
| SRAM3        | OK    |
| POWER IC     | OK    |
| PLL          | NG    |
| CF CARD      | OK    |

In this case, refrain from using the instrument and refer to "Section15: Troubleshooting" in this manual.

## \Lambda CAUTION

Notwithstanding the error screen, the measurement screen will appear and the instrument will take measurements anyway. However, accurate readings may not be obtained.

#### When connected sensors are changed;

Clamp sensors connected are displayed for 5 sec as follows. When no sensor is connected, previous settings are kept.

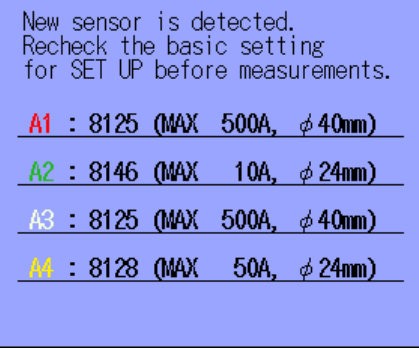

#### • When CF card needs to be formatted;

Following screen is displayed for 5 sec when a CF Card has to be formatted.

\* Only the CF Card formatted via FAT system can be used with this instrument.

| Format the CF Card, o | ok? |
|-----------------------|-----|
| Yes No                |     |
|                       |     |
|                       |     |
|                       |     |

Select "Yes" to format the CF Card.

\* All the data saved in the CF Card will be cleared.

CF Card cannot be selected as a destination to save data if "No" is selected.

Refer to "12.3 CF Card / Internal memory" in this manual which shows how to format a CF Card.

# 4.1 List of Setting items

Settings for measurement condition and data saving are necessary prior to making measurements. Press the **SETUP** Key to enter into SET UP mode and do necessary settings.

Setting screens consists of following screens.

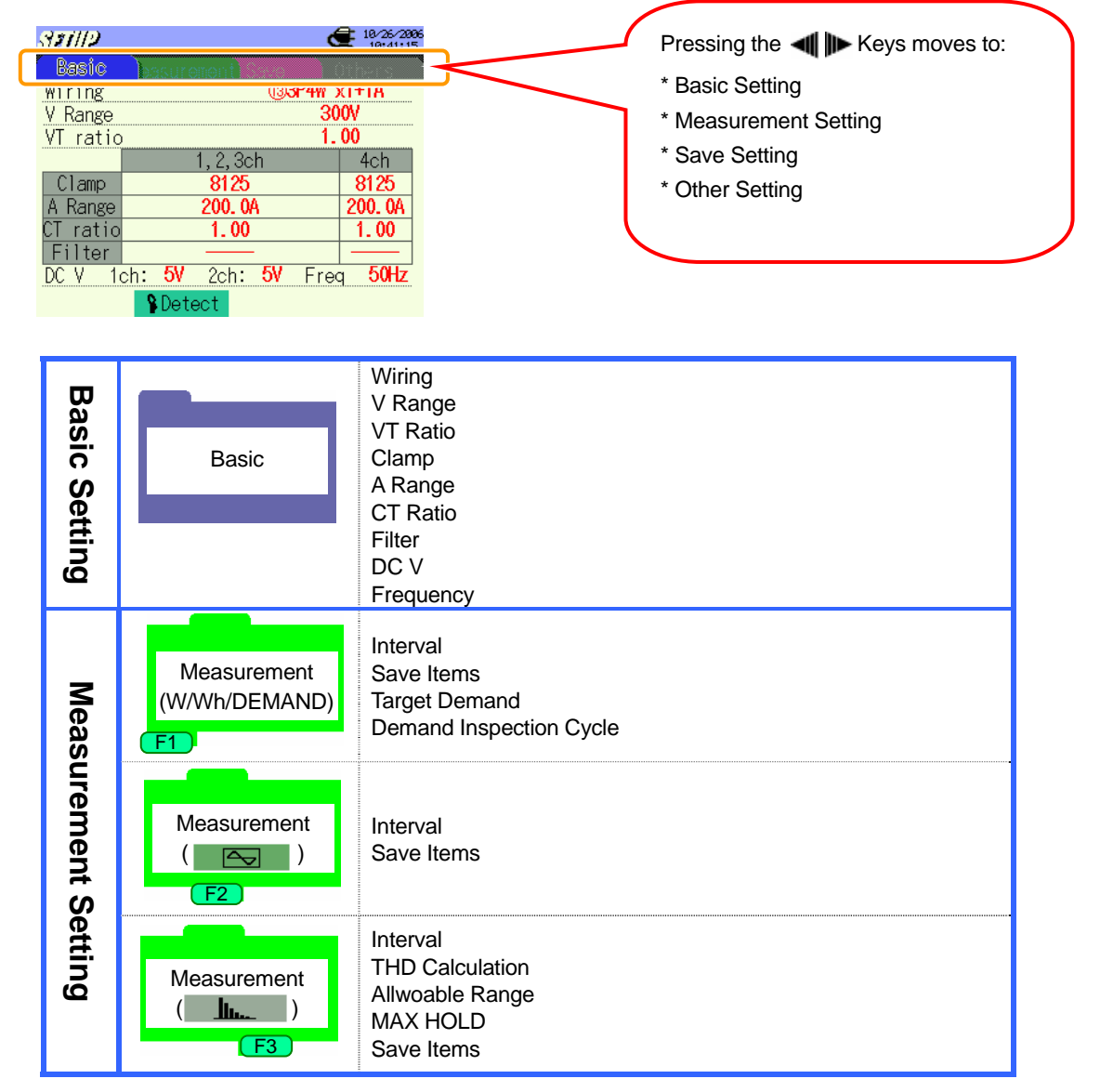

|           |                          | Swell / Dip / Int Measurement                                                                                                    | Interval*<br>Reference Voltage<br>Transient*<br>Swell<br>Dip<br>Int (short-interruption)<br>Hysteresis<br>Trigger point |
|-----------|--------------------------|----------------------------------------------------------------------------------------------------|----------------------------------------------------------------------------------------------------|
|           | Measurement<br>(QUALITY) | Transient Measurement Transient Measurement Transient Measurement Threshold value<br>Transient Measurement Threshold value<br>Hysteresis<br>Triager point                                                      |                                                                                                    |
|           |                          | Inrush current Measurement                                                                                                    | Interval*<br>Clamp<br>Current Range<br>Reference Current<br>Filter<br>Threshold value<br>Hysteresis<br>Trigger point    |
|           |                          | Unbalance rate measurement                                                                                                    | Interval                                                                                                    |
|           |                          | Flicker*                                                                                                    | Output threshold value<br>V Range<br>Filter<br>Output item<br>Output Threshold                                          |
|           |                          | Capacitance calculation                                                                                                    | Interval<br>Target Power Factor                                                                                         |
| Sav       | Save<br>(1/2)            | Recording Method<br>Recodring Start<br>Recording End<br>Destination to Save data<br>Destination to Save screenshot                                                                                             |                                                                                                    |
| e Setting | Save<br>(2/2)            | Formatting CF Card<br>Deleting the data in CF Card<br>Formatting Internal Memory<br>Deleting the data in Internal Memory<br>Data transfer (from Internal Memory to CF Card)<br>Loading Setting<br>Save Setting |                                                                                                    |
| Other Se  | Other<br>(1/2)           | Language<br>Date Format<br>Time and Date<br>Buzzer<br>CSV File<br>ID Number<br>LCD Contrast<br>CH Color                                                                                                    |                                                                                                    |
| otting    | Other<br>(2/2)           | Auto-Power-Off<br>LCD-Auto-Off<br>Battery Charge<br>System Reset                                                                                                    |                                                                                                    |

\* Flicker measurement function is only available with ver.2.00 or later.

## 4.2 Settings

# 4.2.1 Basic Setting

# Wiring Configuration

| ① 1P2W×1    | Single-phase 2-wire (1ch)                | 1) 3P3W×1+2A | Three-phase 3-wire (1ch) +<br>2-current |
|-------------|------------------------------------------|--------------|-----------------------------------------|
| ② 1P2W×2    | Single-phase 2-wire (2ch)                | 1) 3P3W3A    | Three-phase 3-wire 3A                   |
| ③ 1P2W×3    | Single-phase 2-wire (3ch)                | 12 3P4W×1    | Three-phase 4-wire (1ch)                |
| ④ 1P2W×4    | Single-phase 2-wire (4ch)                | 13 3P4W×1+1A | Three-phase 4-wire (1ch) +<br>1-current |
| ⑤ 1P3W×1    | Single-phase 3-wire (1ch)                |              |                                         |
| ⑥ 1P3W×2    | Single-phase 3-wire (2ch)                |              |                                         |
| ⑦ 1P3W×1+2A | Single-phase 3-wire (1ch) +<br>2-current |              |                                         |
| ⑧ 3P3W×1    | Three-phase 3-wire (1ch)                 |              |                                         |
| ④ 3P3W×2    | Three-phase 3-wire (2ch)                 | <b>0</b> 4A  | 4-current                               |

\* Default value (or after system reset) : ① 3P4W×1+1A

\* Wiring of 0 4A can be selected only at W Range. Default value is adopted when selecting the other Ranges.

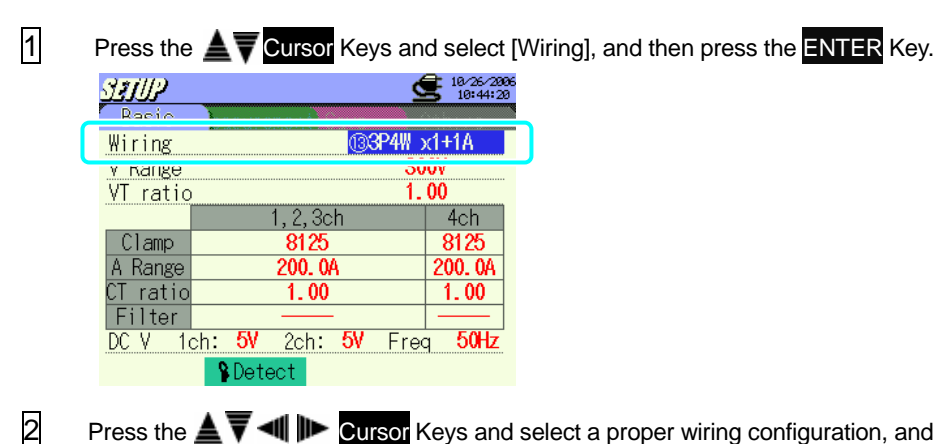

Press the AT I Cursor Keys and select a proper wiring configuration, and then press

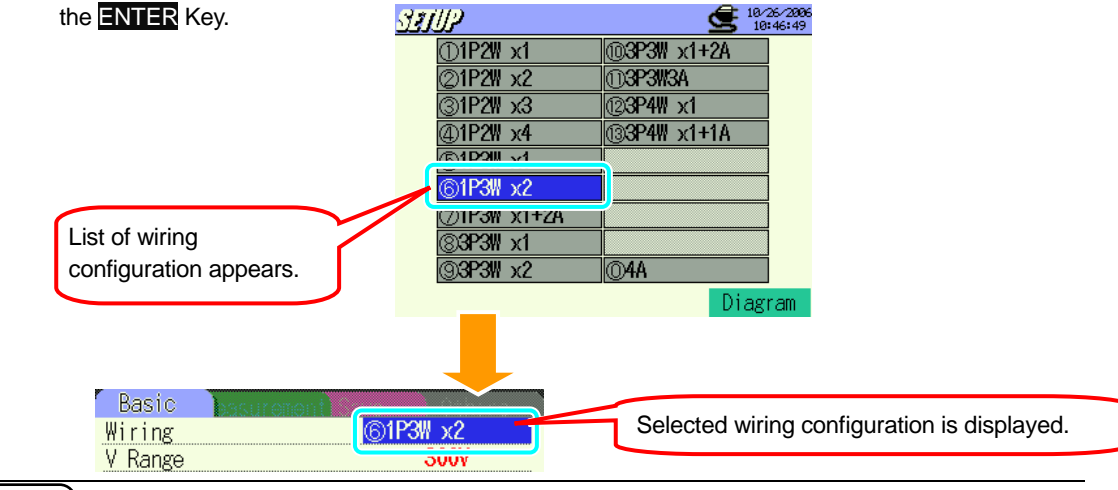

# **Check of Connection diagram**

Connection diagram can be viewed at selecting a wiring configuration.

Move to a screen for selecting a wiring configuration. Use the  $\Delta \nabla \triangleleft \square \square$  **Cursor** Keys to select a wiring configuration, and then press the **E**4 Key.

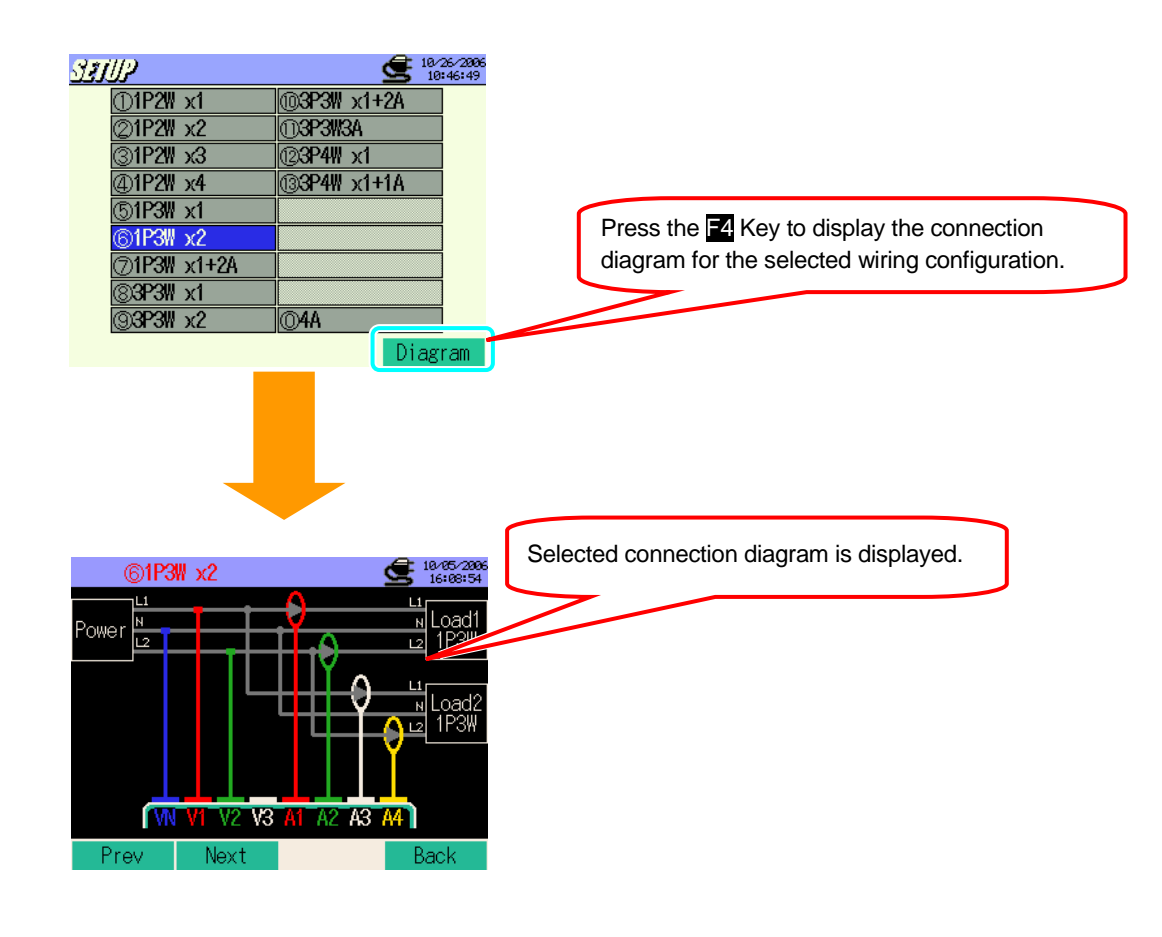

| F1 Key / 세 Key   | : to view preceding connection diagram                                           |
|------------------|----------------------------------------------------------------------------------|
| 🔁 Key / 🕪 Key    | : to view subsequent connection diagram                                          |
| F4 Key / ESC Key | : returns to SET UP screen for selecting wiring configuration                    |
| ENTER Key        | : confirms the selected wiring configuration and returns to Basic Setting Screen |

2

## **Setting for Voltage Range**

| 150V                                                                                                    | 300V | 600V | 1000V |
|----------------------------------------------------------------------------------------------------|------|------|-------|
| Note with we have down of the mercent and a state of the second state of the second st |      |      |       |

\* Default value (or after system reset) : 300V

1 Press the **L V Cursor** Keys and select [V Range], and then press the **ENTER** Key.

| <b>Still</b><br>Basic     | assurement Save               | 18/26/2896<br>10:47:22 |
|---------------------------|-------------------------------|------------------------|
| V Range                   | лаз <b>Д</b> лііі<br>3        | 00V                    |
|                           | 1, 2, 3ch                     | 4ch                    |
| Clamp<br>A Range          | 8125<br>200. 0A               | 8125<br>200. 0A        |
| <u>CT ratio</u><br>Filter | 1.00                          | 1.00                   |
| DC V 1                    | ch: 5V 2ch: 5V Fre<br>Spetect | q 50Hz                 |

Press the **A Cursor** Keys and select a desirable voltage value, and then press the **ENTER** Key.

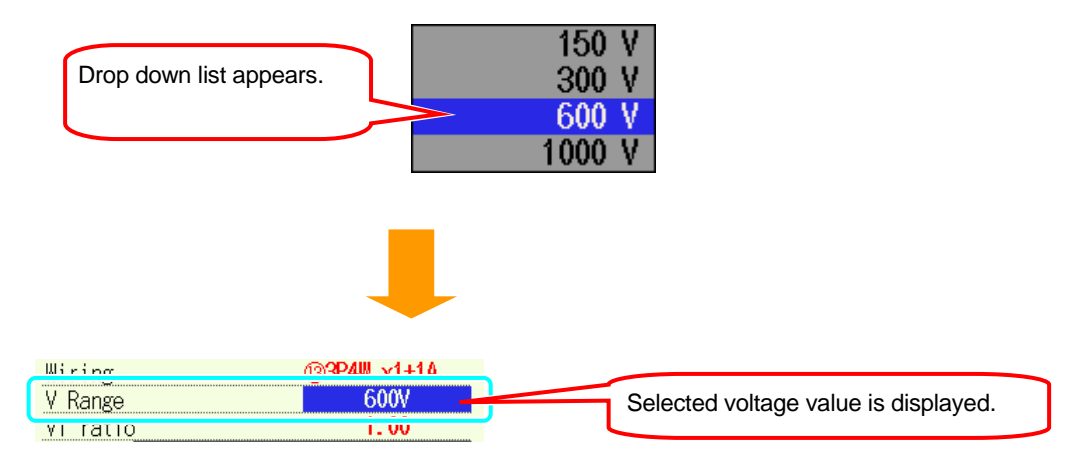

#### Setting for VT Ratio

0.01 ~ 9999.99 (can be set by 0.01) \* Default value (or after system reset) : 1.00

For the details of VT ratio, refer to "5.4 VT / CT Ratio" in this manual.

1 Press the **A Cursor** Keys and select [VT Ratio], and then press the **ENTER** Key. SIUP 10/26/2006 (3)3P4W x1+1A Wiring V Ranco 2007 VT ratio 1.00 г, <u>с</u>, эсп 4CH Clamp. 8125 8125 A Range 200. OA 200. OA CT ratio 1.00 1.00 Filter 50Hz 2ch: 5V DC V 1ch: 5V Freq §Detect 2 Press the **AVI Cursor** Keys and alter the values, and press the **ENTER** Key to fix it. 30 0001 Box with ▲▼ mark appears 3ch at the hundredths' place. 0001 Press the **A** Cursor to toggle the value from 0 to 9. 3ch 300 v When increasing a value to 0 in ascending sequence, 0001value at the tents' place increases by 1. Press the **V** Cursor to toggle the 0000 value from 9 to 0. 3ch

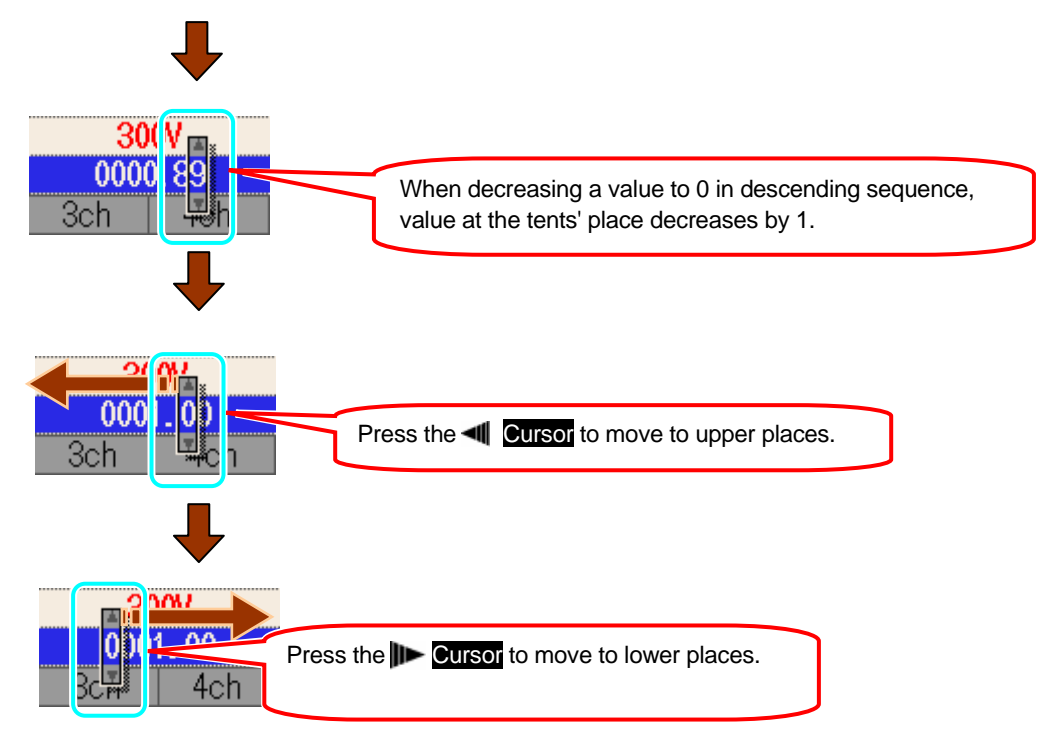

In case that a preset value is 0000.01, the hundreds' place cannot be altered in descending sequence. Similarly, if a preset value is 9999.99, thousand's place cannot be altered in ascending sequence.

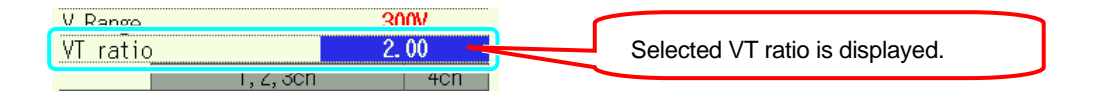

# Setting for Clamp sensor

| Clamp sensors for<br>Power measurement |            | Leakage Clamp sensor |          |
|----------------------------------------|------------|----------------------|----------|
| 8128                                   | 50A type   | 8141                 | 1A type  |
| 8127                                   | 100A type  | 8142                 | 1A type  |
| 8126                                   | 200A type  | 8143                 | 1A type  |
| 8125                                   | 500A type  | 8146                 | 10A type |
| 8124                                   | 1000A type | 8147                 | 10A type |
| 8129                                   | 3000A type | 8148                 | 10A type |

Model names and rated currents of Clamp sensors are listed as follows.

\* Default value (or after system reset) : 8125

\* Clamp sensors for measurements other than power are available only at following wiring configurations.

Number of available Clamp sensor depends on a wiring configuration to be measured.

| ① 1P2W×1                                            | 1ch             |     |                 |     |
|-----------------------------------------------------|-----------------|-----|-----------------|-----|
| ② 1P2W×2                                            | 1ch             | 2ch |                 |     |
| ③ 1P2Wx3                                            | 1ch             | 2ch | 3ch             |     |
| ④ 1P2W×4                                            | 1ch             | 2ch | 3ch             | 4ch |
| 5 1P3W×1<br>⑧ 3P3W×1                                | 1,20            | ch  |                 |     |
| <ul><li>⑥ 1P3W×2</li><li>⑨ 3P3W×2</li></ul>         | System 1(1,2ch) |     | System 2(3,4ch) |     |
| ⑦ 1P3W×1+2A<br>⑩ 3P3W×1+2A                          | 1,2ch           |     | 3ch             | 4ch |
| <ol> <li>III 3P3W3A</li> <li>IIII 3P4W×1</li> </ol> | 1,2,3ch         |     |                 |     |
| (13) 3P4W×1+1A                                      | 1,2,3ch         |     |                 | 4ch |
| 0 4A                                                | 1ch             | 2ch | 3ch             | 4ch |

\* Default value (or after system reset) : 1 1,2,ch 3, 4ch

\* Channels highlighted in light yellow are applicable only to Clamp sensors for power measurement.

\* Channels highlighted in gray are applicable to Clamp sensors for power measurement and Leakage Clamp sensors.

Manual setting and auto setting both are available for Clamp sensors.

# << Manual Setting >>

1 Press the AV Cursor Keys and select [Clamp], and then press the ENTER Key.

| STUP     |                                    | 10/26/200<br>10:50:17 |
|----------|------------------------------------|-----------------------|
| Basic    | basurement                         | Others                |
| Wiring   | (3 <b>3</b> P4#                    | x1+1A                 |
| V Range  | 3                                  | 00V                   |
| VT ratio | 1                                  | . 00                  |
|          | 1, 2, Och                          | 1                     |
| Clamp    | 8125                               | 8125                  |
| A Kange  | 200. VA                            | 200. UA               |
| CT ratio | 1.00                               | 1.00                  |
| Filter   |                                    |                       |
| DC V 10  | ch <b>: 5V</b> 2ch <b>: 5V</b> Fre | eq <b>50Hz</b>        |
|          | Detect                             |                       |

Press the **Transform** Keys and select a Clamp sensor to be used, and then press the **ENTER** Key.

| Drop down list appears.                                                      | 8128         (MAX         50A, φ         φ         24mm)           8127         (MAX         100A, φ         24mm)           8126         (MAX         200A, φ         40mm)           8125         (MAX         500A, φ         40mm)           8124         (MAX         500A, φ         40mm)           8129         (MAX         3000A, φ         150mm)                                                                                       |
|------------------------------------------------------------------------------|----------------------------------------------------------------------------------------------------|
| Selectable Clamp sensors<br>depend on the selected wiring<br>configurations. | 8128 (MAX 50A, $\phi$ 24nm)<br>8127 (MAX 100A, $\phi$ 24nm)<br>8126 (MAX 200A, $\phi$ 40nm)<br>8126 (MAX 200A, $\phi$ 40nm)<br>8126 (MAX 500A, $\phi$ 40nm)<br>8124 (MAX 1000A, $\phi$ 68nm)<br>8129 (MAX 3000A $\phi$ 150nm)<br>8146 (MAX 10A, $\phi$ 24nm)<br>8147 (MAX 10A, $\phi$ 40nm)<br>8148 (MAX 10A, $\phi$ 40nm)<br>8148 (MAX 1A, $\phi$ 40nm)<br>8141 (MAX 1A, $\phi$ 24nm)<br>8143 (MAX 1A, $\phi$ 40nm)<br>8143 (MAX 1A, $\phi$ 40nm) |

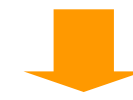

|        | 1, 2, 001 ACN |                                         |
|--------|---------------|-----------------------------------------|
| Clamp  | 8128 01.05    | Selected Clamp sensor is displayed with |
| A Rank | 50.00A 200.0A | corresponding Ch.                       |
|        |               | g                                       |

| Clamp<br>A Range                                     | 1, 2, 3ch<br>8128<br>50. 00A<br>When setting for [Clamp] is done, the upper<br>limit of measuring range of the selected<br>sensor is displayed automatically.                                                                                                    | ] |
|------------------------------------------------------|----------------------------------------------------------------------------------------------------|---|
| 8128<br>8127<br>8126<br>8125<br>8125<br>8124<br>8129 | MAX       50A, φ 24mm)         MAX       100A, φ 24mm)         MAX       200A, φ 40mm)         MAX       500A, φ 40mm)         MAX       500A, φ 40mm)         MAX       500A, φ 40mm)         MAX       500A, φ 40mm)         MAX       500A, φ 40mm)         MAX       1000A, φ 68mm)         MAX       3000A, φ 150mm) |   |

Bress the Cursor Keys and select Clamp sensors to be used at the other CH, and make settings in the same way.

| STUP             | ģ                                             | 10/26/2006<br>10:51:34 |  |
|------------------|-----------------------------------------------|------------------------|--|
| Basic            | basurement                                    | Ithers                 |  |
| Wiring           | (3 <b>3P4</b> W)                              | (1+1A                  |  |
| V Range          | 30                                            | ٥V                     |  |
| VT ratio         | . <b>1.</b>                                   | 00                     |  |
|                  | 1, 2, 3ch                                     | 4ch                    |  |
| Clamp            | 8128                                          | 8125                   |  |
| A Range          | 50. 00A                                       | 200. 0A                |  |
| CT ratio         | 1.00                                          | 1.00                   |  |
| Filter           |                                               |                        |  |
| DC V 10          | ch: <mark>5V</mark> 2ch: <mark>5V</mark> Free | 50Hz                   |  |
| <b>\$</b> Detect |                                               |                        |  |

Settings for [Clamp] and [A Range] are active in subsequent measurements, but they will change when preset wiring configurations are changed. The highest Range is applied to all Chs when the [A Range] at each Ch should be harmonized due to a change of wiring configurations.

#### << Auto Setting >>

Model name of the Clamp sensor connected to the Current Terminal of the instrument is detected automatically at Auto setting mode. Setting for [Wiring] should be done to advance Auto setting.

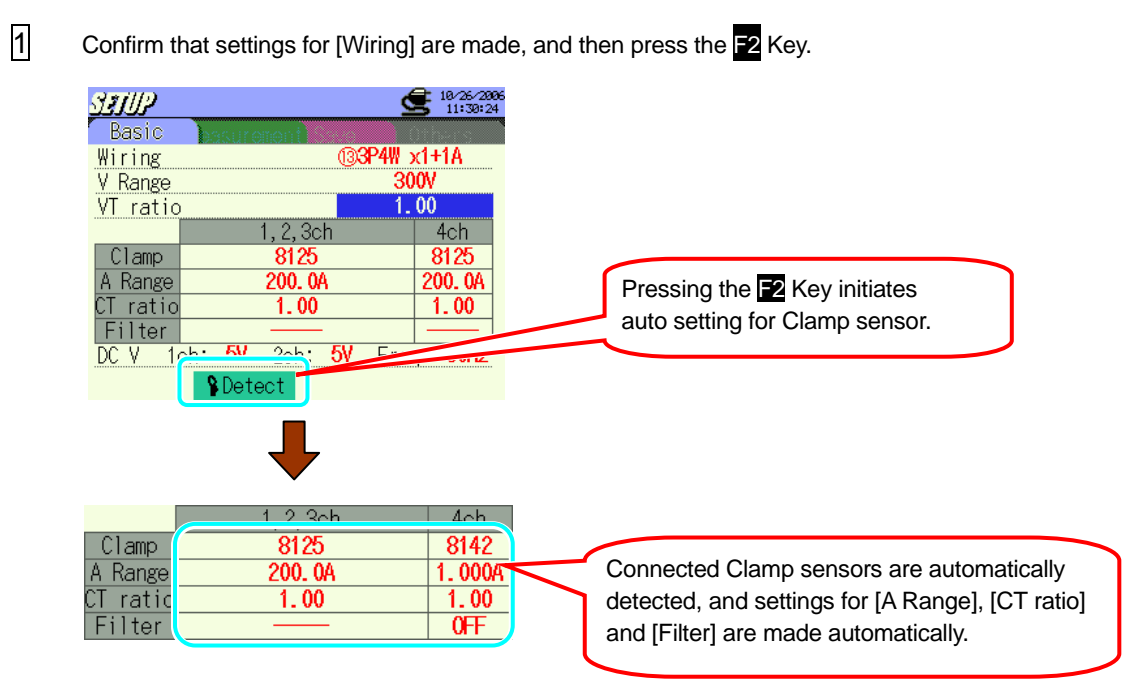

The max measurable values on Clamp sensor are reflected in setting for [A Range].

[CT ratio] is automatically set to 1.00.

For [Filter], bars are displayed when the detected sensors are MODEL812X series and OFF is displayed when the sensors are MODEL814X series.

Setting will be changed if new sensors are detected at powering on the instrument.

The instrument detects and checks the connected Clamp sensors and the selected wiring configuration, and displays following messages when improper Clamp sensors are connected.

< Improper Clamp sensor is detected >

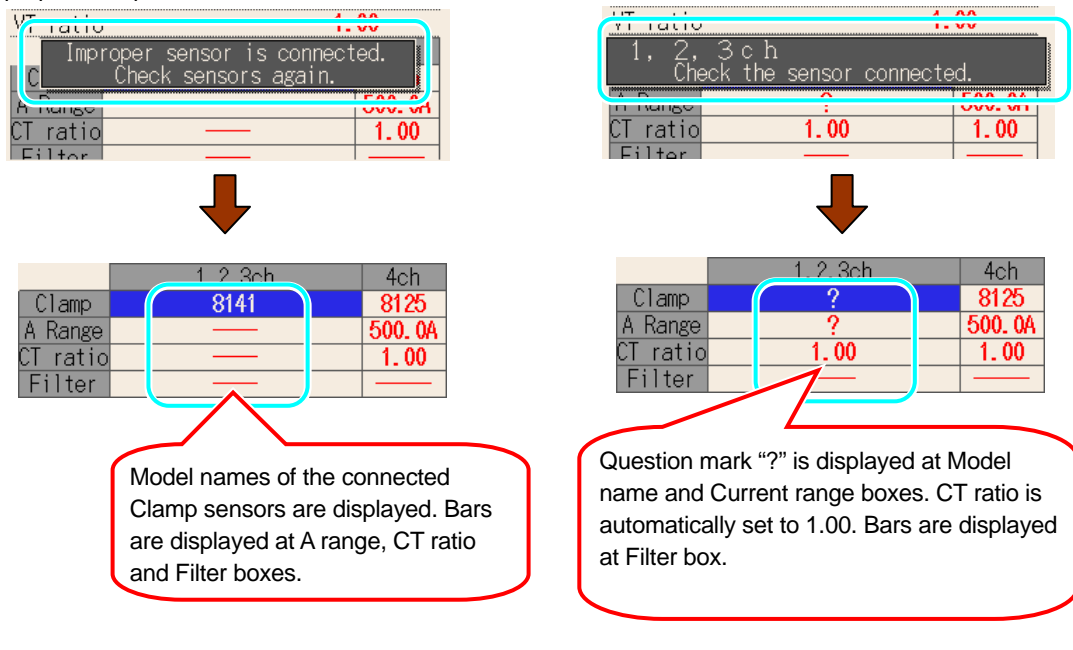

Recheck and connect proper Clamp sensors.

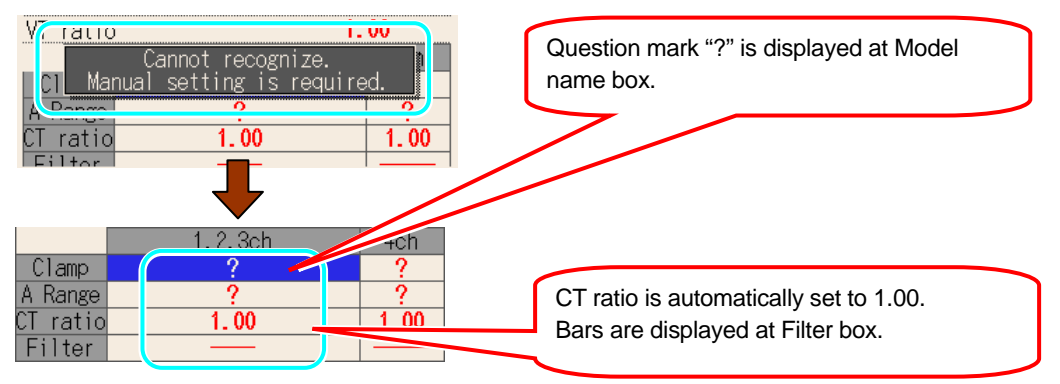

#### < No sensor is detected >

Check the Clamp sensor connected to the Current input terminal corresponding to the Ch number displayed with question mark.

When starting measurement with the question mark displayed at the [Clamp] box, previous setting is applied automatically.

# Setting for Current Range

| 8128 | 1/5/10/20/50A/AUTO     |
|------|------------------------|
| 8127 | 10/20/50/100A/AUTO     |
| 8126 | 20/50/100/200A/AUTO    |
| 8125 | 50/100/200/500A/AUTO   |
| 8124 | 100/200/500/1000A/AUTO |
| 8129 | 300/1000/3000A         |
| 8141 |                        |
| 8142 | 100mA/500mA/1A/AUTO    |
| 8143 |                        |
| 8146 |                        |
| 8147 | 500mA/1/5/10A/AUTO     |
| 8148 |                        |

Available Current Range varies depending on the Clamp sensor to be used.

\* Default value (or after system reset) : 200A(8125)

1 Press the **A V Cursor** Keys and select [A Range], and then press the **ENTER** Key.

| <u>SEIUP</u> | <u> </u>                                      | 10/26/2000<br>11:37:38 |
|--------------|-----------------------------------------------|------------------------|
| Basic        | basurement                                    | )thers                 |
| Wiring       | <u>(</u> 33P4₩ )                              | x1+1A                  |
| V Range      | 30                                            | IOV .                  |
| VT ratio     | 1.                                            | 00                     |
|              | 1, 2, 3ch                                     | 4ch                    |
| Clown        | 01.05                                         | 01.05                  |
| A Range      | 200. 0A                                       | 200. 0A                |
| ot iulio     | 1. VV                                         | 1.00                   |
| Filter       |                                               |                        |
| DC V 1       | ch: <mark>5V</mark> 2ch: <mark>5V</mark> Free | 50Hz                   |
|              | Detect                                        |                        |

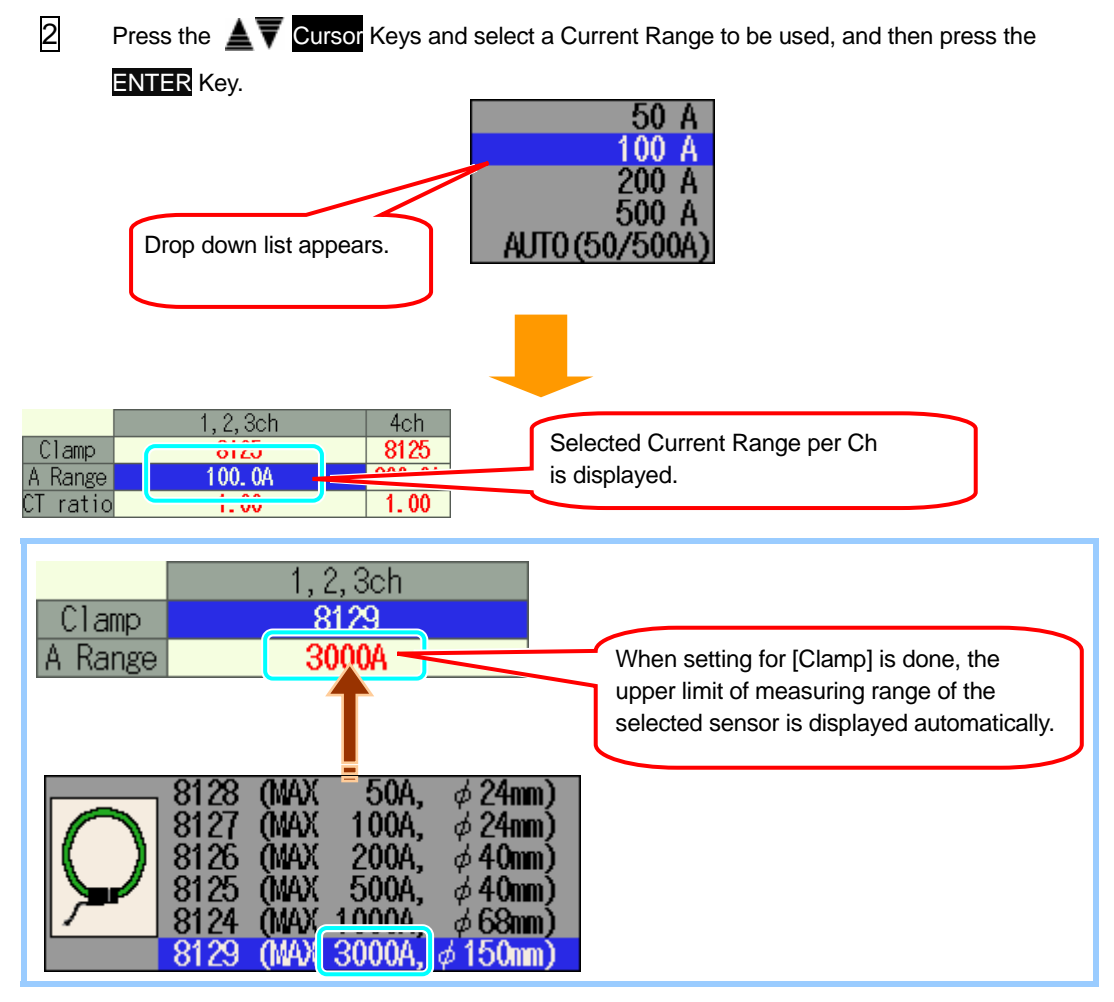

Press the **Cursor** Keys and select Clamp sensors to be used at the other Ch, and make settings in the same way.

| STUP            | Ś                                             | 10/26/2006<br>11:38:22 |
|-----------------|-----------------------------------------------|------------------------|
| Basic           | basurement                                    | Ithers                 |
| Wiring          | ( <b>③3P4</b> ₩ )                             | (1+1A                  |
| V Range         | 30                                            | θV                     |
| VT ratio        | ı <b>1</b> .                                  | 00                     |
|                 | 1, 2, 3ch                                     | 4ch                    |
| Clamp -         | 8125                                          | 8125                   |
| A Range         | 200. 0A                                       | 200. 0A                |
| <u>CT ratio</u> | 1.00                                          | 1.00                   |
| Filter          |                                               |                        |
| DC V 1          | ch: <mark>5V</mark> 2ch: <mark>5V</mark> Fred | 1 50Hz                 |
|                 | Setect                                        |                        |

Settings of [Clamp] and [A Range] are active in following measurements, but they will change when preset wiring configurations are changed. The highest Range is applied to all Chs when the [A Range] at each Ch should be harmonized due to a change of wiring configurations.

Display range and guaranteed accuracy range for each Current Range are as follows.

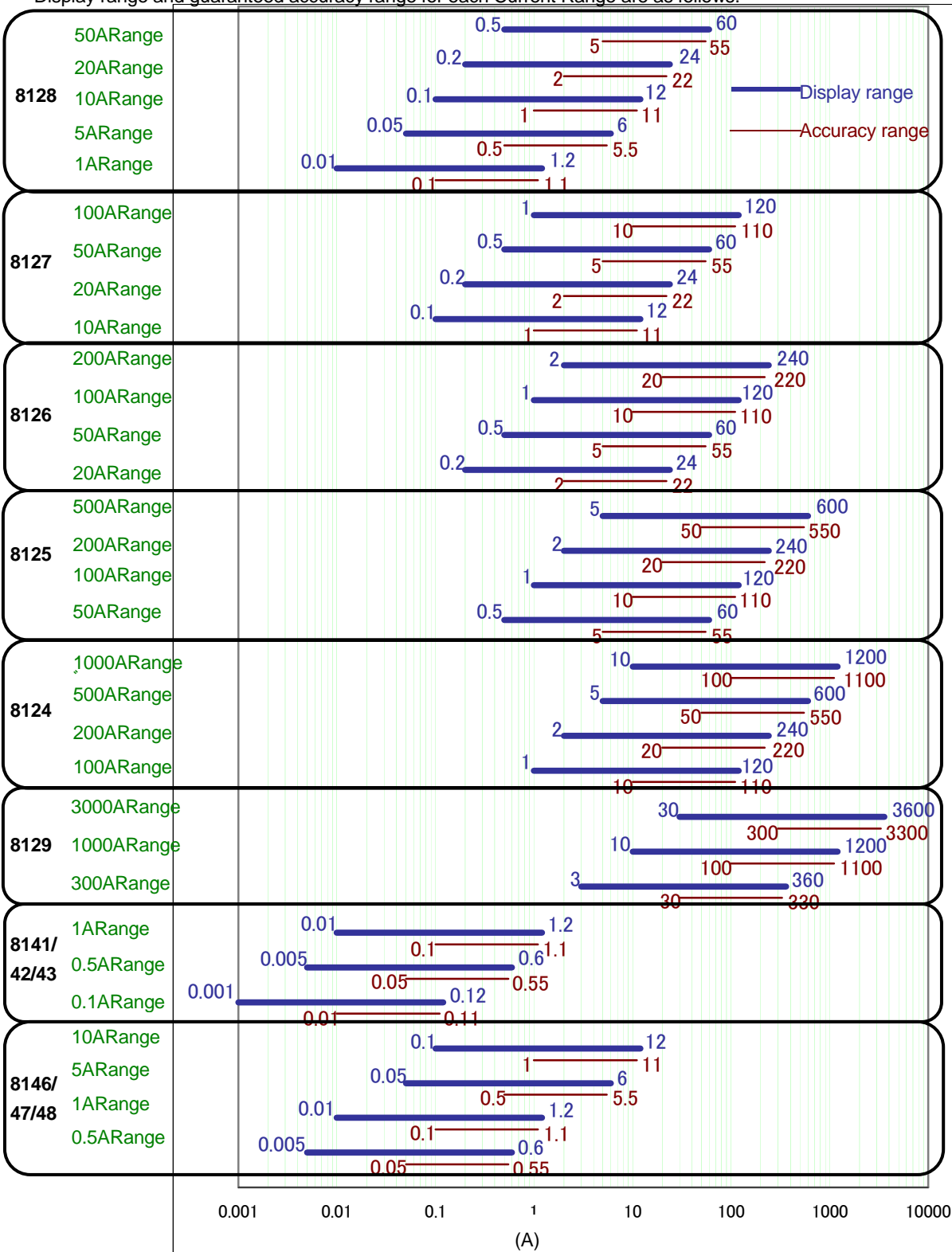

Sensors: 8141/42/43 and 8146/47/48 cannot be used for power measurements.

## Setting for CT ratio

0.01 ~ 9999.99 (can be set by 0.01) \* Default value (or after system reset) : 1.00

For the details of CT ratio, refer to "5.4 VT / CT Ratio" in this manual.

- 1 Press the **AV** Cursor Keys and select [CT Ratio], and then press the **ENTER** Key. **10/26/200** 11:38:36 SEUP Wiring (®3P4₩ x1+1A V Range 300V 1.00 VT ratio 4ch , 2, 3ch Clamp A Dama 8125 8125 200 04 CT ratio 1.00 1.00 Filter 2ch: 5V Freq 50Hz DC V 1ch: 5V Detect
  - 2 Setting procedure is same to that for VT ratio. Refer to the procedure described in the preceding pages.
  - Press the **I** Cursor Keys and select CT ratio for the other Chs, and make settings in the same way.

#### Setting for Filter

Lowpass filter activate to cut frequencies in higher harmonic band when set the Filter function "ON". (Cutoff frequency : approx 160Hz)

| Filter       | Available (ON⇔OFF)                                                                         |                       | Not available ()    |
|--------------|--------------------------------------------------------------------------------------------|-----------------------|---------------------|
| Wiring       | <ul> <li>⑦1P3W x 1+2A</li> <li>⑩3P3W x 1+2A</li> <li>⑬3P4W x 1+1A</li> <li>⑥ 4A</li> </ul> | 3,4ch<br>3,4ch<br>4ch |                     |
| Clamp Sensor | 8141/42/43/46/4                                                                            | 7/48                  | 8128/27/26/25/24/29 |

\* Default value (or after system reset) : ----- or OFF

\* Bar "-----" is displayed for the Filter other than listed above, and a setting cannot be made.

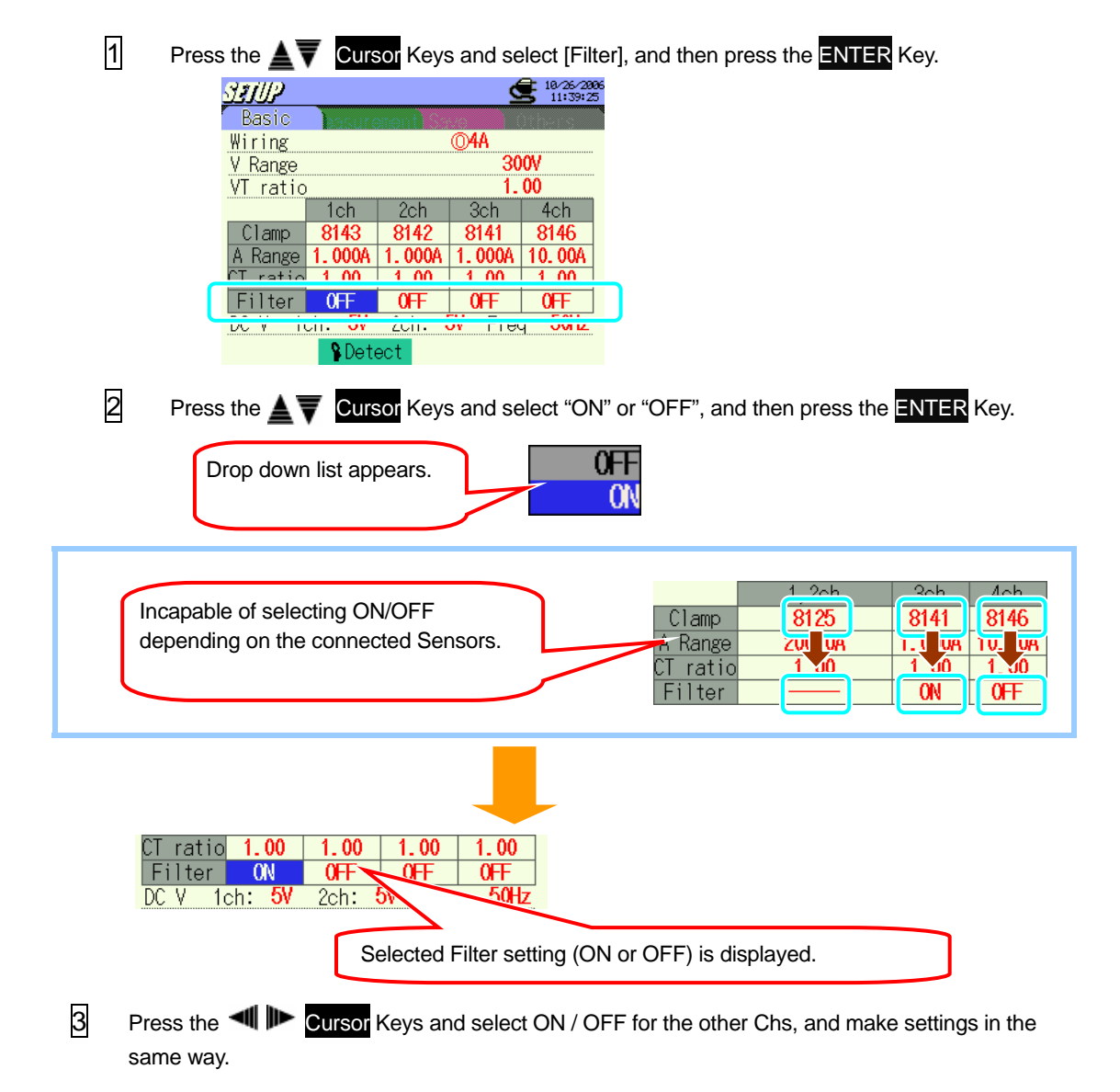

## Setting for DC V

Setting for Voltage Range at analogue input terminal can be made according to the procedure below.

|--|

\* Default value (or after system reset) : 5V

1 Press the  $\blacksquare \nabla$  Cursor Keys and select [DC V], and then press the ENTER Key.

| SEIUP           | Ś                                      | 10/26/2006<br>11:40:54 |
|-----------------|----------------------------------------|------------------------|
| Basic           | basurement                             | ) the s                |
| Wiring          | ( <b>83P4</b> # :                      | x1+1A                  |
| V Range         | 30                                     | )0V                    |
| VT ratio        | <u> </u>                               | 00                     |
|                 | 1, 2, 3ch                              | 4ch                    |
| Clamp           | 8125                                   | 8125                   |
| A Range         | 200. 0A                                | 200. OA                |
| <u>CT ratio</u> | 1.00                                   | 1.00                   |
| DC V 1          | ch: <mark>5V</mark> 2ch: <b>5V</b> Fre | q <b>50Hz</b>          |
|                 | Detect                                 |                        |

Press the **Transformation** Keys and select a DC Range to be used, and then press the **ENTER** Key.

| Drop down list appears.         | 50mV<br>500mV<br>5 V                    |
|---------------------------------|-----------------------------------------|
|                                 |                                         |
| DC V 1ch:500mV ch. ov rrey ownz | DC Range selected for 1ch is displayed. |

Bress the Cursor Keys and select DC Range for 2ch, and make settings in the same way.

#### **Setting for Frequency**

Frequency of the fixed clock can be changed according to following procedure when PLL synchronized measurement cannot be made.

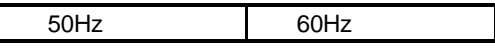

- \* Default value (or after system reset) : 50Hz
  - 1 Press the ▲▼◀ I Cursor Keys and select [Freq], and then press the ENTER Key.

| STUP     | <u> </u>            | 10/26/2006<br>11:47:05 |
|----------|---------------------|------------------------|
| Basic    | basurement          | Dihers                 |
| Wiring   | ( <b>®3P4₩</b> )    | x1+1A                  |
| V Range  | 30                  | IQV                    |
| VT ratio | 1.                  | 00                     |
|          | 1, 2, 3ch           | 4ch                    |
| Clamp    | 8125                | 8125                   |
| A Range  | 200. 0A             | 200. OA                |
| CT ratio | 1.00                | 1.00                   |
| Filter   |                     |                        |
| DC V 1   | ch: 5V 2ch: 5V Free | a 50Hz                 |
|          | Petect              |                        |

2 Press the **A V Cursor** Keys and select "50Hz" or "60Hz", and then press the **ENTER** Key.

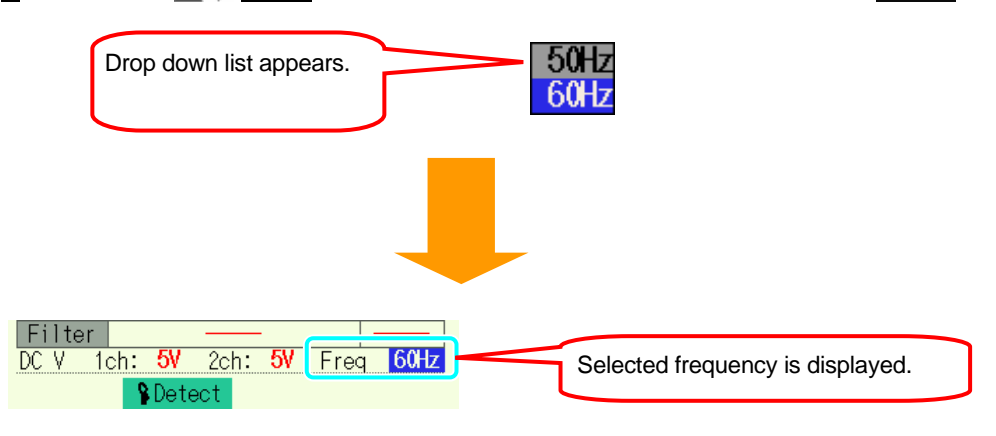

# 4.2.2 Measurement setting

# W/ Wh/ DEMAND

Press the **F1** Key at Measurement setting screen to move to the setting screen for W/ Wh/ DEMAND Range.

#### **Setting for interval**

Interval is a space of the time between data savings; data is saved in a CF card or Internal memory.

| 1 sec  | 1 min  |        |
|--------|--------|--------|
| 2 sec  | 2 min  |        |
| 5 sec  | 5 min  |        |
| 10 sec | 10 min | 1 hour |
| 15 sec | 15 min |        |
| 20 sec | 20 min |        |
| 30 sec | 30 min |        |

\* Default value (or after system reset) : 30 min

1 Press the Cursor Keys and select [Interval], and then press the ENTER Key.

| STUP        |          |       |           | <b>10/06/200</b><br>13:44:18 | 6 |
|-------------|----------|-------|-----------|------------------------------|---|
|             | Measur   | ement |           |                              |   |
| Interval    |          |       | 30        | min.                         |   |
| Saving i    | tems     |       |           |                              | ۲ |
|             |          | Inst  |           | ON                           |   |
|             | W        | Avg   |           | ON                           |   |
|             | 44       | Max   |           | ON                           |   |
|             |          | Min   |           | ON                           |   |
|             | Wh       | Deta  | iled item | ON                           |   |
| Demand T    | arget    |       | 300.      | 0kW                          |   |
| Demand I    | nspect   | ion   | 10min.    | cycle                        |   |
| W/Wh/DEMAND | <b>A</b> | 2     | <u> </u>  | QUALITY                      |   |

Press the ATA Cursor Keys and select any desirable interval, and then press the ENTER Key.

| Drop down list appears. | 1sec. 1min. 1hour<br>2sec. 2min.<br>5sec. 5min.<br>10sec. 10min.<br><mark>15sec.</mark> 15min.<br>20sec. 20min.<br>30sec. 30min. |
|-------------------------|----------------------------------------------------------------------------------------------------|
| Basic Measurement       |                                                                                                    |
| Interval 15sec.         | Selected interval is displayed.                                                                                                  |

## Setting for inst / avg / max / min values

Select "ON" for the parameters to be saved.

ON⇔OFF

\* Default value (or after system reset) : ON

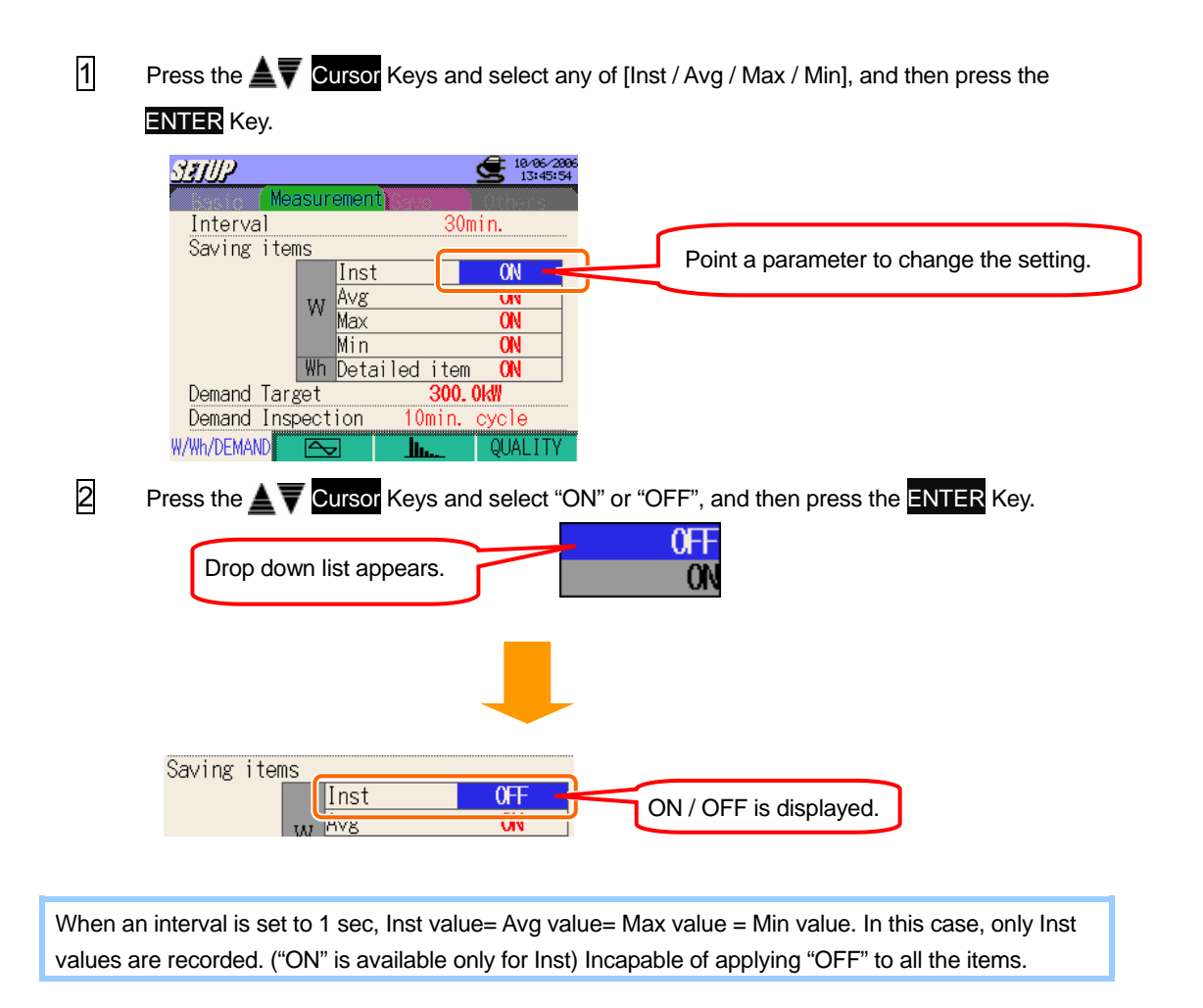

Bress the Stress The Stress and make settings for [Avg / Max / Min] as well.

#### Setting for detailed items

|             | ON | OFF |
|-------------|----|-----|
| WP+/WP-     | 0  | 0   |
| WS+/WS-     | 0  | Х   |
| WQi+ / WQc+ | 0  | 0   |
| WQi- / WQc- | 0  | Х   |
| Each CH     | 0  | Х   |

Parameters saved under ON or OFF setting for Detailed item are listed below.

ON⇔OFF

\* Default value (or after system reset) : ON

1 Press the **A** Cursor Keys and select [Detailed item], and then press the ENTER Key.

| SEIUP       |           |         | 18/06/2006 |
|-------------|-----------|---------|------------|
| ( Mea       | asurement | 0.000   | Others     |
| Interval    |           | 30      | )min.      |
| Saving iter | ns        |         |            |
|             | Inst      |         | ON         |
|             | w Avg     |         | ON         |
|             | Max       |         | ON         |
|             | Min       | _       | <u> NN</u> |
|             | Wh Detai  | led i e | n ON       |
| Demand Tar  | get       | 300.    | . OKW      |
| Demand Ins  | pection   | 10min.  | cycle      |
| v/wh/demand | $\sim$    | <u></u> | QUALITY    |

Press the **Tress** The **Cursor** Keys and select "ON" or "OFF", and then press the **ENTER** Key.

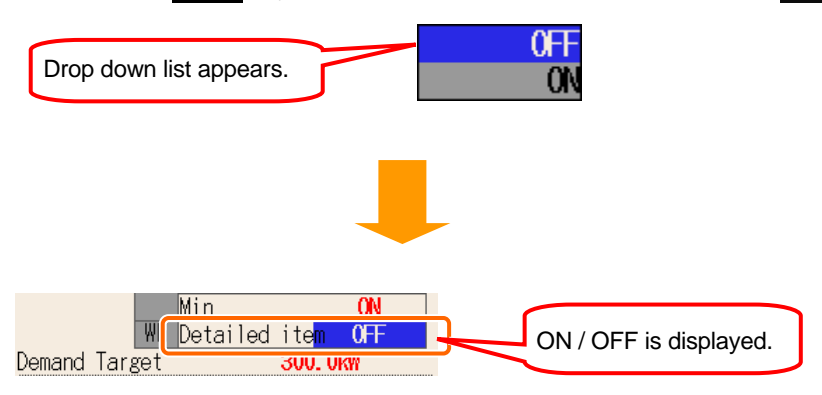

# Setting for Target demand

For the details of target demand, refer to "Section8 Demand measurement" in this manual.

| 1.000 ~ 999.9(can be set by 0.1) mW/W/kW/MW/GW/TW |
|---------------------------------------------------|
|---------------------------------------------------|

\* Default value (or after system reset) : 300.0kW

1 Press the AV Cursor Keys and select [Demand Target], and then press the ENTER Key.

| SEIUP          |                     | 18/06/2006<br>13:47:49 |
|----------------|---------------------|------------------------|
| Measu          | rement              | Others                 |
| Interval       |                     | 30min.                 |
| Saving items   |                     |                        |
|                | Inst                | ON                     |
| W              | Avg                 | ON                     |
| 74             | Max                 | ON                     |
|                | Min                 | ON                     |
| Wh             | Dotailad i          |                        |
| Demand Target  | 3                   | 00. 0kW                |
| Demand Inspect | tion iviii          | п. сусте               |
| W/Wh/DEMAND    | <u>-</u> <u>lu.</u> | _ QUALITY              |

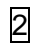

Press the

| ailed | ite  | ۳ 🗖 | ON                   |
|-------|------|-----|----------------------|
|       | - 3  | 00) | (10 <sup>-1</sup> kW |
| 10    | min. |     | ble                  |

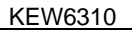

3 Use the ▲▼◀ I Cursor Keys and set multipliers.

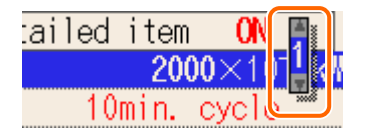

#### **Multiplier Setting**

As a target demand, values within a range between 1000 and 9999 can be used.

To select a value 1000 or less, minus multiplier should be used.

 $100.0 = 1000 \times 10^{-1}$  $10.00 = 1000 \times 10^{-2}$  $1.000 = 1000 \times 10^{-3}$ 

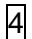

Press the **AV** Cursor Keys and a select proper unit, and then press the **ENTER** Key.

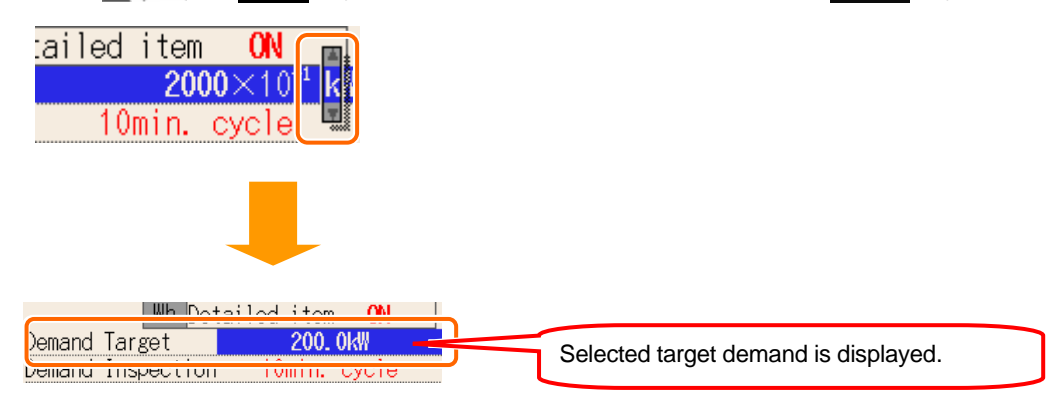

# Setting for Demand inspection cycle

For the details of Demand inspection cycle, refer to "Section 8 Demand measurement" in this manual.

| Demand Interval | Demand Inspection Cycle |
|-----------------|-------------------------|
| 1 sec           |                         |
| 2 sec           | invalid                 |
| 5 sec           |                         |
| 10 sec          | 1sec/2sec/5sec          |
| 15 sec          | 2sec/5sec/10sec         |
| 20 sec          | 5sec/10sec/15sec        |
| 30 sec          | 10sec/15sec/20sec       |
| 1 min           | 15sec/20sec/30sec       |
| 2 min           | 20sec/30sec/1min        |
| 5 min           | 30sec/1min/2min         |
| 10 min          | 1min/2min/5min          |
| 15 min          | 2min/5min/10min         |
| 20 min          | 5min/10min/15min        |
| 30 min          | 10min/15min/20min       |
| 1 hour          | 15min/20min/30min       |

\* Default value (or after system reset) : 10 min

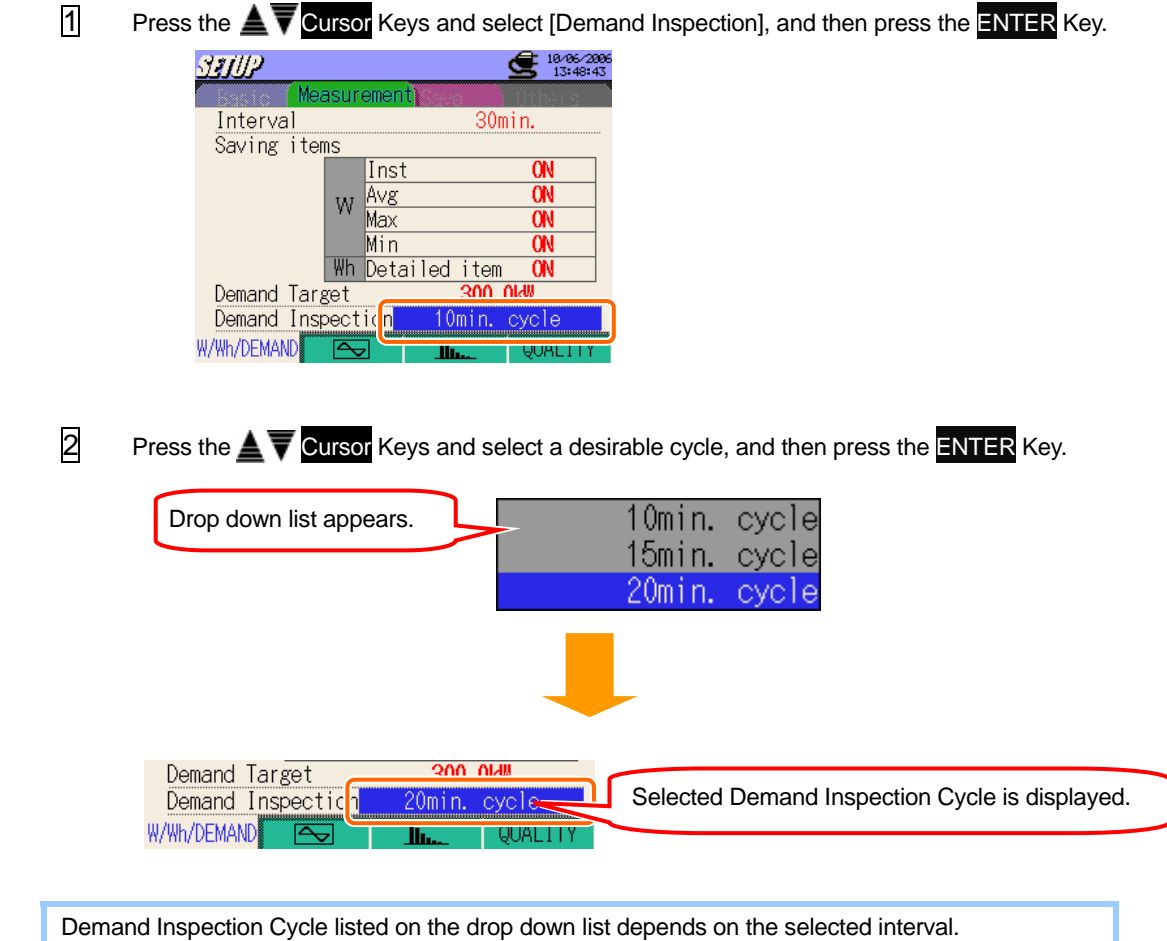

Change the interval setting first when a desirable cycle isn't listed on the drop down list.

#### 4.2.2 Measurement setting (WAVE Range)

#### WAVE Range Setting

Press the 🔁 Key at each Measurement setting screen, and move to the screen for WAVE Range Setting.

#### Setting for interval

- \* Default value (or after system reset) : 30 min
- \* Setting procedure is same to that for interval Setting for W/ Wh/ DEMAND.Refer to the procedure described in the preceding pages.

Interval listed on the drop down list depends on the number of save items with "ON" setting. Alter the number of save items with "ON" setting when desirable interval isn't listed on the drop down list.

| Interval      | Number of "ON" |
|---------------|----------------|
| 1 sec         | 1              |
| 2 sec         | 2 or less      |
| 5 sec or more | 5 or less      |

#### Setting for saving Waveform data

Parameters with "ON" setting will be saved.

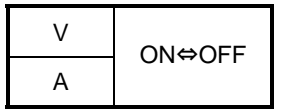

\* Default value (or after system reset) : ON (all items)

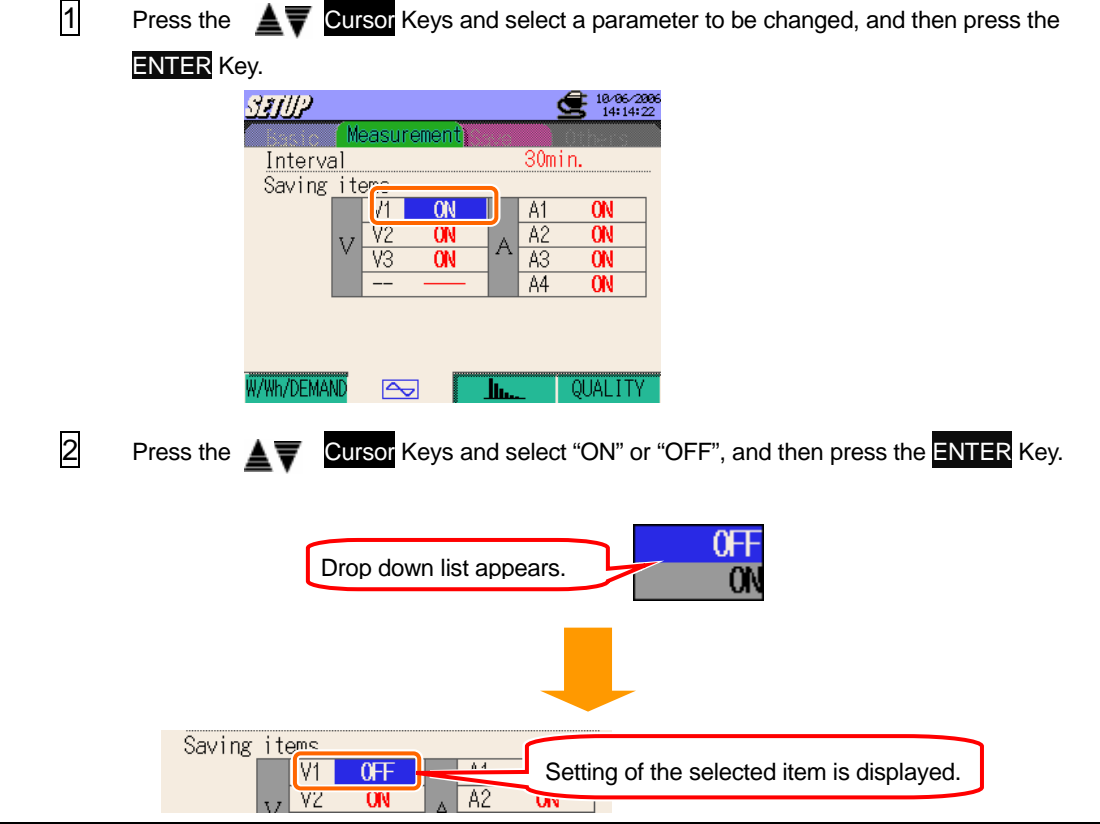

#### Harmonic Analysis

Press the 🖪 Key at each Measurement setting screen, and move to the screen for Harmonic Analysis Setting.

#### Setting for interval

- \* Default value (or after system reset) : 30 min
- \* Setting procedure is same to that for interval Setting for W/ Wh/ DEMAND.Refer to the procedure described in the preceding pages.

Interval listed on the drop down list depends on the number of save items with "ON" setting. Alter the number of save items with "ON" setting when desirable interval isn't listed on the drop down list. Interval of 1 sec is not available.

| Interval | Number of "ON" |
|----------|----------------|
| 2 sec    | 1              |
| 5 sec    | 2              |
| 10 sec   | 5              |
|          |                |

#### **THD Calculation Setting**

THD stands for "Total Harmonic Distortion".

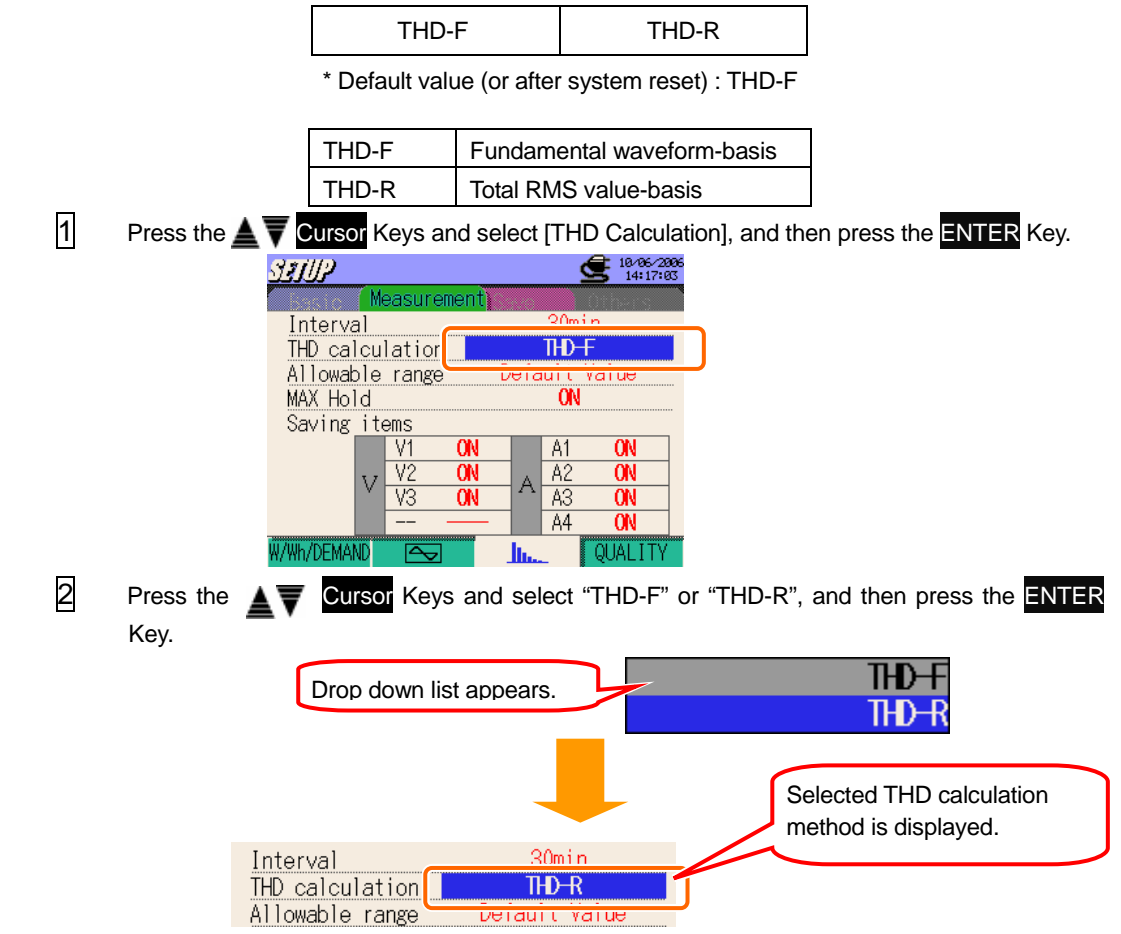

## Setting for allowable range

For the details of allowable range of Harmonic Analysis, refer to "Section10 Harmonic analysis" in this manual.

| Default value       | Customize           |
|---------------------|---------------------|
| (can be set by 0.1) | (can be set by 0.1) |

\* Default value (or after system reset) : Default value

Either default values listed in the below table or customized values can be used.

| Default values |     |    |     |    |     |    |     |    |     |
|----------------|-----|----|-----|----|-----|----|-----|----|-----|
| 1              |     | 2  | 2.0 | 3  | 5.0 | 4  | 1.0 | 5  | 6.0 |
| 6              | 3.0 | 7  | 5.0 | 8  | 0.5 | 9  | 1.5 | 10 | 0.5 |
| 11             | 3.5 | 12 | 0.5 | 13 | 3.0 | 14 | 0.5 | 15 | 0.5 |
| 16             | 0.5 | 17 | 2.0 | 18 | 0.5 | 19 | 1.5 | 20 | 0.5 |
| 21             | 0.5 | 22 | 0.5 | 23 | 1.5 | 24 | 0.5 | 25 | 1.5 |
| 26             | 0.5 | 27 | 0.5 | 28 | 0.5 | 29 | 0.5 | 30 | 0.5 |
| 31             | 0.5 | 32 | 0.5 | 33 | 0.5 | 34 | 0.5 | 35 | 0.5 |
| 36             | 0.5 | 37 | 0.5 | 38 | 0.5 | 39 | 0.5 | 40 | 0.5 |
| 41             | 0.5 | 42 | 0.5 | 43 | 0.5 | 44 | 0.5 | 45 | 0.5 |
| 46             | 0.5 | 47 | 0.5 | 48 | 0.5 | 49 | 0.5 | 50 | 0.5 |
| 51             | 0.5 | 52 | 0.5 | 53 | 0.5 | 54 | 0.5 | 55 | 0.5 |
| 56             | 0.5 | 57 | 0.5 | 58 | 0.5 | 59 | 0.5 | 60 | 0.5 |
| 61             | 0.5 | 62 | 0.5 | 63 | 0.5 |    |     |    |     |

\* These values are applied as default values or after system reset.

| Customize |            |
|-----------|------------|
| 1 ~ 63    | 0.0 ~ 99.9 |
#### < Adopting default values >

1 Press the AT Cursor Keys and select [Allowable range], and then press the ENTER Key.

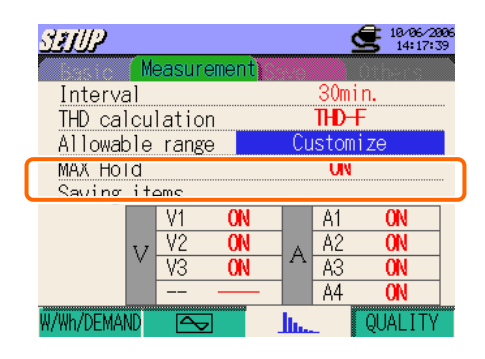

2 Press the **A v Cursor** Keys and select [Default Value], and then press the **ENTER** Key.

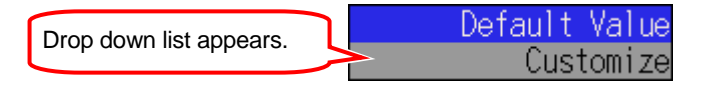

Selectable default value is displayed. Press the **Cursor** Keys and point [OK] to accept the value and press the **ENTER** Key. Point [Cancel] with **Cursor** Keys, and press the **ENTER** Key to select the values other than the ones listed below. (or press the ESC Key) Then screen returns to 1. Select [Customize] and set a desirable value. See "Adopting customized values" which indicates how to customize the values.

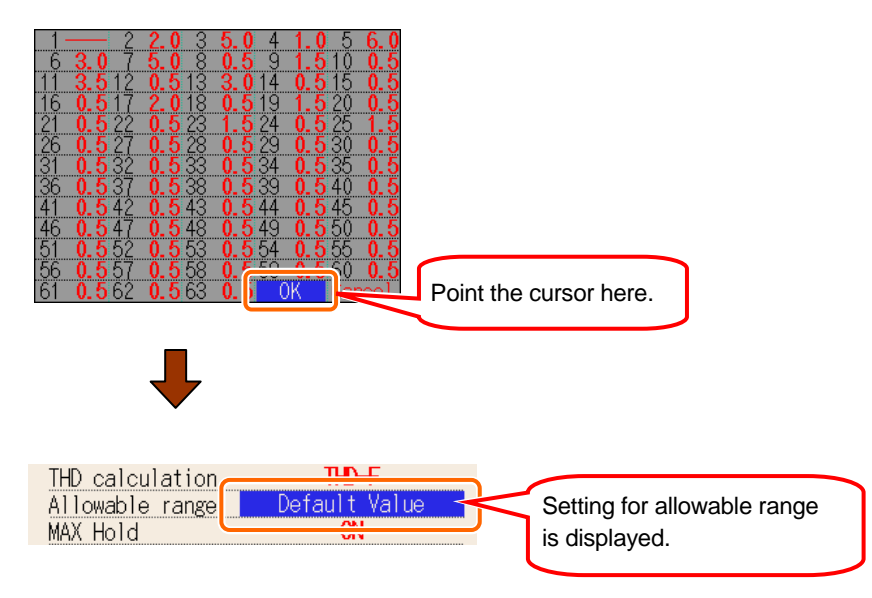

### < Adopting customized values >

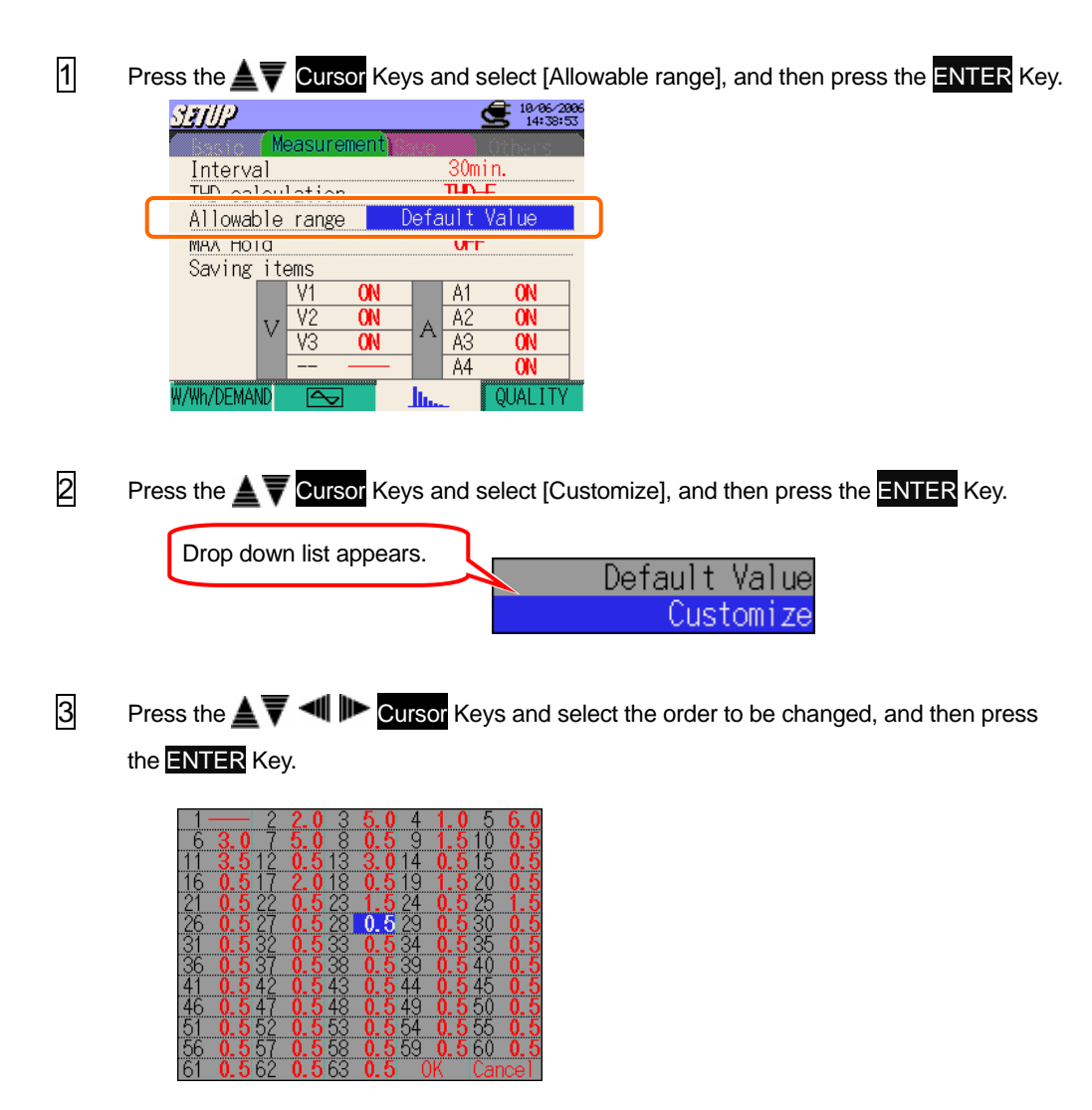

According to the procedure to change VT ratio described at preceding page and alter the values.

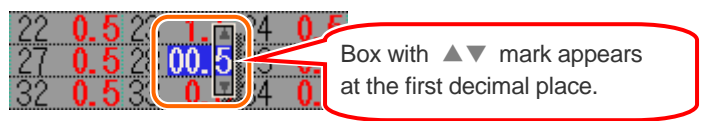

Press the Series the ENTER Keys and move the cursor to [OK], and press the ENTER Key. To cancel the alternations of values, move the cursor to [Cancel], and press the ENTER Key. Then Screen returns to 1.

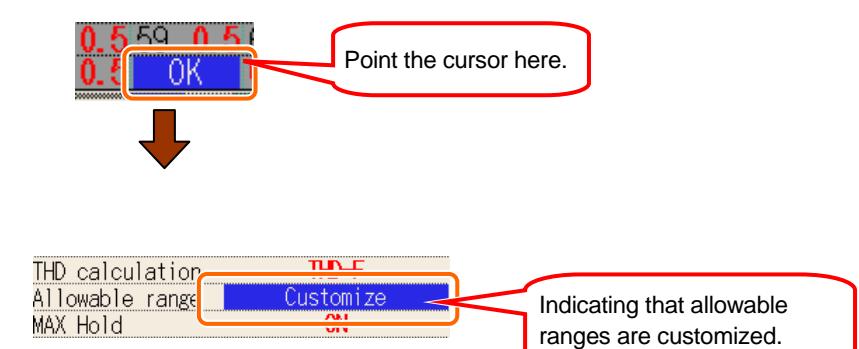

### Setting for MAX HOLD

For the details of Max Hold in Harmonic Analysis, refer to "Section10 Harmonic analysis" in this manual.

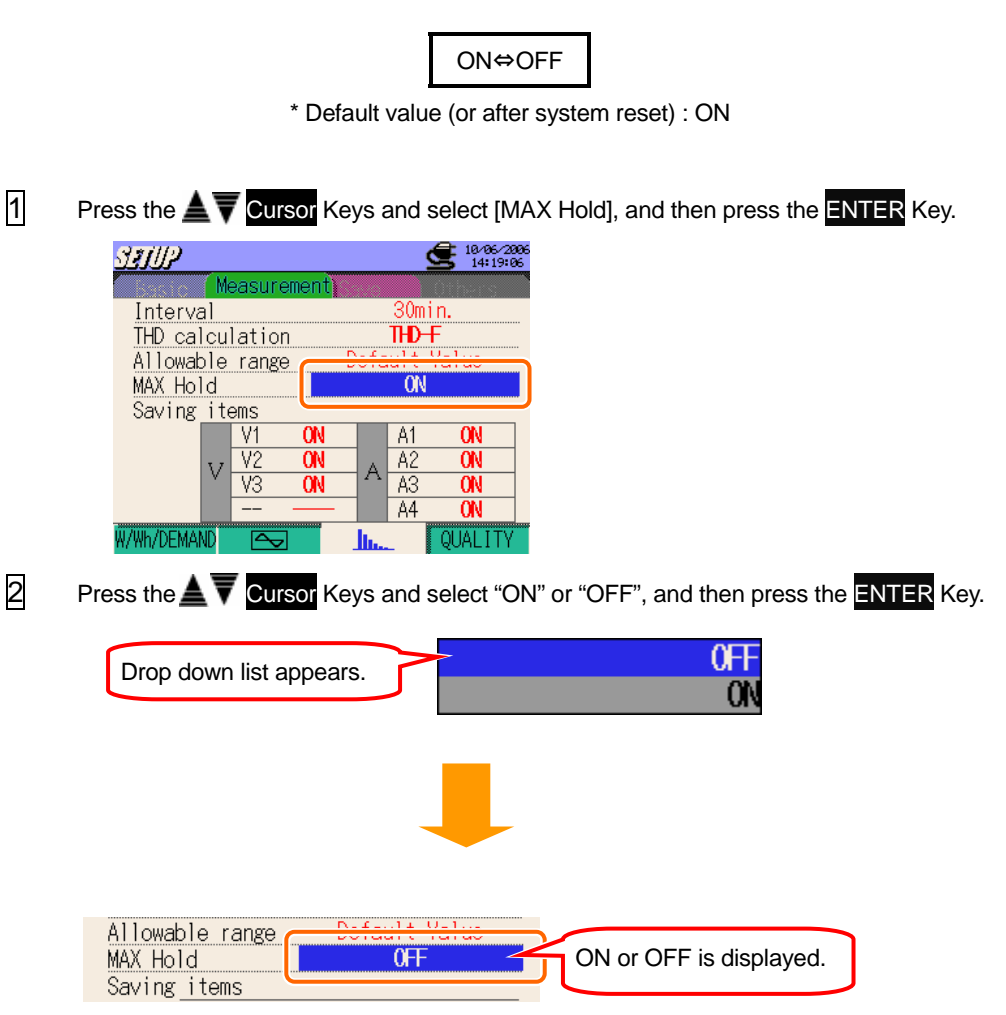

## Setting for saving items

1

Parameters with "ON" setting will be saved.

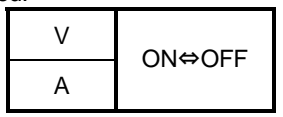

\* Default value (or after system reset) : ON (all items)

Press the **AV** Cursor Keys and select a parameter to be changed, and then press

the ENTER Key.

| SEUP        |          |              | 2      | 10/06/2008<br>14:19:30 |
|-------------|----------|--------------|--------|------------------------|
| M           | easureme | nt)          |        | Others                 |
| Interval    |          |              | 30mi   | n.                     |
| THD calcu   | lation   |              | THD-F  | -                      |
| Allowable   | range    | Def          | ault \ | /alue                  |
| MAX Hold    |          |              | 0FF    |                        |
| Saving it   |          |              |        |                        |
|             | V1 (     | N            | A1     | ON                     |
| 3.7         | YZ V     |              | A2     | ON                     |
|             | V3 (     | N            | A3     | ON                     |
|             |          | _            | A4     | ON                     |
| W/Wh/DEMAND | $\sim$   | <u>_</u> lı. | - I    | QUALITY                |

2 Press the **A V Cursor** Keys and select "ON" or "OFF", and then press the **ENTER** Key.

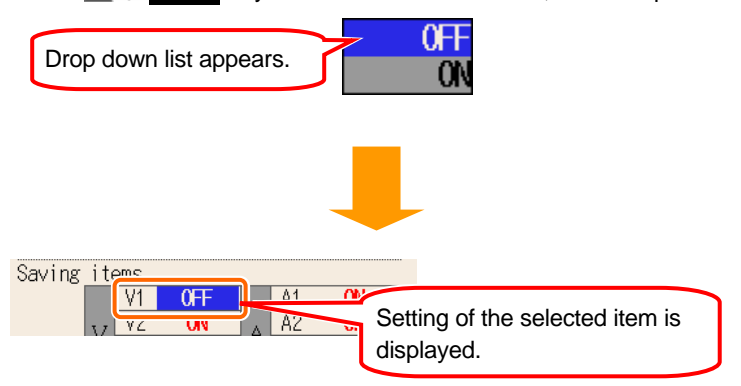

Measured data won't be saved at the channel with "OFF" setting, nor displayed during measurement.

### QUALITY

Press the **E4** Key at Measurement setting screens to move to the QUALITY setting screen.

| 3                          |
|----------------------------|
| Swell/Dip/Int              |
| Transient                  |
| Inrush current             |
| Unbalance rate             |
| Flicker                    |
|                            |
| Other functions            |
| Capacitance calculation    |
| W/Wh/DEMAND 💽 June QUALITY |

Access to "QUALITY" from Measurement Setting Tab, and press the **A** Cursor Keys and select : Swell / Dip / Int, Transient, Inrush current, Unbalance rate, Capacitance calculation and Flicker measurement\*.

\* Flicker measurement function is only available with ver.2.00 or later.

### Setting for Swell / Dip / Int Measurement

For the details of Swell / Dip / Int measurement, refer to "11.2 Swell / Dip / Int measurement" in this manual.

|                                 | Setting Items |                                                                            |  |  |  |
|---------------------------------|---------------|----------------------------------------------------------------------------|--|--|--|
| Interval <sup>*2</sup>          | :             | set interval time                                                          |  |  |  |
| Reference Voltage <sup>*1</sup> | :             | set a standard voltage (70 ~ 1000V)                                        |  |  |  |
| Transient <sup>*2</sup>         | :             | set Vpeak against Voltage Range(50~2000Vpeak)                              |  |  |  |
| Swell <sup>*1</sup>             | :             | set a threshold value greater than the reference voltage (100 ~ 200%)      |  |  |  |
| Dip <sup>*1</sup>               | :             | set a threshold value smaller than the reference voltage (5 ~ 100%)        |  |  |  |
| Int <sup>*1</sup>               | :             | set a threshold value smaller than the reference voltage (5 ~ 98%)         |  |  |  |
| Hysteresis                      | :             | set a hysteresis for Swell / Dip / int (1 ~ 10%)                           |  |  |  |
| Trigger Point                   | :             | set the number of data save point prior to / following an event of trigger |  |  |  |

\* Voltage value is automatically calculated when setting percentages for Swell / Dip / Int / Hysteresis.

\*1 Each values should be;

(Int + Hysteresis) < (Dip)

(Dip + Hysteresis) < (Swell)

\*2 Flicker measurement function is only available with ver.2.00 or later.

#### **Setting for interval**

- Interval is a space of the time between data savings; data is saved in a CF card or Internal memory.
- \* Default value (or after system reset) : 30 min
- \* Setting procedure is same to that for interval Setting for W/ Wh/ DEMAND.Refer to the procedure described in the preceding pages.

#### Setting for reference voltage

70 ~ 1000V (can be set by 1V)

\* Default value (or after system reset) : 100V

1 Press the Cursor Keys and select [V\_Reference], and then press the ENTER Key.

| Swell/Dip/I        | nt>         | \$   | 10/31/2007<br>14:33:35 |
|--------------------|-------------|------|------------------------|
| Interval           | 3(          | )m i | in.                    |
| V_Reference        | 100V        |      |                        |
| Transient          | 210Vpeak    | (    | 148Vrms)               |
| Swell              | 110%        | (    | 110. OV)               |
| Dip                | 90%         | (    | 90. OV)                |
| Short interruption | 10%         | (    | 10.0V)                 |
| Hysteresis         | 5%          | (    | 5.0V)                  |
| Trigger point      | Before :100 | API  | ter : 100              |
|                    | Back        |      |                        |

Press the ATA Cursor Keys and alter values, and then press the ENTER Key.

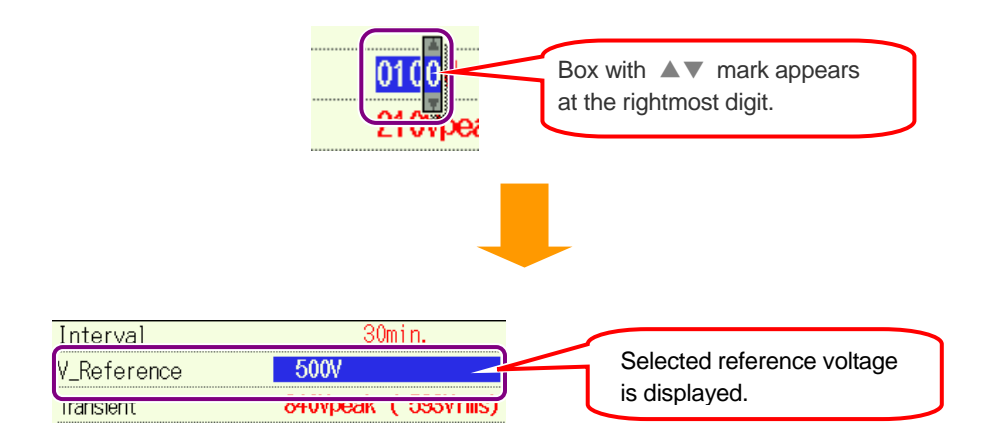

#### 4.2.2 Measurement Setting (QUALITY-Swell, Dip, Int Measurement)

#### KEW6310

## **Setting for Transient**

| Voltage Range              | 70~150V     | 151~300V    | 301~600V      | 601~1000V     |
|----------------------------|-------------|-------------|---------------|---------------|
| Transient<br>(on 1V basis) | 50~310Vpeak | 90~630Vpeak | 170~1270Vpeak | 340~2000Vpeak |

\* Default value (or after system reset) : 210V

\* Vrms value (Vpeak divided by  $\sqrt{2}$ ) is automatically calculated when Vpeak is set.

1 Press the  $\blacksquare$  **Transient**, and then press the **ENTER** Key.

|   | Swell/Dip                         | /Int > 🧕 🧕                          | 10/31/2007<br>14:34:03 |                                                                                                    |
|---|-----------------------------------|-------------------------------------|------------------------|----------------------------------------------------------------------------------------------------|
|   | Interval                          | 30mi                                | n.                     |                                                                                                    |
|   | V_Reference                       | 100/                                |                        |                                                                                                    |
|   | Transient                         | 210Vpeak (                          | 148Vrms)               |                                                                                                    |
|   | Swell                             | 110% (                              | 110. 0V)               |                                                                                                    |
|   | Dip                               | 90% (                               | 90. 0V)                |                                                                                                    |
|   | Short interruptic                 | on 10% (                            | 10. 0V)                |                                                                                                    |
|   | Hysteresis                        | 5% (                                | 5. 0V)                 |                                                                                                    |
|   | Trigger point                     | Before :100 Aft                     | er: 100                |                                                                                                    |
| _ |                                   | Back                                |                        |                                                                                                    |
| 2 | Press the 🛓 🛡 利 🕨                 | Cursor Keys                         | s and alter the        | values, and press the ENTER Key                                                                                    |
|   | to fix it.                        |                                     | Box with<br>at the rig | n ▲▼ mark appears<br>ghtmost digit.                                                                                |
|   | V Reference<br>iransient<br>Swell | 100V<br><u>300Vpeak</u> (<br>110% ( | 212Vrms)<br>110. 0V)   | Selected threshold value is displayed. Value displayed in parenthesis is a Threshold value divided by $\sqrt{2}$ . |

## Setting for swell

100 ~ 200% (can be set by 1%)

\* Default value (or after system reset) : 110%

1 Press the **A V Cursor** Keys and select [Swell], and then press the **ENTER** Key.

| @ <b>?]]]</b> /{Swell/Dip/I | nt>         | \$   | 9:06:07   |
|-----------------------------|-------------|------|-----------|
| Interval                    | 3(          | )m i | n.        |
| V_Reference                 | 100V        |      |           |
| Threshold Value 🖌           | 2000poak    | (    | 212(/rmc) |
| Swell                       | 110%        | (    | 110. OV)  |
| Dip                         | 90%         | (    | 90. OV)   |
| Short interruption          | 10%         | (    | 10. OV)   |
| Hysteresis                  | 5%          | (    | 5. OV)    |
| Trigger point               | Before :100 | Aft  | er: 100   |
|                             | Back        |      |           |

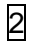

Press the AT I Cursor Keys and alter values, and then press the ENTER Key.

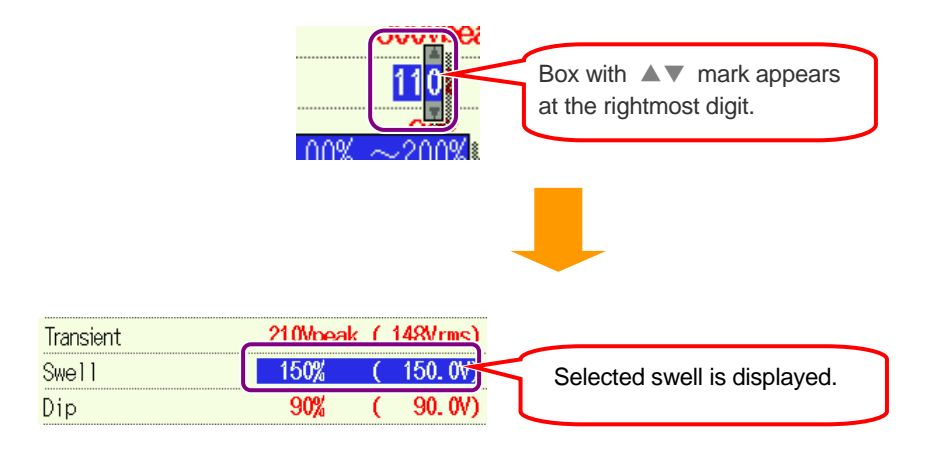

## Setting for dip

5~ 100% (can be set by 1%)

\* Default value (or after system reset) : 90%

| 1 | Press the               | or Keys and select [Dip], and then press the ENTER Key.                                                                                                    |
|---|-------------------------|----------------------------------------------------------------------------------------------------|
|   | <u>S</u> ∰Z{Swell/Dip/I | nt > de 18/31/2007<br>14/34/42                                                                                                    |
|   | Interval                | 30min.                                                                                                    |
|   | V_Reference             | 100V                                                                                                    |
|   | Transient               | 210Vpeak (148Vrms)                                                                                                    |
|   | Swell                   | <u>110% ( 110 N/)</u>                                                                                                    |
|   | Dip                     | 90% (90.0V)                                                                                                    |
|   | Short interruption      | 10% (10.0V)                                                                                                    |
|   | Hysteresis              | 5% ( 5. 0V)                                                                                                    |
|   | Trigger point           | Before :100 After : 100                                                                                                    |
|   |                         | Back                                                                                                    |
| 2 |                         |                                                                                                    |
| Z | Press the 🛓 🔻 ៕ 🛙       | Cursor Keys and alter values, and then press the ENTER Ke                                                                                                    |
|   |                         |                                                                                                    |
|   |                         |                                                                                                    |
|   |                         | Contraction of the second second |
|   |                         |                                                                                                    |
|   |                         | Box with ▲▼ mark appears                                                                                                    |
|   |                         | n 1179 at the rightmost digit.                                                                                                    |

| Swell              | 110% | ( | 110_0V) |                            |
|--------------------|------|---|---------|----------------------------|
| Dip                | 50%  | ( | 50. 0V) | Selected dip is displayed. |
| Short interruption | 10%  | ( | 10. 0V) |                            |

Lower limit varies depending on the selected reference voltage.

- 70 ~ 150V : percentage to obtain values of 7.5 or more
- 151 ~ 300V : percentage to obtain values of 15.0 or more
- 301 ~ 600V : percentage to obtain values of 30.0 or more
- 601 ~ 1000V : percentage to obtain values of 50.0 or more

#### Setting for int (short interruption) 5 ~ 98% (can be set by 1%) \* Default value (or after system reset) : 10% 1 Press the **A V Cursor** Keys and select [Short interruption], and then press the **ENTER** Key. Swell/Dip/Int> 10/31/2007 Interval 30min. V\_Reference 100V 210Vpeak ( 148Vrms) Transient Swell 110% ( 110.0V) 90% 90 N/N Dip ( 10.0V) 10% Short interruption Hysteresis 5% 5.0V) ( Before :100 After : 100 Trigger point Back 2 Press the AV III Cursor Keys and alter values, and then press the ENTER Key. Box with ▲▼ mark appears at the rightmost digit.

Lower limit varies depending on the selected reference voltage. Alter the reference voltages to change the lower limit.

90. 0V) 50. 0V

5. 0V)

Selected int value is

displayed.

90%

50%

5%

Dip

Short interruption

Hysteresis

### Setting for hysteresis

1 ~ 10% (can be set by 1%)

\* Default value (or after system reset) : 5%

1 Press the **A** Cursor Keys and select [Hysteresis], and then press the **ENTER** Key. Still (Swell/Dip/Int) 10/31/2007 Interval 30min. V\_Reference 100V Transient 210Vpeak ( 148Vrms) Swell 110% ( 110.0V) Dip 90% ( 90.0V) 10% 10.0V) Short interruption 1 5% 5.0V) Hysteresis 1 Trigger point Before :100 After : 100 Back 2 Press the ATM Cursor Keys and alter values, and then press the ENTER Key. Box with ▲▼ mark appears at the rightmost digit. Short interruption 10% 10.0V) 1 Selected hysteresis is 10.0V) 10% Hysteresis displayed. cerore • 100 irigger point

# Setting for trigger point

Trigger to start and stop recording, when a preset threshold is exceeded, is decided based on the number of recorded data.

| 00 ~ 0 (can be set by 1) |
|--------------------------|
| C                        |

\* Default value (or after system reset) : 100

Example of Trigger Pint Setting:

| Setting item      | e.g.                 |
|-------------------|----------------------|
| Reference voltage | 100V                 |
| Swell             | 110%                 |
| Hysteresis        | 1%                   |
| Trigger point     | Past: 100, Next: 100 |

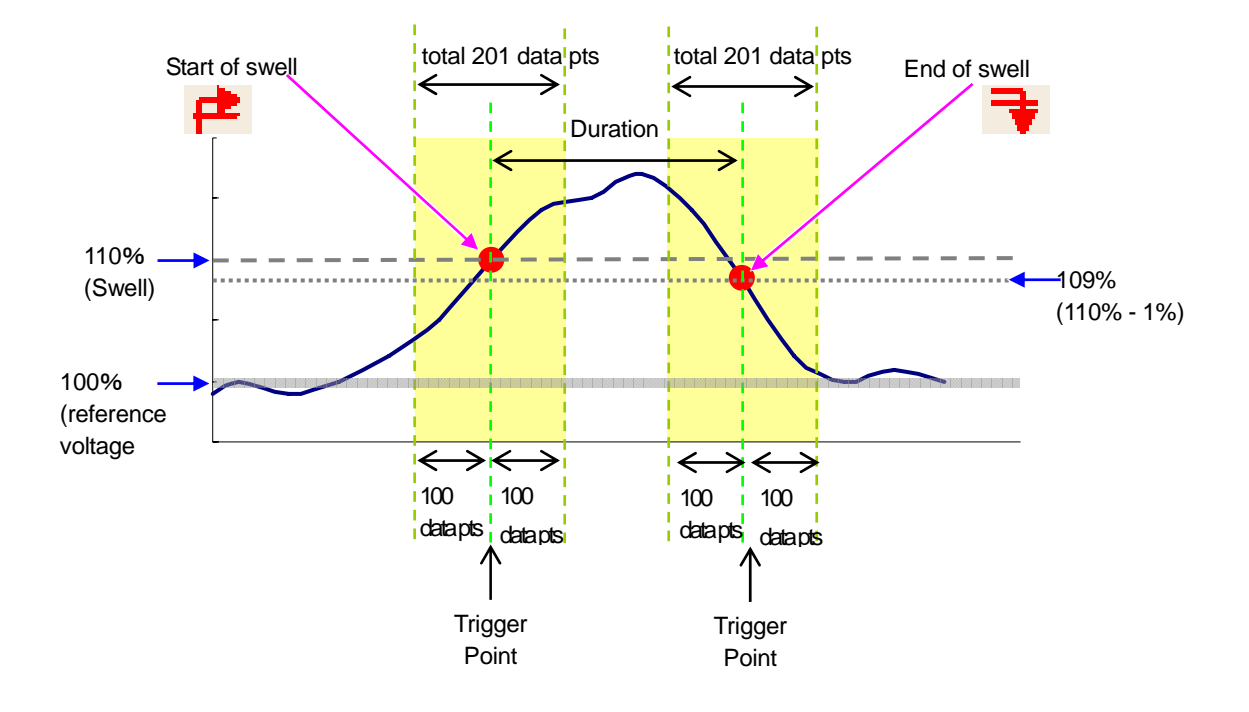

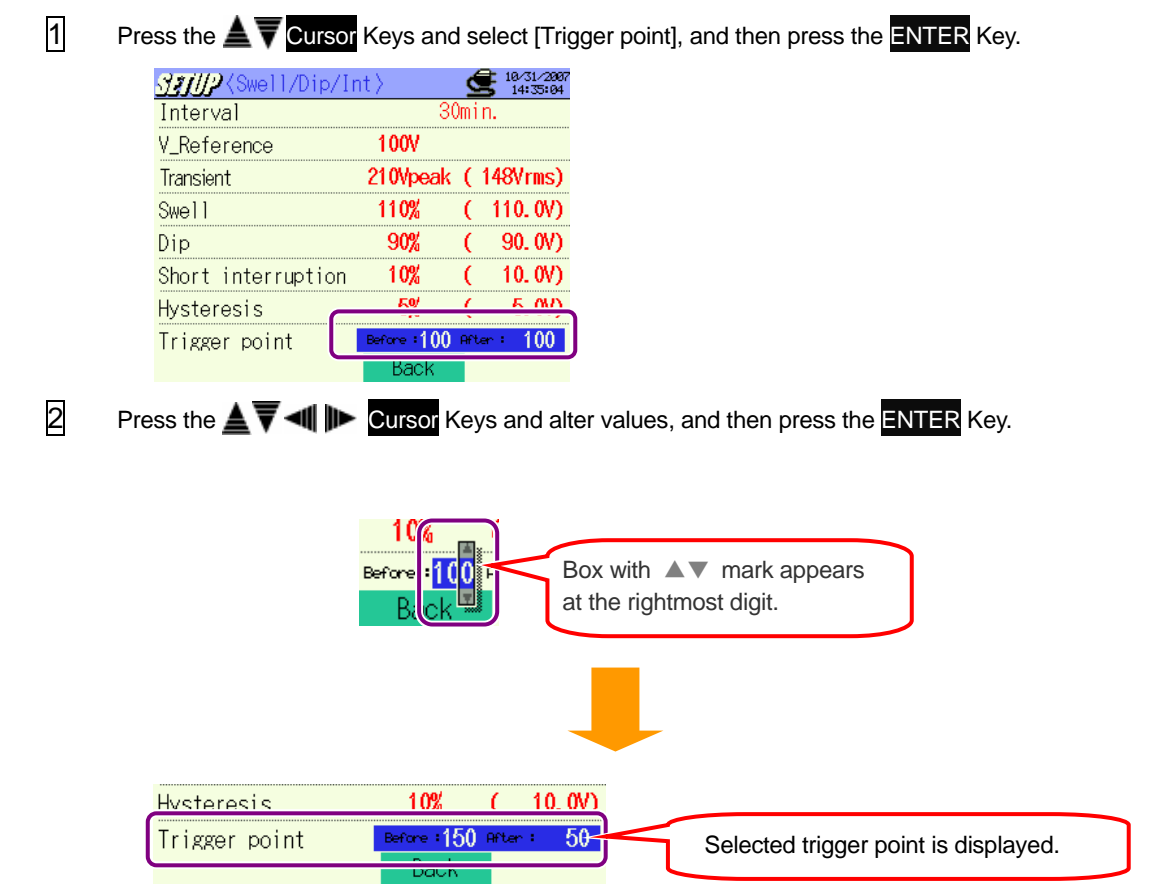

When setting a trigger point for "Past", the point for "Next" is automatically decided. (total 200 data pts)

#### Setting for transient measurement

For the details of Transient Measurement, refer to "11.3 Transient measurement" in this manual.

| Setting Items          |   |                                                                          |  |  |
|------------------------|---|--------------------------------------------------------------------------|--|--|
| Interval <sup>*1</sup> |   | set interval time                                                        |  |  |
| V Range                | : | select a base Voltage Range(150~1000V)                                   |  |  |
| Threshold value        | : | set Vpeak against Voltage Range(50~2000Vpeak)                            |  |  |
| Hysteresis             | : | set a hystereis in percentage against Voltage Range( $1 \sim 10\%$ )     |  |  |
| Trigger point          | : | set a number of data save point prior to / following an event of trigger |  |  |

\* Selectable range for threshold (Vpeak) is automatically displayed when selecting Voltage Range (V).

\*1 Flicker measurement function is only available with ver.2.00 or later.

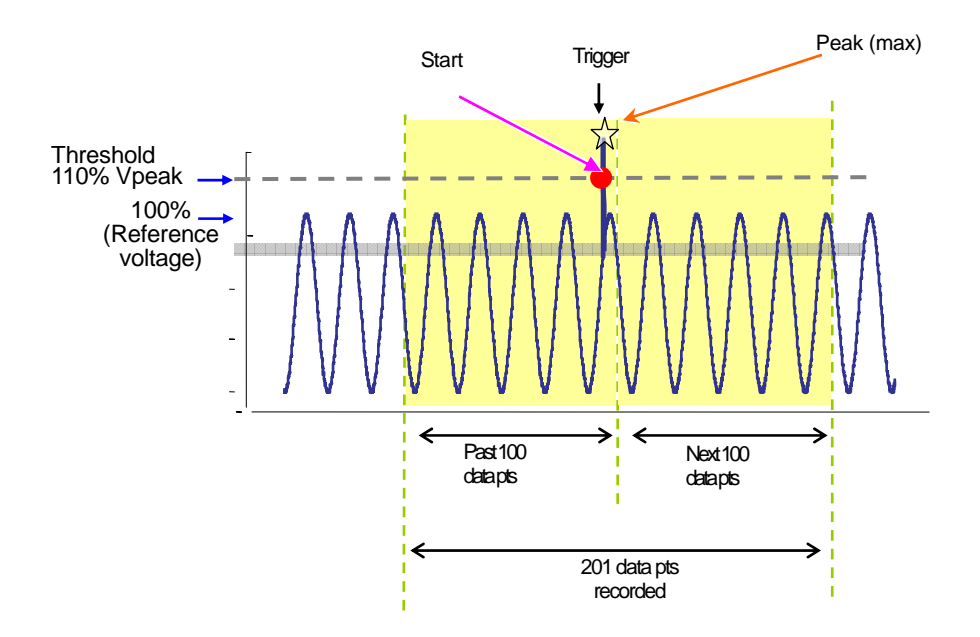

## Setting for interval

- \* Default value (or after system reset) : 30 min
- \* Setting procedure is same to that for interval Setting for W/ Wh/ DEMAND.Refer to the procedure described in the preceding pages.

| Setting for | or voltage range                                                                                                    |
|-------------|----------------------------------------------------------------------------------------------------|
|             | 150/ 300/ 600/ 1000V                                                                                                    |
|             | Default value (of alter system reset) . 1000 v                                                                                                  |
| 1           | Press the V Cursor Keys and select [V Range], and then press the ENTER Key.                                                                     |
| 2           | Back<br>Press the ▲▼ Cursor Keys and select a Voltage Range and then press the ENTER Key.<br>Drop down list appears.<br>150 V<br>300 V<br>600 V |
|             | Interval 30min<br>V Range 300W<br>Threshold Value 420Vpeak (296Vrms)                                                                            |

#### Setting for threshold

| Voltage Range              | 150V        | 300V        | 600V          | 1000V         |
|----------------------------|-------------|-------------|---------------|---------------|
| Threshold<br>(on 1V basis) | 50~310Vpeak | 90~630Vpeak | 170~1270Vpeak | 340~2000Vpeak |

\* Default value (or after system reset) : 1415V

\* Vrms value (Vpeak divided by  $\sqrt{2}$ ) is automatically calculated when Vpeak is set.

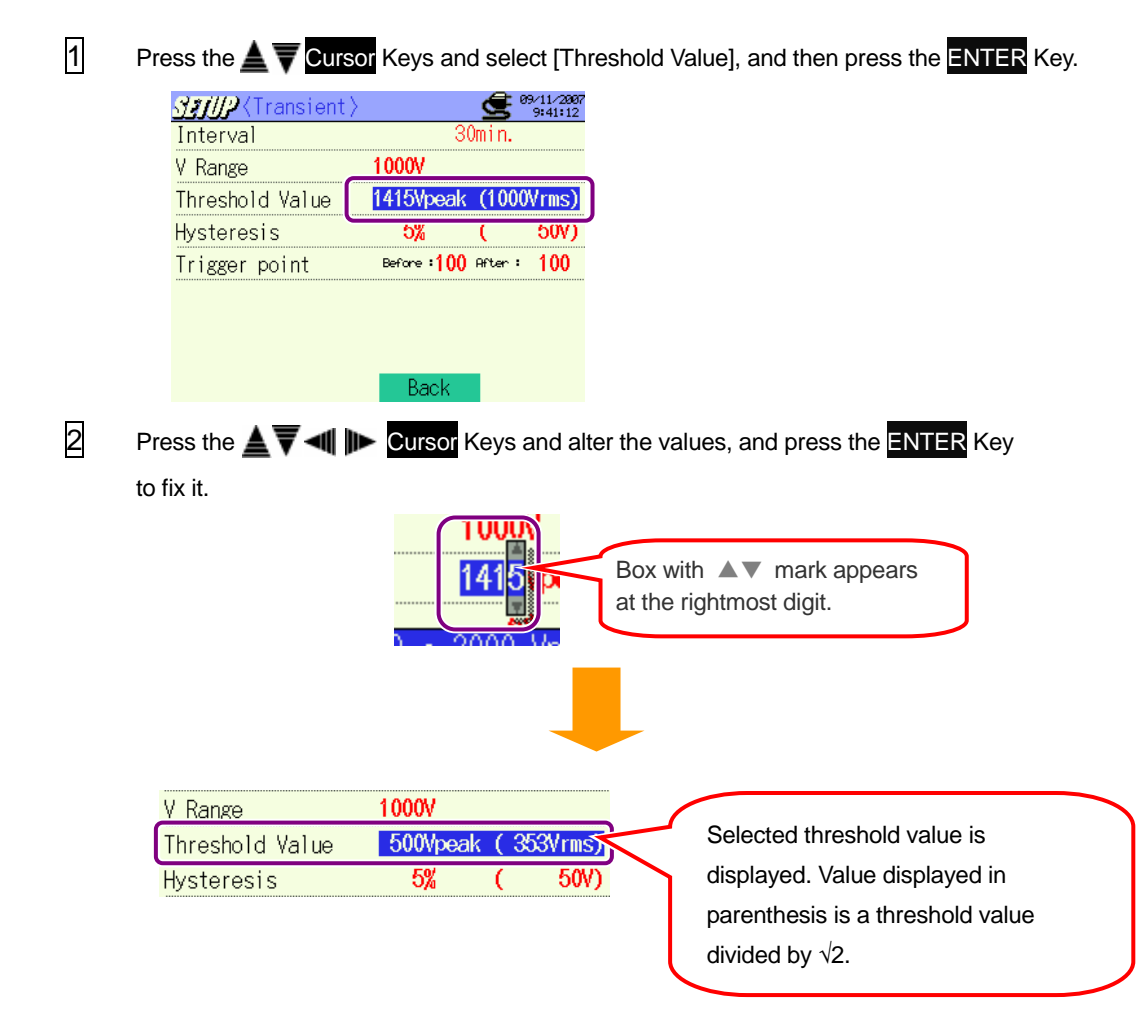

# Setting for hysteresis

- 1 ~ 10% (can be set by 1%)
- \* Default value (or after system reset) : 5%
- \* Setting procedure is same to that for Hysteresis Setting for Swell, Dip, Int measurement. Refer to the procedure described in the preceding pages.

### Setting for trigger point

| Past: 1 ~ 200 (can be set by 1)                | Next : 200 ~ 0 (can be set by 1) |
|------------------------------------------------|----------------------------------|
| * Default value (ar ofter eveters reset) + 400 |                                  |

Default value (or after system reset) : 100

- \* Trigger to start and stop recording when a preset threshold exceeded will be decided based on the number of recorded data.
- \* Setting procedure is same to that for Trigger Point Setting for Swell, Dip, Int measurement. Refer to the procedure described in the preceding pages.

#### **Setting for Inrush Current Measurement**

For the details of Inrush Current, refer to "11.4 Inrush Current Measurement" in this manual.

| Setting Items          |   |                                                                          |
|------------------------|---|--------------------------------------------------------------------------|
| Interval <sup>*1</sup> |   | set interval time                                                        |
| Clamp sensor           | : | refer to Basic setting                                                   |
| A Range                | : | refer to Basic setting                                                   |
| Reference current      | : | select a Current Range of reference                                      |
| Filter                 | : | refer to Basic setting                                                   |
| Threshold value        | : | set in percentage against reference current                              |
| Hysteresis             | : | set in percentage against reference current                              |
| Trigger Point          | : | set a number of data save point prior to / following an event of trigger |

\* Selectable range for reference current (A/mA) is automatically displayed after selecting a Current Range for 1ch at Basic setting.\*1 Flicker measurement function is only available with ver.2.00 or later.

#### Setting for interval

- \* Default value (or after system reset) : 30 min
- \* Setting procedure is same to that for interval Setting for W/ Wh/ DEMAND.Refer to the procedure described in the preceding pages.

#### Setting for referent current

| Current Range | Selectable range | Resolution |
|---------------|------------------|------------|
| 100mA         | 10 ~ 100mA       | 0.1mA      |
| 500mA         | 50 ~ 500mA       | 0.1mA      |
| 1A            | 0.1 ~ 1A         | 0.001A     |
| 5A            | 0.5 ~ 5A         | 0.001A     |
| 10A           | 1 ~ 10A          | 0.01A      |
| 20A           | 2 ~ 20A          | 0.01A      |
| 50A           | 5 ~ 50A          | 0.01A      |
| 100A          | 10 ~ 100A        | 0.1A       |
| 200A          | 20 ~ 200A        | 0.1A       |
| 500A          | 50 ~ 500A        | 0.1A       |
| 1000A         | 100 ~ 1000A      | 1A         |
| 3000A         | 300 ~ 3000A      | 1A         |

\* When "AUTO" is selected as a Current Range for A1, the max Range of Clamp sensor is set automatically.

\* Selectable range is within 10 to 100% of Current Range.

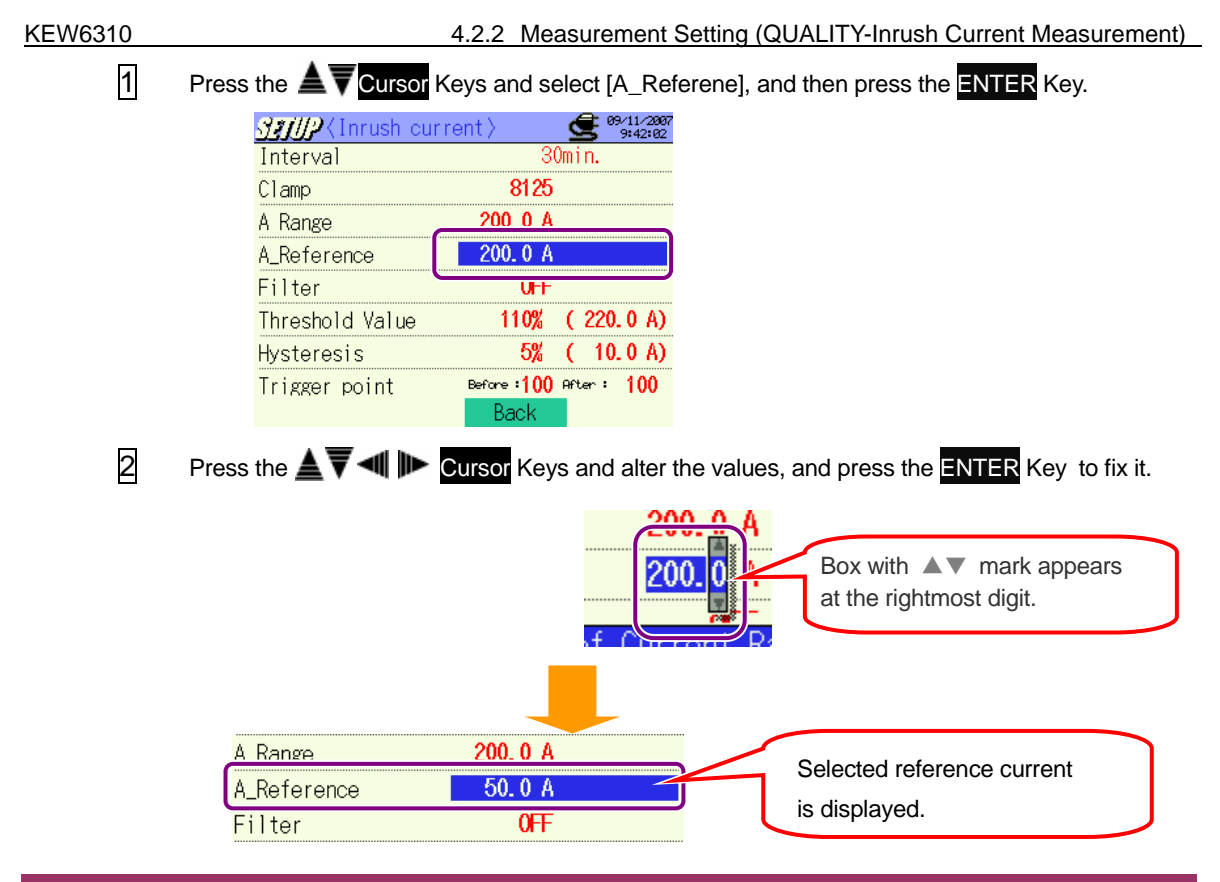

#### Setting for Threshold

100 ~ 200% (can be set by 1%)

\* Default value (or after system reset) : 110%

\* Setting procedure is same to that for Threshold Setting for Swell, Dip, int measurement. Refer to the procedure described in the preceding pages.

### Setting for hysteresis

1 ~ 10% (can be set by 1%)

\* Default value (or after system reset) : 5%

\* Setting procedure is same to that for Hysteresis Setting for Swell, Dip, Int measurement. Refer to the procedure described in the preceding pages.

#### Setting for trigger point

| Past: 0 ~ 200 (can be set by 1) Nex | t : 200 ~ 0 (can be set by 1) |
|-------------------------------------|-------------------------------|
|-------------------------------------|-------------------------------|

\* Default value (or after system reset) : 100

- \* Trigger to start and stop recording, when a preset threshold exceeded, will be decided based on the number of recorded data.
- \* Setting procedure is same to that for Trigger Point Setting for Swell, Dip, Int measurement. Refer to the procedure described in the preceding pages.

#### Setting for unbalance rate measurement

For the details of Voltage Unbalance Rate Measurement, refer to "11.5 Unbalance Rate" in this manual.

| Setting Items    |   |                                                        |
|------------------|---|--------------------------------------------------------|
| Interval         | : | set interval time                                      |
| Output threshold | : | set threshold for the output of voltage unbalance rate |

#### Setting for interval

- \* Default value (or after system reset) : 30 min
- \* Setting procedure is same to that for interval Setting for W/ Wh/ DEMAND.Refer to the procedure described in the preceding pages.

| Setting for output threshold |  |
|------------------------------|--|
|------------------------------|--|

1 ~ 20% (can be set by 0.1%)

- \* Default value (or after system reset) : 3%
- 1 Press the **A v Cursor** Keys and select [Output Threshold], and then press the **ENTER** Key. <code>ℳ</mark>AUnbalance rate〉</code> **9/11/2007** 11:12:35 Interval Output Threshold 3.0% Back 2 Press the ATM Cursor Keys and alter values, and then press the ENTER Key. Box with ▲▼ mark appears at the rightmost digit. Interval Output Threshold Selected output threshold 10.0% is displayed.

#### Setting for Flicker measurement

For the details of Flicker measurement, refer to "11.6 Flicker measurement" in this manual.

| Setting Items    |                                                      |  |
|------------------|------------------------------------------------------|--|
| V Range          | : select a desirable Voltage Range (150~600V)        |  |
| Filter           | : select a visibility filter for flicker calculation |  |
| Output item      | : set conditions for output to Output terminal       |  |
| Output Threshold | : select a threshold value for Output terminal       |  |

### Setting for voltage range

150/300/600V

- \* Default value (or after system reset) : 300V
- \* Setting procedure is same to that for Voltage Range described in the clause of "Setting for Transient measurement". Refer to the procedure described in the preceding pages.

### **Setting for Filter**

Follow the procedure below and select any filter factor.

230V/120V/100V

\* Default value (or after system reset) : 230V

1 Select any desirabe [Filter] with **A V** Cursor Key and press the ENTER Key.

| Stup/Flicker>    | 11/09/2007<br>15:23:53 |
|------------------|------------------------|
| V Range          | 2007                   |
| Filter           | 230V lamp              |
| Output item      | PST(IMIN)              |
| Output Threshold | 1.0                    |
|                  |                        |
|                  |                        |
|                  |                        |
|                  |                        |
|                  | Back                   |

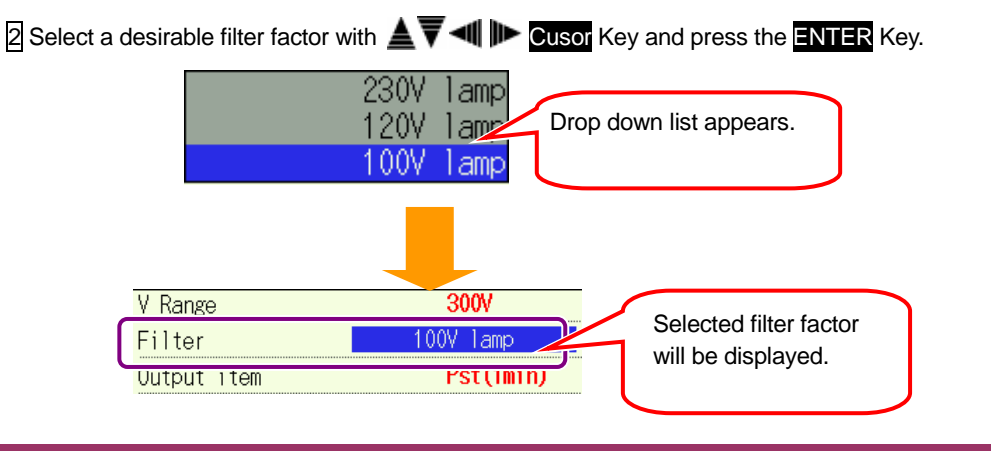

#### Setting for Output item

Follow the procedure below to make setting for output items. (conditions for output to Output terminal)

Pst(1min)∕Pst∕Plt

- \* Default value (or after system reset) : Pst(1miin)
- \* where :
  - Output item = Pst, Output threshold = 1.0,
  - threshold check is done when Pst is refreshed (every 10 min)

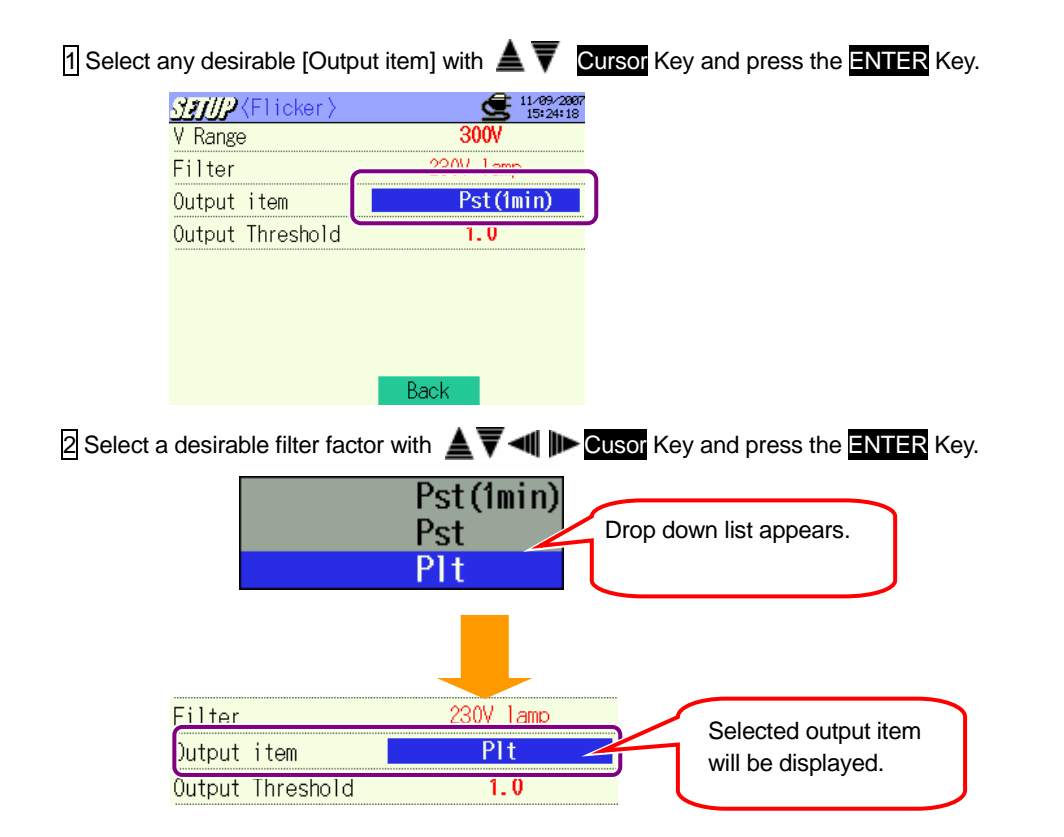

# Setting for output threshold

0.8~20.0(can be set by 0.1)

\* Default value (or after system reset) :1.0

\* Setting procedure is same to that for Output Threshold described in the clause of "Setting for Unbalance rate". Refer to the procedure described in the preceding pages.

#### Setting for capacitance calculation

For the details of unbalance rate Measurement, refer to "11.7 Capacitance Calculation" in this manual.

| Setting items       |                                                           |  |
|---------------------|-----------------------------------------------------------|--|
| Interval            | : select interval                                         |  |
| Target power factor | : simulating power factor correction with capacitor banks |  |

#### Setting for interval

- \* Default value (or after system reset) : 30 min
- \* Setting procedure is same to that for interval Setting for W/ Wh/ DEMAND.Refer to the procedure described in the preceding pages.

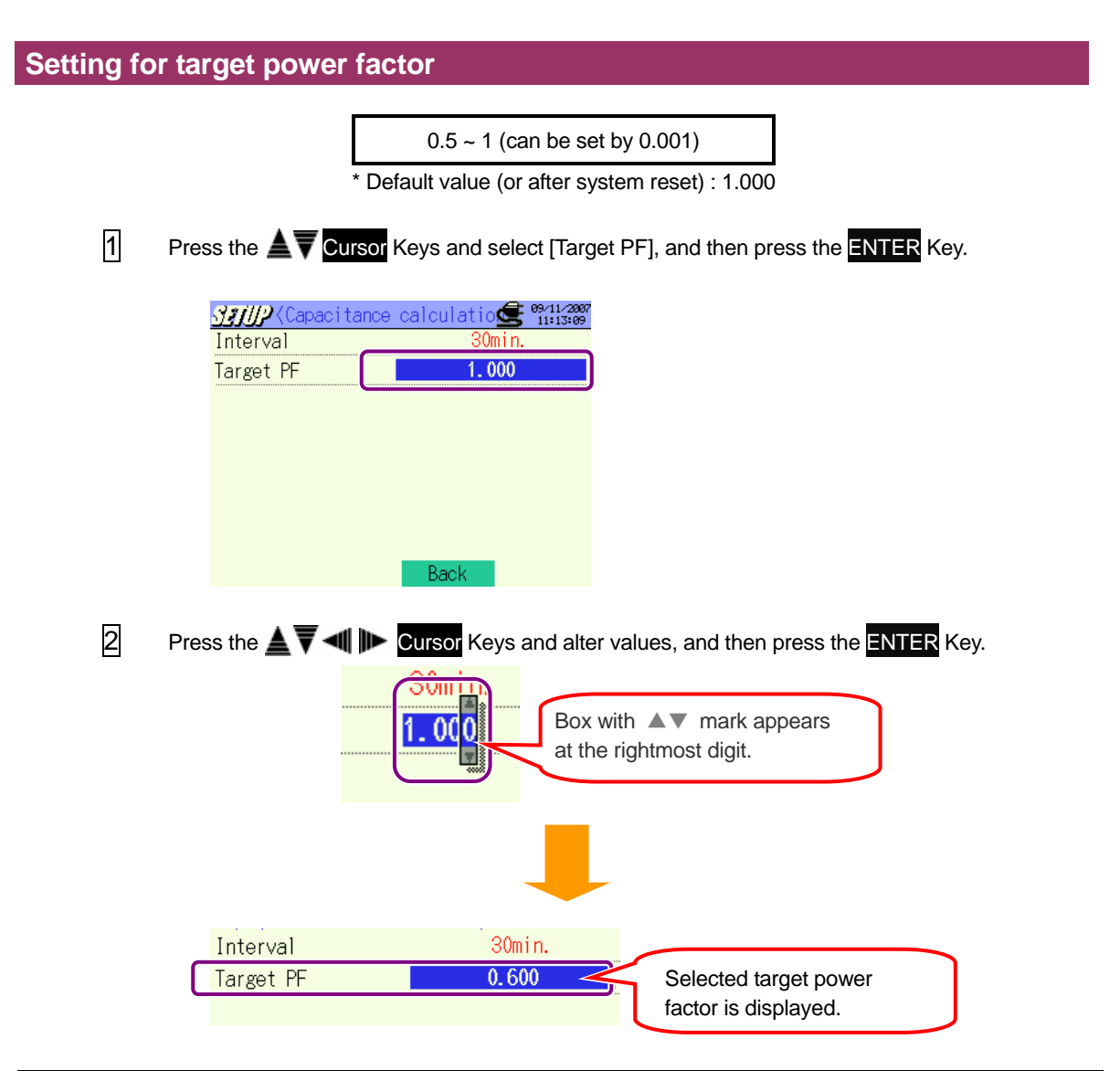

### 4.2.3 Save Setting

#### Setting for recording

Manual⇔ Timer

REC start

\* Default value (or after system reset) : Timer

1 Press the **A V Cursor** Keys and select [REC method], and then press the **ENTER** Key. 18/85/2008 17:23:35 SEUP REC method Manual REC start REC end CF CF Save data to: Save screen to: 1/2 ext page 2 Press the **A V Cursor** Keys and select Manual or Timer, and then press the **ENTER** Key. Manual Drop down list appears. Timer REC method Selected recording method is Timer

| REC method | Manual 🚽 | Recording start / stop time  |
|------------|----------|------------------------------|
| REC start  | -/-/::   | isn't selectable if Manual   |
| REC end    | _/_/     | recording has been selected. |

displayed.

10/00/2006 16:30:00

### Setting for recording start

Recording starts when a preset date and time comes.

| Recording method                        | MANUAL  | TIMER                                                                                                    |  |
|-----------------------------------------|---------|----------------------------------------------------------------------------------------------------|--|
| Display                                 | //::    | Year//Month/Date Hour:Minute:Second                                                                                                    |  |
| Display at setting<br>(at step 1 below) | Invalid | Minute indication is rounded to the nearest 30 min<br>ahead. When present time is 28 ~ 30 min or 58 ~<br>00 min, time indication is rounded to the nearest<br>1 hour ahead. |  |

\* Default value (or after system reset) : 00/00/0000 00:00:00

1 Press the **A V Cursor** Keys and select [REC start], and then press the **ENTER** Key.

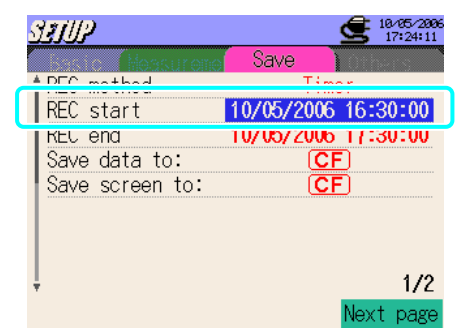

Press the **Tress** the **Cursor** Keys and set time to start recording, and then press the **ENTER** Key. \* Start date and time cannot be set in the past.

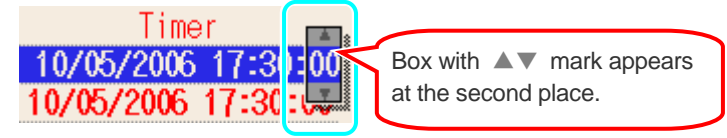

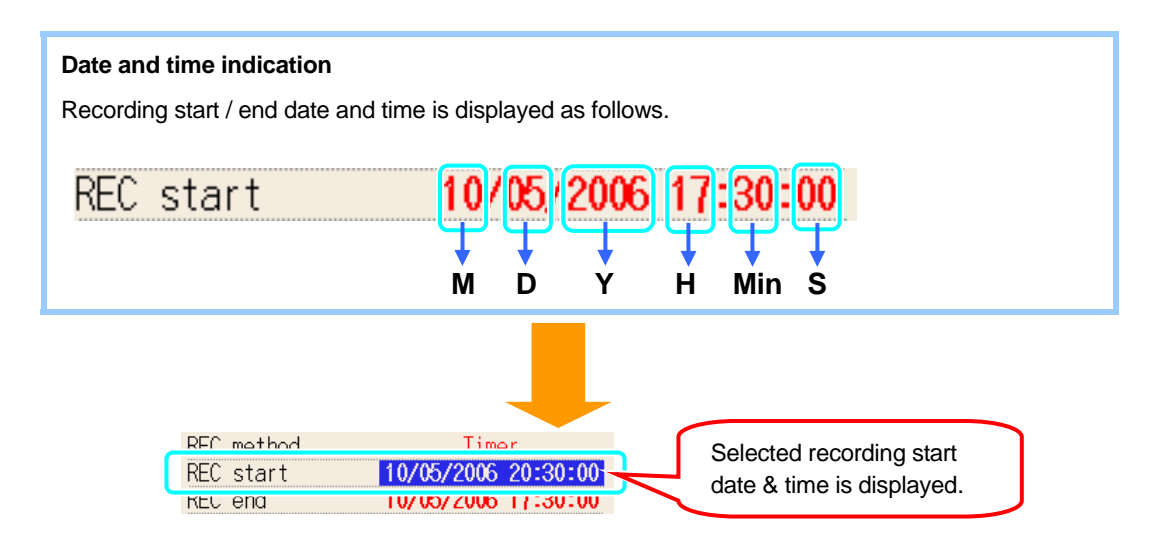

### Setting for recording end

Recording stops when preset date and time comes.

| Recording method                        | MANUAL  | AUTO                                                                                                    |  |
|-----------------------------------------|---------|----------------------------------------------------------------------------------------------------|--|
| Display                                 | //::    | Year//Month/Date Hour:Minute:Second                                                                                                    |  |
| Display at setting<br>(at step 1 below) | Invalid | Start time + 1 hour<br>When a preset start time is behind the present time,<br>time indication is rounded to the nearest 30 min ahead<br>plus 1 hour. |  |

\* Default value (or after system reset) : 00/00/0000 00:00:00

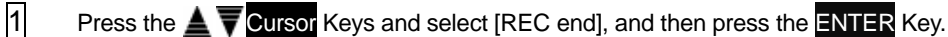

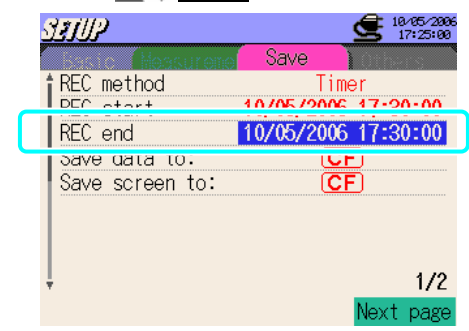

Time: Start time + 1 hour is displayed automatically.

| 10/05/2006 17:30:00 |
|---------------------|
| 10/05/2006 18:30:00 |
|                     |

Date and time setting procedure is same to that for setting a start time. Refer to "Setting for recording start" described at the preceding pages.

\* End date and time cannot be set in the past.

2

#### **Destination for saving data**

Internal Memory / CF Card

- \* Data is saved to a CF card automatically under default setting or after system reset when a CF card has been inserted before powering on the instrument.
- \* For the details of destination for saving data, refer to "12.1 CF Card / Internal Memory" in this manual.
- 1 Press the **A** Cursor Keys and select [Save data to:], and then press the ENTER Key.

| SETUP                   | 18/05/2006<br>17:25:20               |
|-------------------------|--------------------------------------|
| REC method<br>REC start | Save<br>Timer<br>10/05/2006 17:30:00 |
| Save data to:           | 10/05/2006 12-20-00<br>CF            |
| Save Screen to.         |                                      |
| ļ                       | 1/2<br>Next page                     |

Press the **T** Cursor Keys and select CF (CF card) or MEM (internal memory), and then press the ENTER Key.

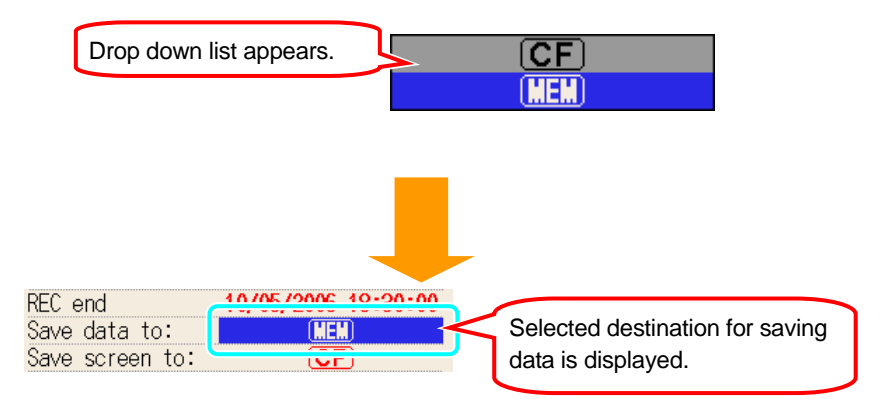

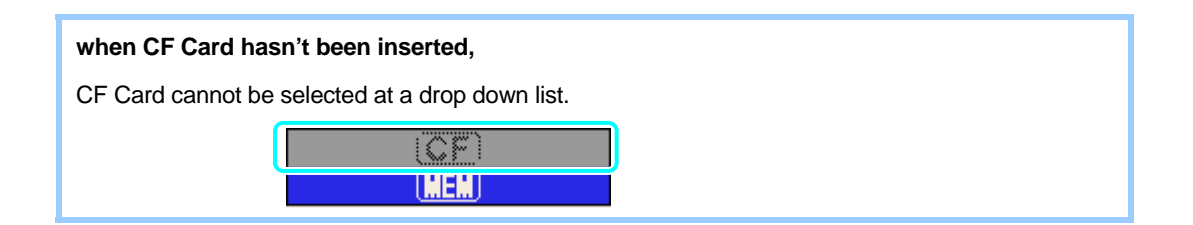

## Destination for saving screenshot

Internal Memory / CF Card

- \* Data is saved to a CF card automatically under default setting or after system reset when a CF card has been inserted before powering on the instrument.
- \* For the details of destination to save data, refer to "12.1 CF Card / Internal Memory" in this manual.
- 1 Press the AV Cursor Keys and select [Save screen to], and then press the ENTER Key.

| SETUP           | <b>18/05/2006</b><br>17:25:52 |
|-----------------|-------------------------------|
| Heasurene       | Save                          |
| REC method      | Timer                         |
| REC start       | 10/05/2006 17:30:00           |
| REC end         | 10/05/2006 18:30:00           |
| Save data to:   |                               |
| Save screen to: | CF                            |
|                 | 1/2                           |
| *               | Next page                     |
|                 | Next page                     |

2 Setting procedure is same to that for destination for saving data. Refer to "Destination for saving data" described at the preceding pages.

## **Formatting CF Card**

All the saved data in the CF Card is cleared after formatting the CF Card. Backing up the necessary data prior to a format is recommended.

| 1           | Press the $igstar{\mathbf{A}}$ $\overline{\mathbf{V}}$ Cursor Keys and select [CF Card Formatting], and then press the ENTER Key. |   |
|-------------|----------------------------------------------------------------------------------------------------|---|
|             | 37.7/1/2 Sec. 2206<br>8:42:17                                                                                                    |   |
|             | CF Card Formatting                                                                                                    |   |
|             | Internal Memory Formatting                                                                                                    |   |
|             | Internal Memory data deletion<br>Data transfer ([MEM)→(CF))                                                                       |   |
|             | Save Setting                                                                                                    |   |
|             | 2/2                                                                                                    |   |
|             |                                                                                                    |   |
| 2           | Press the <b>I</b> Cursor Keys and select "Yes" or "No", and then press the <b>ENTER</b> Key.                                     |   |
|             | CF Card Format, OK?                                                                                                    |   |
|             | Yes No                                                                                                    |   |
|             |                                                                                                    |   |
|             |                                                                                                    |   |
|             |                                                                                                    |   |
|             | Dialogue appears.                                                                                                    |   |
|             |                                                                                                    |   |
| if a<br>abc | CF Card isn't inserted;<br>we dialogue doesn't appear and a message "No CF Card" is displayed.                                    |   |
|             |                                                                                                    |   |
| 3           | Selecting "Yes" initiates formatting CF Card.                                                                                     |   |
|             |                                                                                                    |   |
|             | CF Card Format, 0K?                                                                                                    |   |
|             | Yes No Formatting completes when a message                                                                                        |   |
|             | Now Formatting "Finished!" is displayed on the LCD.                                                                               |   |
|             | 1200007021 Finished!                                                                                                    | - |
|             |                                                                                                    |   |

Formatting doesn't start when "No" is selected, and return to Save setting screen

77

Prev page

# Deleting the data in CF Card

1 Press the **A V Cursor** Keys and select [CF Card data deletion], and then press the **ENTER** Key.

| STUP 🔮                        | 10/06/200<br>9:52:48 |
|-------------------------------|----------------------|
| Heasurene Save                | hers                 |
| CE Card Formatting            |                      |
| CF Card data deletion         |                      |
| Internal Memory Formatting    |                      |
| Internal Memory data deletion |                      |
| Data transfer ([MEM]→(CF))    |                      |
| Load Setting                  |                      |
| Save Setting                  |                      |
|                               |                      |
| ÷                             | 2/2                  |
| Prev page                     |                      |

Press the **A Cursor** Keys and select a file to be deleted and check the box with the **ENTER** Key.

| SETTLE            | 18/06/2006<br>9:53:17 |                 |               |          |
|-------------------|-----------------------|-----------------|---------------|----------|
| Select file to de | elete                 |                 |               |          |
| PS-ME001.BMP      | 10/06/2006 08:45:00   |                 |               |          |
| □PS-ME002.BMP     | 10/06/2006 09:15:24   |                 |               |          |
| □PS-ME003.BMP     | 10/06/2006 08:45:12   |                 |               |          |
| □PS-ME004.BMP     | 10/06/2006 08:45:18   |                 |               |          |
| □PS-ME005.BMP     | 10/06/2006 08:45:23   |                 |               |          |
| PS-ME006. BMP     | 10/06/2006 08:45:28   |                 |               |          |
| LIPS-ME007.BMP    | 10/06/2006 09:22:21   |                 |               |          |
|                   |                       | Check the box   |               |          |
| LIPS-MEVIS. BMP   | 10/06/2006 08:47:23   |                 | i 🗹 🔰         |          |
| UF3-MEVZV. DMF    | 10/06/2006 09.28.17   |                 |               |          |
| A11 ON            | Next page             |                 |               |          |
| _                 |                       |                 |               |          |
|                   |                       | MEAA4 DND       | 4.0.706.70006 | 00.45.00 |
|                   |                       | WEVVI. BWP      | 10/06/2006    | 08.40.00 |
|                   | S-                    | -ME002.BMP      | -10/06/2006   | 09:15:24 |
|                   |                       | -ME003 BMP      | 10/06/2006    | 08:45:12 |
|                   |                       | MEANA DMD       | 10/06/2006    | 00.45.10 |
|                   |                       | TYIE VV4. DIYIF | 10/00/2000    | V0.40.10 |
|                   | r 🛛 🖉 🖓               | -ME005.BMP      | 10/06/2006    | 08:45:23 |
|                   | I I I PS-             | -ME006, BMP     | 10/06/2006    | 08:45:28 |
|                   |                       |                 | ,, 2000       |          |

| File size display:                                                |                                     |                                                                                 |
|-------------------------------------------------------------------|-------------------------------------|---------------------------------------------------------------------------------|
| □PS-CF035.BMP<br>□CF000003.KAS<br>□PS-CF040.BMP<br>□01-CF002.CSV  | 38 KB<br>440 bytes<br>38 KB<br>1 KB | Press the <b>I D Cursor</b> Keys<br>to see file size and updated<br>date& time. |
| if a CF Card isn't inserted;<br>above dialogue doesn't appear and | a message "No CF Ca                 | rd" is displayed.                                                               |

#### if no deletable file exists;

dialogue doesn't appear and a message "No deletable file" is displayed.

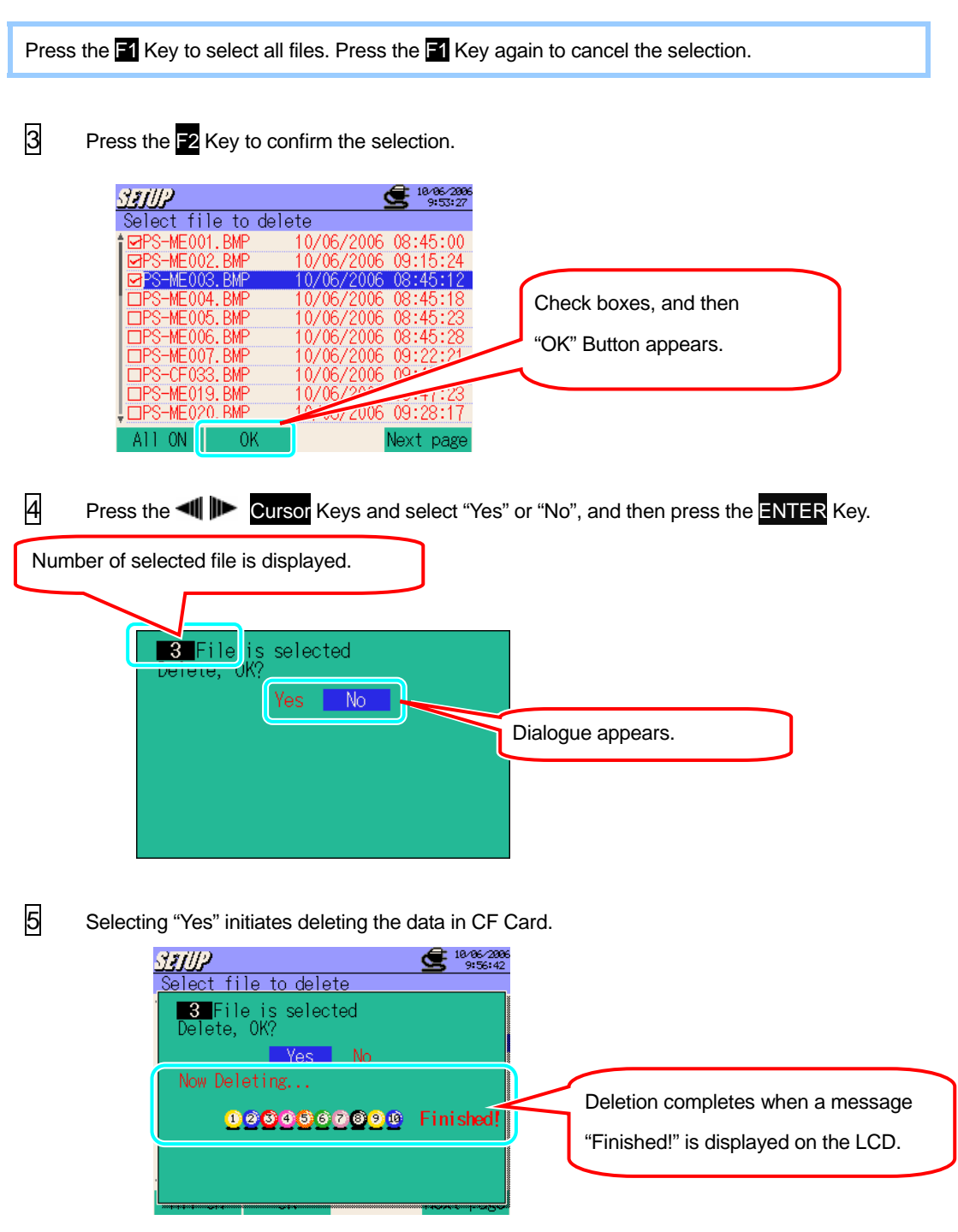

Formatting doesn't start when "No" is selected, and returns to Save setting screen.

### Formatting internal memory

\* All data in the Internal memory will be deleted after formatting. Backing up necessary data prior to a format is recommended.

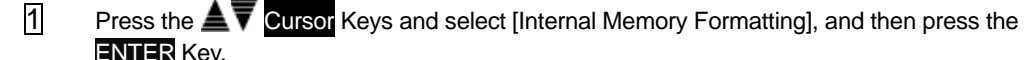

| NTER Rey.                                    |
|----------------------------------------------|
| <u>プリリア</u> 全 18/96/2006<br>8:50:45          |
| Sasto Heasurene Save Dobars                  |
| CF Card Formatting                           |
| LLE Lord doto dolotion                       |
| Internal Memory Formatting                   |
| Internal memory data detection               |
| Data transfer ([ <b>MEM</b> )→( <b>CF</b> )) |
| Load Setting                                 |
| Save Setting                                 |
|                                              |
| 2/2                                          |
| Prev page                                    |

2 Press the 📲 🕪 Cursor Keys and select "Yes" or "No", and then press the ENTER Key.

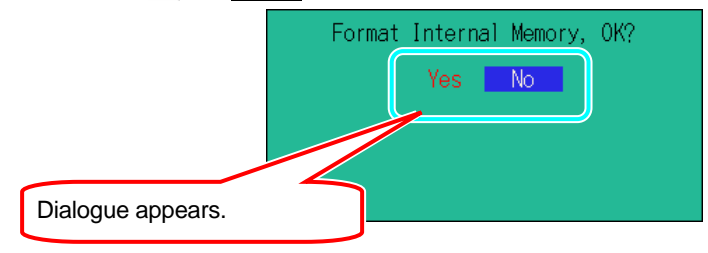

3 Selecting "Yes" initiates formatting the Internal Memory.

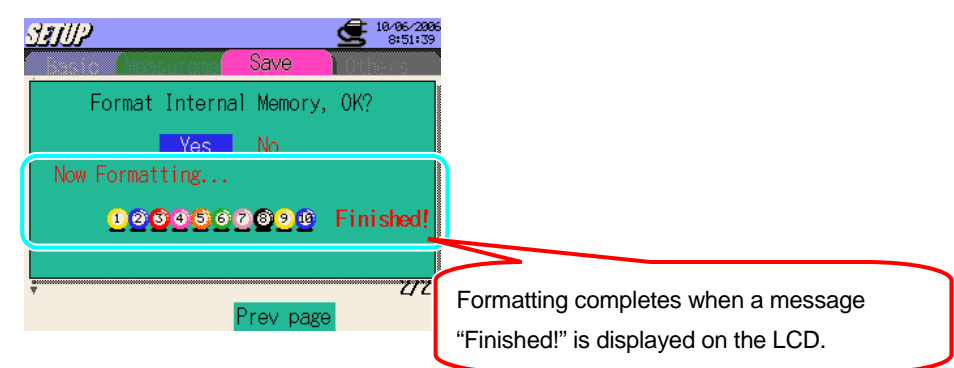

- \* Formatting doesn't start when "No" is selected, and return to Save setting screen.
- \* Select "No" and press the **ESC** Key to cancel the selection and return to Save setting screen.
1

### **Deleting the data in Internal Memory**

Press the **A v Cursor** Keys and select [Internal Memory data deletion], and then press the **ENTER** Key.

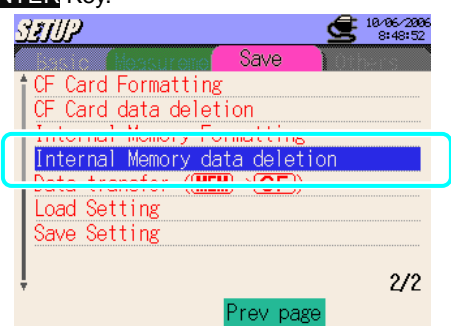

Press the **T** Cursor Keys and select a file to be deleted, and check the box with the **ENTER** Key.

| Select file to del                                                                                                    | 18/06/200<br>8:49:35                                                                                                    | 6         |                                                                                  |                                                                      |
|----------------------------------------------------------------------------------------------------|----------------------------------------------------------------------------------------------------|-----------|----------------------------------------------------------------------------------|----------------------------------------------------------------------|
| Image: Ps-ME017, BMP           Image: Ps-ME018, BMP           Image: Ps-ME019, BMP           Image: Ps-ME020, BMP           Image: Ps-ME021, BMP           Image: Ps-ME021, BMP | 10/06/2006 08:46:33<br>10/06/2006 08:46:54<br>10/06/2006 08:47:03<br>10/06/2006 08:47:40<br>10/06/2006 08:47:53<br>10/06/2006 08:49:24<br>10/06/2006 08:49:27 | Check the | box. 🔽                                                                           |                                                                      |
|                                                                                                    |                                                                                                    |           | 10/06/2006<br>10/06/2006<br>10/06/2006<br>10/06/2006<br>10/06/2006<br>10/06/2006 | 08:46:33<br>08:46:54<br>08:47:03<br>08:47:40<br>08:47:53<br>08:49:24 |

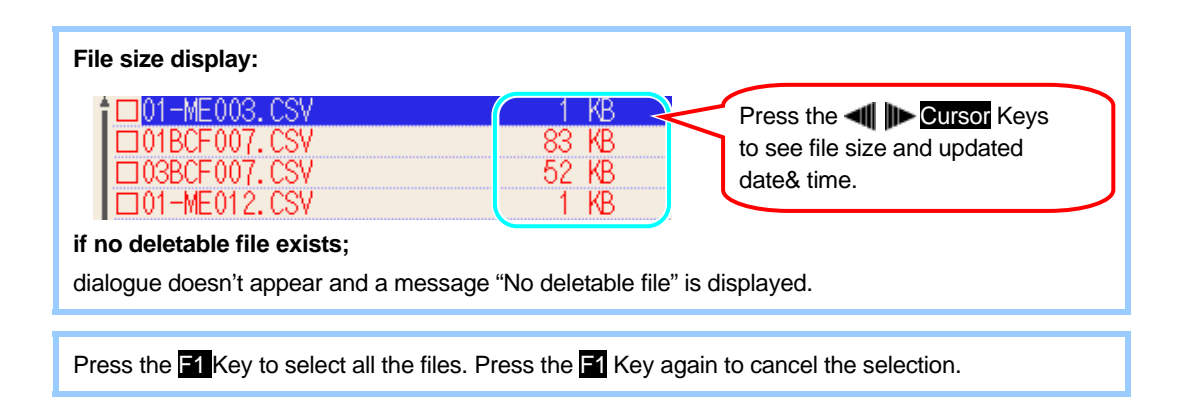

3 Press the F2 Key to confirm the selection. <u>Still</u> **10/06/20** 8:49:5 Select file to delete -ME017.BMF 10/06 □PS-ME019. BMP 0/06/2006 08: 10/06/2006 08:47:40 10/06/2006 08:47:53 10/06/2006 08:49:24 □PS-ME020.BMP □PS-ME021.BMP □ME000001.KAS Check boxes, and then EME000002, KAS 10/06/2006 08:49:27 "OK" Button appears. A11 ON -0K 4 Press the 📲 🕪 Cursor Keys and select "Yes" or "No", and then press the ENTER Key. Number of selected file is displayed. 1 File is selected No Dialogue appears. 5 Selecting "Yes" initiates deleting the data in Internal Memory. 18/86/288 8:58:29 SELP <u>Select file to delete</u> **1**File is selected Delete, OK? Yes No Now Deleting...

Formatting doesn't start when "No" is selected, and returns to File selection screen.

\* Press the **ESC** Key to return to the Save setting screen.

1204567090 Finished!

Deletion completes when a message

"Finished!" is displayed on the LCD.

### **Data Transfer**

- \* Data saved in the internal memory remains after data transfer.
  - 1 Press the  $\Delta \nabla$  Cursor Keys and select [Data transfer (MEM  $\rightarrow$  CF)], and then press the ENTER Key

| SETUP           |            | 10/06/2006<br>8:43:40 |
|-----------------|------------|-----------------------|
| Heasure         | Save       | Others                |
| CF Card Formatt | ing        |                       |
| CF Card data de | letion     |                       |
| Internal Memory | Formatting |                       |
| Internal memory | data delet | ion                   |
| Data transfer ( |            |                       |
|                 |            |                       |
| Save Setting    |            |                       |
|                 |            | 0.40                  |
| Ŧ               | _          | 2/2                   |
|                 | Prev pag   | e                     |

### if a CF Card isn't inserted;

no dialogue appears and a message "No CF Card" is displayed.

### if a CF Card hasn't been formatted;

no dialogue appears and a message "Unformatted CF Card" is displayed.

### if no procesable file exists;

dialogue doesn't appear and a message "No processable file" is displayed.

|                | <u>Select file to t</u> | 10/06/2006<br>8:44:00<br>ransfor                                                                                |                                                                               |
|----------------|-------------------------|----------------------------------------------------------------------------------------------------|-------------------------------------------------------------------------------|
| check the box. | ▲11.0N 0/               | 10/06/2006 08:42:25<br>10/06/2006 08:42:47<br>10/06/2006 08:43:06<br>10/06/2006 08:43:14<br>10/06/2006 08:43:48 | Press the <b>I Cursor</b><br>Keys to see file size and<br>updated date& time. |

Press the **F1** Key to select all files. Press the **F1** Key again to cancel the selection.

(SET UP) 4.70

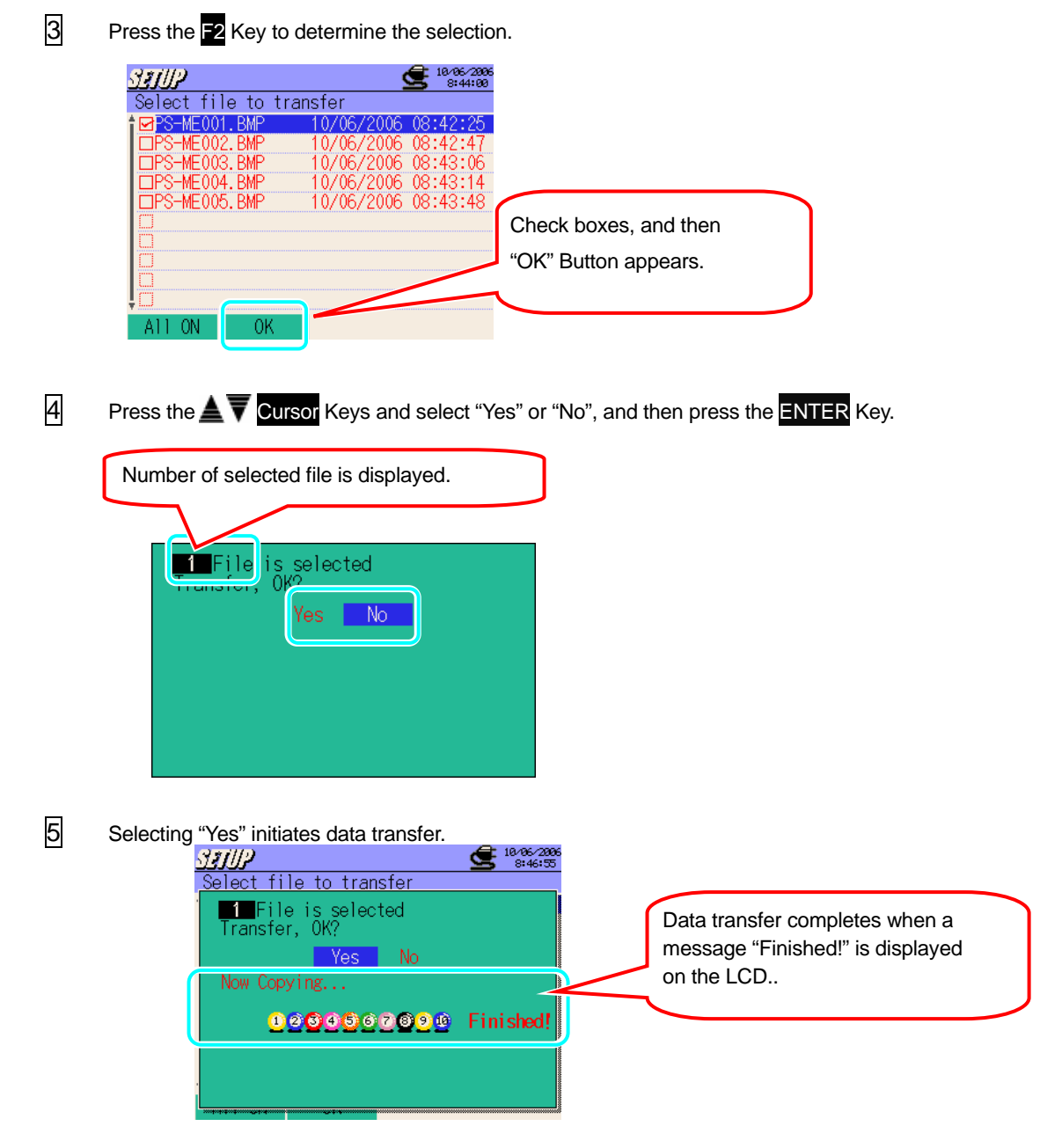

Formatting doesn't start when "No" is selected, and return to File selection screen.

\* Press the ESC Key to return to the Save setting screen.

If the same file name exists, following dialogue appears.

Overwrite following files, OK? Yes <u>No</u> PS-ME017.BMP

Press the **Cursor** Keys and select "Yes" or "No", and then press the **ENTER** Key. Selecting "Yes" initiates data transfer and old files are overwritten. Selecting "No" cancels data transfer.

\* Backing up the necessary data prior to data transfer to prevent old data from being overwritten.

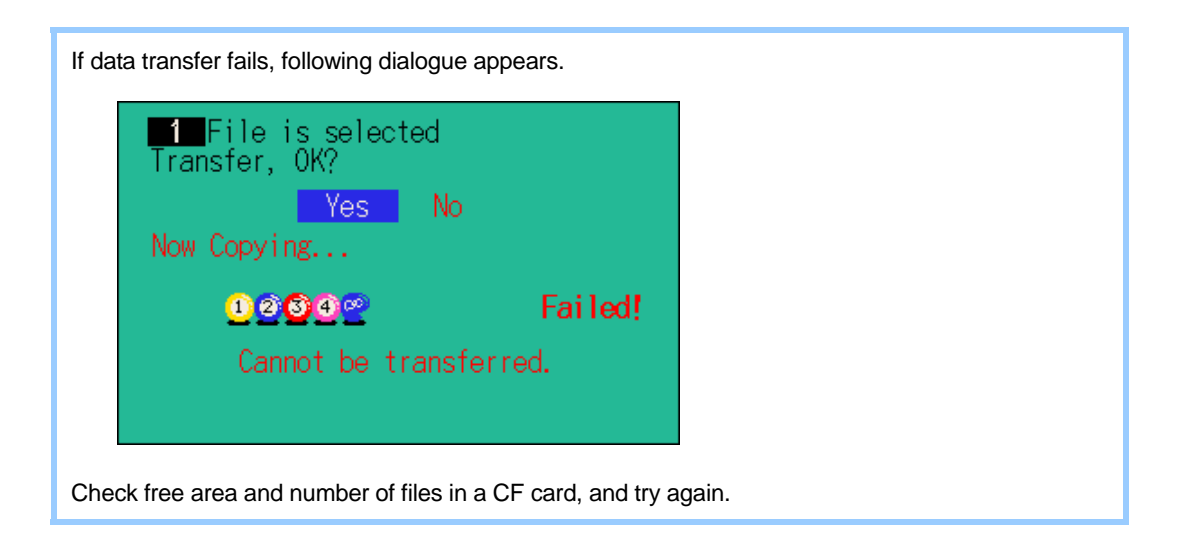

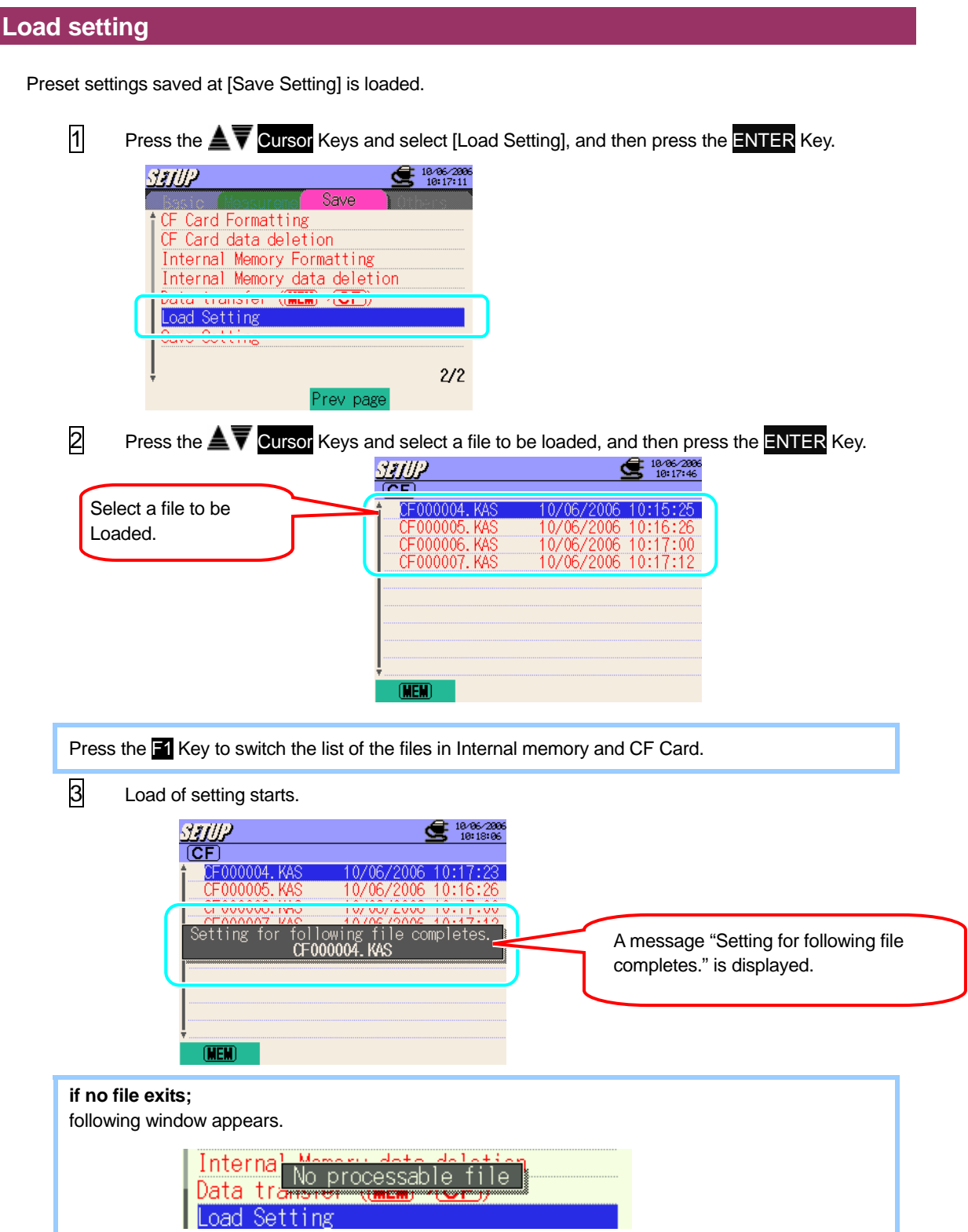

### Setting save

This instrument can memorize and recall user's preferred settings once it has been saved.

| 31/1/2 🗲 10/06/2006<br>10:15:33                                                                                                    |  |
|----------------------------------------------------------------------------------------------------|--|
| CF Card Formatting<br>CF Card data deletion<br>Internal Memory Formatting<br>Internal Memory data deletion<br>Data transfer (∭MEM)→(CF)) |  |
| Save Setting                                                                                                    |  |
| 2/2                                                                                                    |  |

Press the **I Cursor** Keys and select **CF** (CF Card) or **MEM** (Internal memory) to save settings, and then press the **ENTER** Key.

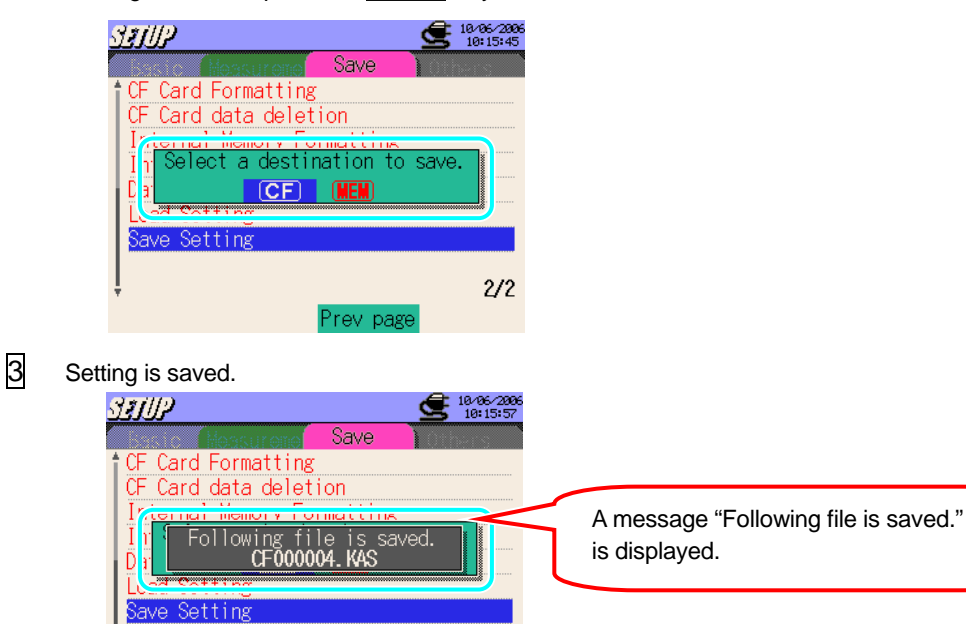

2/2

Prev page

# 4.2.4 Other Setting

Language Selection

Japanese ⇔ English

\* System reset doesn't affect language setting.

1 Press the  $\blacksquare \overline{\nabla}$  Cursor Keys and select [Language], and then press the ENTER Key.

| STUP                       | <b>18/26/2886</b><br>13:28:06                                     |
|----------------------------|-------------------------------------------------------------------|
| Language                   | English                                                           |
| Time<br>Buzzer<br>CSV File | 10/26/2006 13:28:06<br>ON<br>(Decimal .) (Sevenation ,)<br>00-001 |
| LCD contrast<br>CH Color   | Standard<br>Default Value<br>1/2                                  |

Press the **AVCursor** Keys and select "Japanese" or "English", and then press the **ENTER** Key.

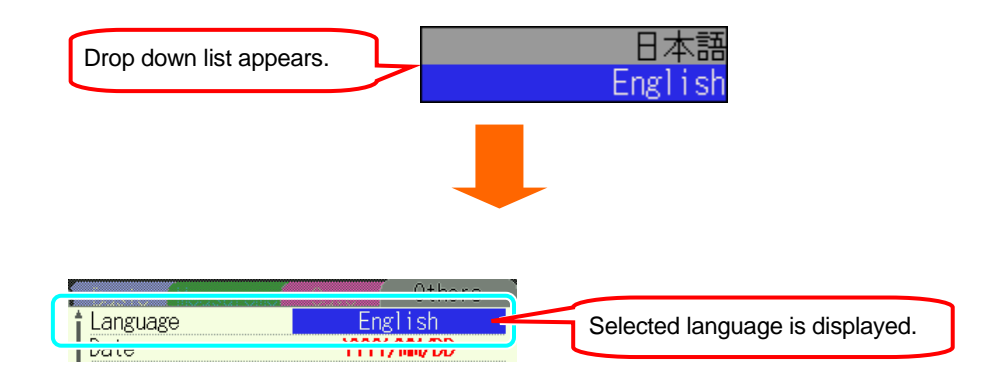

# Setting for date format

|                | e.g. June 15th, 2006 |
|----------------|----------------------|
| YYYY/MM/DD     | 2006 / 06 / 15       |
| MM / DD / YYYY | 06 / 15 / 2006       |
| DD/MM/YYYY     | 15 / 06 / 2006       |
|                |                      |

\* Default value (or after system reset) : MM / DD / YYYY

1 Press the **A** Cursor Keys and select [Date], and then press the ENTER Key.

| SETUP              | 18/26/2006<br>13:28:25                          |
|--------------------|-------------------------------------------------|
| Heasuren           | Others                                          |
| Date               | MM/DD/YYYY                                      |
| Buzzer             | 0N                                              |
| CSV File<br>ID No. | ( <sup>Decimal</sup> .)(Separation ,)<br>00-001 |
| LCD contrast       | Standard                                        |
| CH Color           | Default Value                                   |
| ÷                  | 1/2                                             |
|                    | Next page                                       |

Press the **A V Cursor** Keys and select a desirable date format, and then press the **ENTER** Key.

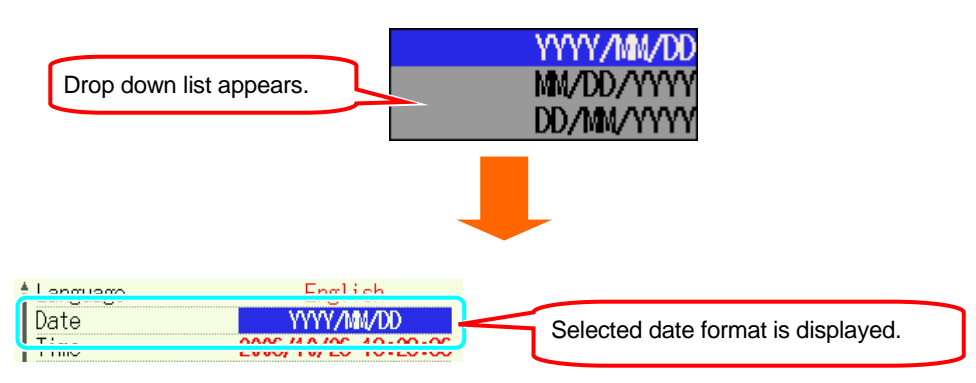

# Setting for current date & time

2000 / 01 / 01 00:00:00 ~ 2099 / 12 / 31 23:59:59

\* System reset doesn't affect the preset current date and time.

1 Press the **A** Cursor Keys and select [Time], and then press the ENTER Key.

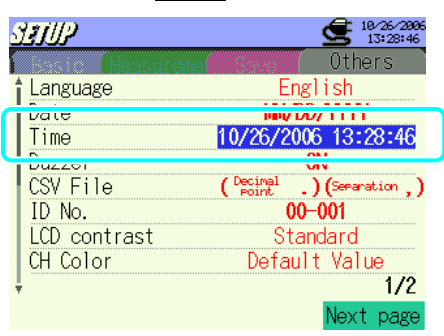

Select and modify the date/time parameters desired with Select and Images the ENTER Key.

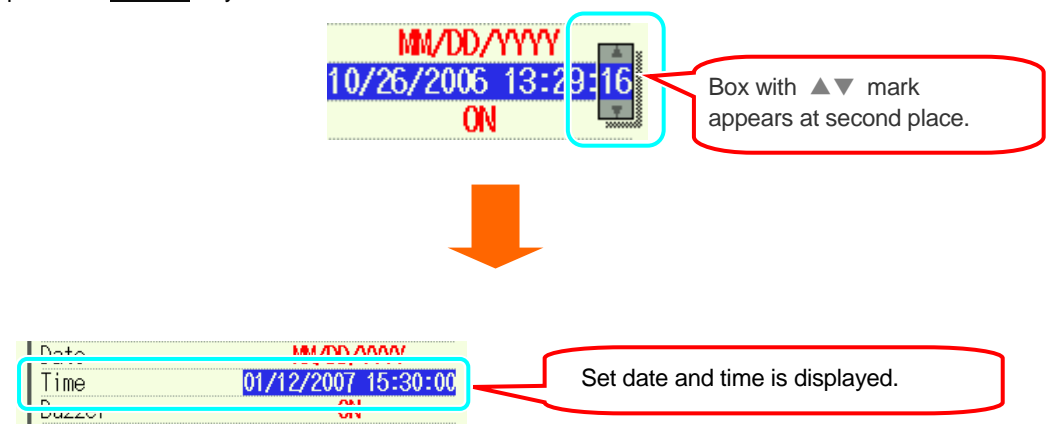

| Setting for | or buzzer                                                                                                    |
|-------------|----------------------------------------------------------------------------------------------------|
| 1           | ON⇔OFF<br>* Default value (or after system reset) : ON<br>Press the ▲▼Cursor Keys and select [Buzzer], and then press the ENTER Key.                                                                                                    |
|             | Statilize       Statilize         Language       English         Date       MV/DD/YYYY         Imme       IV/20/2000 13:30:07         Buzzer       CN         COLUTION       Opened         ID No.       00-001         LCD contrast       Standard         CH Color       Default Value         1/2       Next page |
| 2           | Press the Surger Keys and select "ON" or "OFF", and then press the ENTER Key<br>Drop down list appears.                                                                                                    |
|             | Buzzer CF Selected setting is displayed.                                                                                                    |

# Setting for CSV file

Select the decimal points and separators to be used in the saved data. Setting needs to be changed depending on the language setting. Default setting is applicable to normal use.

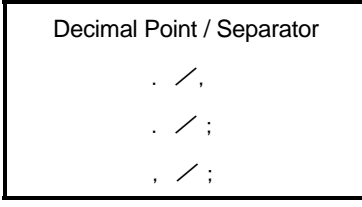

\* Default value (after system reset) : Decimal point/ Separator = . / ,

1 Press the **ENTER** Keys and select [CSV File], and then press the **ENTER** Key.

| SETUP        | 18/26/2896<br>13:38:24    |
|--------------|---------------------------|
| Messuren     | 0thers                    |
| 🕇 Language   | English                   |
| Date         | MM/DD/YYYY                |
| Time         | 10/26/2006 13:30:24       |
|              | VIV                       |
| CSV File     | ( Point .) (Separation ,) |
| 10 100.      | <u>vv vvi</u>             |
| LCD contrast | Standard                  |
| CH Color     | Default Value             |
| ţ            | 1/2                       |
|              | Next page                 |

2 Press the **A v Cursor** Keys and select a desirable one, and then press the **ENTER** Key.

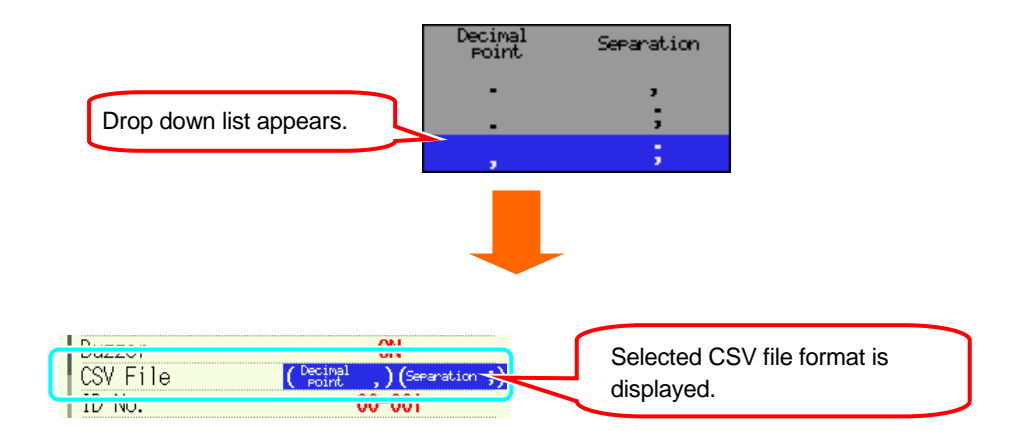

# Setting for ID number

The number selected at the step is saved in save files. It is useful to identify data when using multiple instruments and recorded data at various places.

|     |                | 00-00                          | 1 ~ 99-999           |                                   |
|-----|----------------|--------------------------------|----------------------|-----------------------------------|
|     |                | * Default value (or a          | fter system reset) : | 00-001                            |
| 1   | Press the      | Cursor Keys and select         | [ID No.], and then   | press the <mark>ENTER</mark> Key. |
|     | SETUP          | 18/2<br>13:                    | 6/2886<br>38:43      |                                   |
|     | Language       | Uthers<br>English              | S                    |                                   |
|     | Date<br>Time   | MM/DD/YYYY<br>10/26/2006 13:30 | :43                  |                                   |
|     | Buzzer         | ON Control                     |                      |                                   |
|     | ID No.         | 00-001                         |                      |                                   |
|     | CH Color       | Default Value                  |                      |                                   |
|     | ÷              | Novt n                         | 1/2                  |                                   |
|     |                |                                |                      |                                   |
| 2   | Press the      | II I> Cursor Kevs and          | l select a desirable | number, and then press the        |
|     | ENTER Key.     |                                |                      | ·····                             |
|     |                |                                |                      |                                   |
|     |                | ( Dec.                         | imal ) (Seeanatio    | n —)                              |
|     | Drop down list | appears.                       | 00-                  | 001                               |
|     |                |                                | Standard             |                                   |
|     |                |                                |                      |                                   |
|     |                |                                |                      |                                   |
|     |                |                                |                      |                                   |
| 000 | Cilo / Dec     | imal Version V                 |                      |                                   |
| IDI | vo.            | 00-002                         | Selected ID N        | o. is displayed.                  |
| LVV | CUITERAL       | otanuaru                       |                      |                                   |

### Setting for LCD contrast

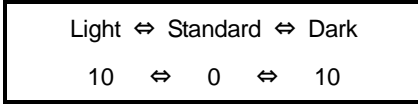

\* Default value (or after system reset) : Standard

1 Press the **A v Cursor** Keys and select [LCD contrast], and then press the **ENTER** Key.

| SETUP        | 18/26/2006<br>13:31:12                                                                                                    |
|--------------|----------------------------------------------------------------------------------------------------|
| Measurene    | Others                                                                                                    |
| t Language   | English                                                                                                    |
| Date         | MM/DD/YYYY                                                                                                    |
| Time         | 10/26/2006 13:31:12                                                                                                    |
| Buzzer       | ON                                                                                                    |
| CSV File     | $\left( \begin{array}{c} \text{Decimal} \\ \text{Point} \end{array} \right) \left( \begin{array}{c} \text{Separation} \\ \end{array} \right)$ |
|              | <u>vv vvi</u>                                                                                                    |
| LCD contrast | Standard                                                                                                    |
|              |                                                                                                    |
| Ŧ            | 1/2                                                                                                    |
|              | Next page                                                                                                    |

Press the **I** Cursor Keys and select a desirable contrast level, and then press the **ENTER** Key.

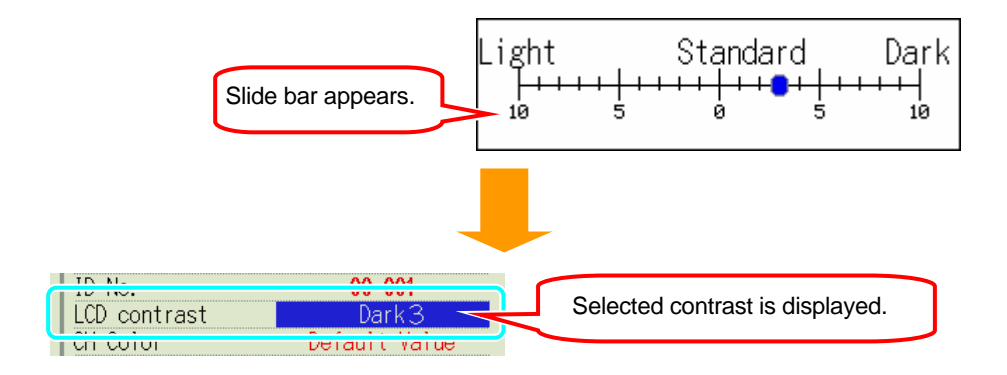

# Setting for CH color

| Default setting | Customization |
|-----------------|---------------|
|-----------------|---------------|

\* System reset doesn't affect the setting for CH Color..

1 Press the **A v** Cursor Keys and select [CH Color], and then press the **ENTER** Key.

| SETUP      | 18/26/2886<br>13:31:37        |
|------------|-------------------------------|
| Heasurenc  | Others                        |
| 🕇 Language | English                       |
| Date       | MM/DD/YYYY                    |
| Time       | 10/26/2006 13:31:36           |
| Buzzer     | ON                            |
| CSV File   | ( Decimal . ) (Separation , ) |
| ID No.     | 00-001                        |
|            | Otandard                      |
| CH Color   | Default Value                 |
| т          | 176                           |
|            | Next page                     |

Press the **AVCursor** Keys and select "Customize", and then press the **ENTER** Key. \* Default color setting becomes effective when selecting "Default Value".

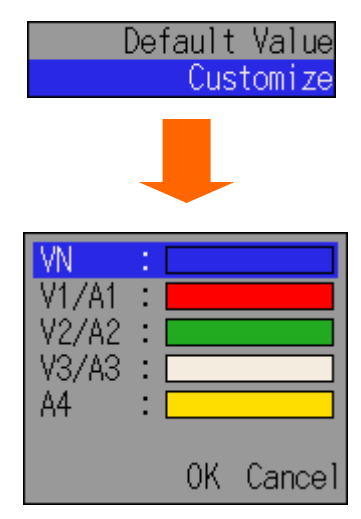

Press the **AV** Cursor Keys and select the color which is subject to change, and then press the **ENTER** Key.

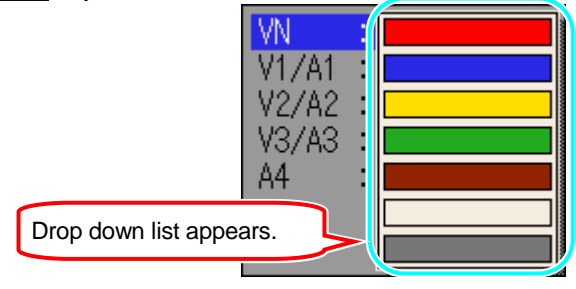

| 4.2.4 | Other S | Setting                                                                                                    | K |
|-------|---------|----------------------------------------------------------------------------------------------------|---|
|       | 4       | Press the $\mathbf{A}$ <b>Cursor</b> Keys and choose desirable colors and then press the <b>ENTER</b> Key. | R |
|       |         | VN :<br>V1/A1 :<br>V2/A2 :<br>V3/A3 :<br>A4 :                                                              |   |
|       | 5       | Press the 🛓 🕶 🕪 Cursor Keys and point "OK", and then press the ENTER Key.                                  |   |
|       |         | VN :<br>V1/A1 :<br>V2/A2 :                                                                                 |   |

Color change doesn't activate when selecting "Cancel", and return to Setting screen.

V3/A3.

Α4

÷

0K

Cancel

System reset doesn't affect the customized settings.

Pressing the ENTER Key activates

color change.

# Setting for Auto-power-off

- \* Default value (or after system reset) : ON
- \* The instrument is automatically powered off when 5 min passes without any Key operation.

| (O = Auto-power-off / activate | , $X = Auto-power-off / disable)$ |
|--------------------------------|-----------------------------------|
|--------------------------------|-----------------------------------|

|                         | AC-power-supply operated | Battery operated |
|-------------------------|--------------------------|------------------|
| LCD OFF                 | 0                        | 0                |
| LCD ON                  | х                        | 0                |
| Recording<br>(stand-by) | х                        | х                |

Press the **A V Cursor** Keys and select [Auto Power Off], and then press the **ENTER** Key.

| STUP           | <b>10/26/2896</b><br>13:83:30 |
|----------------|-------------------------------|
| Auto Power Off |                               |
| Battory Charmo |                               |
|                | <b>UI</b>                     |
|                | System Reset                  |
|                |                               |
|                |                               |
| ļ              | 2/2                           |
|                | Prev page                     |

2

Press the  $\mathbf{A}$  **Ursor** Keys and select "ON" or "OFF", and then press the **ENTER** Key.

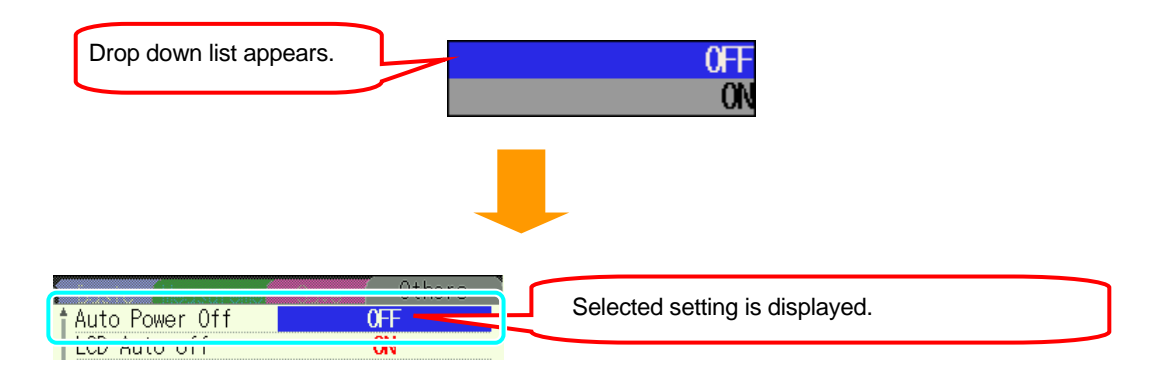

# Setting for LCD Auto-off

Indications on the LCD are hidden with "ON" setting to prevent screen from burning and to save battery during recordings

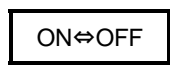

- \* Default value (or after system reset) : ON
- \* Indications on the LCD disappear automatically powered off when 5 min passes without any Key operation.
- Press the **A** Cursor Keys and select [LCD Auto-off], and then press the ENTER Key.

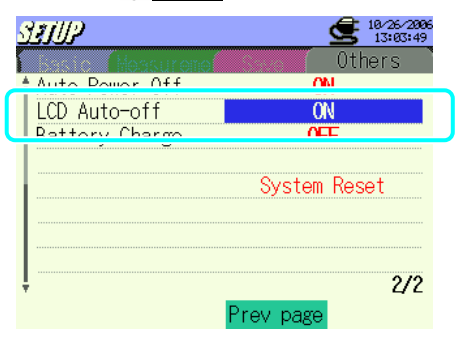

2 Press the **A V Cursor** Keys and select "ON" or "OFF", and then press the **ENTER** Key.

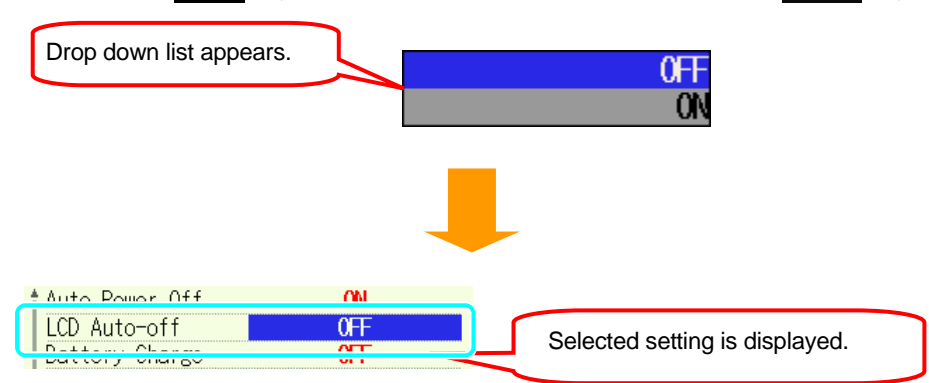

### **Battery charge**

Set the Selector switch to "RE-CHARGEABLE" position prior to starting battery charge. For further details, refer to "**3.2 Power supply**" in this manual.

\* Default value (or after system reset) : OFF

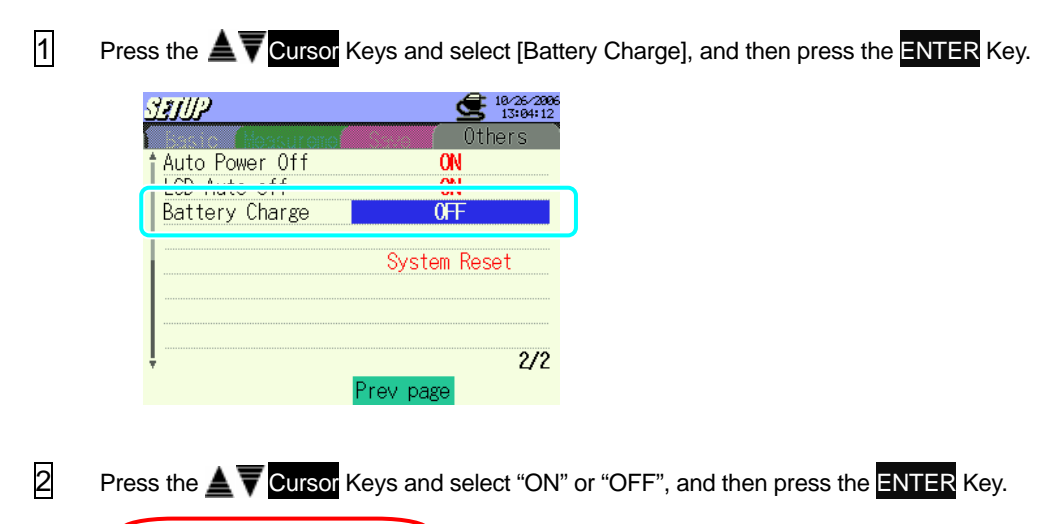

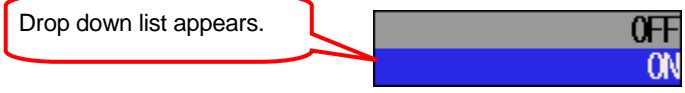

B Follow the messages displayed on the LCD and select "Yes" or "No" with ◀▮ I► Cursor Keys, and then press the ENTER Key.

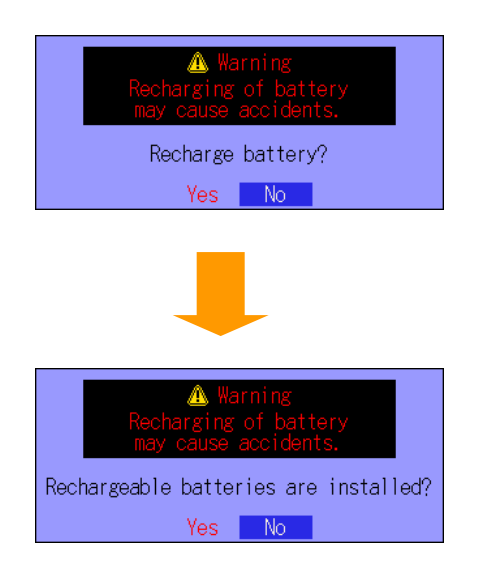

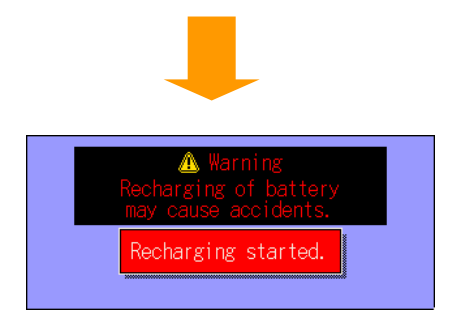

The window closes and Setting screen appears when "No" is selected. In this case, batteries aren't charged.

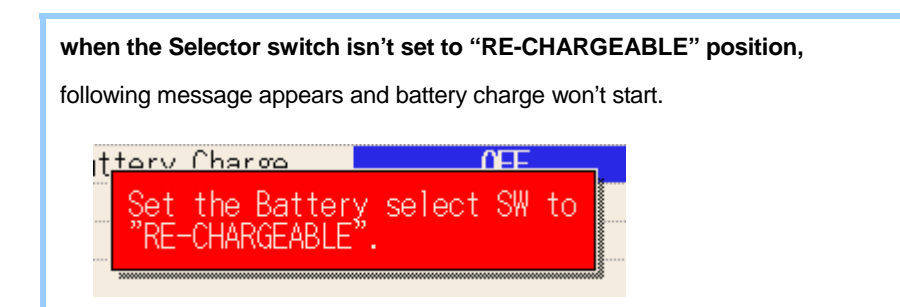

### System reset

Settings restore to default after system reset.

| Press the <b>AT</b> Cursor Keys and select [System Reset], and then press the <b>ENTER</b> Key.                                                                                              |
|----------------------------------------------------------------------------------------------------|
| Statute       Marcona       Others         Auto Power Off       ON         LCD Auto-off       ON         Battery Charge       OFF         System Reset       2/2         Prev page       2/2 |
| Press the 利 🕪 Cursor Keys and select "Yes" or "No", and then press the ENTER Key.                                                                                                    |
| System reset, OK?<br>(Restore to default Settings.)<br>Yes No                                                                                                    |
| Select "Yes" to initiates system reset.                                                                                                    |
| Auto Power Off ON<br>System reset, OK?<br>(Restore to default Settings.)<br>Yes No<br>Finished!<br>2/2<br>Prev page                                                                          |
|                                                                                                    |

Selecting "No" returns to Setting screen.

Following parameters don't restore to default after system reset.

- Language
- Time and date
- CH color

# 5. Wining Configurations

# 5.1 Important preliminary checks

# DANGER

- Do not make measurements on a circuit in which electrical potential exceeds AC600V.
- Connect the Power cord to a socket outlet. Never connect it to the socket outlet of AC240V or more.
- The Clamp sensor, Voltage test leads and Power cord are to be connected to the instrument first.
- The Voltage test leads or Clamp sensors should not be connected to the input terminals of the instrument if not required for measurement.
- The instrument should always be connected on the downstream side of a circuit breaker, which is safer than the upstream side.
- Do not open-circuit the secondary side of a supplementary CT while it is energized because of the high voltage generated at the secondary side terminals.
- Be careful to avoid short-circuiting the power line with the un-insulated part of the voltage test probes during the setting up of the instrument. Transformer jaw tips are designed in such a way to avoid short-circuiting. If the circuit under test has exposed conductive parts, extra care should be taken to minimize the possibility of shorting.

# 

- To avoid possible electric shock and short-circuit, always turn off the line under test when setting up the instrument.
- Do not touch the un-insulated tip of Voltage test probes. The use of safety insulted gloves is recommended.

# Direction for correct measurements Proper setting of wiring configuration should be made. Ensure that the arrow mark on the clamp sensor points towards to load side. Load Arrow mark: Points towards load side. \* Reverse clamping switches the symbols (+/-) for active power [P].

# **5.2 Basic Wiring Configuration**

1. "1P2W x 1" Wiring method for single-phase 2-wire (1ch)

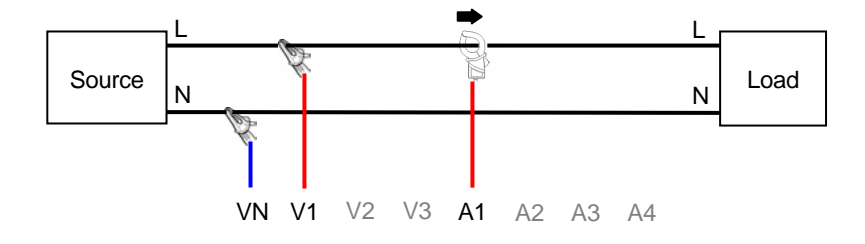

2. "1P2W x 2" Wiring method for single-phase 2-wire (2ch)

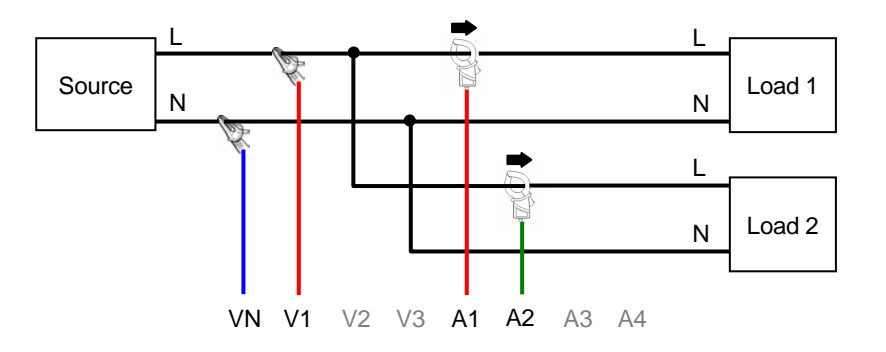

3. "1P2W x 3" Wiring method for single-phase 2-wire (3ch)

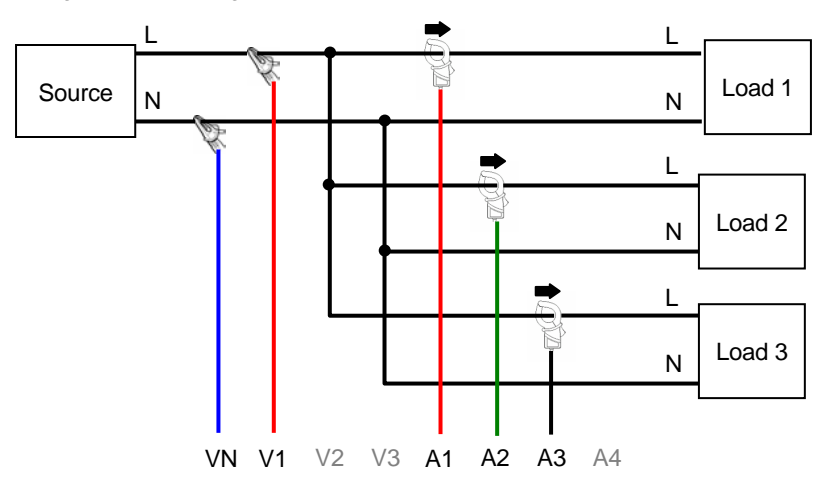

4. "1P2W x 4" Wiring method for single-phase 2-wire (4ch)

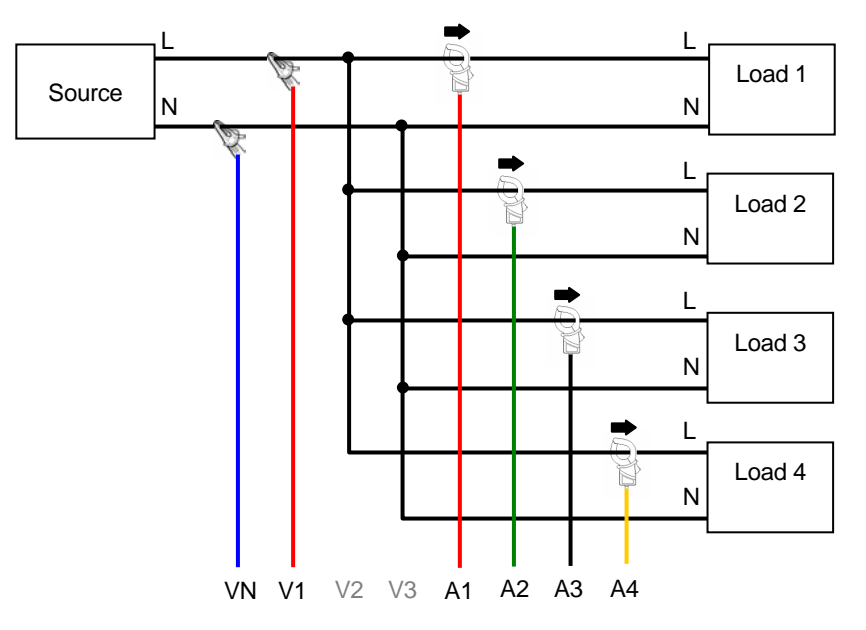

5. "1P3W x 1" Wiring method for single-phase 3-wire (1ch)

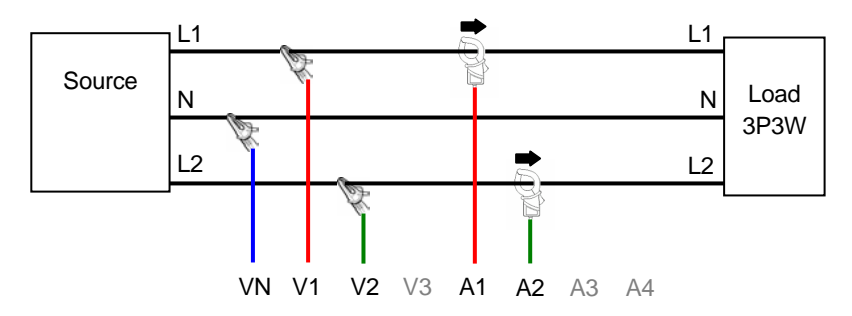

6. "1P3W x 2" Wiring method for single-phase 3-wire (2ch)

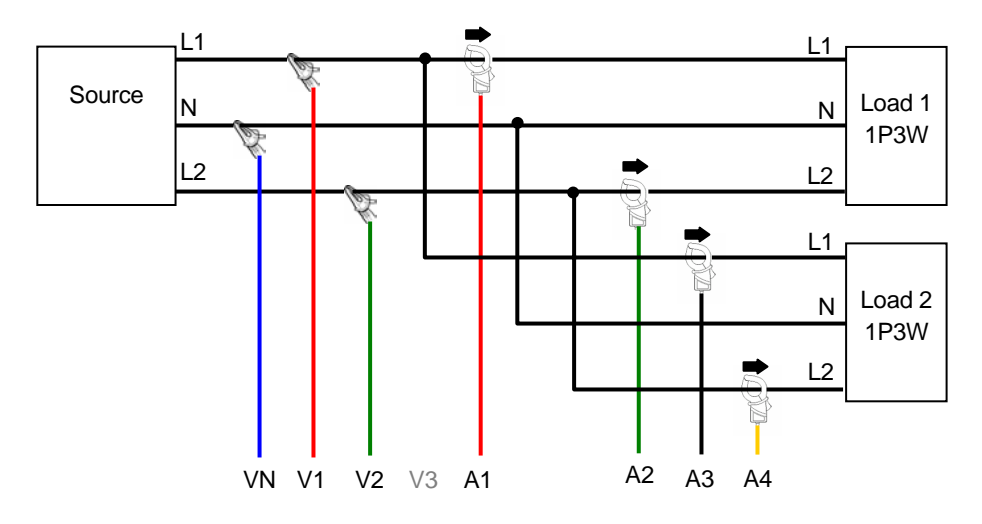

7. "1P3W x1 +2A" Wiring method for single-phase 3-wire (1ch) + 2-current

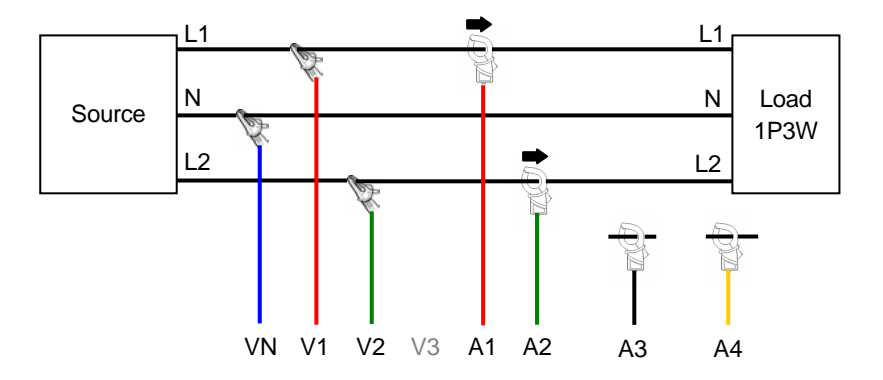

8. "3P3W x1" Wiring method for three-phase 3-wire (1ch)

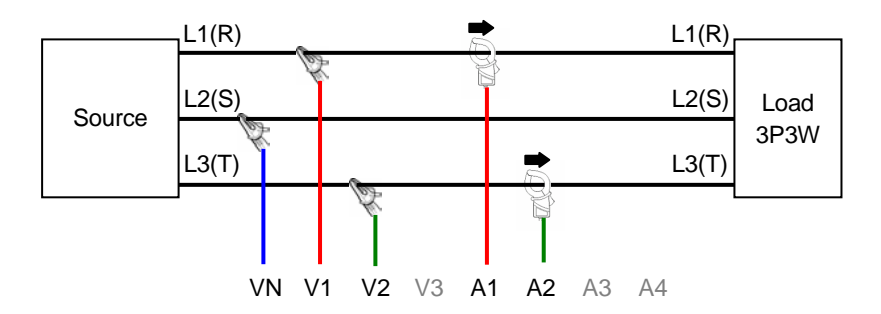

9. "3P3W x2ch" Wiring method for three-phase 3-wire (2ch)

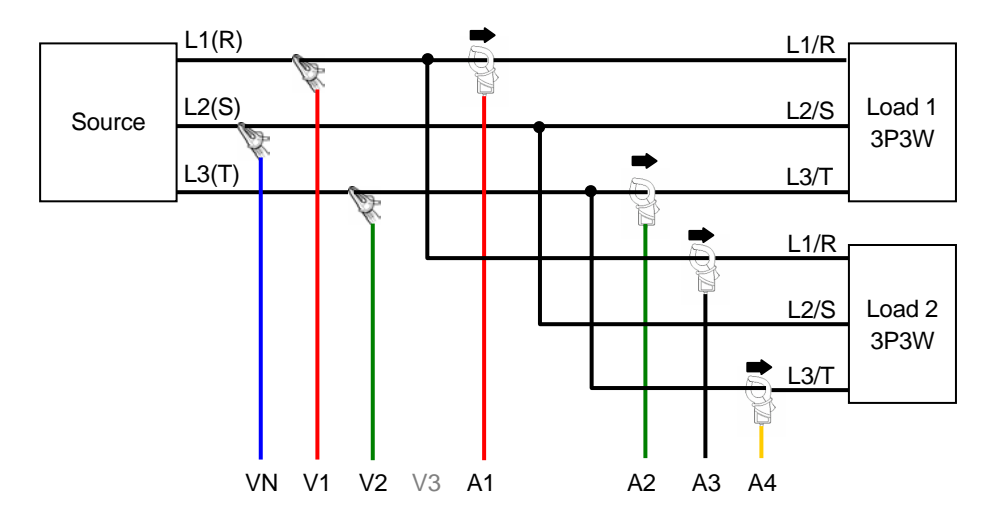

10. "3P3W x1 +2A" Wiring method for three-phase 3-wire (1ch) + 2-current

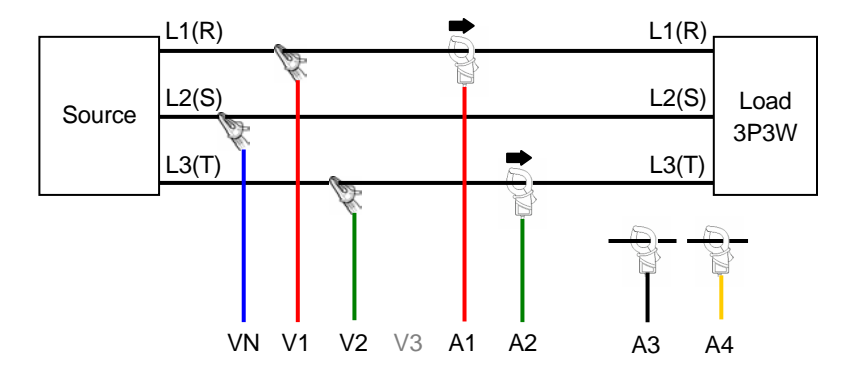

11. "3P3W 3A" Wiring method for three-phase 3-wire + 3-current

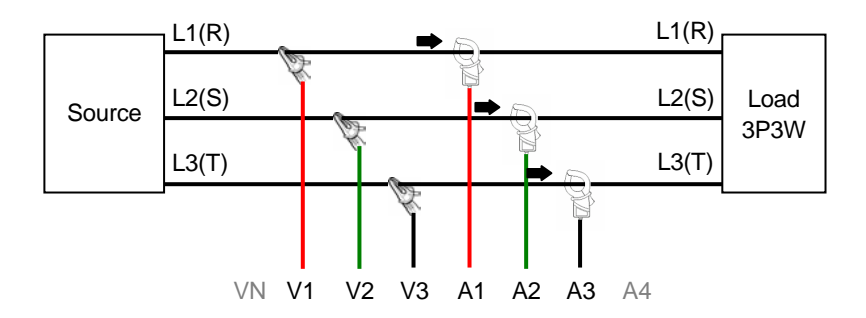

12. "3P4W (1ch)" Wiring method for three-phase 4-wire (1ch)

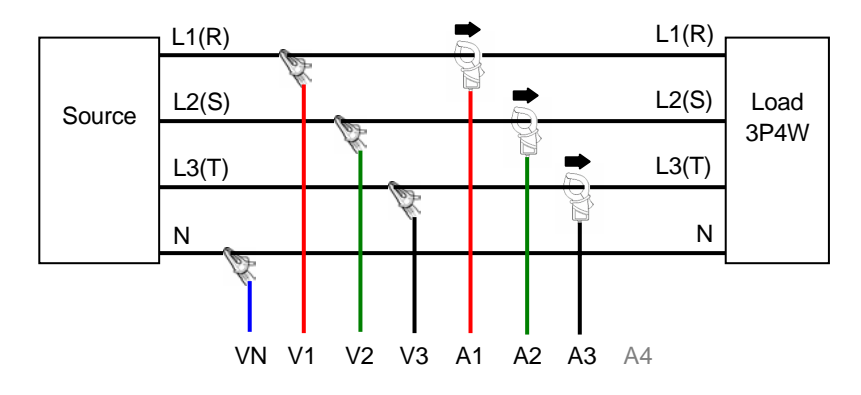

### 13. "3P4W x1 +1A" Wiring method for three-phase 4-wire (1ch) + 1-current

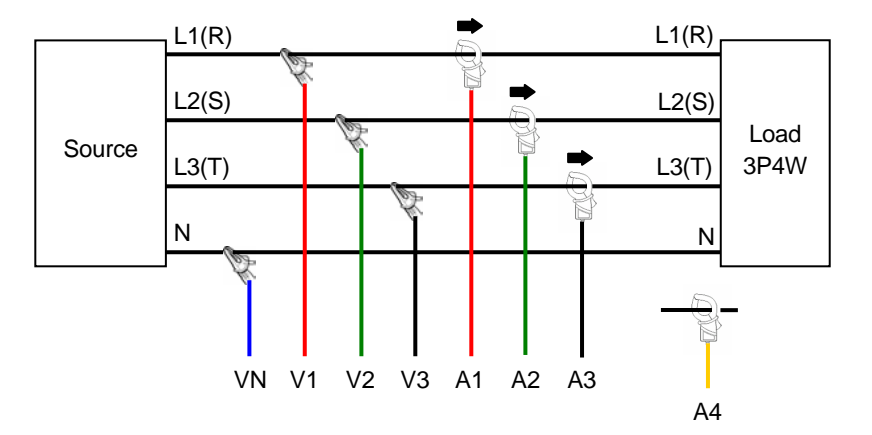

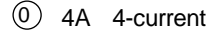

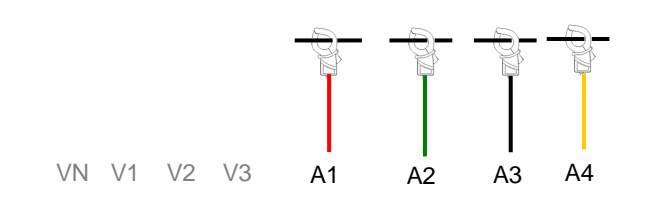

# 5.3 Wiring check

Proper wirings can be checked at WAVE Range.

# 5.3.1 Checking procedure

1 Select the WAVE Range with  $\frown$  Key and press the  $\blacksquare$  Key.

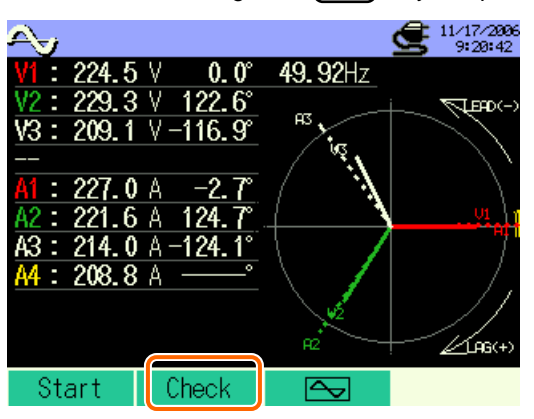

2 Wiring check routine starts.

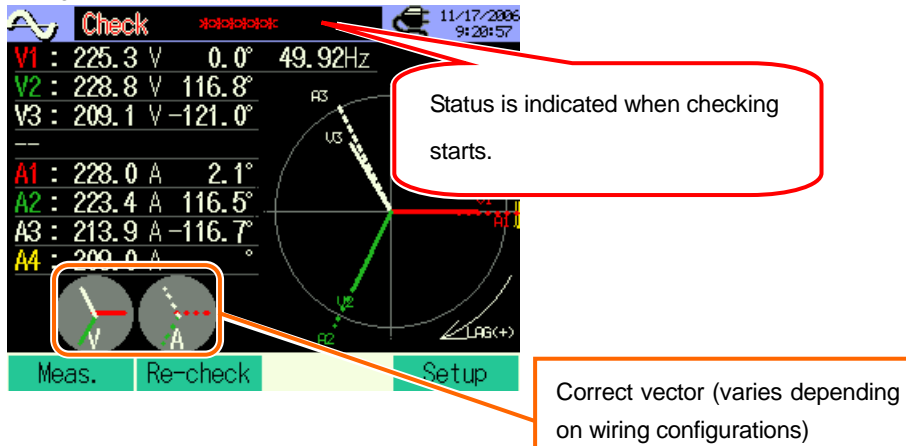

3 Wiring check complets.

OK is indicated if the connection is appropriate, and NG is displayed if the connection is improper.

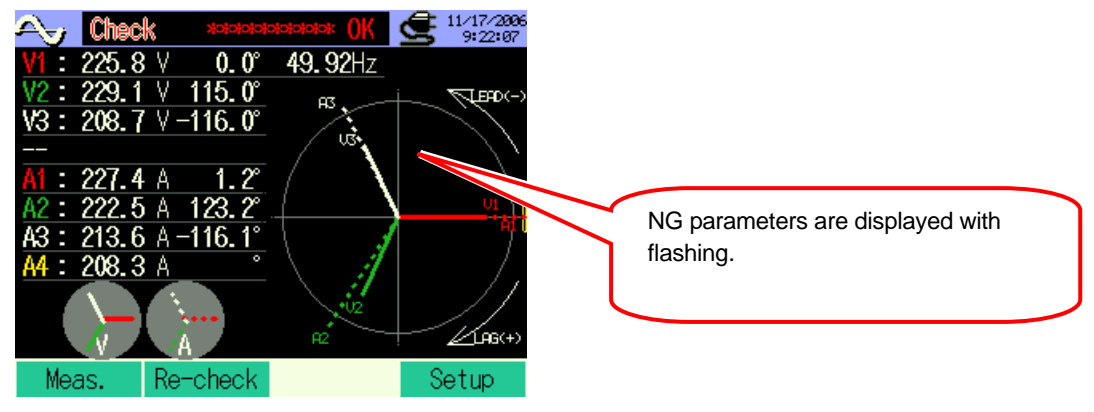

| Check screen                                                                                                    |
|----------------------------------------------------------------------------------------------------|
| In case of NG, Error message appears. (Press the ENTER Key when OK is displayed.)                                        |
| Freq : OK<br>Voltage Input : OK<br>Voltage Balance: OK<br>Voltage Phase : OK<br>Current Input : OK<br>Current Phase : OK |
| ENTER: Close                                                                                                    |
| * Check results may be affected if great power factors exist at the measurement sites.                                   |

# 5.3.2 Criteria of Judgment

| Check           | Criteria of Judgment                                                                               | Cause                                                                                                    |
|-----------------|----------------------------------------------------------------------------------------------------|----------------------------------------------------------------------------------------------------|
| Frequency       | Frequency of V1 is between 42 and 68Hz.                                                            | <ul><li>Voltage clip is firmly connected to the DUT?</li><li>Measuring too high harmonic components?</li></ul>                                                                                                    |
| Voltage input   | Voltage input is 10% or more of (Voltage Range x VT).                                              | <ul> <li>Voltage clip is firmly connected to the DUT?</li> <li>Voltage test leads are firmly connected to<br/>the Voltage input terminals on the<br/>instrument?</li> </ul>                                                     |
| Voltage balance | Voltage input is within ±30° of reference<br>voltage (V1)<br>* (not judged by single-phase wiring) | <ul> <li>Setting against the wiring under test are matched?</li> <li>Voltage clip is firmly connected to the DUT?</li> <li>Voltage test leads are firmly connected to the Voltage input terminals on the instrument?</li> </ul> |
| Voltage phase   | Phase of voltage input is within ±10° of reference value (proper vector).                          | Voltage test leads are properly connected?     (Connected to proper channels?)                                                                                                    |
| Current input   | Current input is 5% or more of (Current<br>Range x CT).                                            | <ul> <li>Clamp sensors are firmly connected to the<br/>Power input terminals on the instrument?</li> <li>Setting for Current Range is appropriate for<br/>input levels?</li> </ul>                                              |
| Current phase   | Current input is within ±60° of reference value (proper vector).                                   | <ul> <li>Arrow mark on a Clamp sensor and the orientation of flowing current is matched? (Power supply to Load)</li> <li>Clamp sensors are connected properly?</li> </ul>                                                       |

# 5.4 Using supplementary VT/CT's (not supplied with the instrument)

# 

- Never make measurement on a circuit in which electrical potential exceeds AC600V.
- Connect the Power cord to a socket outlet. Never connect it to the socket outlet of AC240V or more.
- This instrument must be used on the secondary side of VT(transformer) and CT(current transformer).
- Do not open-circuit the secondary side of a supplementary CT while it is energized because of the high voltage generated at the secondary side terminals.

# 

• When a VT or CT is used the measurement accuracy is not guaranteed due to several factors namely phase characteristics and VT/CT accuracies.

The use of supplementary VT/CT's may be required if the voltage/current values of the circuit under test fall outside the instrument measuring range. In this case the value at the primary side of circuit can be obtained directly by measuring the secondary side with appropriate a VT or CT installed in the line under test as follows.

< Example of single-phase 2-wire (1ch) "1P2W x 1" >

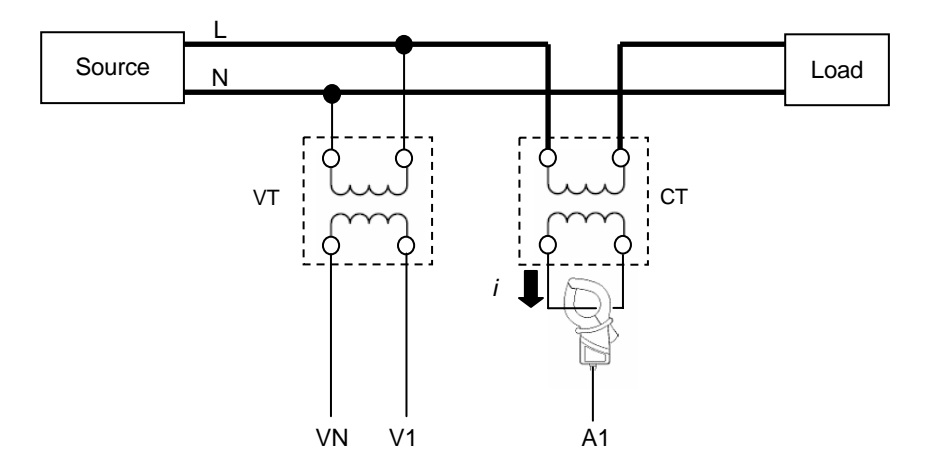

When rating of the secondary side of CT is 5A, use of Clamp sensor 8128 (50A type) and testing at 5A Range is recommended.

In this case, set the actual ratio of VT and CT to be used.

\* VT ratio: see "Section 4"

\* CT ratio: see "Section 4"

# 6. Instantaneous value measurement

# 6.1 Indications on LCD

# 6.1.1 Display Screen

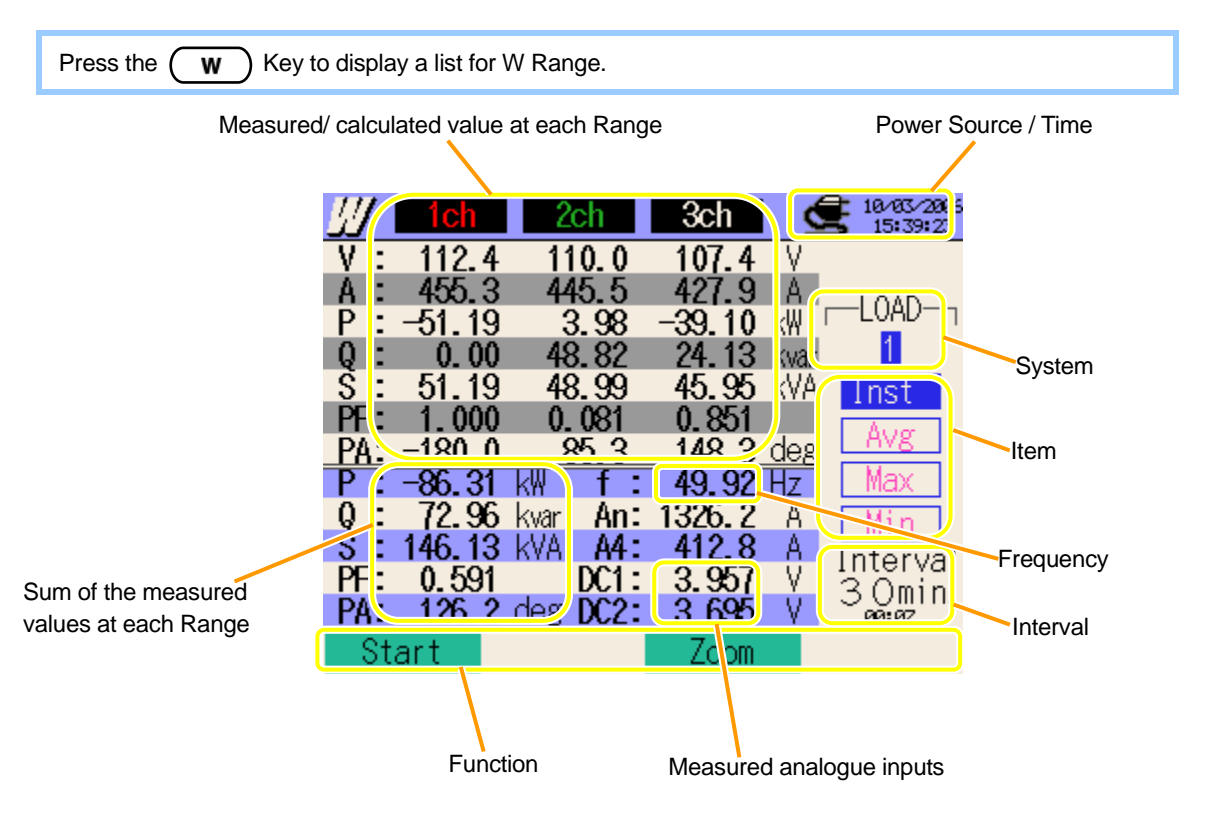

|                                | Symbol displayed on the LCD |    |         |                |                |     |                |   |              |   |           |   |         |
|--------------------------------|-----------------------------|----|---------|----------------|----------------|-----|----------------|---|--------------|---|-----------|---|---------|
| V                              | Voltage                     | А  | Current |                |                | P   | Active         | + | consumption  | 0 | Reactive  | + | Lagging |
|                                |                             |    |         | June           |                |     | Power          | Ι | regenerating | y | Power     | Ι | leading |
| S                              | Apparent                    | DE | Power   | +              | Lagging        | DA  | Phase<br>Angle | + | Lagging      | £ | Frequency |   |         |
|                                | Power                       | ГГ | Factor  | _              | leading        | FA  |                | - | leading      | 1 |           |   |         |
| Analogue input Analogue Analog |                             |    |         |                | Analogue input |     |                |   |              |   |           |   |         |
| AN                             | Current DC1                 |    | voltage | voltage at CH1 |                | DC2 | voltage at CH2 |   |              |   |           |   |         |

Displayed contents are depending on the selected wiring configurations.

Followings are displayed in a list depending on the selected wiring configurations.

- V А Ρ f Q S PF DC1 🔴 DC2 PA
- 1. 1P2W × 1 Single-phase 2-Wire (1CH)

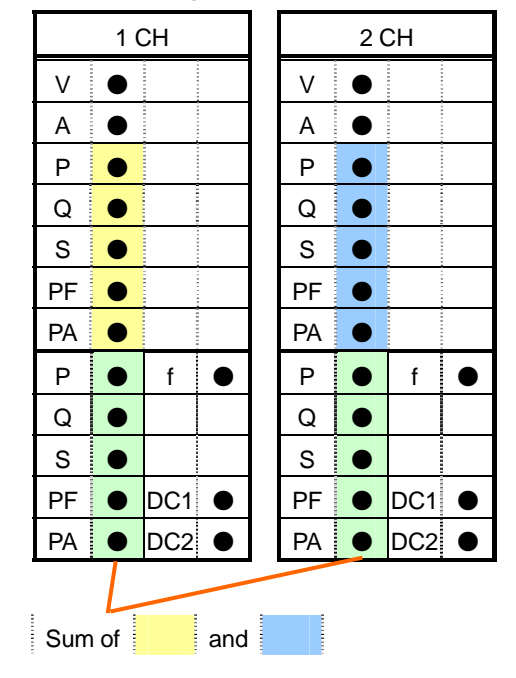

### 2. 1P2W × 2 Single-phase 2-Wire (2CH)

| 1 CH |      |     |           |    | 2 CH |           |     |  |  | 3 CH |           |     |   |  |
|------|------|-----|-----------|----|------|-----------|-----|--|--|------|-----------|-----|---|--|
| V    |      |     |           |    | >    | ٠         |     |  |  | >    |           |     |   |  |
| А    | ٠    |     |           |    | А    | ٠         |     |  |  | А    | ٠         |     |   |  |
| Р    |      |     |           |    | Ρ    | ٠         |     |  |  | Ρ    |           |     |   |  |
| Q    |      |     |           |    | Q    | ٠         |     |  |  | Q    |           |     |   |  |
| S    |      |     |           |    | S    | ٠         |     |  |  | S    | $\bullet$ |     |   |  |
| PF   |      |     |           |    | PF   | ٠         |     |  |  | PF   |           |     |   |  |
| PA   |      |     |           |    | PA   |           |     |  |  | PA   |           |     |   |  |
| Р    |      | f   | •         |    | Р    |           | f   |  |  | Ρ    |           | f   | • |  |
| Q    |      |     |           |    | Q    |           |     |  |  | Q    |           |     |   |  |
| S    |      |     |           |    | S    | ٠         |     |  |  | S    |           |     |   |  |
| PF   |      | DC1 | $\bullet$ |    | PF   |           | DC1 |  |  | PF   |           | DC1 | • |  |
| PA   |      | DC2 | ullet     |    | PA   | $\bullet$ | DC2 |  |  | PA   | $\bullet$ | DC2 | • |  |
|      |      |     |           | _  |      |           |     |  |  |      |           |     |   |  |
| Sun  | n of |     | a         | nd |      | a         | and |  |  |      |           |     |   |  |

### 3. 1P2W × 3 Single-phase 2-Wire (3CH)

### 4. 1P2W × 4 Single-phase 2-Wire (4CH)

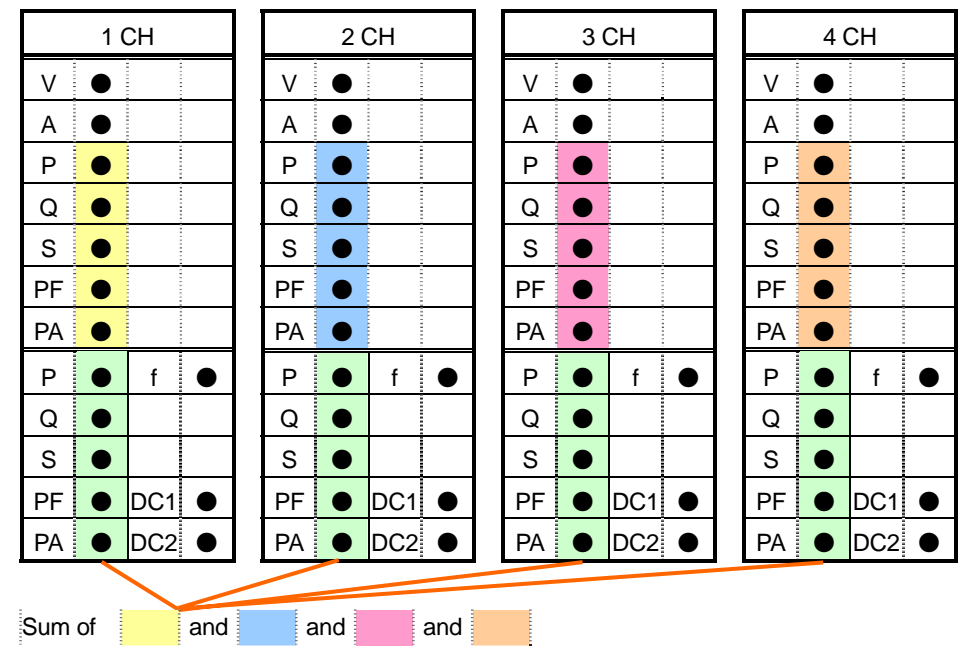

### 5. 1P3W × 1 Single-phase 3-Wire (1CH),

### 7. 1P3W × 1 + 2A Single-phase 3-Wire (1CH) + 2-current

|            |    | 1ch | 2ch       |            |                                                           |
|------------|----|-----|-----------|------------|-----------------------------------------------------------|
|            | V  |     | •         |            |                                                           |
|            | А  | ٠   |           |            |                                                           |
|            | Ρ  | ٠   | $\bullet$ |            |                                                           |
|            | Q  |     | $\bullet$ |            |                                                           |
|            | s  |     |           |            |                                                           |
|            | PF | ٠   |           |            |                                                           |
|            | PA |     |           |            |                                                           |
|            | Ρ  |     | f         |            |                                                           |
|            | Q  | ٠   | * A3      |            |                                                           |
|            | S  | ٠   | * A4      | lacksquare |                                                           |
|            | PF |     | DC1       | $\bullet$  |                                                           |
|            | PA | •   | DC2       | •          | * is displayed only when making setting of 7. 1P3Wx1 + 2A |
| Sum of and |    |     |           |            |                                                           |

### 6. 1P3W × 2 Single-phase 3-Wire (2CH)

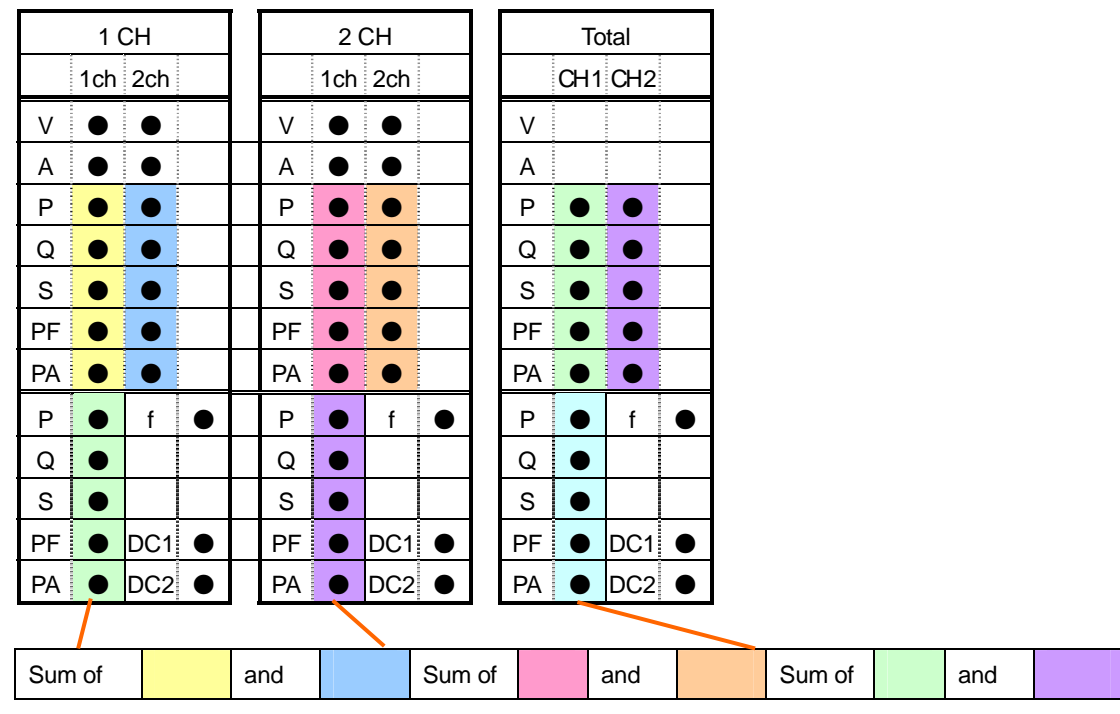

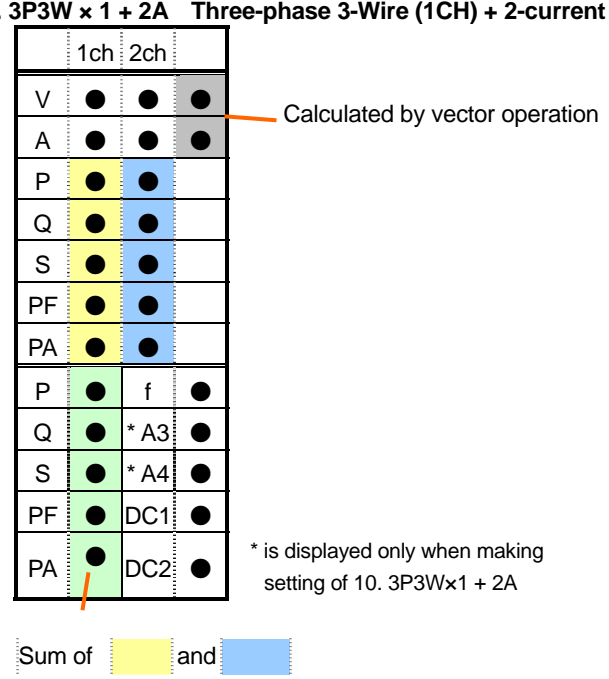

### 8. 3P3W × 1 Three-phase 3-Wire (1CH), 10. 3P3W × 1 + 2A Three-phase 3-Wire (1CH) + 2-current

### 9. 3P3W × 2 Three-phase 3-Wire (2CH)

1 CH 2 CH Total 1ch 2ch CH1 CH2 1ch 2ch V V • V • А • А lacksquareА Ρ Р Ρ • • • Q Q Q S S S • PF PF PF • • • PA PA PA Р • f • Ρ f Р • f • Q • Q Q S S S PF • DC1 PF • DC1 PF DC1 DC2 DC2 PA PA PA DC2 • Sum of Sum of and Sum of and and

Calculated by vector operation
|   |     | 1ch | 2ch | 3ch       |
|---|-----|-----|-----|-----------|
|   | V   | ٠   |     | •         |
|   | А   | ٠   |     |           |
|   | Ρ   | ٠   |     | •         |
|   | Q   | ●   |     |           |
|   | S   |     |     |           |
|   | PF  | ٠   |     |           |
|   | PA  |     |     | •         |
|   | Ρ   |     | f   | •         |
|   | Q   |     |     |           |
|   | S   |     |     |           |
|   | PF  |     | DC1 |           |
|   | PA  | ٠   | DC2 | $\bullet$ |
|   |     |     |     |           |
| Ş | Sum | of  |     | and       |

#### 11. 3P3W3A Three-phase 3-Wire 3A

#### 12. 3P4W × 1 Three-phase 4-Wire (1CH),

#### 13. 3P4W × 1 +1A Three-phase 4-Wire (1CH) + 1-current

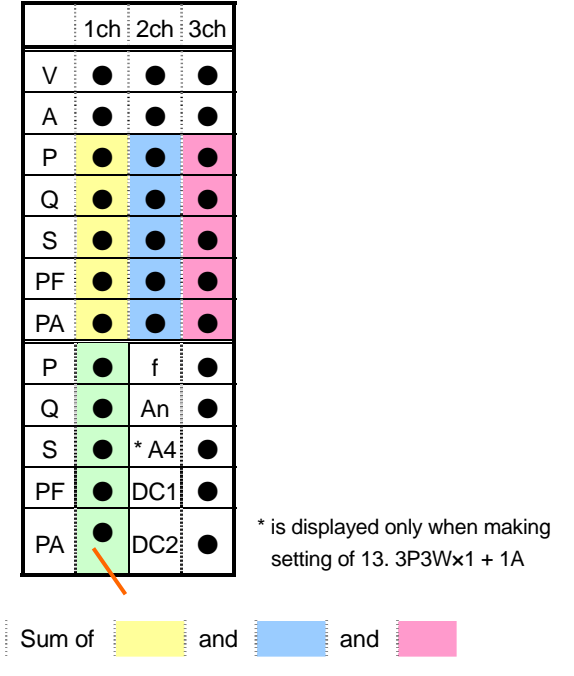

| 1CH |   |     |           |  |
|-----|---|-----|-----------|--|
|     |   |     |           |  |
| A1  | ٠ |     |           |  |
| A2  | ٠ |     |           |  |
| A3  |   |     |           |  |
| A4  |   |     |           |  |
|     |   |     |           |  |
|     |   |     |           |  |
|     |   |     |           |  |
|     |   |     |           |  |
|     |   |     |           |  |
|     |   |     |           |  |
|     |   | DC1 | $\bullet$ |  |
|     |   | DC2 |           |  |

# 6.1.2 Switching displays

#### Switching systems

Press the **I** Cursor Keys and view displays for each system.

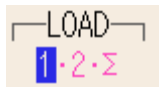

#### Switching items

Press the  $\mathbf{A}$  Cursor Keys and view the instantaneous, average values etc.

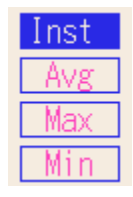

\* Displayed contents are depending on the selected wiring configurations.

\*  $\sum$  means the total of the values at each channel.

#### Viewing the present settings

Press the **ENTER** Key to check the present settings.

Press the ENTER Key again to return to the Display change screen.

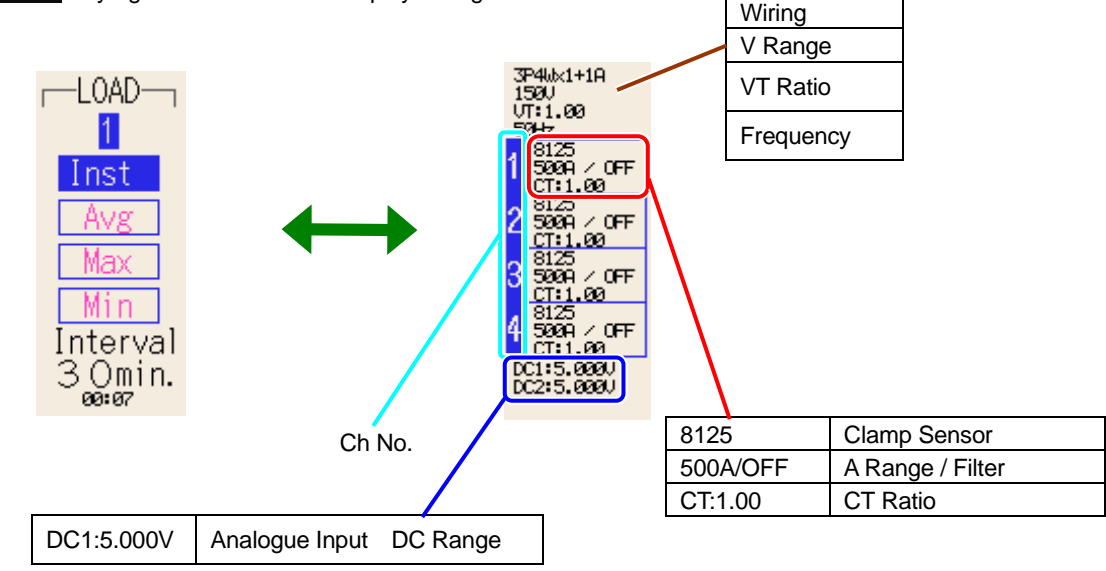

# 6.1.3 Zoom

Default setting or the setting after system reset is depending on the selected wiring configurations.

Pressing the 🔀 Key while a list for Instantaneous Value Measurement is being displayed zooms the list.

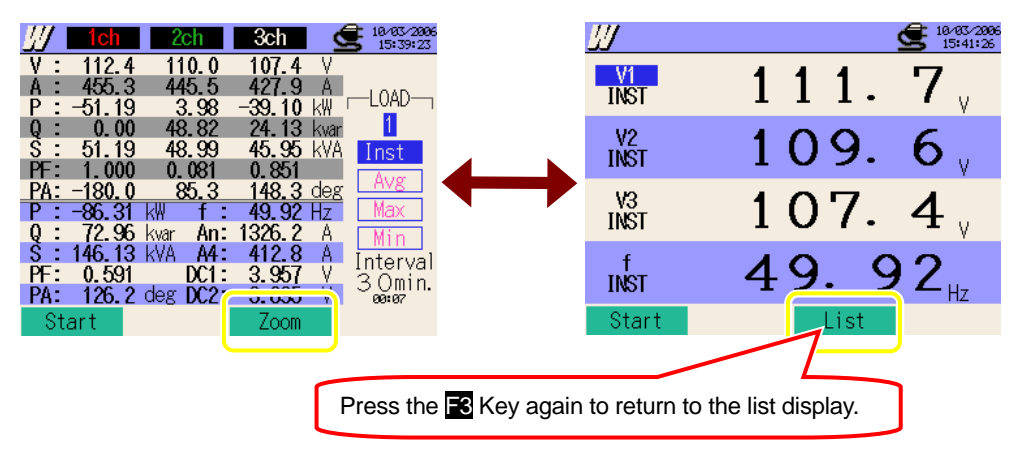

# Customizing the Zoom screen

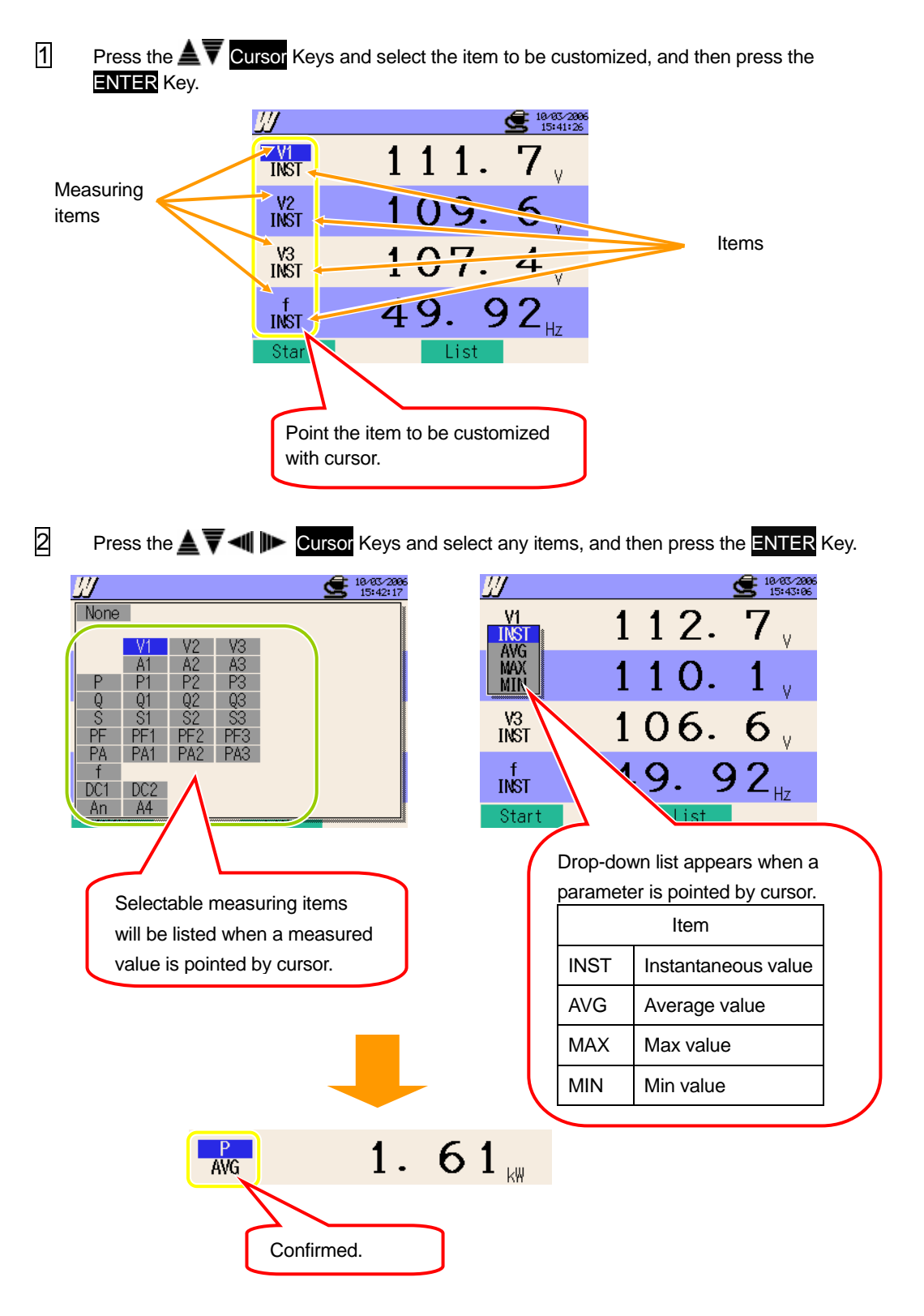

#### 6.2 Measuring Procedure

#### Steps for measurement

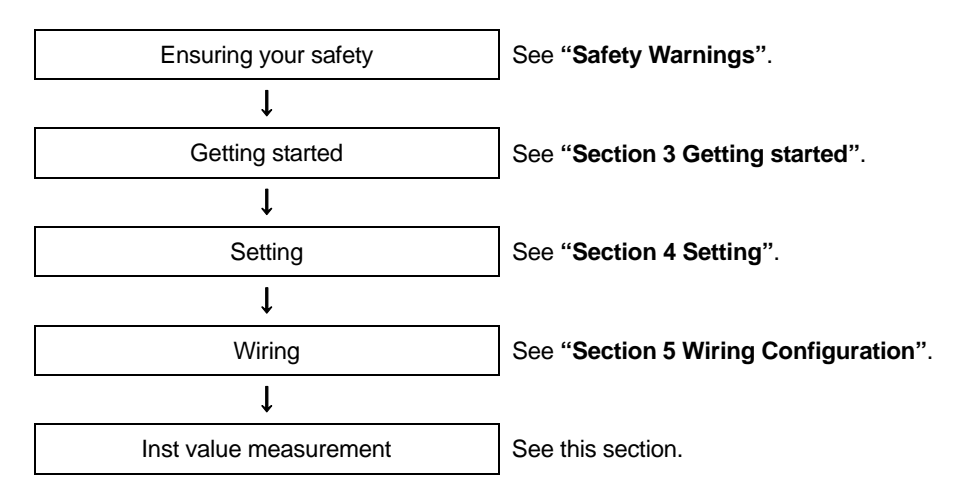

| Basic Setting | Measurement Setting | Save Setting                   |  |
|---------------|---------------------|--------------------------------|--|
| Wiring        | Interval            | Recording method               |  |
| V Range       | Save item (W)       | Recording start                |  |
| VT Ratio      | * Inst value        | Recording termination          |  |
| Clamp Sensor  | * Avg value         | Destination to save data       |  |
| A Range       | * Max value         | Destination to save screenshot |  |
| CT Ratio      | * Min value         |                                |  |
| Filter        |                     |                                |  |
| DC V          |                     |                                |  |
| Frequency     |                     |                                |  |

## 6.3 Data Saving

#### 6.3.1 Saving Inst measurement data

#### Saving procedure

1 Press the **F1** Key at the List or Zoom screen.

| <u>∭ 1ch 2ch 3ch 🗲 18-43-2896</u><br>15:39:23                                          | <u>W</u>   | 18/03/2006<br>15:41:26      |
|----------------------------------------------------------------------------------------|------------|-----------------------------|
| V : 112.4 110.0 107.4 V<br>A : 455.3 445.5 427.9 A<br>P : -51.19 3.98 -39.10 kW        | V1<br>INST | <b>111.7</b>                |
| 0 : 0.00 48.82 24.13 kvar<br>S : 51.19 48.99 45.95 kVA Inst<br>PF: 1.000 0.081 0.851   | V2<br>INST | 109.6                       |
| PA: -180.0 85.3 148.3 deg<br>P : -86.31 kW f : 49.92 Hz<br>0 : 72.96 kvar An: 1326 2 A | V3<br>INST | 107.4                       |
| S : 146.13 kVA A4: 412.8 A<br>PF: 0.591 DC1: 3.957 V<br>3.0min.                        | f<br>INST  | <b>49.92</b> <sub>117</sub> |
| Start Zoom                                                                             | Start      | List                        |

Press the Key and check the Basic, Measurement and Save settings. Press the Cursor Keys to select and modify the settings. Pressing the Key returns to the previous screen.

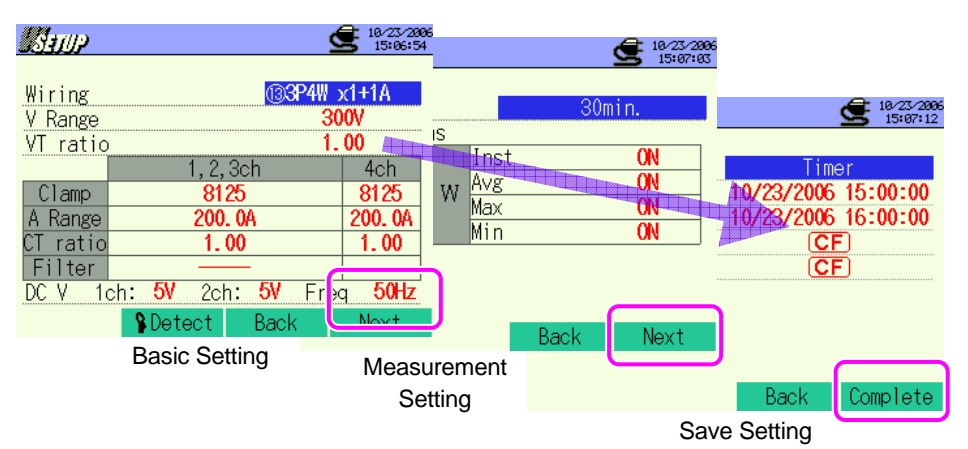

\* Pressing down the 🖬 Key for 2 sec or more while in the status 1, step 2 can be skipped and start data saving.

For further details of Basic, Measurement and Save Settings, refer to "Section 4 Settings" in this manual.

3 Manually start saving data, or press the **F4** Key. Stand-by screen (WAIT) appears if saving start date and time has been specified.

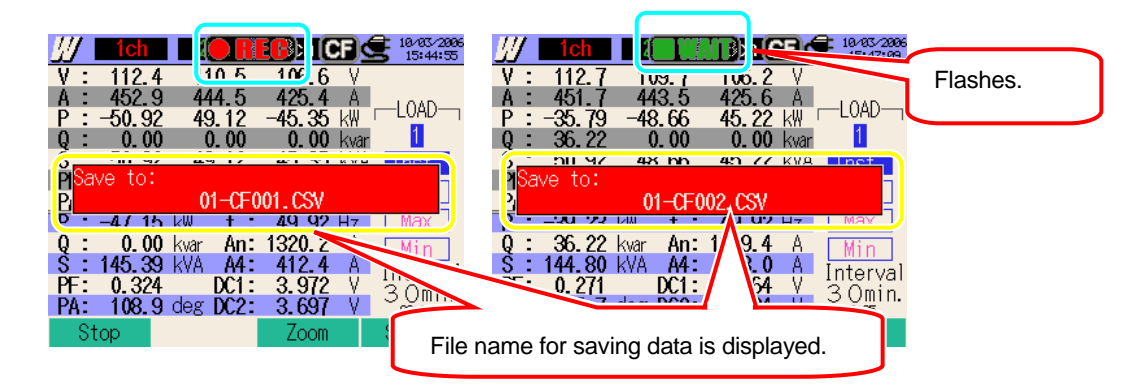

A Saving starts and the LED status indicator lights up.

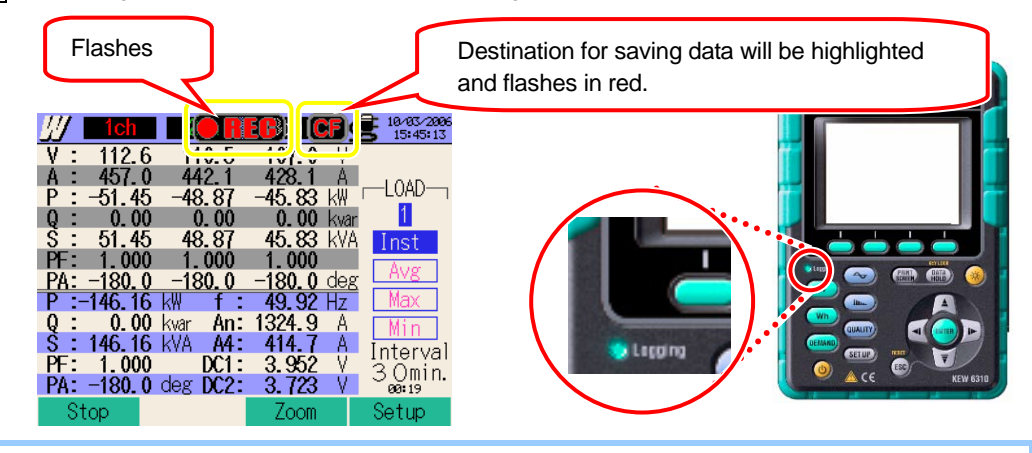

No setting change can be made during data saving . Press the **E4** Key to check the settings.

- Press the A Key to stop measurement. (At measurements with Timer function activated, this Key activates in the same way.)
- 6 Measurement will end and the LED status indicator goes off.

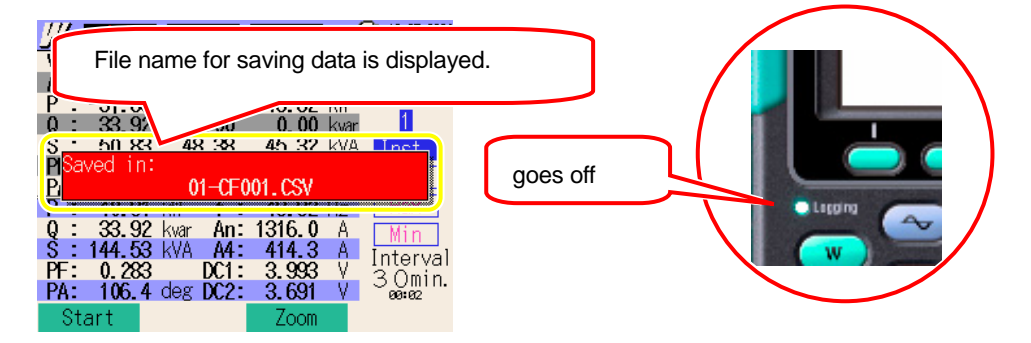

6.13 W

# 6.3.2 Limitations of saving

When data cannot be saved during a measurement,

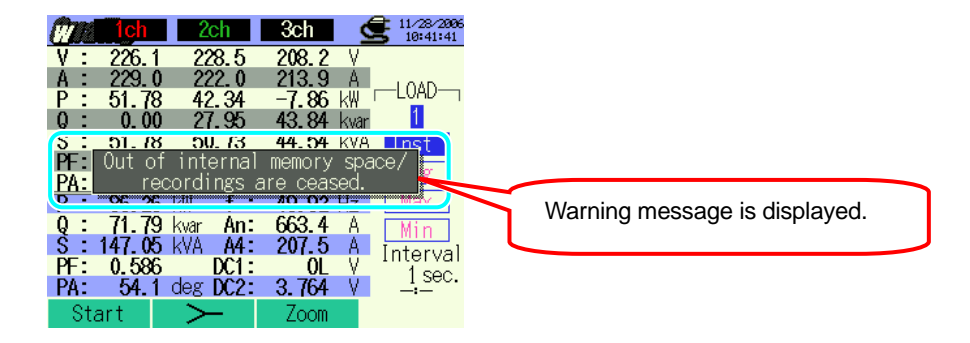

Further data cannot be saved when max number of file or a capacity is exceeded. Previously saved files should be deleted or replaced the CF Card with a new one. For further details, see "Section 12 CF Card / Internal Memory" in this manual.

# 6.3.3 Saved data

# Settings

| FILE ID        | : | File name                  |
|----------------|---|----------------------------|
| VERSION        | : | Version info               |
| ID NUMBER      | : | ID number                  |
| WIRING         | : | Wiring configuration       |
| VOLT RANGE     | : | Voltage Range              |
| VT RATIO       | : | VT ratio                   |
| SENSOR TYPE    | : | Model name of Clamp sensor |
| CURRENT RANGE  | : | Current Range              |
| CT RATIO       | : | CT ratio                   |
| CURRENT FILTER | : | Current Filter             |
| DC RANGE       | : | DC Range                   |
| FREQUENCY      | : | Frequency                  |
| INTERVAL       | : | Interval                   |
| START          | : | Saving start time          |

# Save data

| File ID : 6310-01                         |          |                           |              |         |     |     |  |
|-------------------------------------------|----------|---------------------------|--------------|---------|-----|-----|--|
| Saved time                                | e & date | Elapsed time Instantane   |              | Average | Max | Min |  |
| DATE TIME                                 |          | ELAPSED TIME              | INST         | AVG     | MAX | MIN |  |
| yyyy/mm/dd h:mm:ss                        |          | h:mm:ss                   | (±)x.xxxE±nn |         |     |     |  |
| Year/Month/Date Hour:Min:Sec Hour:Min:Sec |          | (±)valuex10 <sup>±r</sup> | ו            |         |     |     |  |

\* e.g. of measured data

$$1.234E+5 = 1.234 \times 10^5 = 123400$$

# Header of the saved data

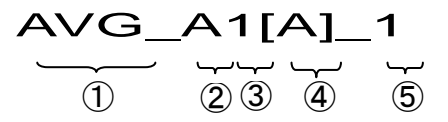

| 1 | INST      | : | Instantaneous value    |
|---|-----------|---|------------------------|
|   | AVG       | : | Average value          |
|   | MAX       | : | Max value              |
|   | MIN       | : | Min value              |
| 2 | V         | : | Voltage of each phase  |
|   | А         | : | Current of each phase  |
|   | f         | : | Frequency              |
|   | Р         | : | Active power           |
|   | Q         | : | Reactive power         |
|   | S         | : | Apparent power         |
|   | PF        | : | Power factor           |
|   | PA        | : | Phase angle            |
|   | DC        | : | Analogue input voltage |
| 3 | CH number | : | * 1 ~ 4                |
| 4 |           |   | Unit                   |
| 5 | System    |   |                        |

\* Saved data with no number at this space means the sum of the measured values.

# File format and name

Measurement data is saved in CSV format, and the file name is assigned automatically.

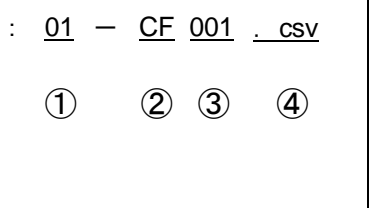

| 1 | Measuring     | 01: Inst value (W Range) |
|---|---------------|--------------------------|
|   | items         |                          |
| 0 | Savain        | CF : CF Card             |
| Z | Savein        | ME : Internal Memory     |
| 3 | File number   | 001 ~ 999                |
| 4 | Saving format | CSV                      |

# 6.4 Ranges and Over-range indications 6.4.1 Ranges

Ranges and decimal points for the measuring items will be automatically adjusted depending on the settings for Voltage, Current Ranges and VT / CT ratio.

| Voltage Range : V, Max digit : 4-digit |                      |  |  |  |
|----------------------------------------|----------------------|--|--|--|
| (V Range) x (VT ratio) x (120%)        | Decimal point & Unit |  |  |  |
| 1.8 ~ 9.999 V                          | 9.999 V              |  |  |  |
| 10 ~ 99.99 V                           | 99.99 V              |  |  |  |
| 100 ~ 999.9 V                          | 999.9 V              |  |  |  |
| 1 ~ 9.999 k V                          | 9.999 k V            |  |  |  |
| 10 ~ 99.99 k V                         | 99.99 k V            |  |  |  |
| 100 ~ 9.999 k V                        | 999.9 k V            |  |  |  |
| 1 ~ 9.999 MV                           | 9.999 MV             |  |  |  |
| 10 ~ 12.0 MV                           | 12.00 MV             |  |  |  |

| Current Range : A, Ma           | x digit : 4-digit    |
|---------------------------------|----------------------|
| (A Range) x (CT ratio) x (120%) | Decimal point & Unit |
| 1.2 ~ 9.999 mA                  | 9.999 mA             |
| 10 ~ 99.99 mA                   | 99.99 mA             |
| 100 ~ 999.9 mA                  | 999.9 mA             |
| 1 ~ 9.999 A                     | 9.999 A              |
| 10 ~ 99.99 A                    | 99.99 A              |
| 100 ~ 999.9 A                   | 999.9 A              |
| 1 ~ 9.999kA                     | 9.999kA              |
| 10 ~ 99.99kA                    | 99.99kA              |
| 100 ~ 999.9kA                   | 999.9kA              |
| 1 ~ 9.999 MA                    | 9.999 MA             |
| 10 ~ 36.00 MA                   | 36.00 MA             |

| Power Range : P, Q, S, Max digit : 4-digit, Max digit (to display sum): 5-digit |                      |  |  |  |
|---------------------------------------------------------------------------------|----------------------|--|--|--|
| Power x VT x 120% x A x CT x 120%                                               | Decimal point & Unit |  |  |  |
| 2.1 ~ 9.999 mW                                                                  | 9.999 mW             |  |  |  |
| 10 ~ 99.99 mW                                                                   | 99.99 mW             |  |  |  |
| 100 ~ 999.9 mW                                                                  | 999.9 mW             |  |  |  |
| 1 ~ 9.999 W                                                                     | 9.999 W              |  |  |  |
| 10 ~ 99.99 W                                                                    | 99.99 W              |  |  |  |
| 100 ~ 999.9 W                                                                   | 999.9 W              |  |  |  |
| 1 ~ 9.999kW                                                                     | 9.999kW              |  |  |  |
| 10 ~ 99.99kW                                                                    | 99.99kW              |  |  |  |
| 100 ~ 999.9kW                                                                   | 999.9kW              |  |  |  |
| 1 ~ 9.999 MW                                                                    | 9.999 MW             |  |  |  |
| 10 ~ 99.99 MW                                                                   | 99.99 MW             |  |  |  |
| 100 ~ 999.9 MW                                                                  | 999.9 MW             |  |  |  |
| 1 ~ 9.999 GW                                                                    | 9.999 GW             |  |  |  |
| 10 ~ 99.99 GW                                                                   | 99.99 GW             |  |  |  |
| 100 ~ 999.9 GW                                                                  | 999.9 GW             |  |  |  |
| 1 ~ 9.999 TW                                                                    | 9.999 TW             |  |  |  |
| 10 ~ 99.99 TW                                                                   | 99.99 TW             |  |  |  |
| 100 ~ 432.0 TW                                                                  | 432.0 TW             |  |  |  |

|       | Power Range corresponding to each Voltage / Current Range |                                                                            |        |        |        |        |        |        |        |        |        |        |
|-------|-----------------------------------------------------------|----------------------------------------------------------------------------|--------|--------|--------|--------|--------|--------|--------|--------|--------|--------|
|       |                                                           | Current Range                                                              |        |        |        |        |        |        |        |        |        |        |
|       |                                                           | 1.000A 5.000A 10.00A 20.00A 50.00A 100.0A 200.0A 300.0A 500.0A 1000A 3000A |        |        |        |        |        |        | 3000A  |        |        |        |
| Ś     | 150.0V                                                    | 150.0                                                                      | 750.0  | 1.500k | 3.000k | 7.500k | 15.00k | 30.00k | 45.00k | 75.00k | 150.0k | 450.0k |
| Itage | 300.0V                                                    | 300.0                                                                      | 1.500k | 3.000k | 6.000k | 15.00k | 30.00k | 60.00k | 90.00k | 150.0k | 300.0k | 900.0k |
| Ran   | 600.0V                                                    | 600.0                                                                      | 3.000k | 6.000k | 12.00k | 30.00k | 60.00k | 120.0k | 180.0k | 300.0k | 600.0k | 1.800M |
| ge    | 1000V                                                     | 1.000k                                                                     | 5.000k | 10.00k | 20.00k | 50.00k | 100.0k | 200.0k | 300.0k | 500.0k | 1.000M | 3.000M |

| Power factor: PF, Max : 4-digit |                     |    |  |  |  |  |  |
|---------------------------------|---------------------|----|--|--|--|--|--|
| <b>—</b> 1                      | . 0 0 0 ~ 1 . 0 0 0 | PF |  |  |  |  |  |

| Phase Angle : PA, Max : 4-digit |              |  |  |  |  |  |  |  |
|---------------------------------|--------------|--|--|--|--|--|--|--|
| - 1                             | .000~1.000PA |  |  |  |  |  |  |  |

| Frequency: f, Max : 4-digit |           |  |  |  |  |  |  |
|-----------------------------|-----------|--|--|--|--|--|--|
| 40.00                       | ~ 70.00Hz |  |  |  |  |  |  |

# 6.4.2 Over-range / Bar indication

Check the followings.

#### 🔨 WARNING

- When the over-range indication appears on the maximum chosen range, this means that the input exceeds the maximum allowable input for the instrument. Never apply such an input to the instrument.
- When a measured value exceeds the maximum allowable input, the use of VT/CT's is recommended. Refer to "5-3 VT/ CT" in this manual and follow the instruction

# 

When over-range indication appears on the screen, calculations are still performed. However their accuracy
may not be guaranteed.

#### Over-range indication

A message "OL" is displayed when measured items exceed following conditions.

| Voltage | : | Voltage Range x VT ratio x 120%    | e.g. Voltage Range : 300V, VT ratio : 1 => 360.0V        |
|---------|---|------------------------------------|----------------------------------------------------------|
| Current | : | Current Range x CT ratio x 120%    | e.g. Current Range : 200A, CT ratio : 2 => 480.0A        |
| Power   | : | Power x VT ratio x CT ratio x 120% | e.g. Power : 60kW, VT ratio : 1, CT ratio : 2 => 144.0kW |

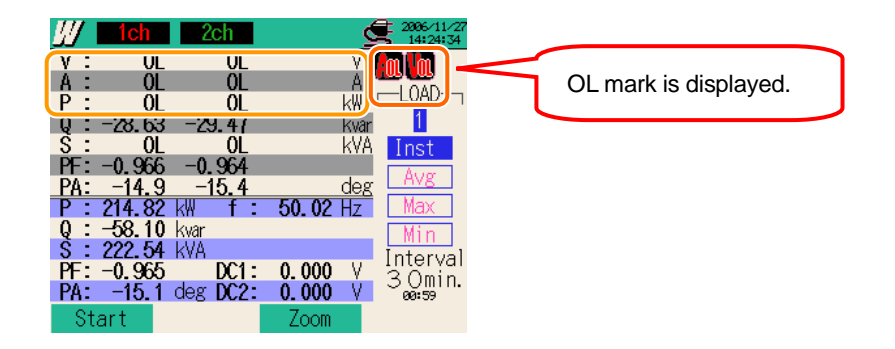

#### **Bar Indication**

The calculations and measurements performed by this instrument are based on the voltage and frequency of V1. If the value of V1 is less than 5% of the chosen range or if the frequency is not within 40 ~ 70Hz, all the parameters (except for voltage and current) cannot be computed and thus displayed. In such a case, the numerical digits will be replaced by a bar indication (---) as shown:

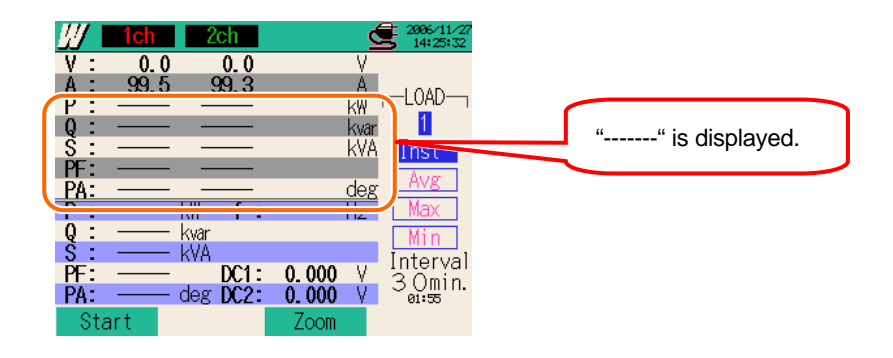

## Zero Indication

Zero "0" is displayed when measured items exceeds following conditions.

| Voltage | : | Voltage Range x VT ratio x 5% | e.g. Voltage Range : 300V, VT ratio : 1 => 15V |
|---------|---|-------------------------------|------------------------------------------------|
| Current | : | Current Range x CT ratio x 1% | e.g. Current Range : 200A, CT ratio : 2 => 4A  |

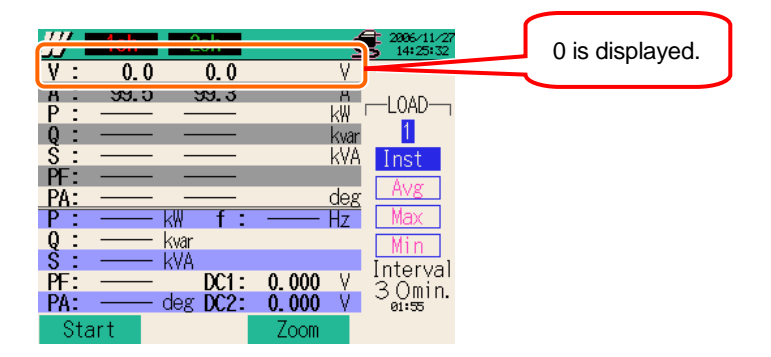

# 7. Integration measurement

# 7.1 Indications on LCD

#### 7.1.1 Display Screen

Press the ( Wh ) Key to view WH Range screen.

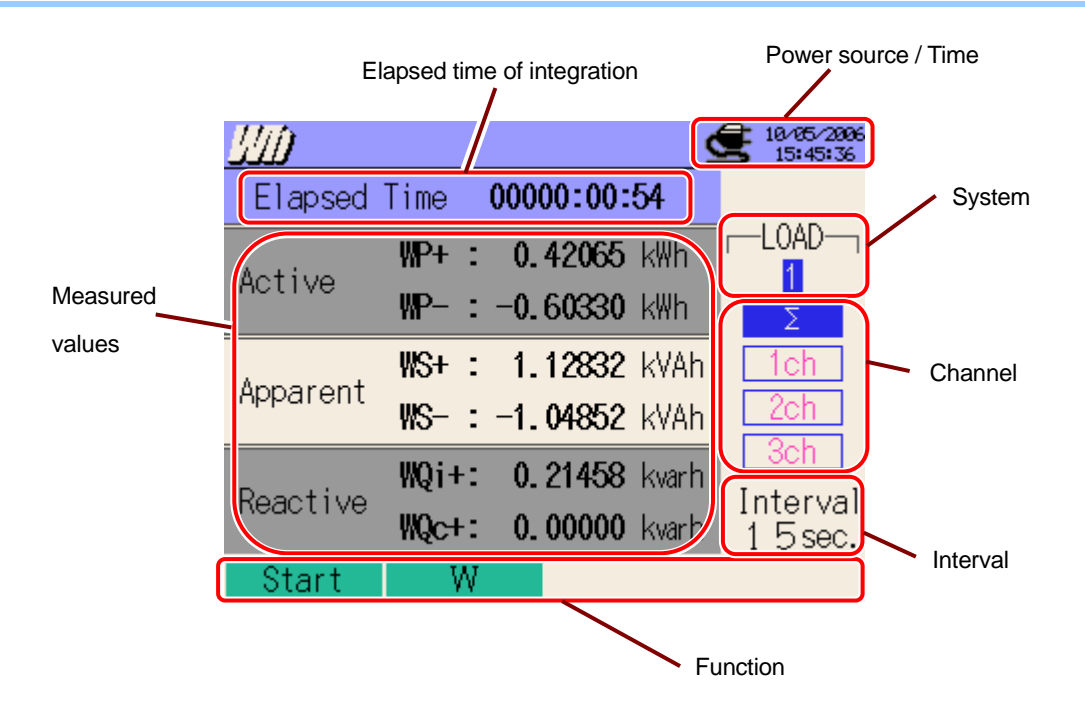

| Symbol displayed on the LCD |                                      |  |  |  |  |
|-----------------------------|--------------------------------------|--|--|--|--|
| WP+                         | Active power energy (consumption)    |  |  |  |  |
| WP-                         | Active power energy (regenerating)   |  |  |  |  |
| WS+                         | Apparent power energy (consumption)  |  |  |  |  |
| WS-                         | Apparent power energy (regenerating) |  |  |  |  |
| WQi+                        | Reactive power energy (lagging)      |  |  |  |  |
| WQc+                        | Reactive power energy (leading)      |  |  |  |  |

# 7.1.2 Switching displays

#### Switching systems

Press the **I** Cursor Keys and view displays for each system.

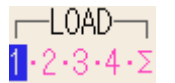

#### Switching channels

Press the **Every Cursor** Keys and view displays for each channel.

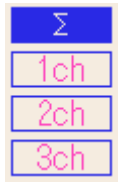

\* Displayed contents depends on the selected wiring configurations.

\*  $\boldsymbol{\Sigma}$  means the sum of the values at each channel.

| Wiring Configuration | ①1P2W×1       | ②1P2W×2   | ③1P2W×3        | ④1P2W×4           |  |
|----------------------|---------------|-----------|----------------|-------------------|--|
| Selection of System  | 1             | 1·2·Σ     | 1 · 2 · 3 · Σ  | 1 · 2 · 3 · 4 · Σ |  |
|                      | _             | _         | _              | -                 |  |
| Solaction of Channel |               | -         | —              | -                 |  |
| Selection of Charmer | -             | -         | -              | -                 |  |
|                      | _             | -         | —              | _                 |  |
|                      | ⑤1P3W x 1     | ⑥1P3W x 2 | ①3P3W3A        |                   |  |
| Wiring Configuration | ⑦1P3W x 1+2A  | 93P3W x 2 | 123P4W x 1     |                   |  |
|                      | ®3P3W x 1     |           | (3)3P4W x 1+1A |                   |  |
|                      | 103P3W x 1+2A |           |                |                   |  |
| Selection of System  | 1             | 1 · 2 · Σ | 1              | $\mathbf{i}$      |  |
|                      | Σ             | Σ         | Σ              |                   |  |
| Solaction of Channel | 1ch           | 1ch       | 1ch            |                   |  |
| Selection of Charmer | 2ch           | 2ch       | 2ch            |                   |  |
|                      | _             | _         | 3ch            |                   |  |

# 7.1.3 W Range display

It is possible to access the W Range display screen from the Wh Range screen.

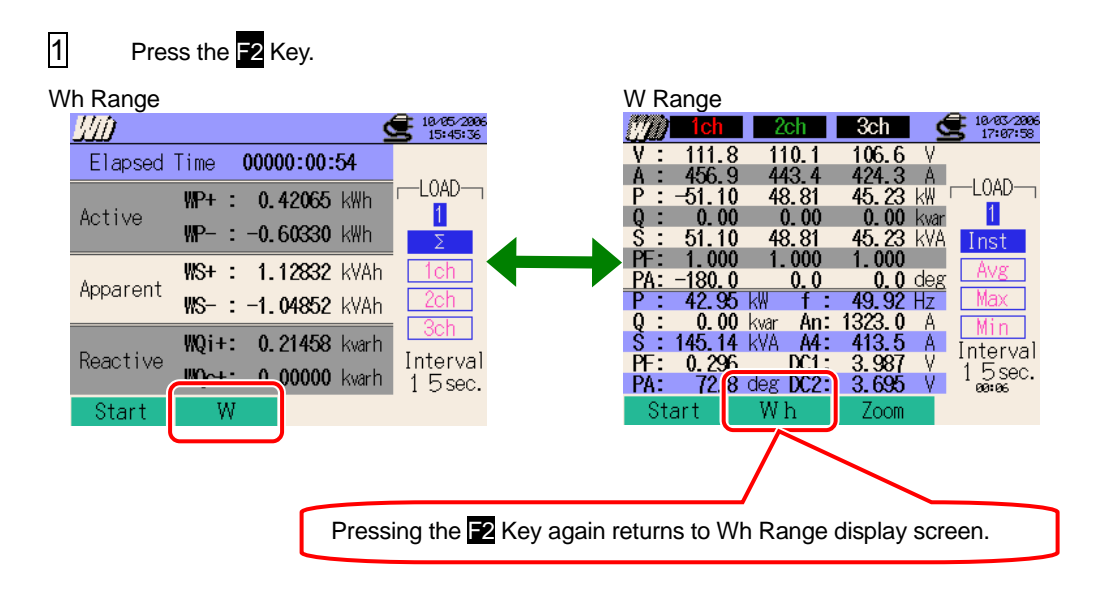

# 7.2 Measuring Procedure

Steps for measurement

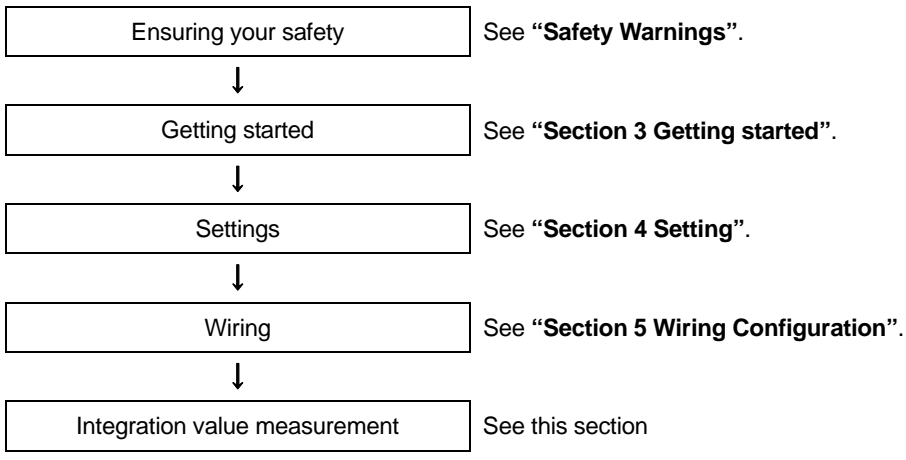

\* Readings are displayed right after the recording of integration value measurement starts.

| Basic Setting         | Measurement Setting | Save Setting                   |
|-----------------------|---------------------|--------------------------------|
| Wiring configuration  | Interval            | Recording method               |
| V Range               | Save item (Wh)      | Recording start                |
| VT Ratio              | * Inst value        | Recording termination          |
| Clamp (manual / auto) | * Avg value         | Destination to save data       |
| A Range               | * Max value         | Destination to save screenshot |
| CT Ratio              | * Min value         |                                |
| Filter                | * Details           |                                |
| DC V                  |                     |                                |
| Frequency             |                     |                                |

# 7.3 Data Saving 7.3.1 Saving Integration measurement data

#### Saving procedure

Instantaneous and integration data is saved at the same time when saving integration measurement data.

| 1 Pro     | ess the | F1 Key a   | t the | Wh Rang                | e screen. |
|-----------|---------|------------|-------|------------------------|-----------|
| <u>UU</u> |         |            | 2     | 10/03/2006<br>17:07:43 |           |
| Elapsed   | Time    | 00000:00:0 | )0    |                        |           |
| Actiuc    | ₩P+ :   | 0.00000    | Wh    |                        |           |
| Active    | WP-:    | 0.00000    | Wh    | Σ                      |           |
| Apparant  | WS+ :   | 0.00000    | VAh   | 1ch                    |           |
| Apparent  | WS- :   | 0.00000    | VAh   | 2ch                    |           |

0.00000

0.00000

varh

Interval

15sec.

WQi+:

l0c+:

Reactive

Start

Press the E4 Key to check Basic, Measurement and Save Settings. Press the Cursor Keys to select and modify the settings. Pressing the E8 Key returns to the previous screen.

| SETUP                                                                                                    | 18/23/2000                                                                       | 6                                               |                                                                                                    |                                                                                                    |
|----------------------------------------------------------------------------------------------------|----------------------------------------------------------------------------------|-------------------------------------------------|----------------------------------------------------------------------------------------------------|----------------------------------------------------------------------------------------------------|
| Wiring<br>V Range<br>VT ratio<br>1, 2, 3ch<br>Clamp<br>8125<br>A Range<br>200, 0A<br>CT ratio<br>Filter<br>DC V 1ch: 5V 2ch: 5V<br>Basic Setting | 24W x1+1A<br>300V<br>1.00<br>4ch<br>8125<br>200.0A<br>1.00<br>Frey Coniz<br>Next | Inst<br>/ Avg<br>Max<br>Min<br>n Detailed<br>Ba | 20/25/2000           30min.           ON           ON           ON           ON           ON           ON           ON           ON           ON           ON           ON           ON           ON           ON           ON           ON           ON           ON           ON           ON           ON           ON           ON | Timer           10/23/2006           10/23/2006           10/23/2006           10/23/2006           10/23/2006           10/23/2006           10/23/2006           10/23/2006           10/23/2006           10/23/2006           10/23/2006           10/23/2006           10/23/2006           10/23/2006           10/23/2006           10/23/2006           10/23/2006           10/23/2006           10/23/2006           10/23/2006           10/23/2006           10/23/2006           10/23/2006           10/23/2006           10/23/2006           10/23/2006           10/23/2006           10/23/2006           10/23/2006           10/23/2006           10/23/2006           10/25/2006           10/25/2006           10/25/2006           10/25/2006           10/25/2006           10/25/2006           10/25/2006           10/25/2006           10/25/2006           10/25/2006           10/25/2006           10/25/2 |
| r                                                                                                    | Measuremen                                                                       | nt Setting                                      |                                                                                                    |                                                                                                    |
|                                                                                                    |                                                                                  |                                                 | Sav                                                                                                    | Back Complete                                                                                                    |

\* Pressing down the 🖬 Key for 2 sec or more while in the status 1 skips step 2 and starts data saving.

For further details of Basic, Measurement and Save Settings, refer to "Section 4 Settings" in this manual.

Manually start saving data, or press the **F4** Key. Stand-by screen (WAIT) appears if saving start date and time has been specified.

| <u>UU</u> D                |                                                                                                    |
|----------------------------|----------------------------------------------------------------------------------------------------|
| Elapsed Tir                | Elapsed Time UUUUU:UU:00 Flashes.                                                                                                    |
| Ar Save to:<br>Ar Reactive | Qi+: 0.00000 with       Save to:       01-CF002.CSV         Qi+: 0.00000 with       Out of the sector of the sector of the secto |
| 4                          | Saving starts and the LED status indicator lights up.<br>Flashes.<br>Destination for saving data will be<br>highlighted and flashes in red.<br>Active WP- : -317.844 Wh<br>Apparent WS+ : 725.384 VAh<br>MS- : -605.252 VAh<br>Reactive WQi+: 158.370 varh<br>Interval<br>1 5 sec.<br>Stop W Setup                                                                                                    |
| No setting cha             | ange can be made during data saving . Press the <b>F4</b> Key to check the settings.                                                                                                    |
| 5                          | Press the F1 Key to stop measurement. (At measurements with Timer function activated, this Key activates in the same way.)                                                                                                    |
| 6                          | Measurement will end and the LED status indicator goes off.                                                                                                    |

# 7.3.2 Limitations of saving

Refer to "6.3.2 Limitations of saving" in this manual.

### 7.3.3 Saved data

#### Settings

| FILE ID        | : | File name                  |
|----------------|---|----------------------------|
| VERSION        | : | Version info               |
| ID NUMBER      | : | ID number                  |
| WIRING         | : | Wiring configuration       |
| VOLT RANGE     | : | Voltage Range              |
| VT RATIO       | : | VT ratio                   |
| SENSOR TYPE    | : | Model name of Clamp sensor |
| CURRENT RANGE  | : | Current Range              |
| CT RATIO       | : | CT ratio                   |
| CURRENT FILTER | : | Current Filter             |
| DC RANGE       | : | DC Range                   |
| FREQUENCY      | : | Frequency                  |
| INTERVAL       | : | Interval                   |
| START          | : | Saving start time          |

#### Save data

| File ID : 6310-02  |              |              |                              |                |                |  |
|--------------------|--------------|--------------|------------------------------|----------------|----------------|--|
| Saved time & date  |              |              | Active power                 | Apparent power | Reactive power |  |
|                    |              | Elapsed time | energy                       | energy         | energy         |  |
|                    |              |              | (consumption /               | (consumption / | (consumption / |  |
|                    |              |              | regenerating)                | regenerating)  | regenerating)  |  |
| DATE               | TIME         | ELAPSED TIME | INTEG_WP                     | INTEG_WS       | INTEG_WQ       |  |
| yyyy/mm/dd h:mm:ss |              | h:mm:ss      | (±)x.xxxxxE±nn               |                |                |  |
| year/month/ date   | hour:min:sec | hour:min:sec | (±) value x 10 <sup>±n</sup> |                |                |  |

\* Reactive power (consumption :+ / regenerating :- ) will be recorded with phase information: lagging (i) or leading (c).

\* At Wh Range, data measured at W Range and above measurement data are recorded at the same time.

\* e.g. of measured data

 $1.23456E+7 = 1.23456 \times 10^7$ 

= 12345600

# Header of the saved data

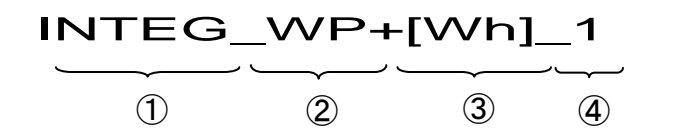

| 1 | INTEG | : | Integration value                              |
|---|-------|---|------------------------------------------------|
| 2 | WP+   | : | Active power energy (consumption)              |
|   | WP-   | : | Active power energy (regenerating)             |
|   | WS+   | : | Apparent power energy (consumption)            |
|   | WS-   | : | Apparent power energy (regenerating)           |
|   | WQi+  | : | Reactive power energy (consumption) – lagging  |
|   | WQc+  | : | Reactive power energy (consumption) – leading  |
|   | WQi-  | : | Reactive power energy (regenerating) – lagging |
|   | WQc-  | : | Reactive power energy (regenerating) – leading |
| 3 |       |   | Unit                                           |
| 4 |       |   | System                                         |

# File format and name

Measurement data is saved in CSV format, and the file name is assigned automatically.

File name

| : | <u>02</u> — | <u>CF</u> | <u>001</u> | <u>. CSV</u> |
|---|-------------|-----------|------------|--------------|
|   | 1           | 2         | 3          | 4            |

| 1 | Measuring item | 01: Integration value |
|---|----------------|-----------------------|
|   | measuring item | (Wh Range)            |
| 2 | Sava in        | CF : CF Card          |
| Ŀ | Save III       | ME : Internal Memory  |
| 3 | File number    | 001 ~ 999             |
| 4 | Saving format  | CSV                   |

#### 7.4 Ranges and Over-range indications

#### 7.4.1 Ranges

Ranges and decimal points for the measuring items will be automatically adjusted depending on the Range selected. A range shifts up when integration vaues exceed 999999.

| Power Range : WP, WS, WQ, Max : 6-digit |                      |  |  |
|-----------------------------------------|----------------------|--|--|
|                                         | Decimal point & Unit |  |  |
| 0.00000 ~ 9. 99999 m                    | 9.99999 m            |  |  |
| 10.0000 ~ 99.9999 m                     | 99. 9999 m           |  |  |
| 100.000 ~ 999. 999 m                    | 999. 999 m           |  |  |
| 1000.00 ~ 9999.99 m                     | 9999.99 m            |  |  |
| 10.0000 ~ 99.9999                       | 99.9999              |  |  |
| 100.000 ~ 999. 999                      | 999. 999             |  |  |
| 1000.00 ~ 9999.99                       | 9999.99              |  |  |
| 10.0000 ~ 99. 9999k                     | 99.9999k             |  |  |
| 100.000 ~ 999. 999k                     | 999. 999k            |  |  |
| 1000.00 ~ 9999.99k                      | 9999.99k             |  |  |
| 10.0000 ~ 99.9999 M                     | 99.9999 M            |  |  |
| 100.000 ~ 999. 999 M                    | 999. 999 M           |  |  |
| 1000.00 ~ 9999.99 M                     | 9999.99 M            |  |  |
| 10.0000 ~ 99.9999 G                     | 99.9999 G            |  |  |
| 100.000 ~ 999. 999 G                    | 999. 999 G           |  |  |
| 1000.00 ~ 9999.99 G                     | 9999.99 G            |  |  |
| 10.0000 ~ 99.9999 T                     | 99.9999 T            |  |  |
| 100.000 ~ 99.99 T                       | 999.9999 T           |  |  |
| 1000.00 ~ 9999. 99                      | 9999. 99T            |  |  |

\* "OL" is displayed when integration vaues exceed 9999.99T.

# 7.4.2 Over-range / Bar indication

Refer to "6.4.2 Over-range / Bar indication Limitations" in this manual.

# 8. Demand Measurement

# 8.1 Indications on LCD

# 8.1.1 Display Screen

Press the (DEMAND) Key to view Demand measurement screen.

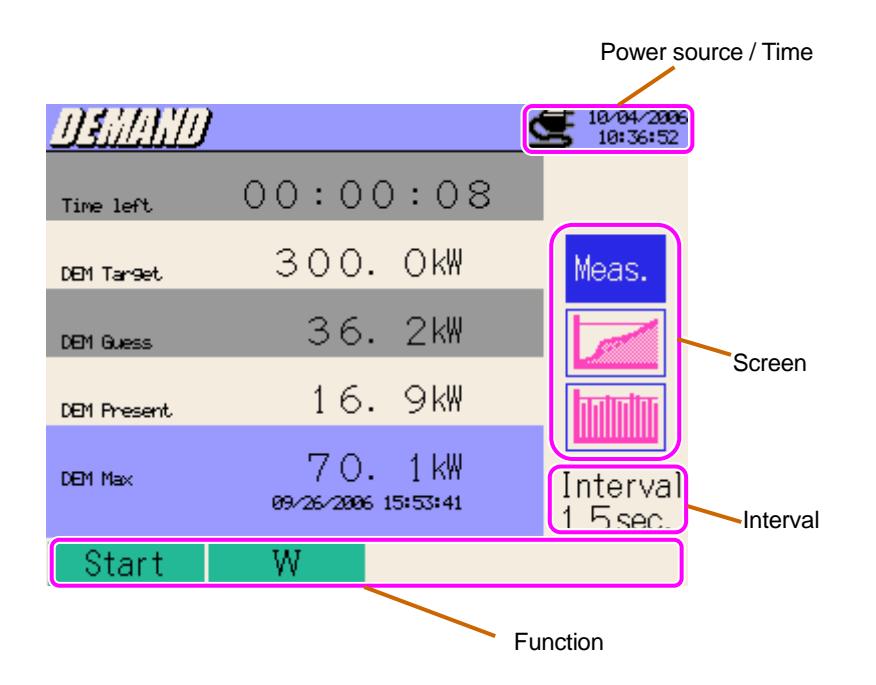

#### Measurement screen

| DEMAND      |                                 | 10/04/2006 |
|-------------|---------------------------------|------------|
| Time left   | 00:00:08                        |            |
| DEM Target  | 300. OkW                        | Meas.      |
| DEM Guess   | 36. 2k₩                         |            |
| 081 Present | 16. 9k₩                         |            |
| DEM Max     | 70. 1 kW<br>09/26/2006 15:53:41 | Interval   |
| Start       | W                               |            |

Remaining time (time left)/ Target value/ Predicted value / Present value

Measured max demand with time and date information

| Displayed       | Details                                                                         |  |  |
|-----------------|---------------------------------------------------------------------------------|--|--|
| parameters      |                                                                                 |  |  |
| Remaining time  | Demand interval is counted down                                                 |  |  |
| (time left)     |                                                                                 |  |  |
| Target value    | Should be set for each measurement.                                             |  |  |
|                 | Predicted demand value (average power) when preset demand interval elapses      |  |  |
|                 | under present load.                                                             |  |  |
| Predicted value | (Present value) x (Preset interval)                                             |  |  |
|                 | (Elapsed time)                                                                  |  |  |
|                 | * Integration and calculations are done as time elapses.                        |  |  |
|                 | Demand value (average power) within a demand interval.                          |  |  |
| Brocont voluo   | <u>"WP+ x 1 hour"</u>                                                           |  |  |
| Fleselli value  | Interval                                                                        |  |  |
|                 | * Integration and calculations are done as time elapses.                        |  |  |
|                 | Max demand recorded in a measuring period is displayed. Displayed value will be |  |  |
| Max demand      | refreshed if any higher demand is detected.                                     |  |  |

# Shifts in specific period

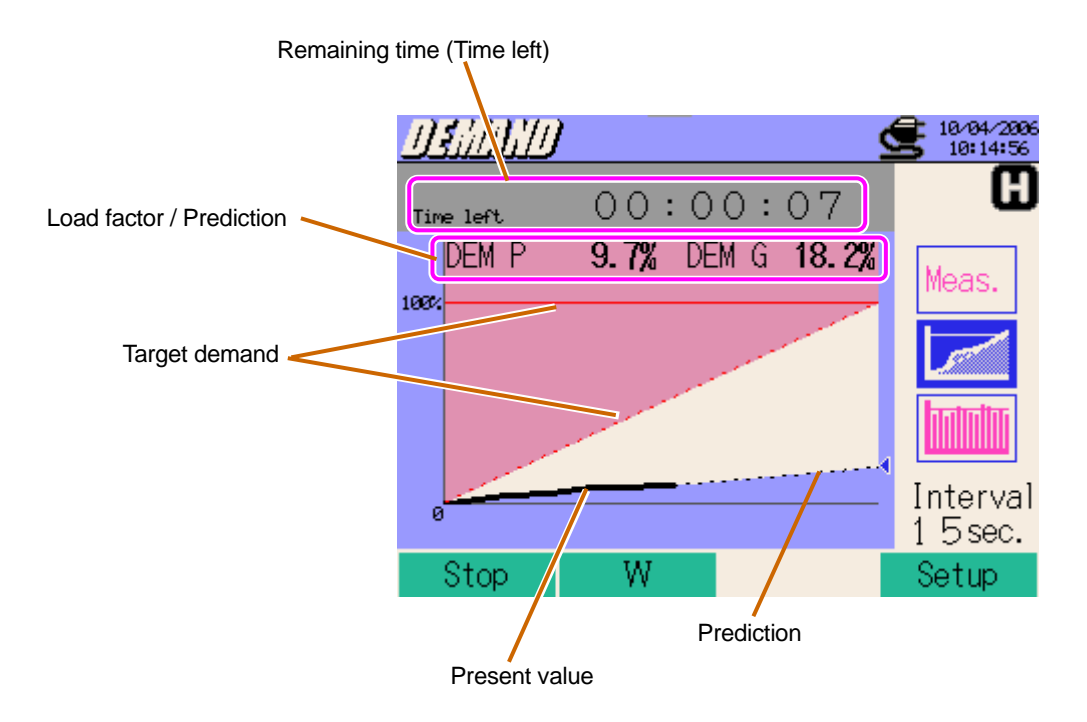

| Displayed parameters | Details                                                                          |
|----------------------|----------------------------------------------------------------------------------|
|                      | Percentage of the present value against the target value.                        |
| Load Factor          | (Present value)                                                                  |
|                      | (Target value)                                                                   |
|                      | Percentage of the predicted value against the target value.                      |
|                      | (Predicted value)                                                                |
| Prediction           | (Target value)                                                                   |
|                      | Arrow mark on the graph (<) is blue while the graph is within the target demand, |
|                      | and becomes red when the target value is exceeded.                               |

# Demand change

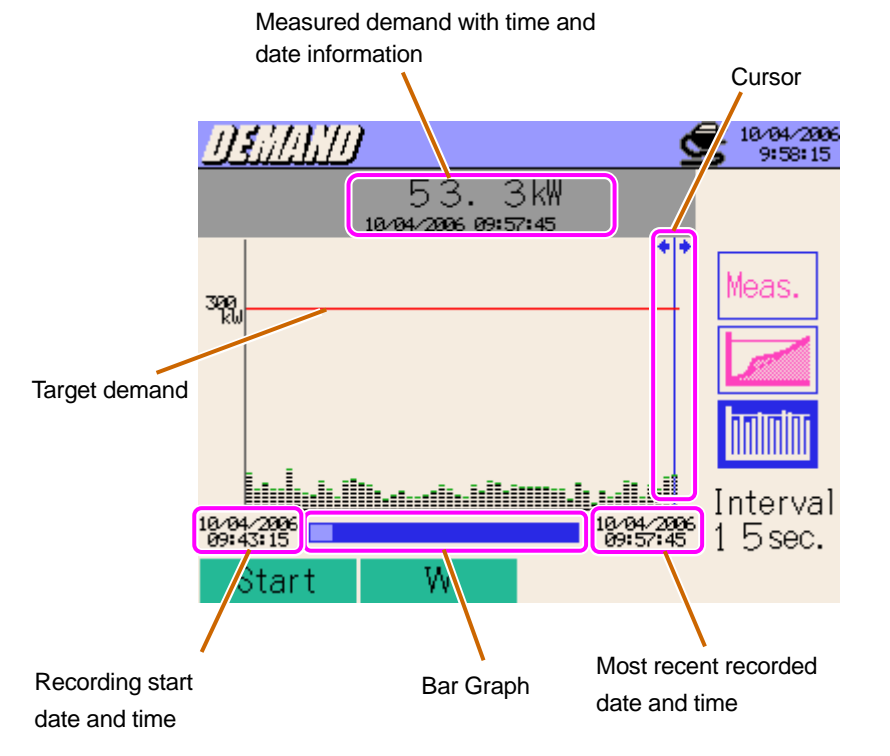

A long press of **I** Cursor Keys changes pages.

| Displayed parameters                               | Details                                                                                                    |
|----------------------------------------------------|----------------------------------------------------------------------------------------------------|
| Cursor                                             | Use the <b>I</b> Cursor Key to move the cursors.                                                                                                    |
| Measured max demand with time and date information | Demand value is displayed with recorded time & date info where a cursor points.                                                                                    |
| Bar Graph                                          | White bar : Percentage of hidden pages<br>Blue bar: Percentage of the present displayed pages                                                                      |
| Recording start date & time                        | Time and date when the 1 <sup>st</sup> recording started<br>Time info of the oldest data in recent 1500 data pts is displayed when<br>number of data exceeds 1500. |
| Most recent recorded<br>date & time                | Time and date of the latest recorded data is displayed.                                                                                                    |

#### 8.1.2 Switching screens

Press the  $\blacksquare$  **Tursor** Keys to switch screens.

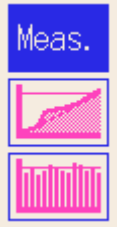

# 8.1.3 W Range / Wh Range display

It is possible to access the W / Wh Range display screens from the Demand screen.

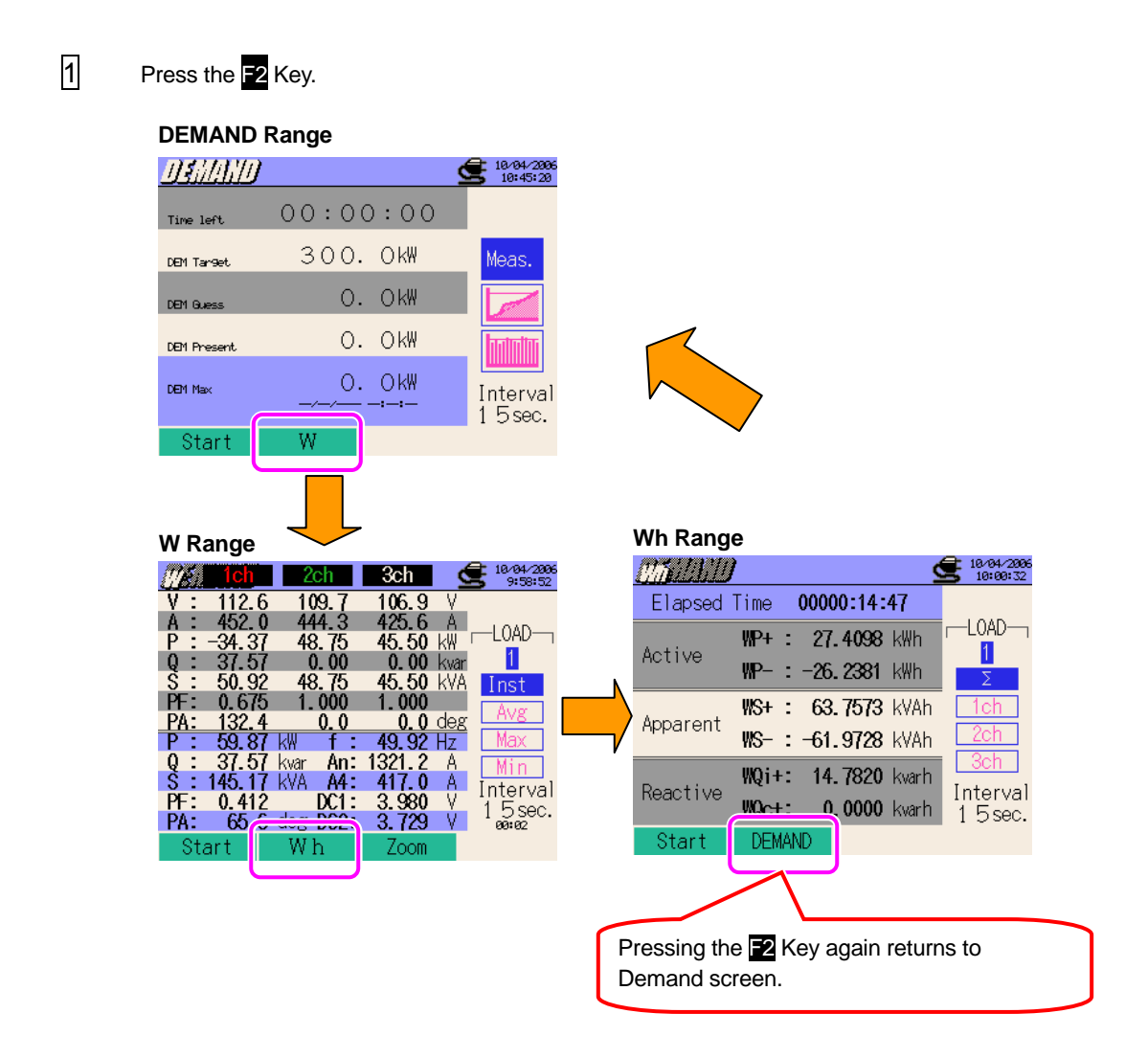

# 8.2 Measuring Procedure

Steps for measurement

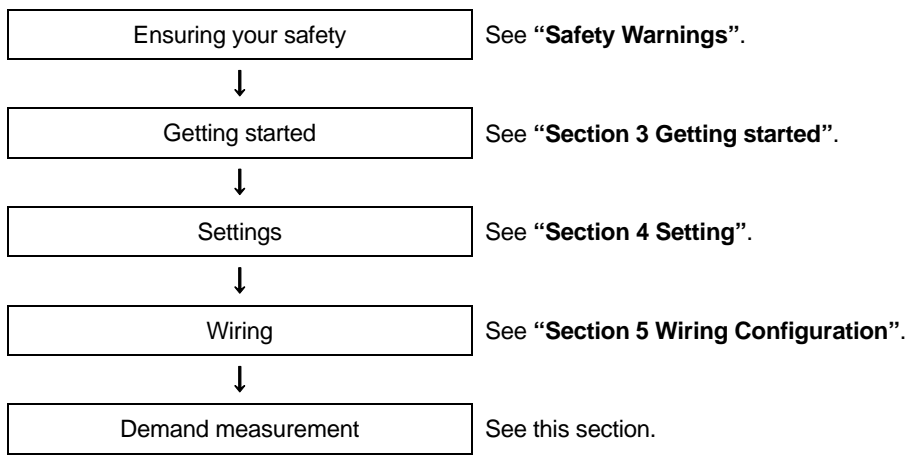

\* Readings are displayed right after the recording of demand measurement starts.

| Basic Setting         | Measurement Setting     | Save Setting                   |
|-----------------------|-------------------------|--------------------------------|
| Wiring configuration  | Interval                | Recording method               |
| V Range               | Save item (W)           | Recording start                |
| VT Ratio              | * Inst value            | Recording termination          |
| Clamp (manual / auto) | * Avg value             | Destination to save data       |
| A Range               | * Max value             | Destination to save screenshot |
| CT Ratio              | * Min value             |                                |
| Filter                | * Details               |                                |
| DC V                  | Target demand           |                                |
| Frequency             | Demand inspection cycle |                                |

# Operations within demand intervals

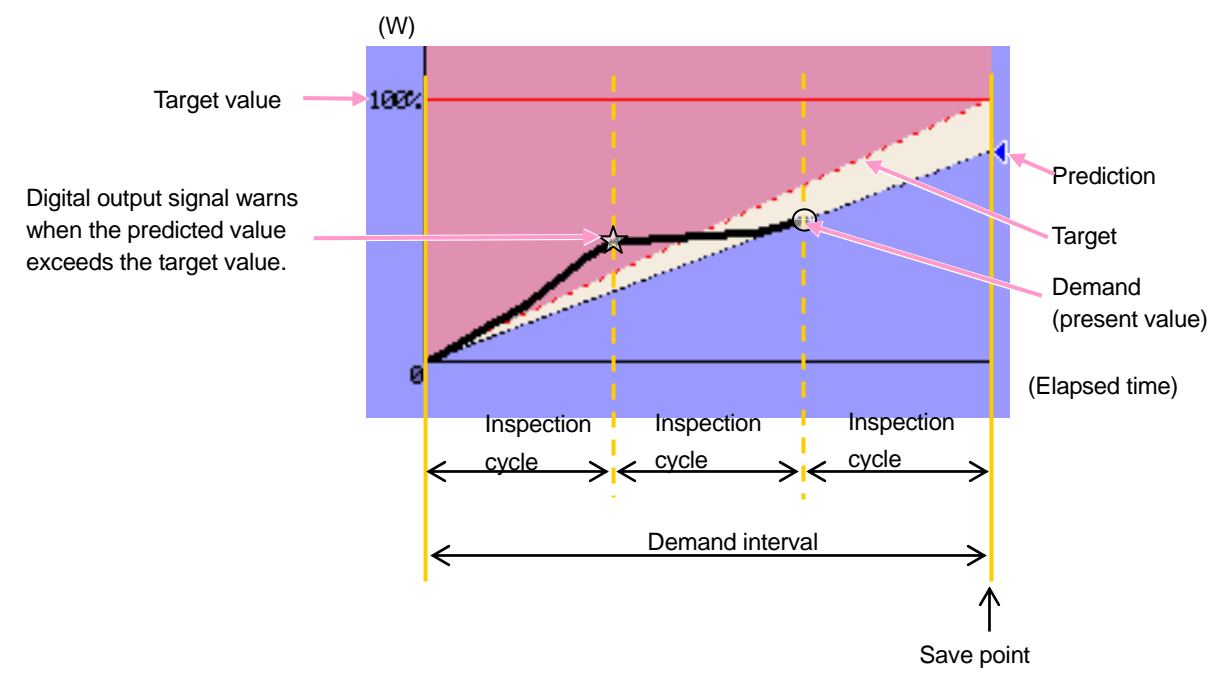

Max demand and data saving point

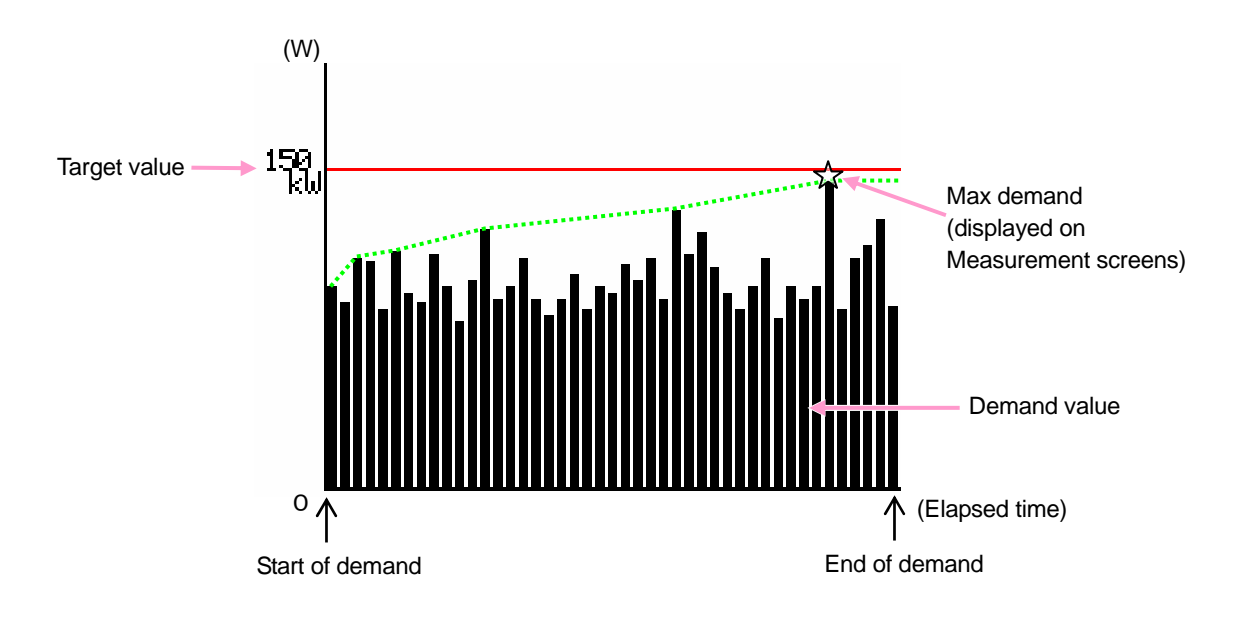

# 8.3.1 Saving Demand measurement data

#### Saving procedure

1

Inst measurement data is saved as well as demand data when saving demand measurement data.

Press the F1 Key at the Measurement screen.

| DEMAND      |          | 9:31:44  |
|-------------|----------|----------|
| Time left   | 00:00:00 |          |
| DEM Target  | 300. OkW | Meas.    |
| DEM Guess   | O. OkW   |          |
| DEM Present | O. OkW   |          |
| DEM Max     | 70.1kW   | Interval |
| Start       | W        | 3 Omin.  |

2

Press the F4 Key to check Basic, Measurement and Save Settings.

| <u>Istrip II</u>                                                                                                    | 18/23/20<br>15:09:52                                         | 2                                                                   |                                                                                      |
|----------------------------------------------------------------------------------------------------|--------------------------------------------------------------|---------------------------------------------------------------------|--------------------------------------------------------------------------------------|
| Wiring<br>V Range<br>VT ratio                                                                                           | <mark>(©3P4₩ x1+1A)<br/>300V</mark><br>1.00                  | 30min                                                               |                                                                                      |
| 1, 2, 3c           Clamp         8125           A Range         200.04           CT ratio         1.00           Filter | h 4ch<br>8125<br>200.0A<br>1.00<br>5V Frog 5012<br>Back Next | Avg ON<br>Avg ON<br>Max ON<br>Vin ON<br>Vetailed item ON<br>300.0kW | 10/23/2006 15:00:00<br>10/23/2006 15:00:00<br>10/23/2006 16:00:00<br>0: CF<br>to: CF |
| Basic Setting                                                                                                    | Deman <del>ia Inspect</del><br>Measuremen                    | t Setting                                                           | Back Complete                                                                        |
|                                                                                                    |                                                              |                                                                     | Save Setting                                                                         |

\* Pressing down the **F1** Key for 2 sec or more while in the status 1 skips step 2 and starts data save.

For further details of Basic, Measurement and Save Settings, refer to "Section 4 Settings" in this manual.

3 Manually start saving data, or stand-by screen (WAIT) appears if saving start date and time has been specified.

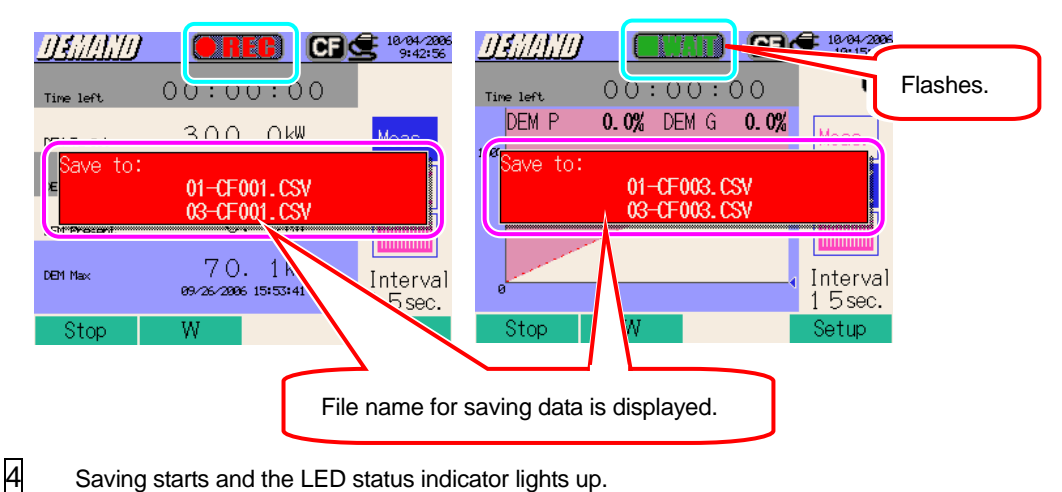

Saving starts and the LED status indicator lights up.

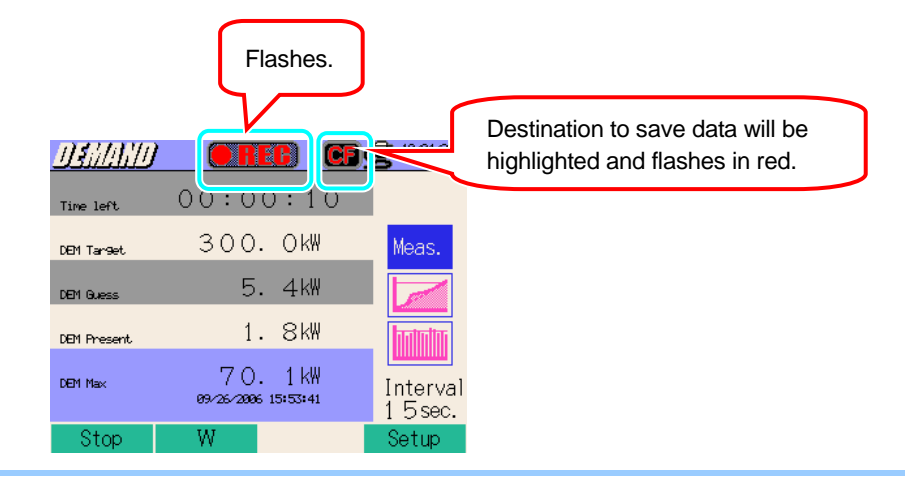

No setting change can be made during data saving . Press the **4** Key to check the settings.

- 5 Press the **1** Key to stop measurement. (At measurements with Timer function activated, this Key activates in the same way.)
- 6 Measurement will end and the LED status indicator goes off.

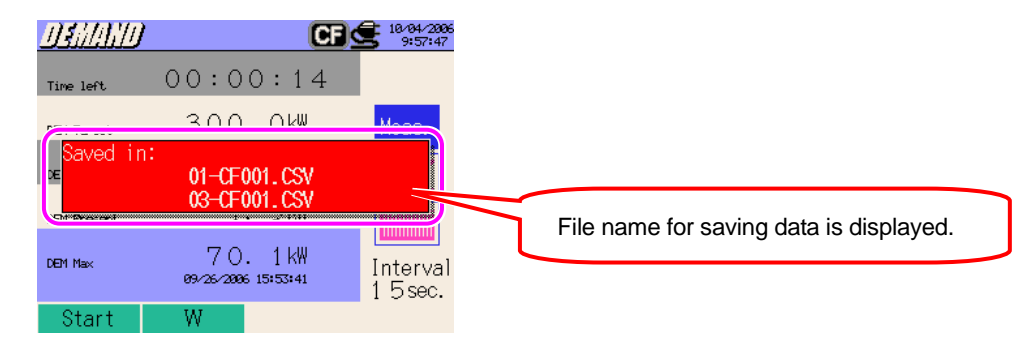
# 8.3.2 Limitations of saving

Refer to "6.3.2 Limitations of saving" in this manual.

#### 8.3.3 Saving data

#### Settings

| FILE ID        | : | File name                  |
|----------------|---|----------------------------|
| VERSION        | : | Version info               |
| ID NUMBER      | : | ID number                  |
| WIRING         | : | Wiring configuration       |
| VOLT RANGE     | : | Voltage Range              |
| VT RATIO       | : | VT ratio                   |
| SENSOR TYPE    | : | Model name of Clamp sensor |
| CURRENT RANGE  | : | Current Range              |
| CT RATIO       | : | CT ratio                   |
| CURRENT FILTER | : | Current Filter             |
| DC RANGE       | : | DC Range                   |
| FREQUENCY      | : | Frequency                  |
| INTERVAL       | : | Interval                   |
| START          | : | Saving start time          |

#### Save data

|                  | File ID : 6310-03 |                 |                             |                                                          |                                                               |                                                               |        |        |
|------------------|-------------------|-----------------|-----------------------------|----------------------------------------------------------|---------------------------------------------------------------|---------------------------------------------------------------|--------|--------|
| Saved<br>& da    | time<br>te        | ELAPSED<br>TIME |                             | Active power<br>energy<br>(consumption/<br>regenerating) | Apparent<br>power<br>energy<br>(consumption/<br>regenerating) | Reactive<br>power<br>energy<br>(consumption/<br>regenerating) | DEMAND | TARGET |
|                  |                   |                 | Integration                 | INTEG_WP                                                 | INTEG_WS                                                      | INTEG_WQ                                                      |        |        |
| DATE             | TIME              | ELAPSED<br>TIME | Variation<br>in<br>interval | INTVL_WP                                                 | INTVL_WS                                                      | INTVL_WQ                                                      | DEM    | TARGET |
| yyyy/mm/d        | h:mm:ss           | h:mm:ss         |                             | (±)x.xxxxxE±nn (±)x.xxxE±                                |                                                               |                                                               | xE±nn  |        |
| year/month/ date | hour:min:sec      | hour:min:sec    |                             | (±) value x 10 <sup>±∩</sup>                             |                                                               |                                                               |        |        |

\* Measured reactive power (consumption (+) / regenerating (-)) will be saved with lagging (i) / leading (c) info.

\* At DEMAND Range, data measured at W Range and above measurement data are saved at the same time.

\* e.g. of measured data

 $1.234E+5 = 1.234 \times 10^5$ 

= 123400

#### Header of the saved data

| IN | INTVL_WP+[Wh]_1 |                                                  |  |  |  |  |  |
|----|-----------------|--------------------------------------------------|--|--|--|--|--|
|    | 1               | 2 3 4                                            |  |  |  |  |  |
| 1  | INTEG           | : Integration value                              |  |  |  |  |  |
|    | INTVL           | : Variations in interval                         |  |  |  |  |  |
|    | DEM             | : Total demand                                   |  |  |  |  |  |
|    | TARGET          | : Target value                                   |  |  |  |  |  |
| 2  | WP+             | : Active Power energy (consumption)              |  |  |  |  |  |
|    | WP-             | : Active Power energy (regenerating)             |  |  |  |  |  |
|    | WS+             | : Apparent Power energy (consumption)            |  |  |  |  |  |
|    | WS-             | : Apparent Power energy (regenerating)           |  |  |  |  |  |
|    | WQi+            | : Reactive Power energy (consumption) – lagging  |  |  |  |  |  |
|    | WQc+            | : Reactive Power energy (consumption) – leading  |  |  |  |  |  |
|    | WQi-            | : Reactive Power energy (regenerating) – lagging |  |  |  |  |  |
|    | WQc-            | : Reactive Power energy (regenerating) – leading |  |  |  |  |  |
| 3  |                 | Unit                                             |  |  |  |  |  |
| 4  |                 | System                                           |  |  |  |  |  |

\* (2),(3).(4) will be blank if (1) is DEM or TARGET.

## File format and name

•

Measurement data is saved in CSV format, and the file name is assigned automatically.

File name

| <u>03</u> — | <u>CF</u> | <u>001</u> | <u>. csv</u> |
|-------------|-----------|------------|--------------|
| 1           | 2         | 3          | 4            |

|   | Measuring item | 03: Demand value     |
|---|----------------|----------------------|
| U |                | (DEMAND Range)       |
| ٢ | Sovoin         | CF : CF Card         |
| ۷ | Save in        | ME : Internal Memory |
| 3 | File number    | 001 ~ 999            |
| 4 | Saving format  | CSV                  |

# 8.4 Ranges and Over-range indications

## 8.4.1 Ranges

Ranges and decimal points for the measuring items will be automatically adjusted depending on the preset target values.

| Target value : DEM T,<br>Max : 4-digit | Predicted value : DEM G, Present value : DEM P,<br>Max demand : DEM max, Max : 6-digit<br>Decimal point & Unit |
|----------------------------------------|----------------------------------------------------------------------------------------------------|
| 1.000 ~ 999.9 mW                       | 99999.9 mW                                                                                                    |
| 1.000 ~ 999.9 W                        | 99999.9 W                                                                                                    |
| 1.000 ~ 999.9kW                        | 99999.9kW                                                                                                    |
| 1.000 ~ 999.9 MW                       | 99999.9 MW                                                                                                    |
| 1.000 ~ 999.9 GW                       | 99999.9 GW                                                                                                    |
| 1.000 ~ 999.9 TW                       | 99999.9 TW                                                                                                    |

\* "OL" is displayed when integration vaues exceed 99999.9.

Load factor : %, Max : 6-digit

Prediction : %, Max : 6-digit

# 8.4.2 Over-range / Bar indication

Refer to "6.4.2 Over-range / Bar indication Limitations" in this manual.

# 9. WAVE Range

# 9.1 Indications on LCD

## 9.1.1 Display Screen

Press the  $\frown$  Key to view Vector screen.

#### Switching screens

Press the **F3** Key to switch Vector and Waveform screens.

## Vector screen

Voltage and current vectors are displayed. Number of Ch for displayed vector depends on the selected wiring configuration.

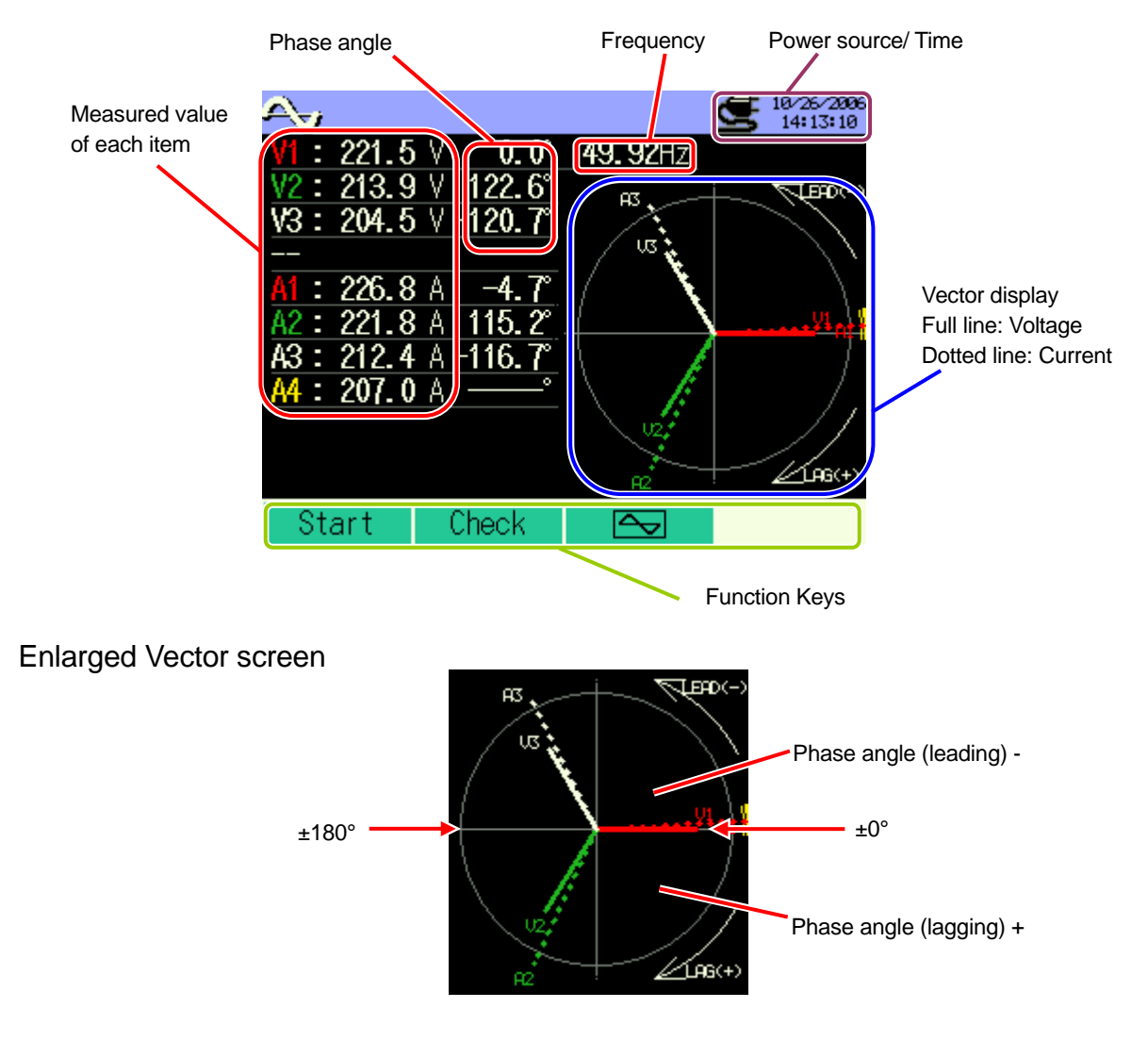

KEW6310

#### Waveform screen

Voltage and current waveforms can be displayed together or displayed channel by channel. Number of Ch for displayed waveform depends on the selected wiring configuration.

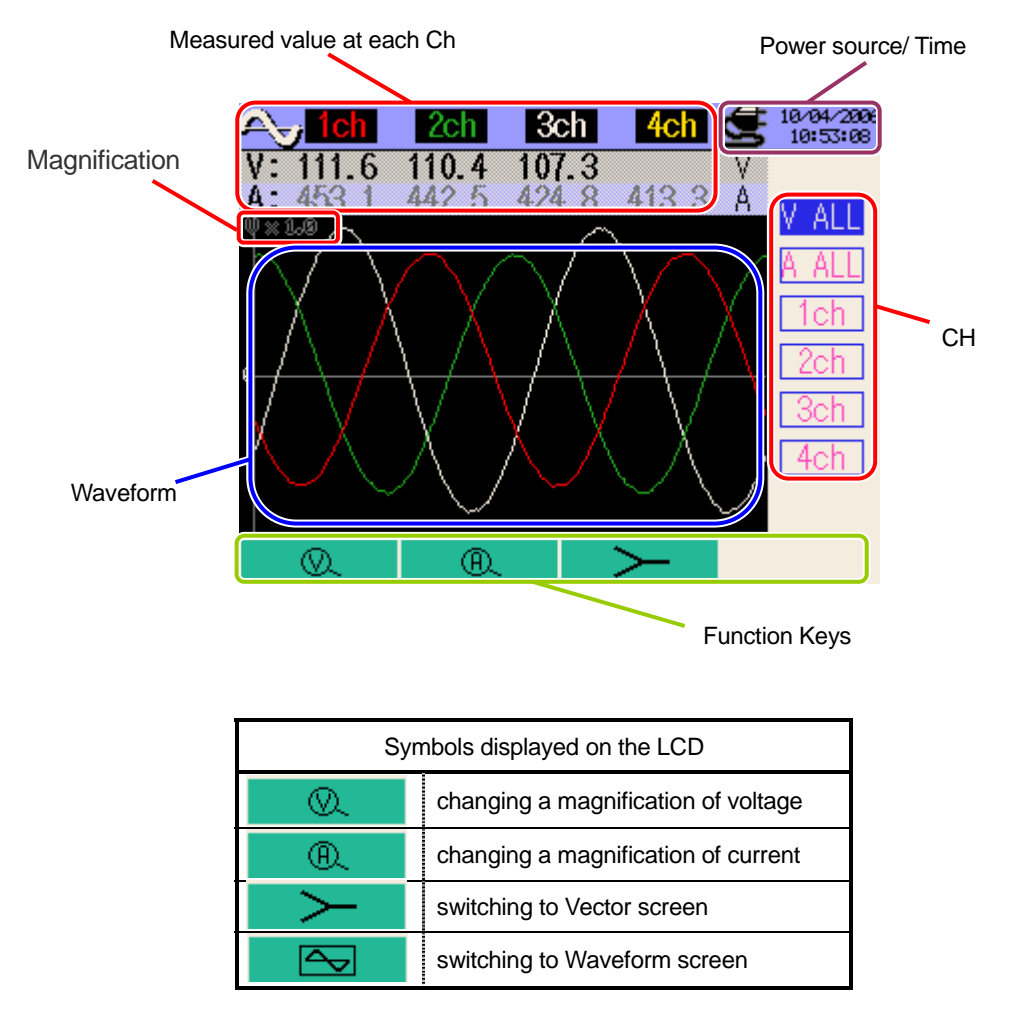

## 9.1.2 Switching displays

#### Switching channels (waveform screen)

Press the  $\blacksquare \overline{\nabla}$  Cursor Keys to switch channels.

| V | ALL |
|---|-----|
| A | ALL |
| 1 | ch  |
| 2 | 2ch |
| 3 | Bch |
| 4 | lch |

Displayed parameters depend on the selected wiring configuration.

Right table indicates:

Wiring configuration (3)3P4W x 1A (Three-phase 4-Wire (1ch) + 1-current)

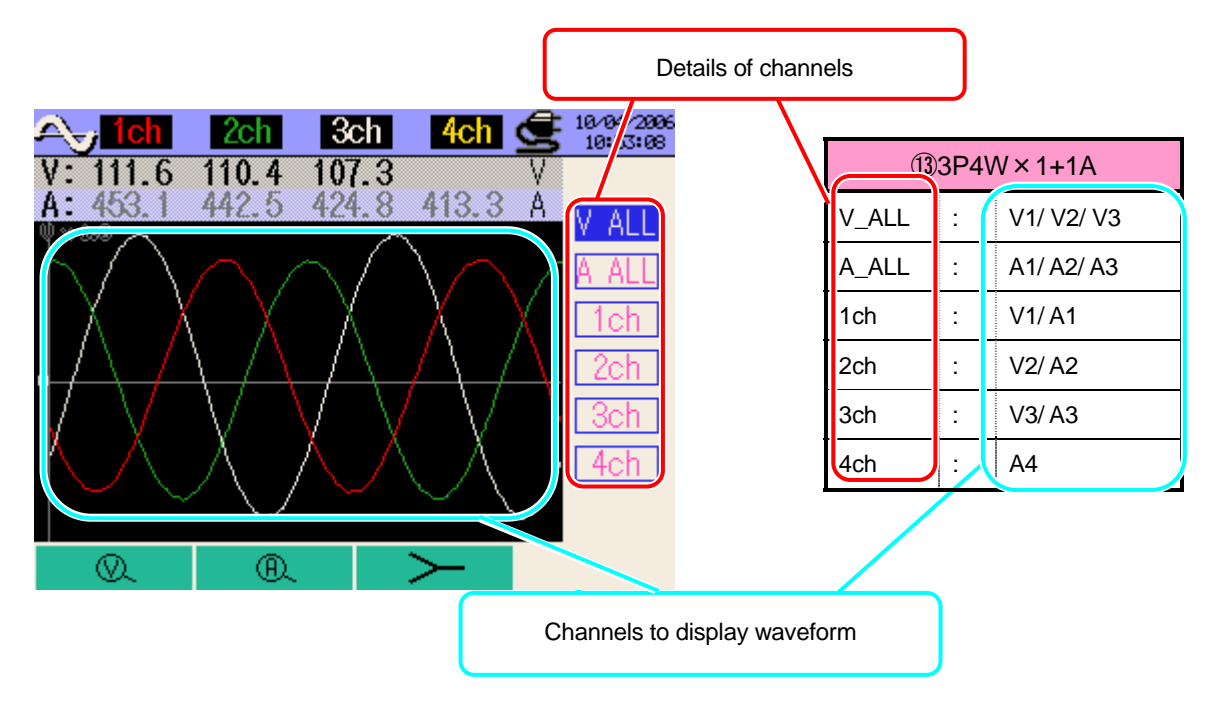

|       | (  | ①1P2W x 1   |       |   | 21P2W x 2     |       | 3    | 1P2W x 3    |
|-------|----|-------------|-------|---|---------------|-------|------|-------------|
| V     | ÷  | V1          | V     | • | V1            | V     | •    | V1          |
| А     | ÷  | A1          | A_ALL | • | A1/A2         | A_ALL | •    | A1/A2/A3    |
| 1ch   | •  | V1/A1       | 1ch   | • | V1/A1         | 1ch   | •    | V1/A1       |
|       |    |             | 2ch   | • | V1/A2         | 2ch   | •    | V1/A2       |
|       |    |             |       |   |               | 3ch   | •    | V1/A3       |
|       |    |             |       | ( | 5)1P3W x 1    |       | 6    | 1P3W x 2    |
|       | (  | 4)1F2VV X 4 |       |   | 83P3W x 1     |       | 9    | 3P3W x 2    |
| ۷     | :  | V1          | V_ALL | • | V1/V2         | V_ALL | ÷    | V1/V2       |
| A_ALL | :  | A1/A2/A3/A4 | A_ALL | • | A1/A2         | A_ALL | ÷    | A1/A2/A3/A4 |
| 1ch   | :  | V1/A1       | 1ch   | • | V1/A1         | 1ch   | ÷    | V1/A1       |
| 2ch   | :  | V1/A2       | 2ch   | • | V2/A2         | 2ch   | ÷    | V2/A2       |
| 3ch   | :  | V1/A3       |       |   |               | 3ch   | •    | V1/A3       |
| 4ch   | :  | V1/A4       |       |   |               | 4ch   | :    | V2/A4       |
| (     | 7  | 1P3W x 1+2A |       | - | 1))<br>3P3W3A |       |      |             |
| (     | 10 | 3P3W x 1+2A |       |   | 123P4W x 1    | (l.   | 5)3F | 24VV X 1+1A |
| V_ALL | :  | V1/V2       | V_ALL | • | V1/V2/V3      | V_ALL | •    | V1/V2/V3    |
| A_ALL | :  | A1/A2/A3/A4 | A_ALL | • | A1/A2/A3      | A_ALL | •    | A1/A2/A3/A4 |
| 1ch   | :  | V1/A1       | 1ch   | • | V1/A1         | 1ch   | •    | V1/A1       |
| 2ch   | :  | V2/A2       | 2ch   | • | V2/A2         | 2ch   | •    | V2/A2       |
| 3ch   | :  | A3          | 3ch   | • | V3/A3         | 3ch   | •    | V3/A3       |
| 4ch   | :  | A4          |       |   |               | 4ch   | :    | A4          |

## 9.1.3 Zooming/ downsizing

|          |    |   |   |   | Magnif | ication | 1   |     |
|----------|----|---|---|---|--------|---------|-----|-----|
| Voltage( | ×. | ) | c | C | 1      | 0.5     | 0.2 | 0.1 |
| Current( | ®. | ) | 3 | Z | I      | 0.5     | 0.2 | 0.1 |

\* Default value (or after system reset) : 1

# Zooming/ downsizing of Voltage display

Press the AV Cursor Key and select the channel to be zoomed in or out, and then press the F1 Key.

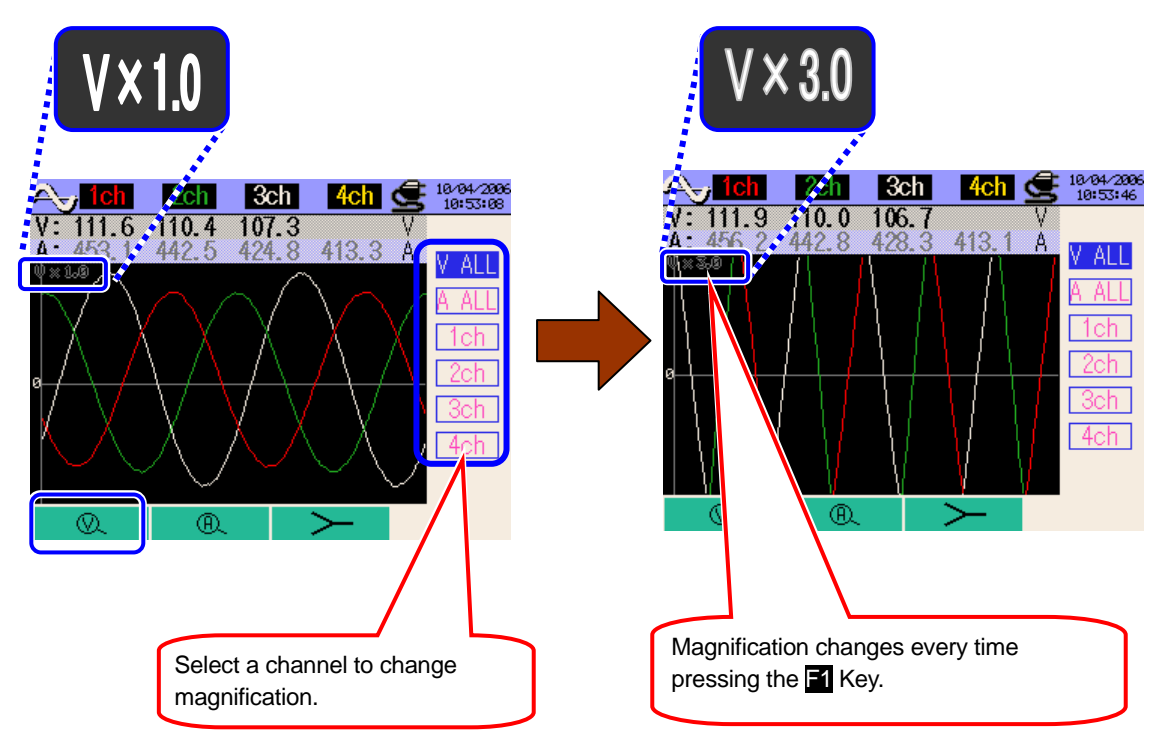

## Zooming/ downsizing of Current display

Press the  $\blacksquare$  Cursor Key and select the channel to be zoomed in or out, and then press the  $\blacksquare$  Key. Magnification changes every time pressing the  $\blacksquare$  Key.

# 9.2 Measuring Procedure

#### Steps for measurement

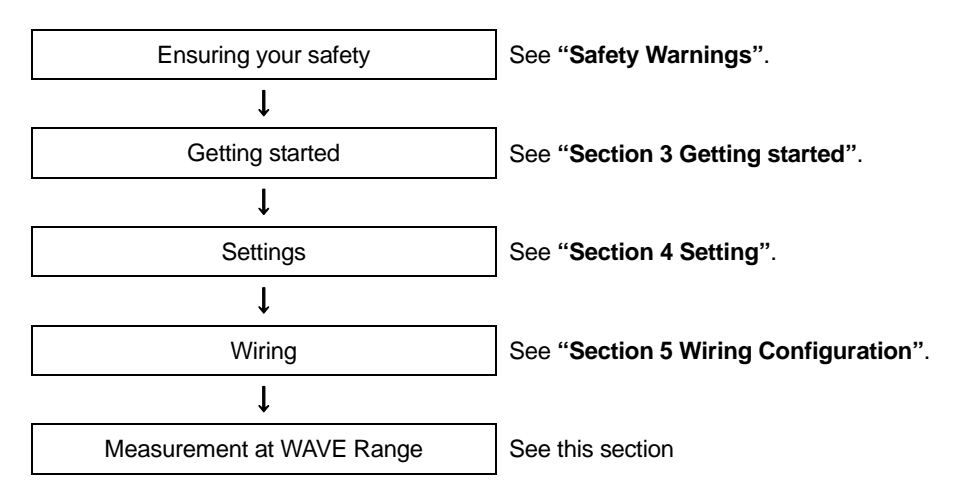

| Basic Setting         | Measurement Setting  | Save Setting                   |
|-----------------------|----------------------|--------------------------------|
| Wiring configuration  | Interval             | Recording method               |
| V Range               | Save item (waveform) | Recording start                |
| VT Ratio              |                      | Recording termination          |
| Clamp (manual / auto) |                      | Destination to save data       |
| A Range               |                      | Destination to save screenshot |
| CT Ratio              |                      |                                |
| Filter                |                      |                                |
| DC V                  |                      |                                |
| Frequency             |                      |                                |

#### 9.3 Data Saving

## 9.3.1 Saving Procedure

1 Press the **F1** Key at the Vector screen.

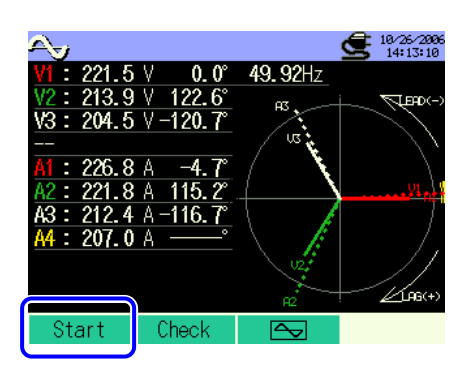

Press the 4 Key to check Basic, Measurement and Save Settings. Press the 4 Image Cursor Keys to select and modify the settings. Pressing the 3 Key returns to the previous screen.

| land and a start and a start a start a | 9             | <b>10/23/2006</b><br>15:11:08 |             |                     |              |                        |
|----------------------------------------------------------------------------------------------------|---------------|-------------------------------|-------------|---------------------|--------------|------------------------|
| Wiring                                                                                                    | (33P4W        | x1+1A                         |             | 10/23/29<br>15:11:1 | 96<br>7      | 18/23/2006<br>15:15:08 |
| V Range                                                                                                    | 3             | 000                           | 3           | Omin.               |              |                        |
| VT ratio                                                                                                    | 1             | . 00                          |             |                     | 'T           | imer                   |
|                                                                                                    | 1, 2, 3ch     | 4ch                           | ON 4        | ON                  | 10/23/20     | 06 15:00:00            |
| Clamp                                                                                                    | 8125          | 8125                          | ON A        | 2 01                | 10/23/20     | 06 16:00:00            |
| A Range                                                                                                    | 200. 0A       | 200. 0A                       |             | 3 <b>0N</b>         |              | <u>CF</u>              |
| CT ratio                                                                                                    | 1.00          | 1.00                          | /           | 4 <b>ON</b>         | to:          | <u>CF</u> )            |
| Filter                                                                                                    |               | · ·                           |             |                     |              |                        |
| DC V 1ch:                                                                                                    | 5V 2ch: 5V Fr | ~ 500-                        |             |                     |              |                        |
| 9                                                                                                    | Detect Back   | Next                          |             |                     | ר            |                        |
| Bas                                                                                                    | ic Setting    |                               | Back        | Next                |              |                        |
| 20.0                                                                                                    | N             | leasureme                     | ent Setting |                     | - Back       | lomplete               |
|                                                                                                    |               |                               |             |                     | Save Setting | $\square$              |

\* Pressing down the F1 Key for 2 sec or more while in status 1, you can skip step 2 and start data saving.

For further details of Basic, Measurement and Save Settings, refer to "Section 4 Settings" in this manual.

4

5

6

3 Manually start saving data, or stand-by screen (WAIT) appears if saving start date and time has been specified.

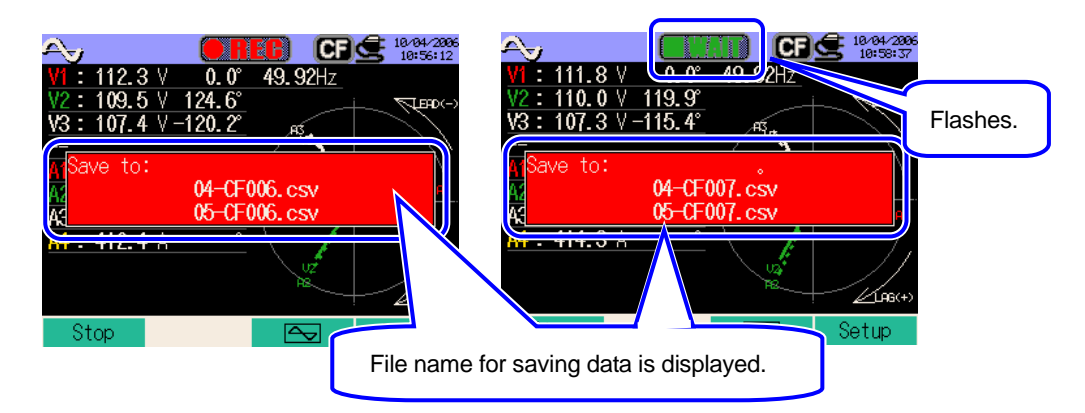

Saving starts and the LED status indicator lights up.

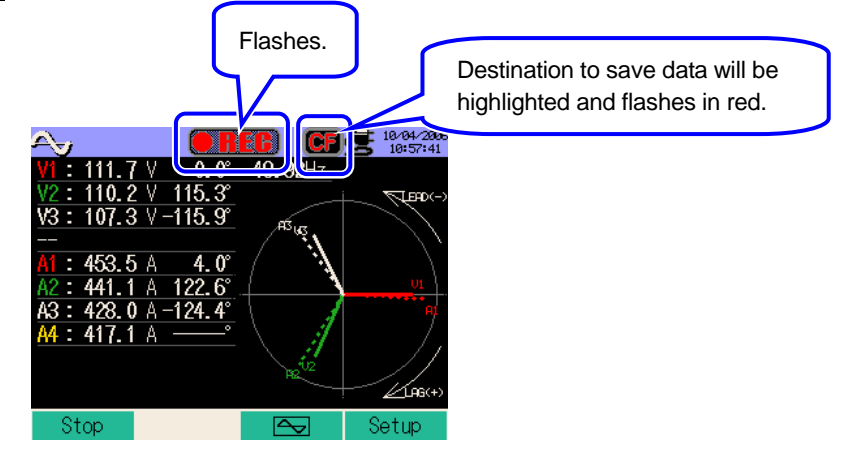

No setting change can be made during data saving . Press the **E4** Key to check the settings.

Press the **1** Key to stop measurement. (At measurements with Timer function activated, this Key activates in the same way.)

Measurement will end and the LED status indicator goes off.

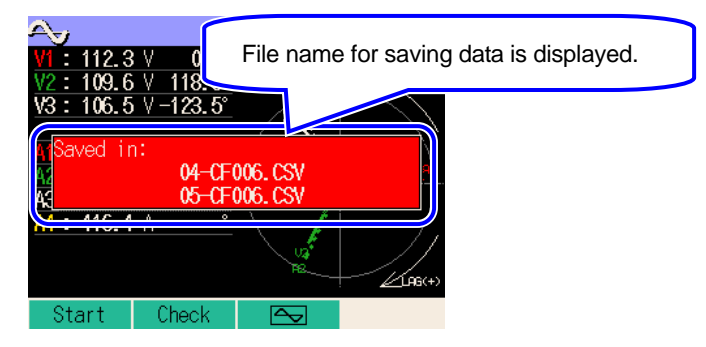

# 9.3.2 Limitations of saving

Refer to "6.3.2 Limitations of saving" in this manual.

## 9.3.3 Saving data

#### Settings

| FILE ID        | : | File name                  |
|----------------|---|----------------------------|
| VERSION        | : | Version info               |
| ID NUMBER      | : | ID number                  |
| WIRING         | : | Wiring configuration       |
| VOLT RANGE     | : | Voltage Range              |
| VT RATIO       | : | VT ratio                   |
| SENSOR TYPE    | : | Model name of Clamp sensor |
| CURRENT RANGE  | : | Current Range              |
| CT RATIO       | : | CT ratio                   |
| CURRENT FILTER | : | Current Filter             |
| FREQUENCY      | : | Frequency                  |
| INTERVAL       | : | Interval                   |
| START          | : | Saving start time          |

#### Save data

| File ID : 6310-04 (waveform data) |              |              |                      |                              |         |           |  |
|-----------------------------------|--------------|--------------|----------------------|------------------------------|---------|-----------|--|
| Saved time & date                 |              | Elapsed time | Channel              | Inst value                   |         |           |  |
| DATE                              | TIME         | ELAPSED TIME | СН                   | *Line 1/ Line 2              | 1/128 ~ | 129 / 256 |  |
| yyyy/mm/d                         | h:mm:ss      | h:mm:ss      | Ai/Vi                | (±)x.xxxxE±nn                |         |           |  |
| year/month/ date                  | hour:min:sec | hour:min:sec | Current /<br>Voltage | (±) value x 10 <sup>±n</sup> |         |           |  |

 $*1^{st} \sim 128^{th}$  measured instantaneous values are saved to the  $1^{st}$  line,  $129^{th} \sim 256^{th}$  are to 2nd line.

| File ID : 6310-05 (vector data) |              |              |                              |                  |           |           |  |
|---------------------------------|--------------|--------------|------------------------------|------------------|-----------|-----------|--|
| Saved time & date Elapsed t     |              | Elapsed time | Instantaneous<br>value       | Average<br>value | Max value | Min value |  |
| DATE                            | TIME         | ELAPSED TIME | INST                         | AVG              | MAX       | MIN       |  |
| yyyy/mm/d                       | h:mm:ss      | h:mm:ss      | (±)x.xxxxE±nn                |                  |           |           |  |
| year/month/ date                | hour:min:sec | hour:min:sec | (±) value x 10 <sup>±n</sup> |                  |           |           |  |

\* e.g. of measured data

$$1.234E+5 = 1.234 \times 10^5$$

= 123400

\* File ID: 6310-04 (waveform data)

| 1 | 1 ~ 128   | : sampling sequence |
|---|-----------|---------------------|
| 2 | 129 ~ 256 | : ditto (① + 128)   |

\* File ID: 6310-05 (vector data)

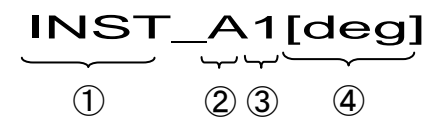

| 1 | INST      | : | Instantaneous value   |
|---|-----------|---|-----------------------|
|   | AVG       | : | Average value         |
|   | MAX       | : | Max value             |
|   | MIN       | : | Min value             |
| 2 | V         | : | Voltage of each phase |
|   | A         | : | Current of each phase |
| 3 | CH number | : | 1 ~ 4                 |
| 4 |           |   | Unit                  |

\* when [deg] is displayed at space ④, it means phase angle

#### File format and name

Measurement data is saved in CSV format, and the file name is assigned automatically.

| File name | $\begin{array}{cccccccccccccccccccccccccccccccccccc$ | 1 | Macouring itom | 04 : Measured waveform data |               |                                      |
|-----------|------------------------------------------------------|---|----------------|-----------------------------|---------------|--------------------------------------|
|           |                                                      |   | Measuring item | 05 : Measured vector data   |               |                                      |
|           |                                                      |   |                | 2                           | Save in       | CF : CF card<br>ME : Internal memory |
|           |                                                      |   |                | 3                           | File number   | 001 ~ 999                            |
|           |                                                      |   |                | 4                           | Saving format | CSV                                  |
|           |                                                      |   |                |                             |               |                                      |

## 9.4 Ranges and Over-range indications

#### 9.4.1 Ranges

Ranges and decimal points for the measuring items will be automatically adjusted depending on the Range selected. For further details, refer to "6.5.1 Ranges" in this manual.

# 9.4.2 Over-range / Bar indication

Refer to "6.4.2 Over-range / Bar indication Limitations" in this manual.

# 10. Harmonic Analysis

#### **10.1 Indications on LCD**

#### 10.1.1 Display Screen

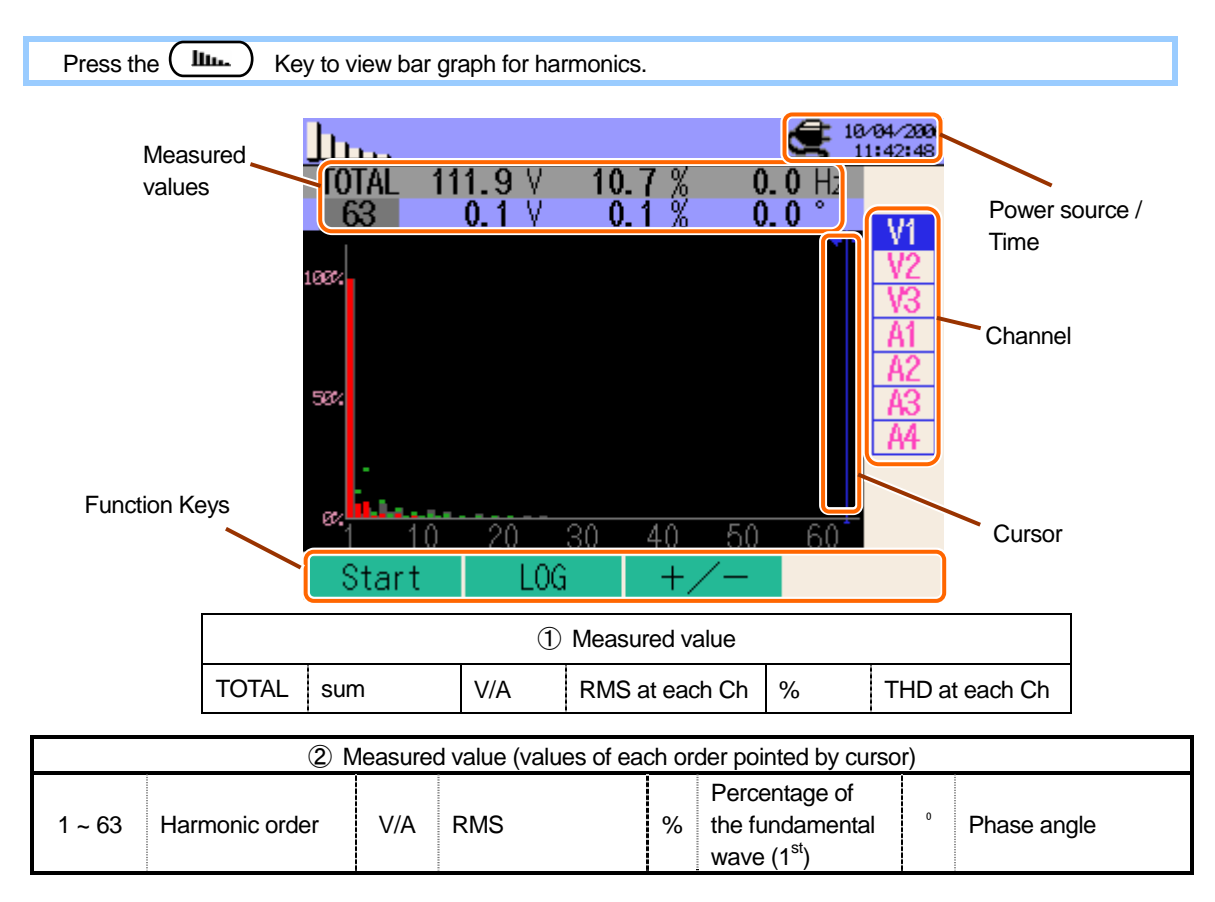

Displayed contents depend on the selected wiring configuration.

Right table indicates wiring configuration 33P4W x 1A (Three-phase 4-Wire (1CH) + 1-current)

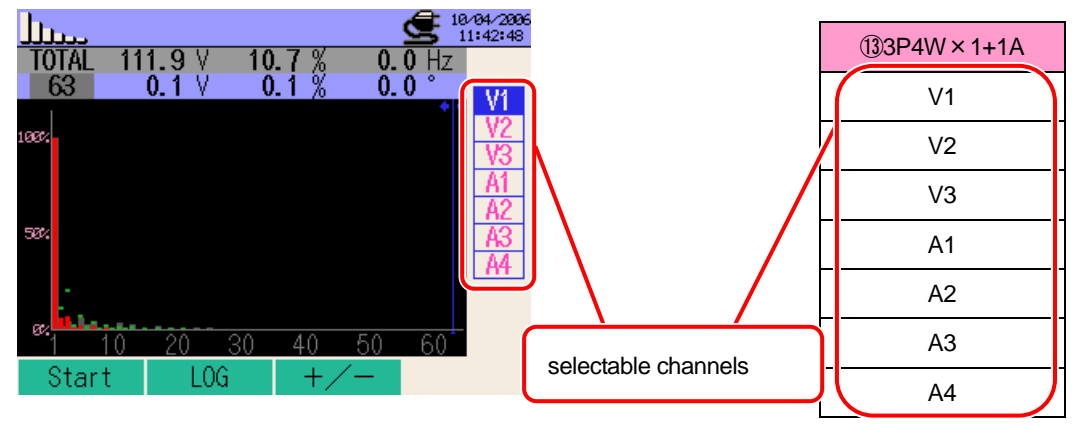

| ①1P2W x 1   | @1P2W x 2                                   | ③1P2W x 3     |
|-------------|---------------------------------------------|---------------|
| V1          | V1                                          | V1            |
| A1          | A1                                          | A1            |
|             | A2                                          | A2            |
|             |                                             | A3            |
|             |                                             |               |
|             |                                             |               |
|             |                                             |               |
|             |                                             |               |
|             |                                             | ⑥1P3W x 2     |
| @ 45014 4   | ⑤1P3W x 1                                   | ⑦1P3W x 1+2A  |
| (4)1P2W x 4 | ®3P3W x 1                                   | (9)3P3W x 2   |
|             |                                             | 1)3P3W x 1+2A |
| V1          | V1                                          | V1            |
| A1          | V2                                          | V2            |
| A2          | A1                                          | A1            |
| A3          | A2                                          | A2            |
| A4          |                                             | A3            |
|             |                                             | A4            |
|             |                                             |               |
|             |                                             |               |
| ①3P3W3A     | $\textcircled{1}{2}D_{4}N$ $\times$ 1 + 1 A |               |
| 123P4W x 1  |                                             |               |
| V1          | V1                                          |               |
| V2          | V2                                          |               |
| V3          | V3                                          |               |
| A1          | A1                                          |               |
| A2          | A2                                          |               |
| A3          | A3                                          |               |
|             | A4                                          |               |
|             |                                             |               |

**III..** 10.2

# Graph

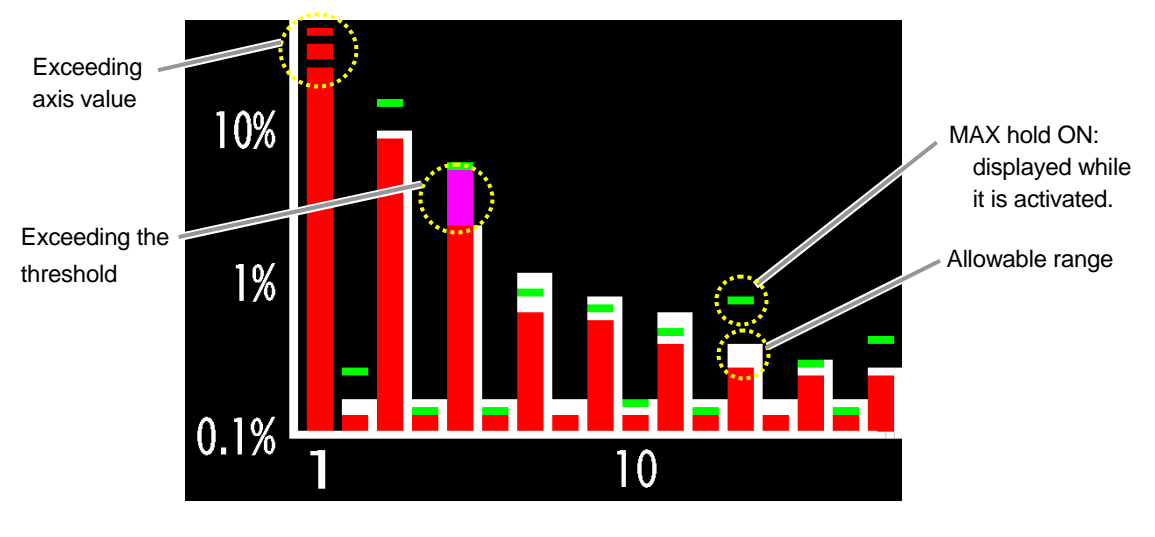

Red bar graph White bar graph Green mark

- : present value
- : preset allowable range (refer to clause **4.2.2** for further details)
- : max recorded value during a measurement, displayed while MAX HOLD function is activated. Refer to clause **4.2.2** for further details about MAX HOLD function.
- \* Max value will be reset when;
- pressing the **ESC** Key at least 2 sec,
- switching channels with AV Cursor Keys. (except when saving data), or
- starting data saving.

# 10.1.2 Switching displays

# Switching channels

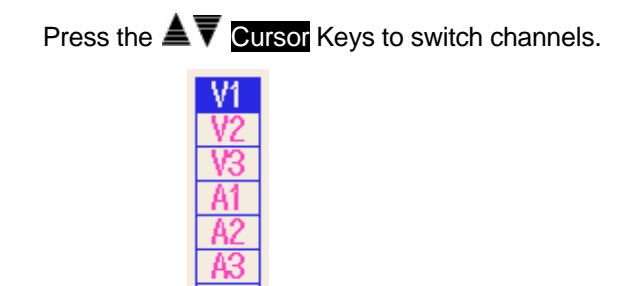

Press the **I** Cursor to switch values per order.

## 10.1.3 Logarithm display

Logarithm and +/- displays can be switched over according to following procedures.

#### Logarithm display

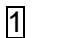

Press the F2 Key.

Linear display with ticks of 0% to 100% and Logarithm display with ticks of 0.1% to 10% are switchable on vertical axis.

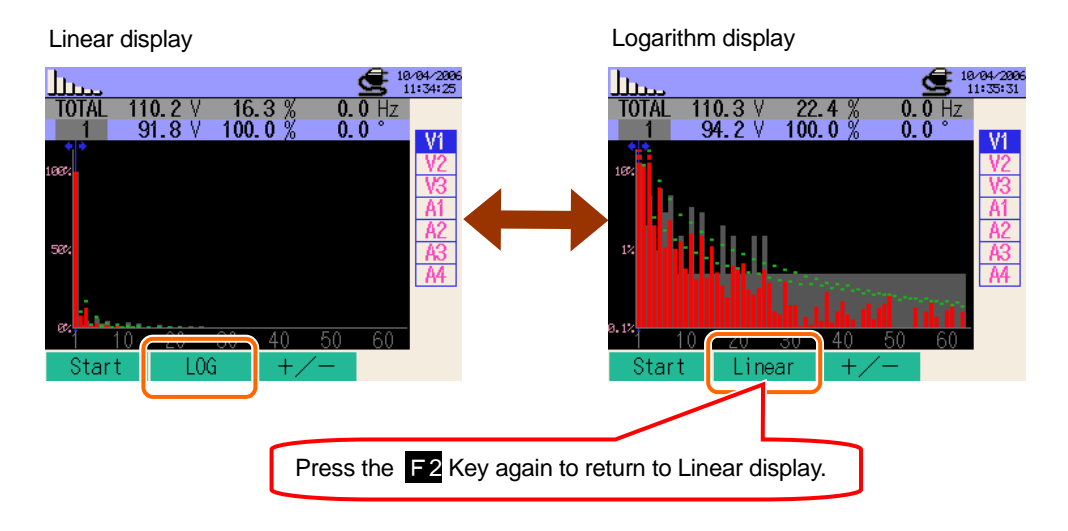

#### +/- display

1

#### Press the F3 Key.

Absolute value display with ticks of 0% to 100% and "+/-" display with ticks of -100% to 100% are switchable on vertical axis.

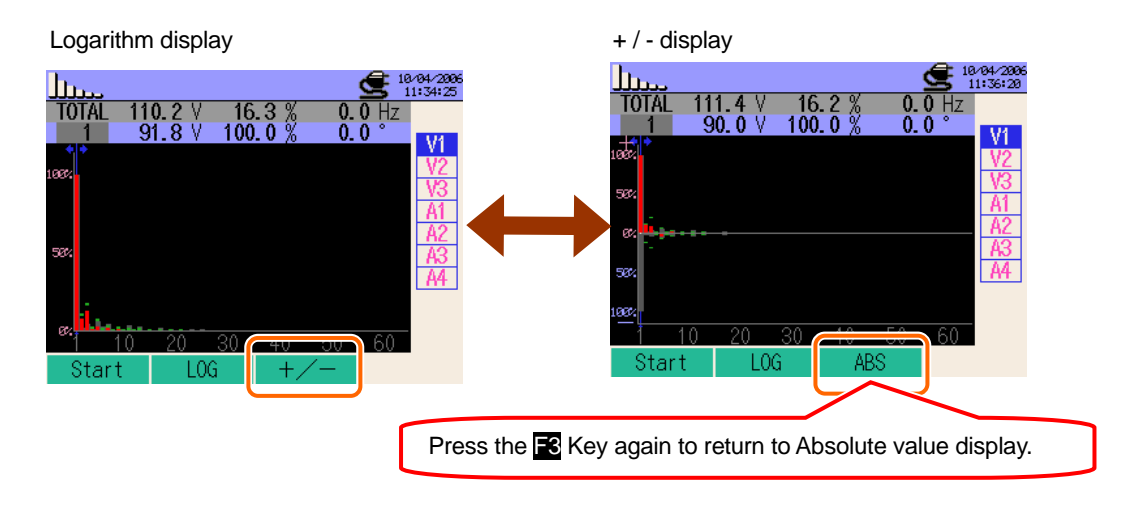

# **10.2 Measuring Procedure**

#### Steps for measurement

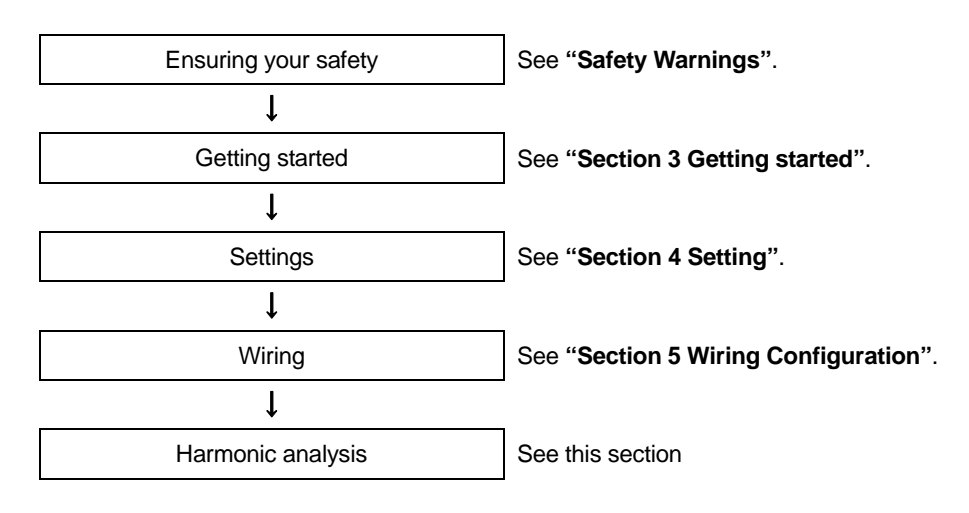

| Basic Setting         | Measurement Setting | Save Setting                   |
|-----------------------|---------------------|--------------------------------|
| Wiring configuration  | Interval            | Recording method               |
| V Range               | THD calculation     | Recording start                |
| VT Ratio              | Allowable range     | Recording termination          |
| Clamp (manual / auto) | MAX HOLD            | Destination to save data       |
| A Range               | Save item           | Destination to save screenshot |
| CT Ratio              |                     |                                |
| Filter                |                     |                                |
| DC V                  |                     |                                |
| Frequency             |                     |                                |

## 10.3 Data Saving

## 10.3.1 Saving Procedure

1 Press the F1 Key first.

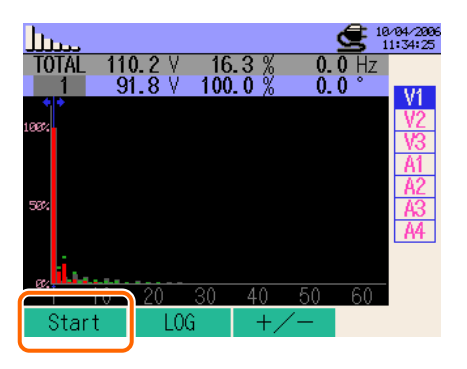

2 Press the F4 Key to check Basic, Measurement and Save Settings.

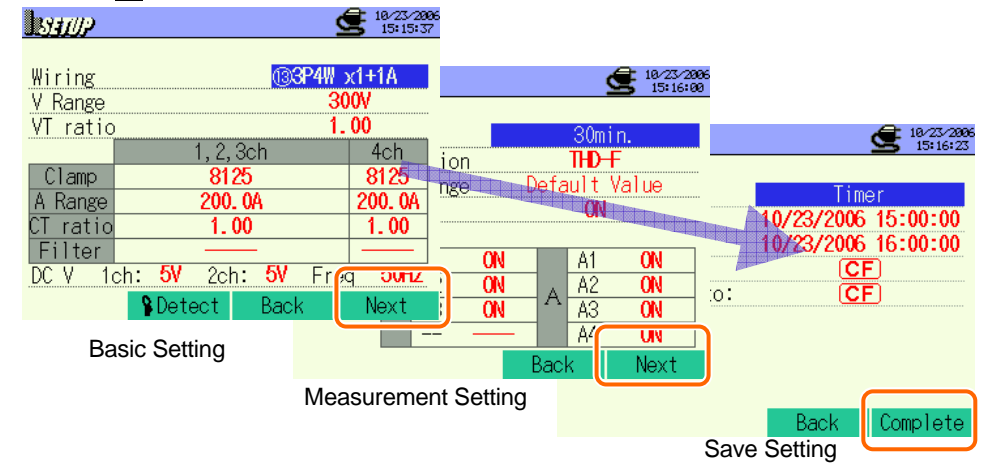

\* Pressing down the 🖬 Key for 2 sec or more skips step 2 and start data saving.

For further details of Basic, Measurement and Save Settings, refer to "Section 4 Settings" in this manual.

3 Manually start saving data, or stand-by screen (WAIT) appears if saving start date and time has been specified.

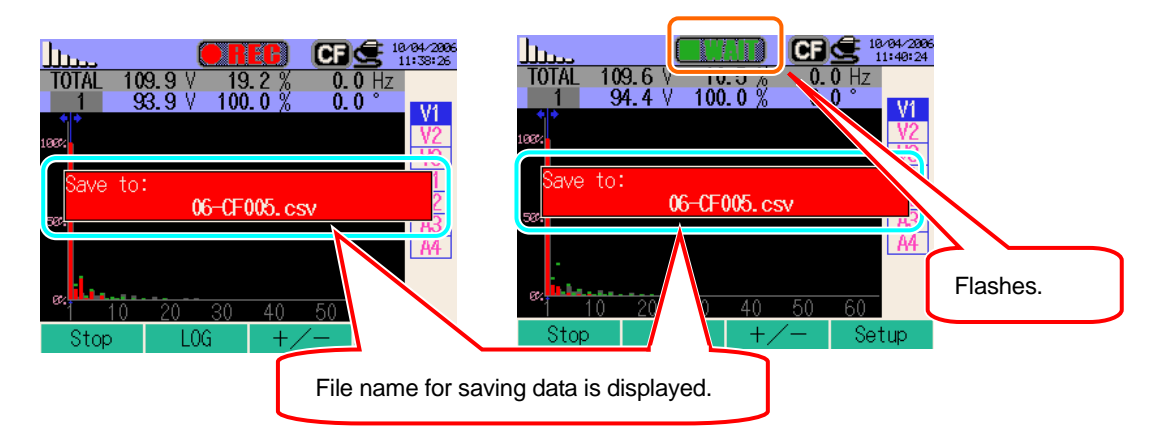

4 Saving starts and the LED status indicator lights up.

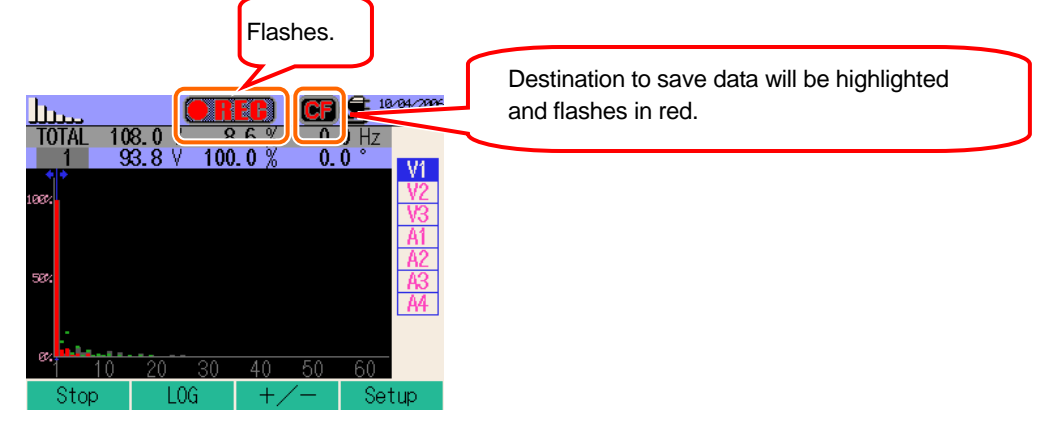

No setting change can be made during data saving . Press the 🖬 Key to check the settings. The channels with "OFF" setting aren't displayed.

Press the F1 Key to stop measurement. . (At measurements with Timer function activated, this Key activates in the same way.)

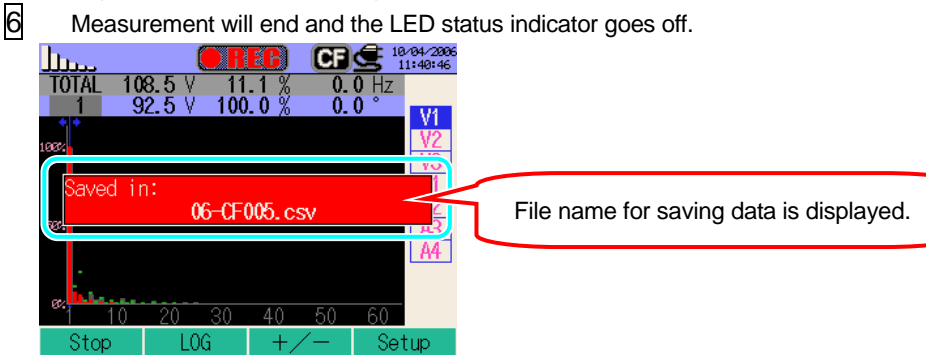

# 10.3.2 Limitations of saving

Refer to "6.3.2 Limitations of saving" in this manual.

# 10.3.3 Saving data

#### Settings

| FILE ID       | : | File name                  |
|---------------|---|----------------------------|
| VERSION       | : | Version info               |
| ID NUMBER     | : | ID number                  |
| WIRING        | : | Wiring configuration       |
| VOLT RANGE    | : | Voltage Range              |
| VT RATIO      | : | VT ratio                   |
| SENSOR TYPE   | : | Model name of Clamp sensor |
| CURRENT RANGE | : | Current Range              |
| CT RATIO      | : | CT ratio                   |
| FREQUENCY     | : | Frequency                  |
| INTERVAL      | : | Interval                   |
| START         | : | Saving start time          |

## Save data

| File ID : 6310-06 |              |              |         |       |           |                       |                       |
|-------------------|--------------|--------------|---------|-------|-----------|-----------------------|-----------------------|
| Saved time & date |              | Elapsed time | Channel | RMS   | Total THD | Inst at ea            | ach order             |
| DATE              | TIME         | ELAPSED TIME | СН      | TOTAL | THD       | 1_[V/A] ~<br>63_[V/A] | 1_[deg] ~<br>63_[deg] |
| yyyy/mm/dd        | h:mm:ss      | h:mm:ss      | Vi / Ai |       | (±)x.xxx  | xE±nn                 |                       |
| year/month/ date  | hour:min:sec | hour:min:sec | V/A     |       | (±) value | e x 10 <sup>±n</sup>  |                       |

\* e.g. of measured data

$$1.234E+5 = \frac{1.234\times10^5}{= 123400}$$

## Header of the saved data

|   |        | 1_[V/A]             |
|---|--------|---------------------|
|   |        | 1 2                 |
| 1 | 1 ~ 63 | : Order             |
| 2 | V/A    | : Voltage / Current |
|   | deg    | : Phase angle       |

## File format and name

| File Name | : | <u>06</u> — | <u>CF</u> | <u>001</u> . | CSV | 1 | Mea  |
|-----------|---|-------------|-----------|--------------|-----|---|------|
|           |   | 1           | 2         | 3            | 4   | 2 | Sav  |
|           |   |             |           |              |     | 3 | File |
|           |   |             |           |              |     | 4 | Sav  |

| 1   | Measuring item | 06 : Harmonic Analysis |  |  |
|-----|----------------|------------------------|--|--|
| (2) | Save in        | CF : CF card           |  |  |
| 2 0 |                | ME : Internal memory   |  |  |
| 3   | File number    | 001 ~ 999              |  |  |
| 4   | Saving format  | CSV                    |  |  |

# 11. Power Quality

| Power Quality                           | Waveform | Symptoms                                                                                                    | Adverse effects                                                                                                    |
|-----------------------------------------|----------|----------------------------------------------------------------------------------------------------|----------------------------------------------------------------------------------------------------|
| Harmonic                                |          | Inverter and thyristor circuits<br>(phase-control circuit) are used<br>for the control circuit of general<br>devices; these circuits affect<br>currents and causes harmonics.                                                                                                    | Burnout of capacitors and<br>reactors, buzzes from trans-<br>formers, malfunction of circuit<br>beakers, flicker in screen or<br>noises on stereos due to<br>currents with harmonic<br>components. |
| Swell                                   | RMS      | Inrush currents occur when<br>switches for power lines are<br>on, and then voltages<br>increase instantaneously.                                                                                                    |                                                                                                    |
| Dip                                     |          | Inrush currents occur when<br>motor loads are activated, and<br>dip in current occurs.                                                                                                    | Shutdown of devices or<br>robots or reset on PC and<br>business machines may be<br>caused.                                                                                                    |
| Int                                     | RMS      | Power supply is interrupted<br>for a second due to lightning<br>strikes.                                                                                                    |                                                                                                    |
| Transient,<br>Over-voltage<br>(impulse) |          | Contact failure at a circuit breaker, magnet or relay.                                                                                                    | Damage to a power source or<br>reset of the device may occur<br>due to a drastic voltage<br>fluctuation (spike).                                                                                   |
| Inrush current                          |          | Instantaneous large currents<br>(surge) flow on devices with a<br>motor, incandescent lamp and<br>flat capacitor when powering<br>them on.                                                                                                    | Influences on welded contacts<br>for Power switch, blowing fuse,<br>trip on breaker, rectifier circuit<br>and fluctuations in power supply<br>voltage may occur.                                   |
| Unbalance<br>rate                       |          | Heavy loading on specific phase<br>due to fluctuations in load of<br>power line or drastic extension<br>of installations. Distortions of<br>voltage / current waveforms, dip<br>and negative sequence voltages<br>are caused.                                                                    | Influences on voltage, current,<br>motor operation occur; negative<br>sequence voltage and<br>harmonics occur.                                                                                     |
| Flicker*                                |          | Too much load is caused on<br>certain phases due to increase<br>and decrease of the loads<br>connected to each phase such<br>as supply lines or heavy use of<br>specific equipments, as a result,<br>Distortions on voltage and<br>current waveforms, dip and<br>reversed voltages are observed. | Unbalanced or reversed<br>voltages and harmonics occur<br>and result in motor unstability,<br>trip of 3E circuit breaker or<br>heating due to overload.                                            |

\* Flicker measurement function is only available with ver.2.00 or later.

## 11.1 Display Screen

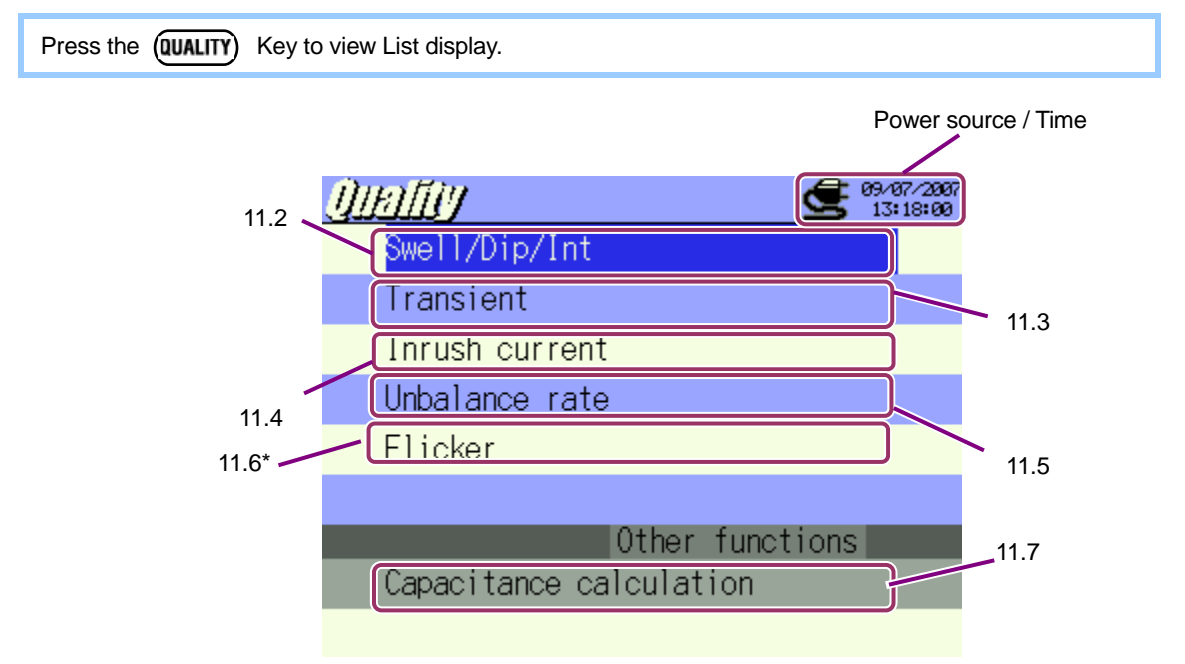

\* Flicker measurement function is only available with ver.2.00 or later.

Press the **EVITER** Keys and select any parameters, and then press the **EVITER** Key to display each measurement screen. Pressing the **ESC** Key returns to list display.

## 11. 2 Swell / Dip / Int measurement

## 11.2.1 Display Screen

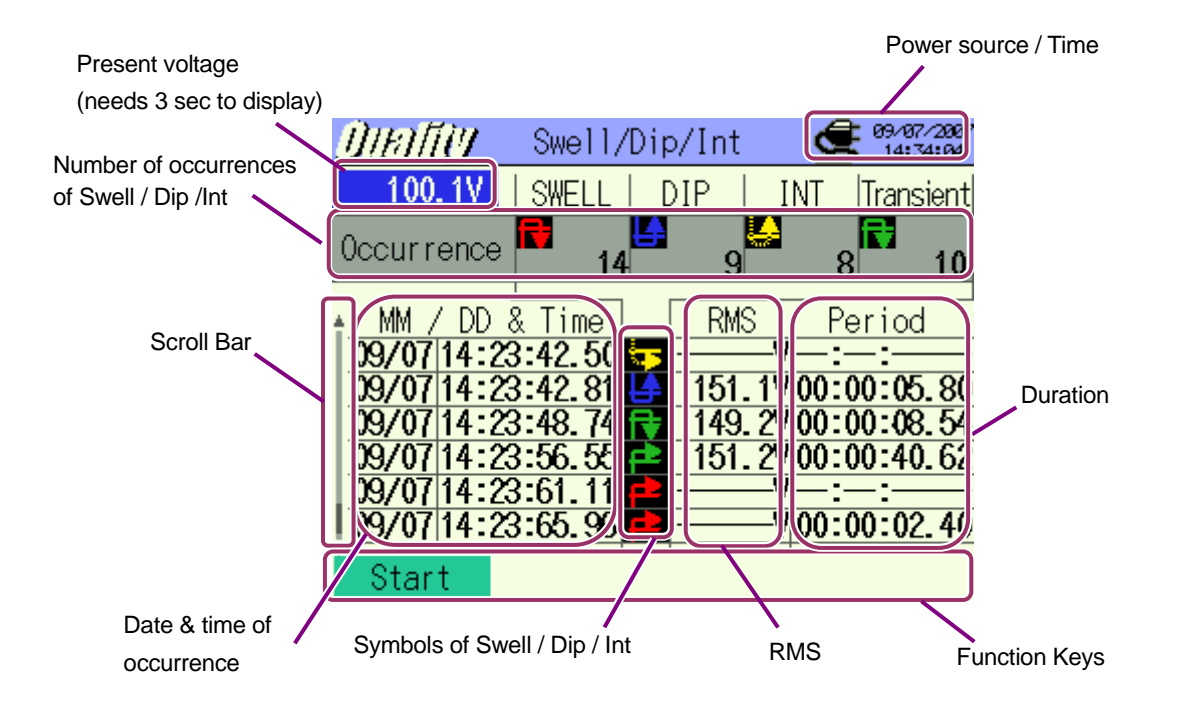

\* At Swell measurement, max RMS (voltages in duration period) is displayed and at Dip & Int measurements, min RMS is displayed respectively.

#### Scroll Bar

Scroll bar is associated with the Symbols displayed on the LCD Start to End Swell Dip Int Transient\*

\* Function available with ver2.00 or later.

## 11.2.2 Measuring Procedure

Steps for measurement

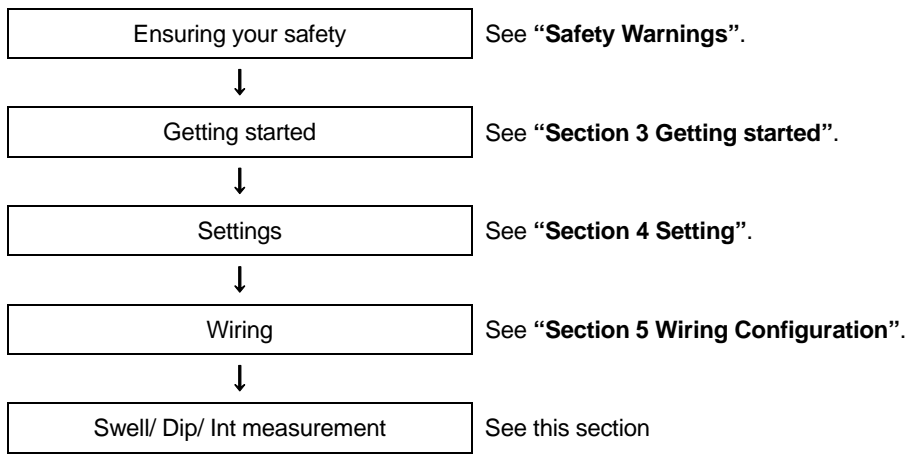

\* At Swell/ Dip/ Int measurements, measured values will be displayed as recording starts.

| Measurement Setting      | Save Setting                   |
|--------------------------|--------------------------------|
| Interval*                | Recording method               |
| Reference voltage        | Recording start                |
| Transient*               | Recording termination          |
| Swell                    | Destination to save data       |
| Dip                      | Destination to save screenshot |
| Short-interruption (Int) |                                |
| Hysteresis               |                                |
| Trigger point            |                                |

\* Function available with ver2.00 or later.

# Timing of data recording

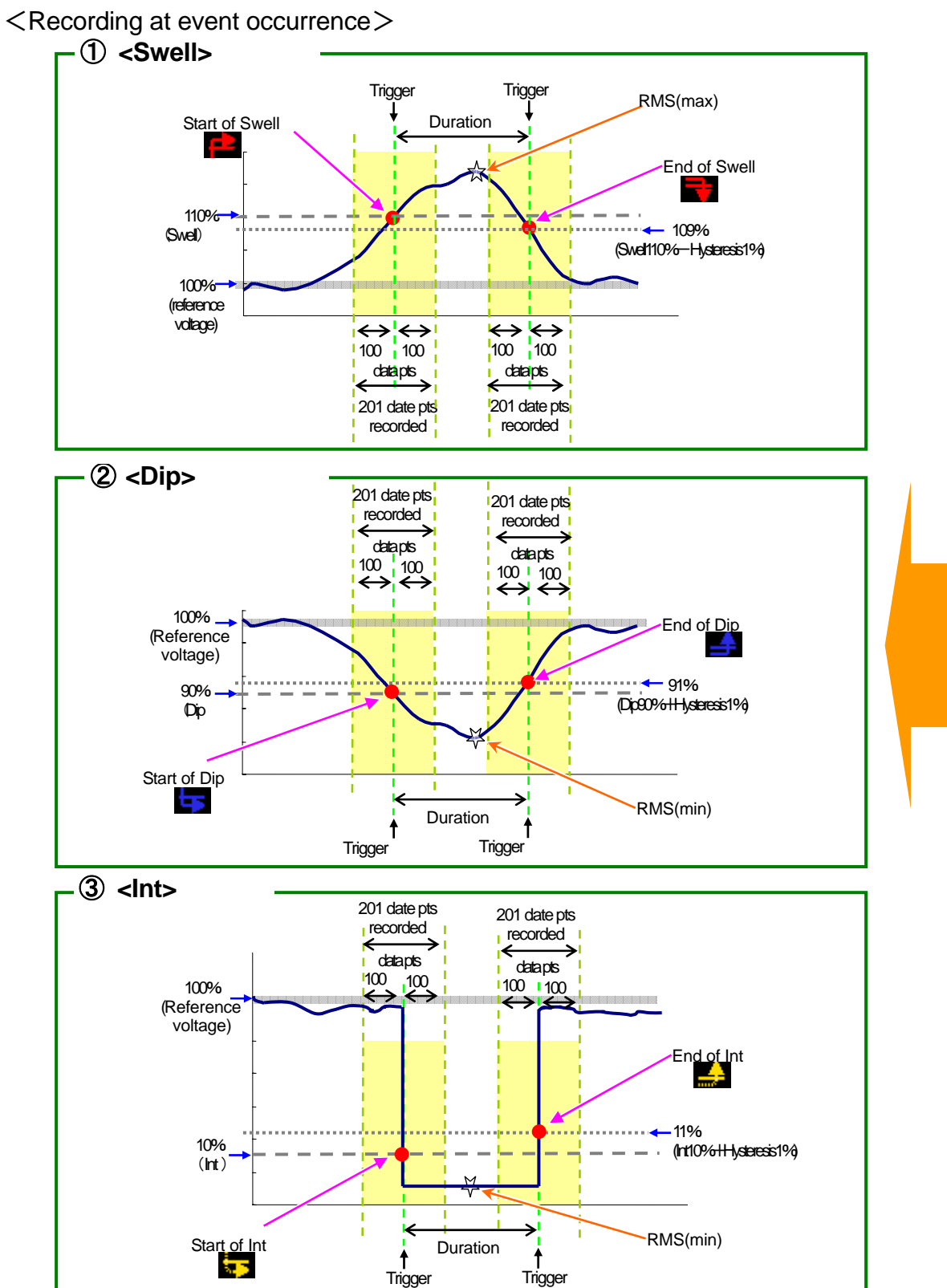

# <Recording at every interval>

.\* Function available with ver2.00 or later.

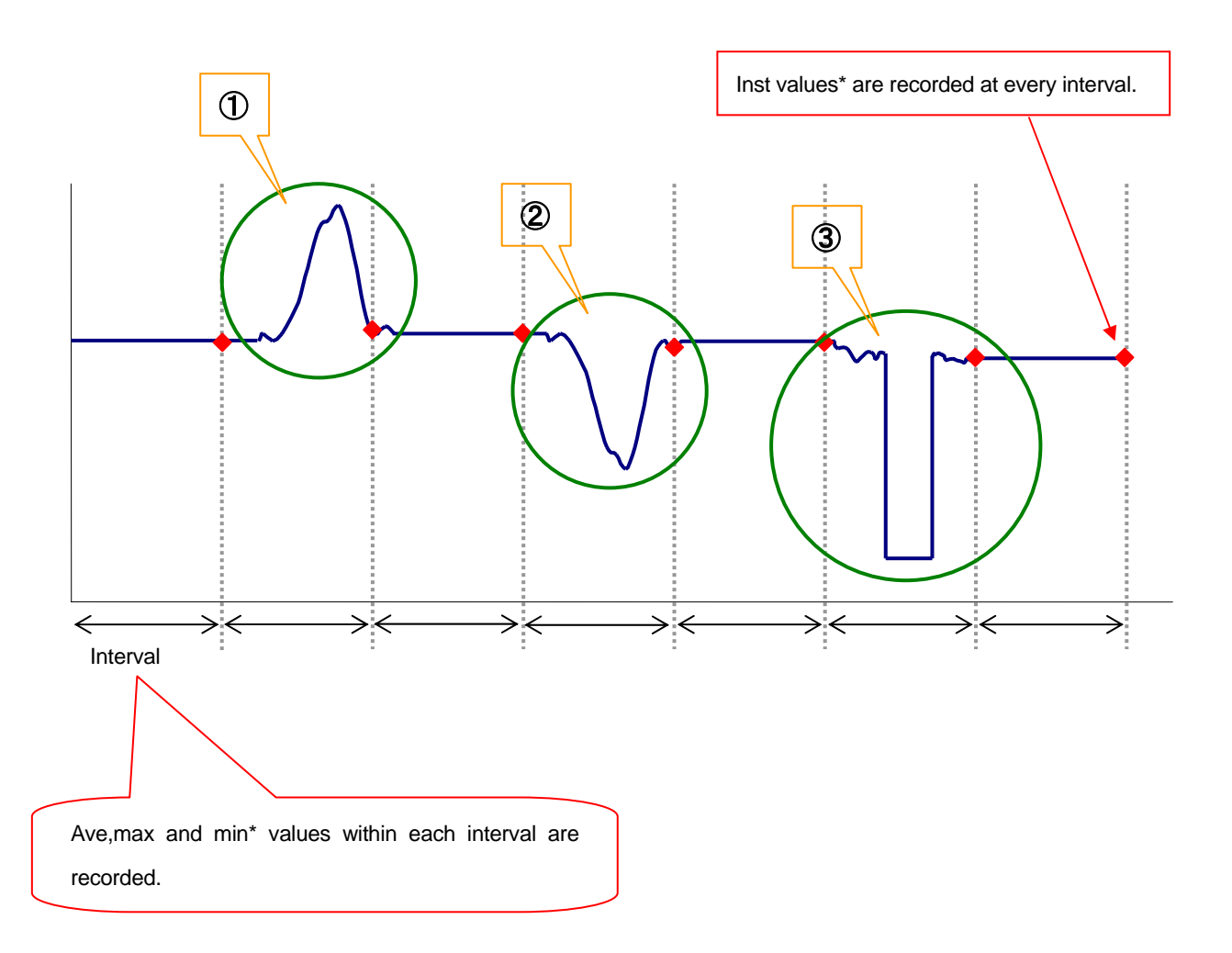

XInst value : Avg of 100 data (@50Hz) obtained in the preset inst interval of 1 sec (RMS)

Avg value : Avg of rms values obatained in the preset inst interval

Max value : Max rms values obtained in the preset inst interval

Min value : Min rms values obtained in the preset inst interval

# 11.2.3 Data Saving

#### Saving procedure

1 Press the F1 Key first.

| <u>Qialiy</u>           | Swell,  | /Dip/Int |      | 09/07/2007<br>14:21:32 |
|-------------------------|---------|----------|------|------------------------|
| V                       | SWELL   | DIP      | INT  | Transient              |
| Occurrenc               | e 🗖 🛛 ( | ) O      | 0    | 0                      |
| <mark>≜ MM / D</mark> E | & Time  | RM       | S Pe | eriod                  |
|                         |         |          |      |                        |
|                         |         |          |      |                        |
|                         |         |          |      |                        |
| Start                   |         | 1 1      | 1    |                        |

2 Press the **F4** Key to check Wiring, Measurement and Save Settings.

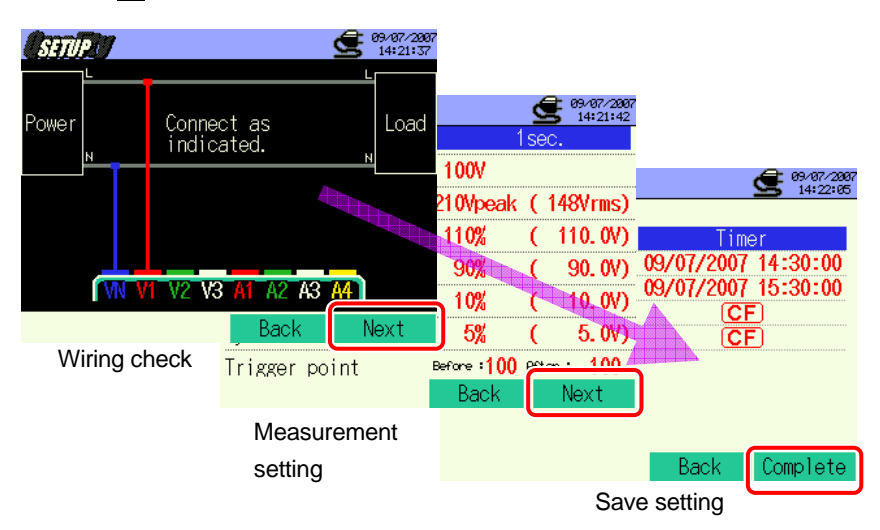

\* Pressing down the 🖬 Key for 2 sec or more skips step 2 and start data saving.

For further details of Basic, Measurement and Save Settings, refer to "**Section 4 Settings**" in this manual. Terminals to be used in these measurements are VN and V1 only.

3

4

Manually start saving data, or stand-by screen (WAIT) appears if saving start date and time has been specified.

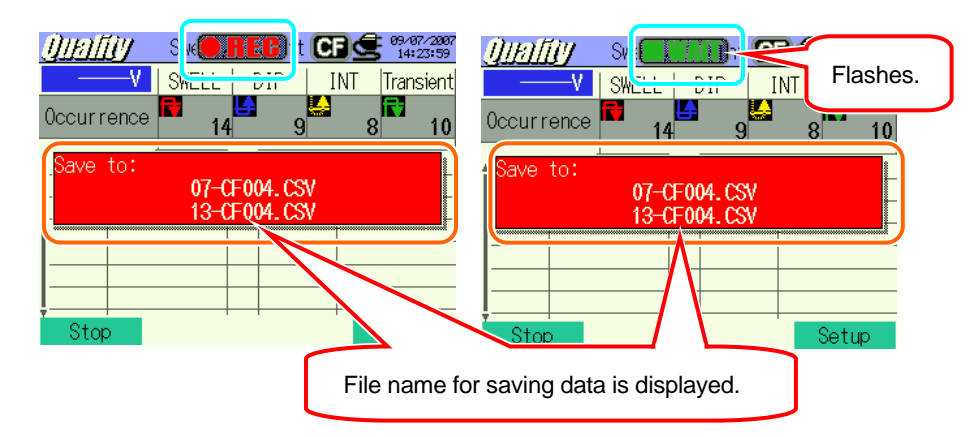

Saving starts and the LED status indicator lights up.

| Flashes.                                                                                                    |                                                                  |
|----------------------------------------------------------------------------------------------------|------------------------------------------------------------------|
| Utrifity  WEITER  Image: State of the state of the sta | Destination to save data will be highlighted and flashes in red. |
| Occurrence  12  9  8  10   MM / DD & Time  RMS  Period                                                                                                    |                                                                  |
| 09/07 14:23:46.09 4 145.3% 00:00:06.09<br>09/07 14:23:42.50 5 // 00:00:05.80<br>09/07 14:23:42.81 151.1% -:-:                                                                                                    |                                                                  |
| 09/07/14:23:56.55<br>09/07/14:23:56.55<br>09/07/14:23:56.11                                                                                                    |                                                                  |
| Stop Setup                                                                                                    |                                                                  |

No setting change can be made during data saving. Press the **E4** Key to check the settings.

5 Press the 🖬 Key to stop measurement. (At measurements with Timer function activated, this Key activates in the same way.)

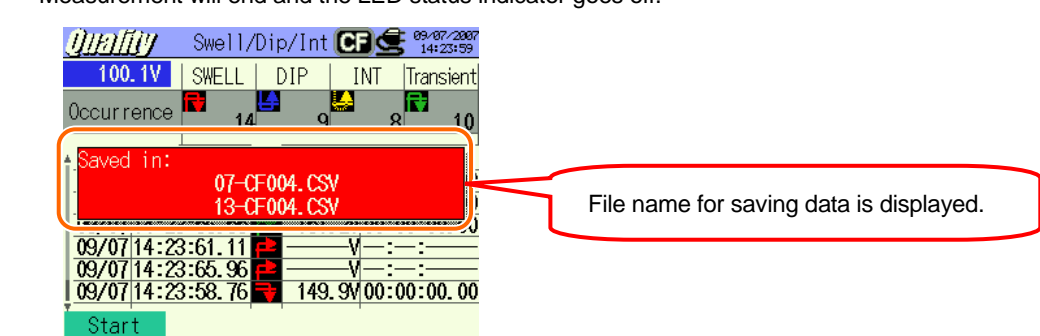

6 Measurement will end and the LED status indicator goes off.

## 11.2.4 Limitations of saving

Refer to "6.3.2 Limitations of saving" in this manual.

#### 11.2.5 Saving data

#### Settings

| FILE ID           | : | File name                     |
|-------------------|---|-------------------------------|
| VERSION           | : | Version info                  |
| ID NUMBER         | : | ID Number                     |
| FREQUENCY         | : | Frequency                     |
| REFERENCE VOLTAGE | : | Reference Voltage             |
| SWELL             | : | Threshold value for SWELL (%) |
| DIP               | : | Threshold value for DIP(%)    |
| INT               | : | Threshold value for INT(%)    |
| HYSTERESIS        | : | Hysteresis (%)                |
| TRIGGER POINT     | : | Trigger point                 |
| START             | : | Save start time               |

#### Save data

| File ID : 6310-07                  |              |       |     |     |       |     |                 |  |  |
|------------------------------------|--------------|-------|-----|-----|-------|-----|-----------------|--|--|
| Saved time & date Item Start / End |              |       |     |     |       |     |                 |  |  |
| DATE                               | TIME         | ITEM* |     |     | I/O   |     |                 |  |  |
| yyyy/mm/dd                         | h:mm:ss      | SWELL | DIP | INT | 1     | 0   | 1/0             |  |  |
| Year/Month/Day                     | Hour:Min:sec | Swell | Dip | Int | START | END | START to<br>END |  |  |

| Duration | n          | Max   | / Min   | Data                           |
|----------|------------|-------|---------|--------------------------------|
| DURATIO  | ON         | MAX   | /MIN    | 201 data pts                   |
| ::       | h:mm:ss.ss | Swell | Dip/Int | (±)x.xxxxE±nn                  |
| Start    | End        | Max   | Min     | * (±) value x 10 <sup>±n</sup> |

\* END is recorded when a power supply is interrupted and START is recorded when power is restored.

\* e.g. of measured data

 $1.234E+5 = 1.234 \times 10^5$ = 123400

| File ID : 6310-013*                                                 |                        |  |  |     |     |     |  |
|---------------------------------------------------------------------|------------------------|--|--|-----|-----|-----|--|
| Saved time & date Elapsed time Instantaneous Average Max M          |                        |  |  |     |     |     |  |
| DATE                                                                | DATE TIME ELAPSED TIME |  |  | AVG | MAX | MIN |  |
| yyyy/mm/dd h:mm:ss h:mm:ss (±)x.xxxE±nn                             |                        |  |  |     |     |     |  |
| Year/Month/Date Hour:Min:Sec Hour:Min:Sec (±)valuex10 <sup>±n</sup> |                        |  |  |     |     |     |  |

\* Function available with ver2.00 or later.

## Header of the saved data

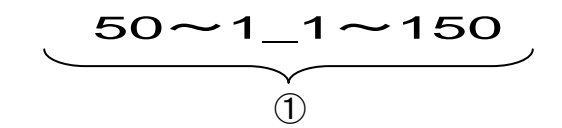

When Trigger point has been set to Past : 50 and Next : 150:

(1) 201 data pts in total :

otal : Data No.

#### File format and name

| File Name | : | <u>07</u> — | <u>CF 001</u> . | CSV | 1   | Measuring item | 07 : Swell / Dip / Int<br>Measurement |
|-----------|---|-------------|-----------------|-----|-----|----------------|---------------------------------------|
|           |   | 1           | 2 3             | 4   | 2   | Save in        | CF : CF Card                          |
|           |   |             |                 |     |     |                | ME : Internal Memory                  |
|           |   |             |                 |     | 3   | File number    | 001 ~ 999                             |
|           |   |             |                 |     | 4   | Saving format  | CSV                                   |
|           |   |             |                 |     |     |                |                                       |
| File Name | : | <u>13</u> — | <u>CF 001</u>   | CSV | 1   | Measuring item | 13 : Voltage Interval data            |
|           |   | 1           | 23              | 4   | (2) | Save in        | CF : CF Card                          |
|           |   |             |                 |     | •   |                | ME : Internal Memory                  |
|           |   |             |                 |     | 3   | File number    | 001 ~ 999                             |
|           |   |             |                 |     | 4   | Saving format  | CSV                                   |

\* File Name: 13-CF001.CSV is used when saving data on ver2.00 or later.

#### 11.3 Transient measurement

## 11.3.1 Display Screen

Select "Transient" and press the **ENTER** Key to view Transient Measurement screen.

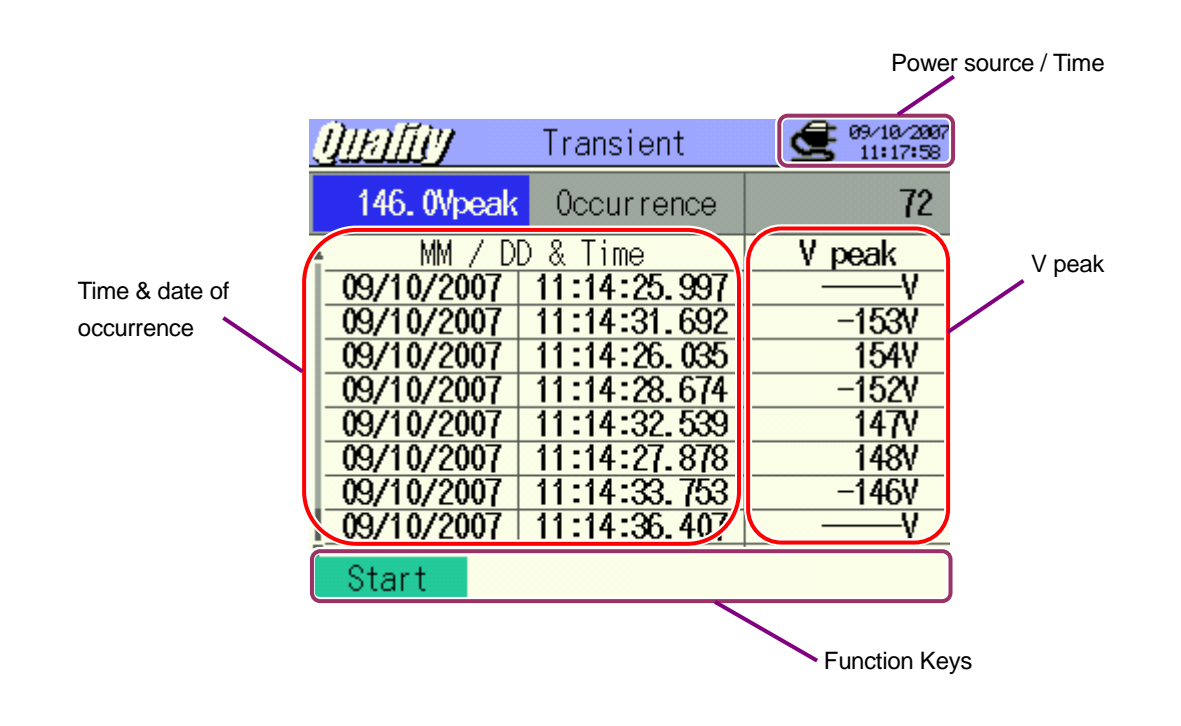
# 11.3.2 Measuring Procedure

Steps for measurement

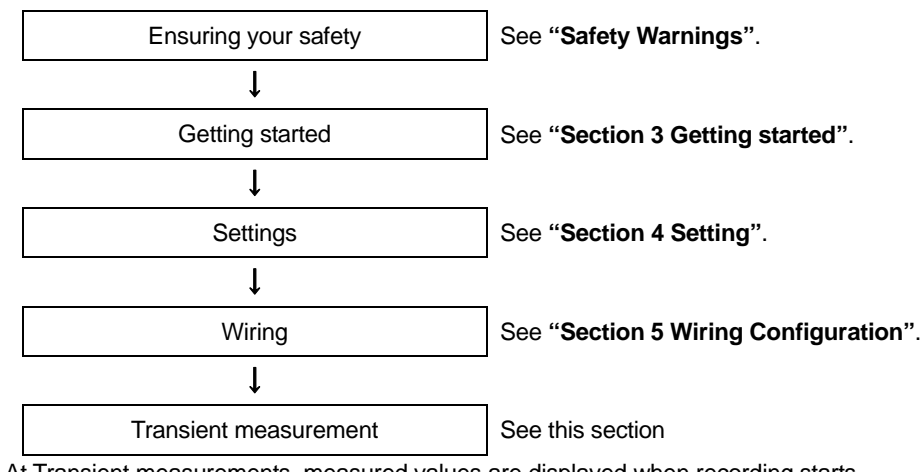

\* At Transient measurements, measured values are displayed when recording starts.

| Measurement Setting | Save Setting             |
|---------------------|--------------------------|
| Interval*           | Recording method         |
| V Range             | Recording start          |
| Threshold           | Recording termination    |
| Hysteresis          | Destination to save data |
| Trigger Point       |                          |

\* Flicker measurement function is only available with ver.2.00 or later.

## Timing of data recording

#### <Recording at event occurrence>

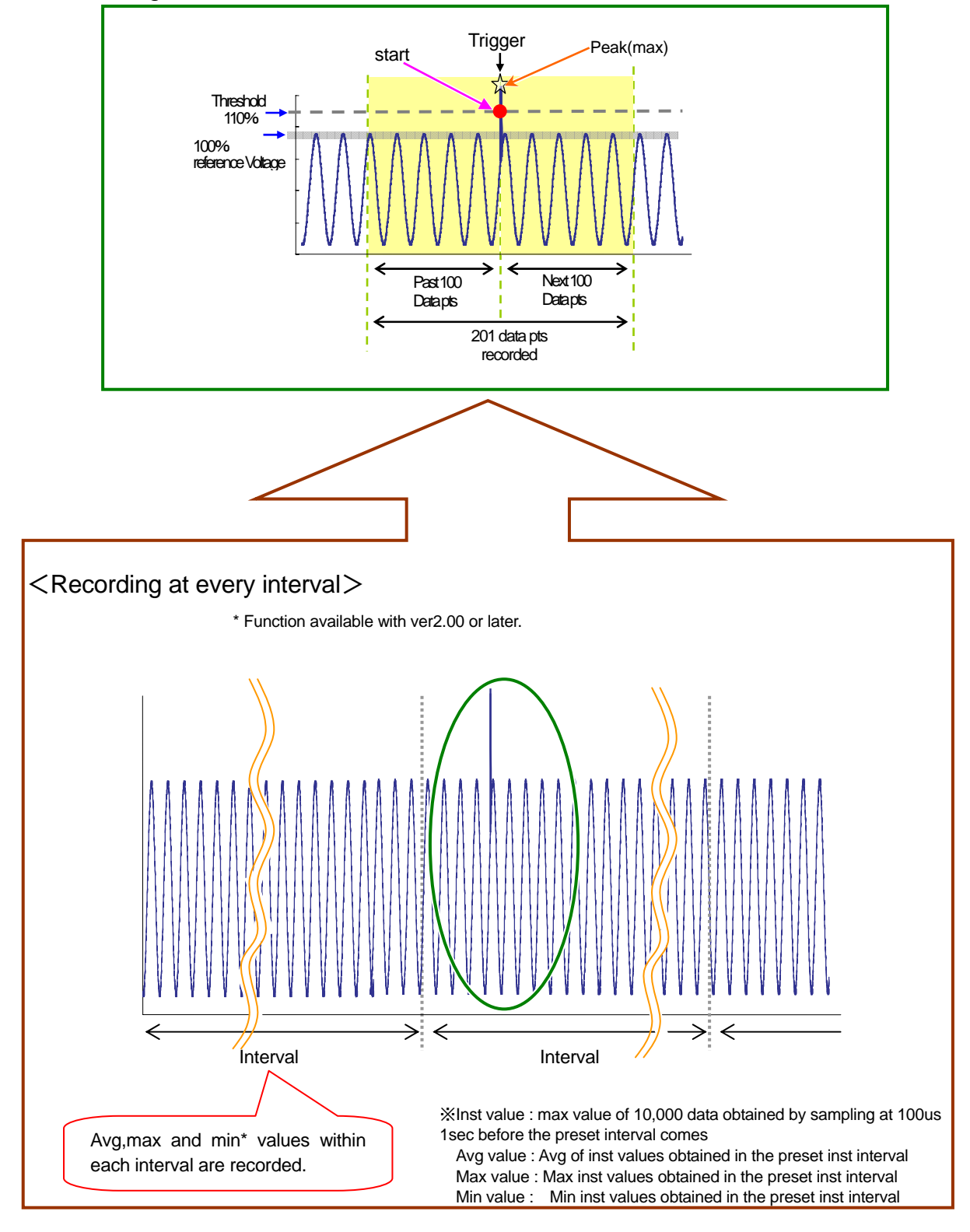

1

# 11.3.3 Data Saving

## Saving Procedure

| Press th | e <mark>F1</mark> Key first | t.         |                        |
|----------|-----------------------------|------------|------------------------|
|          | Quality                     | Transient  | 99/10/2007<br>11:11:38 |
|          | Vpeak                       | 0ccurrence | 0                      |
|          | <u>⊨ MM / D</u>             | D & Time   | V peak                 |
|          |                             |            |                        |
|          |                             |            |                        |
|          |                             |            |                        |
|          |                             |            |                        |
|          |                             |            |                        |
| l        | Start                       |            |                        |

2

Press the **F4** Key to check Wiring, Measurement and Save Settings.

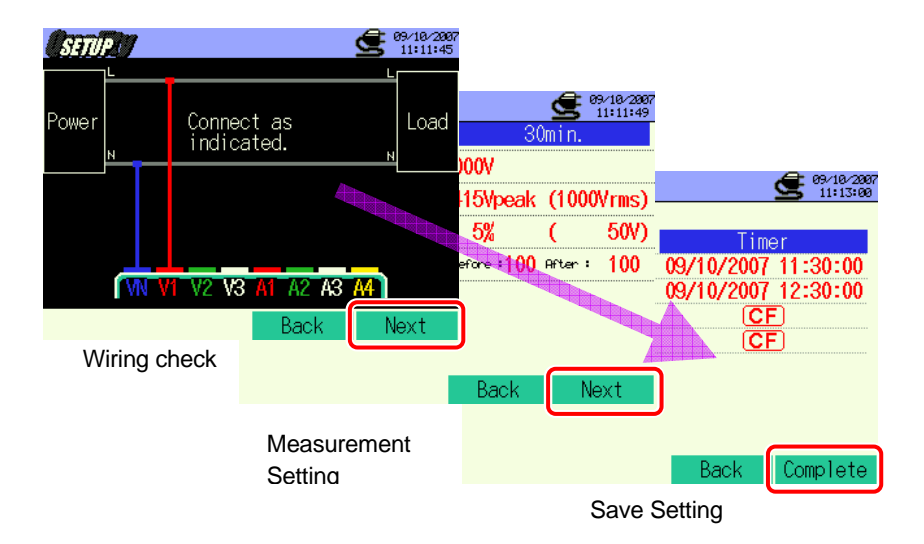

\* Pressing down the **F1** Key for 2 sec or more skips step 2 and start data saving.

For further details of Basic, Measurement and Save Settings, refer to "**Section 4 Settings**" in this manual. Terminals to be used in these measurements are VN and V1 only.

3

4

5

Manually start saving data, or stand-by screen (WAIT) appears if saving start date and time has been specified.

|         | Ultrifity      Call      Office      Office      Offic | Unaiming  Flashes.   Vpeak  Occurrence    日時  v    Peak    Save to:    08-CF001.CSV    14-CF001.CSV |
|---------|----------------------------------------------------------------------------------------------------|----------------------------------------------------------------------------------------------------|
| 4       | Stop<br>File name for sa<br>Saving starts and the LED status indicator ligh<br>Flashes.                                                                                                    | ving data is displayed.                                                                             |
|         | MM / DD & Time      V peak        09/10/2007      11:14:25.997      V        09/10/2007      11:14:25.997      V        09/10/2007      11:14:25.997      V        09/10/2007      11:14:25.997      V        09/10/2007      11:14:25.997      V        09/10/2007      11:14:25.997      V        09/10/2007      11:14:32.602      -153V        09/10/2007      11:14:28.674      -152V        09/10/2007      11:14:32.539      147V        09/10/2007      11:14:33.753      -146V        09/10/2007      11:14:36.407      V        V9/10/2007      11:14:36.407      V                                                                                                    | Destination to save data will be highlighted and flashes in red.                                    |
| No sett | ting change can be made during data saving. F                                                                                                    | Press the E4 Key to check the settings.                                                             |
|         |                                                                                                    |                                                                                                    |

Press the F1 Key to stop measurement. (At measurements with Timer function activated, this Key activates in the same way.)

6 Measurement will end and the LED status indicator goes off.

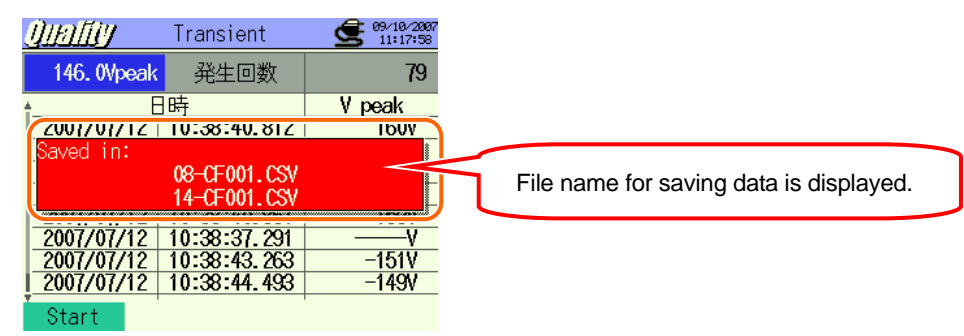

# 11.3.4 Limitations of saving

Refer to "6.3.2 Limitations of saving" in this manual.

## 11.3.5 Saving data

# Settings

| FILE ID       | : | File name               |
|---------------|---|-------------------------|
| VERSION       | : | Version info            |
| ID NUMBER     | : | ID number               |
| VOLT RANGE    | : | Voltage Range           |
| FEQUENCY      | : | Frequency               |
| TRANSIENT     | : | Threshold for Transient |
| HYSTERESIS    | : | Hysteresis              |
| TRIGGER POINT | : | Trigger point           |
| START         | : | Save start time         |

#### Save data

| File ID : 6310-08 |                    |                  |                              |  |
|-------------------|--------------------|------------------|------------------------------|--|
| Saved             | time & date        | Max value        | Data                         |  |
| DATE              | TIME               | MAX              | 201 data pts                 |  |
| yyyy/mm/dd        | h:mm:ss            | (±)xxxxE±nn      |                              |  |
| Year/Month/Day    | Hour:Minute:second | Max value (Peak) | (±) value x 10 <sup>±n</sup> |  |

| File ID : 6310-014* |                                   |              |                              |         |     |     |
|---------------------|-----------------------------------|--------------|------------------------------|---------|-----|-----|
| Saved time          | e & date                          | Elapsed time | Instantaneous                | Average | Max | Min |
| DATE                | TIME                              | ELAPSED TIME | INST                         | AVG     | MAX | MIN |
| yyyy/mm/dd          | m/dd h:mm:ss h:mm:ss (±)x.xxxE±nn |              |                              |         |     |     |
| Year/Month/Date     | Hour:Min:Sec                      | Hour:Min:Sec | (±) value x 10 <sup>±n</sup> |         |     |     |

\* Function available with ver2.00 or later.

#### Header of the saved data

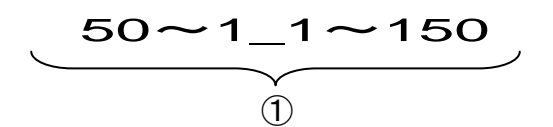

When Trigger point has been set to Past : 50 and Next : 150:

| 1 | 201 data pts in total | : | Data No. |  |
|---|-----------------------|---|----------|--|
|---|-----------------------|---|----------|--|

# File format and name

File format is CSV format and file names are assigned automatically.

| File Name | : | <u>08</u> – | <u>CF</u> 001 | . CSV | 1 | Measuring item | 08 : Transient measurement |
|-----------|---|-------------|---------------|-------|---|----------------|----------------------------|
|           |   | 1           | 2 3           | 4     | 1 | Save in        | CF : CF Card               |
|           |   |             |               |       | ) |                | ME : Internal Memory       |
|           |   |             |               |       | 3 | File number    | 001 ~ 999                  |
|           |   |             |               |       | 4 | Saving format  | CSV                        |
|           |   |             |               |       |   |                |                            |
| File Name | : | <u>14</u> — | <u>CF</u> 001 | . CSV | 1 | Measuring item | 14 : Voltage Interval data |
|           |   | 1           | 2 3           | 4     | ٢ | Save in        | CF : CF Card               |
|           |   |             |               |       | Ŷ | Save III       | ME : Internal Memory       |
|           |   |             |               |       | 3 | File number    | 001 ~ 999                  |
|           |   |             |               |       |   |                |                            |

\* File Name: 14-CF001.CSV is used when saving data on ver2.00 or later.

#### **11.4 Inrush Current Measurement**

# 11.4.1 Display Screen

Select "Inrush current" and press the ENTER Key to view Inrush measurement screen.

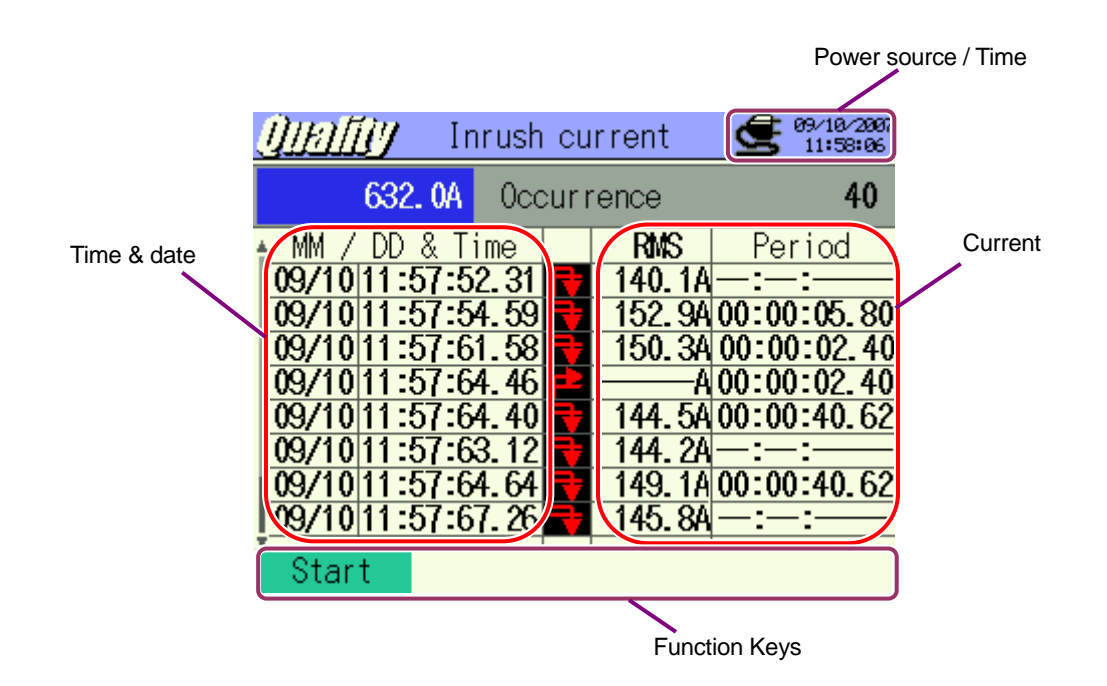

| Symbols displayed on the LCD |       |     |
|------------------------------|-------|-----|
| Start to                     | Start | End |
|                              | P     | 7   |

## 11.4.2 Measuring Procedure

#### Steps for measurement

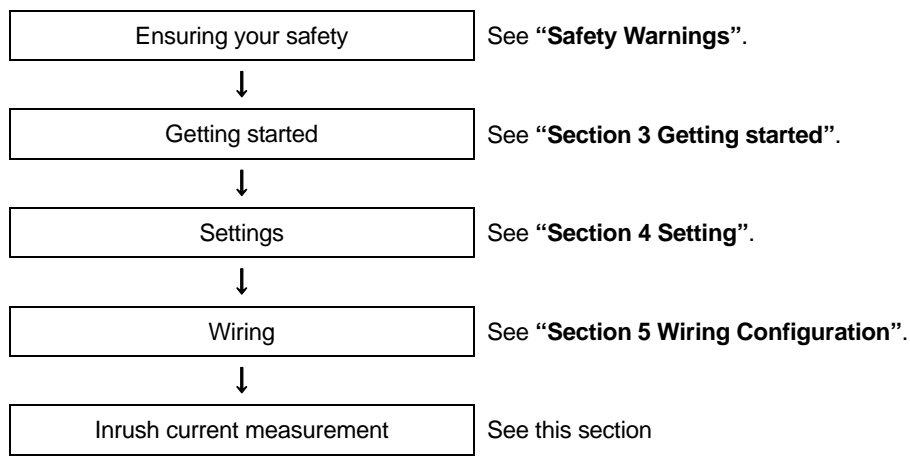

\* Readings are displayed right after the inrush current measurement starts.

| Measurement Setting | Save Setting             |
|---------------------|--------------------------|
| Interval*           | Recording method         |
| Clamp               | Recording start          |
| A Range             | Recording termination    |
| Reference current   | Destination to save data |
| Filter              |                          |
| Threshold           |                          |
| Hysteresis          |                          |
| Trigger point       |                          |

\* Function available with ver2.00 or later.

#### <Recording at event occurrence>

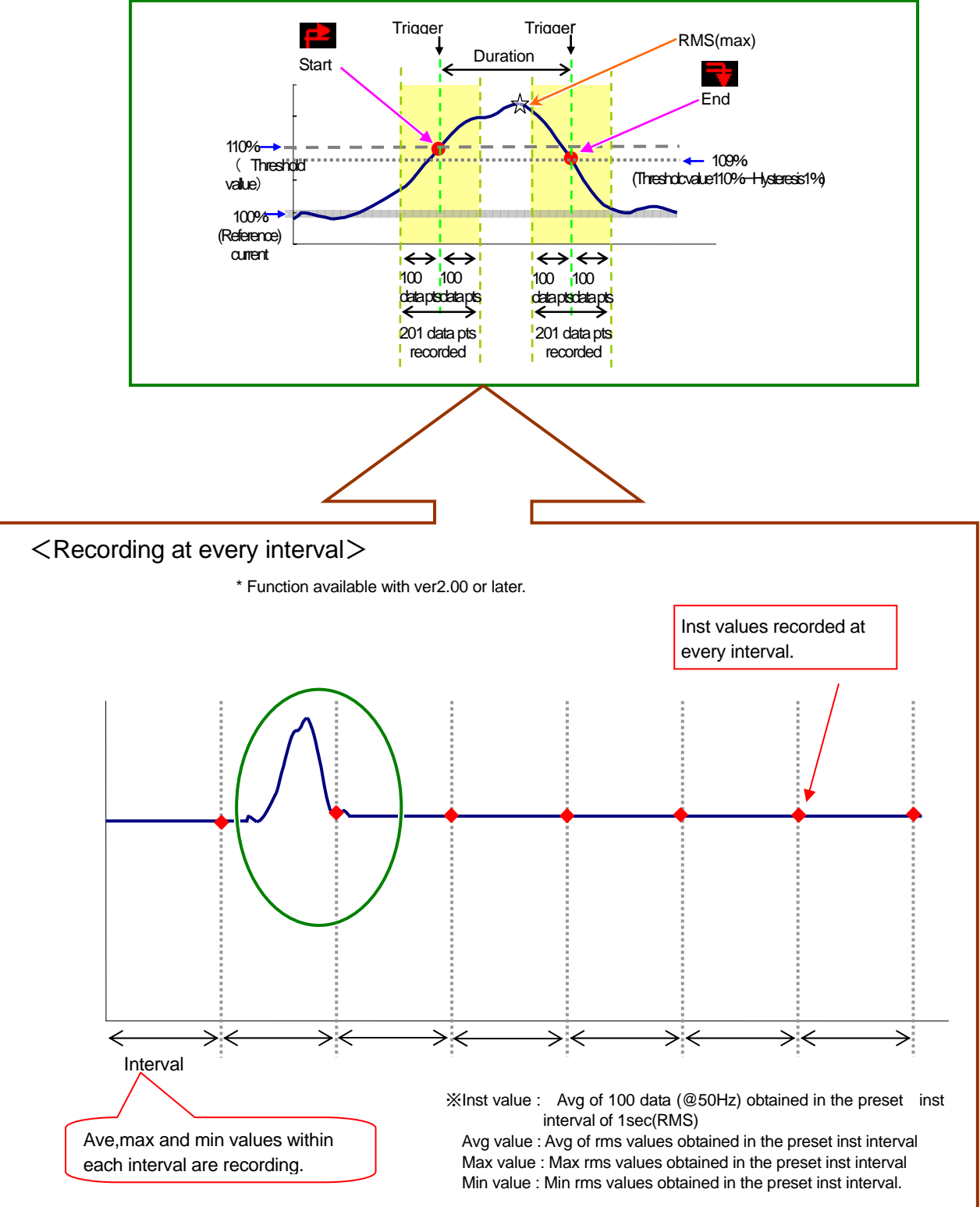

## 11.4.3 Data Saving

## Saving Procedure

1 Press the F1 Key first.

| <u> ()  a                                  </u> | າວເ  | irrent | <b>9/18/2007</b><br>11:56:29 |
|-------------------------------------------------|------|--------|------------------------------|
| A Oc                                            | curi | rence  | 0                            |
| MM / DD & Time                                  |      | RMS    | Period                       |
|                                                 |      |        |                              |
|                                                 |      |        |                              |
|                                                 |      |        |                              |
|                                                 |      |        |                              |
|                                                 |      |        |                              |
| Start                                           | -    |        |                              |

2

Press the F4 Key to check Wiring, Measurement and Save Settings.

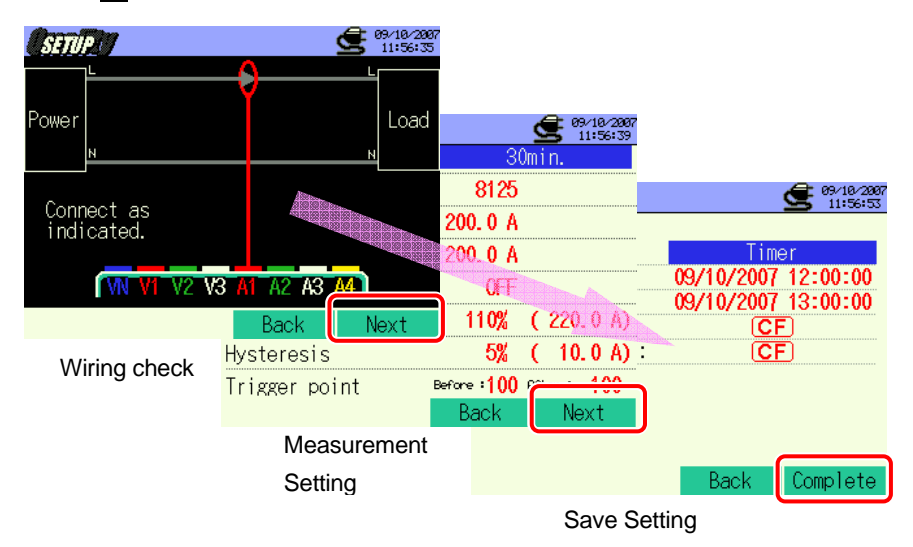

\* Pressing down the **F1** Key for 2 sec or more skips step 2 and start data saving.

For further details of Basic, Measurement and Save Settings, refer to "**Section 4 Settings**" in this manual. Terminal to be used in this measurement is A1 only. 3

Manually start saving data, or stand-by screen (WAIT) appears if saving start date and time has been specified.

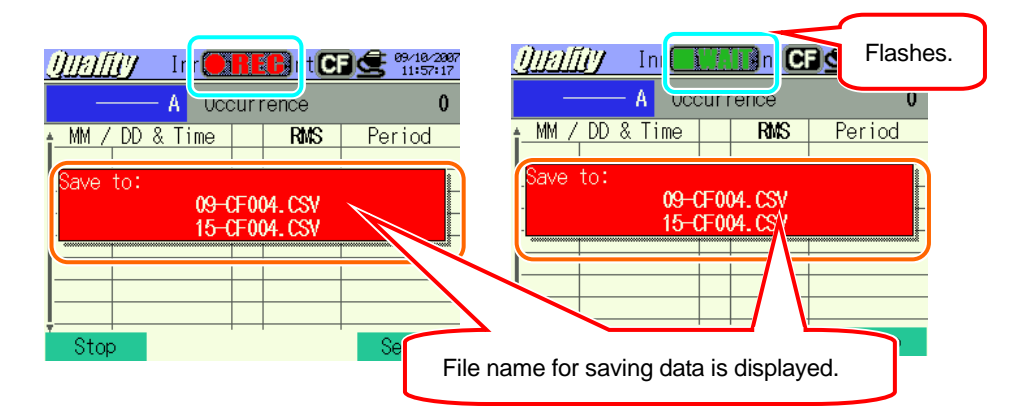

4

Saving starts and the LED status indicator lights up.

| Flashes.                                                                                                    |                                                                     |
|----------------------------------------------------------------------------------------------------|---------------------------------------------------------------------|
| <u>Uterffly</u> Ir CELER<br>632. 0A Occurrence                                                                               | Destination to save data will be<br>highlighted and flashes in red. |
| MM      / DD      & Time      RMS      Per        09/1011:57:27.18      151.6A00:003      151.6A00:003      09/1011:57:22.36 | iod<br>40.62<br>05.80<br>02.40<br>40.62                             |
| Stop Se                                                                                                    | tup                                                                 |

No setting change can be made during data saving. Press the **E** Key to check the settings.

- 5 Press the 🖬 Key to stop measurement. (At measurements with Timer function activated, this Key activates in the same way.)
- 6 Measurement will end and the LED status indicator goes off.

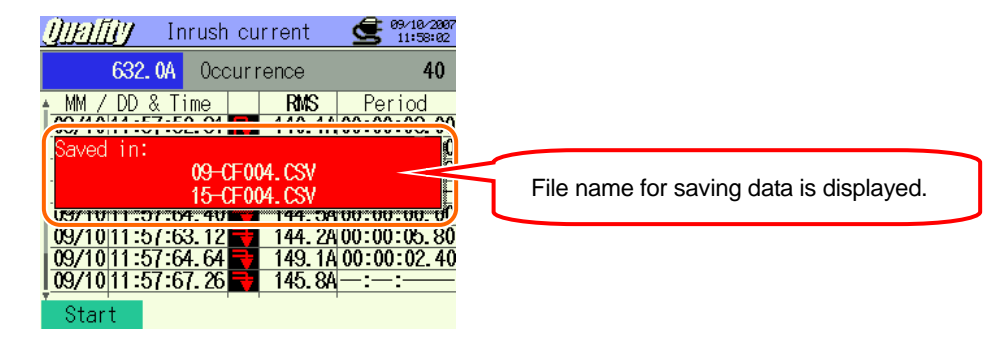

# 11.4.4 Limitations of saving

Refer to "6.3.2 Limitations of saving" in this manual.

## 11.4.5 Saving data

#### Settings

| FILE ID           | : | File name                    |
|-------------------|---|------------------------------|
| VERSION           | : | Version info                 |
| ID NUMBER         | : | ID number                    |
| SENSOR TYPE       | : | Model name of Clamp sensor   |
| CURRENT RANGE     | : | Current Range                |
| CURRENT FILTER    | : | Current Filter               |
| FREQUENCY         | : | Frequency                    |
| REFERENCE CURRENT | : | Reference current            |
| INRUSH CURRENT    | : | Threshold for Inrush current |
| HYSTERESIS        | : | Hysteresis                   |
| TRIGGER POINT     | : | Trigger point                |
| START             | : | Saving start time            |

#### Save data

| File ID : 6310-09 |              |       |     |                 |       |            |               |                              |
|-------------------|--------------|-------|-----|-----------------|-------|------------|---------------|------------------------------|
| Saved tim         | Start / End  |       |     | Duration        |       | Max / Min  | Data          |                              |
| DATE              | TIME         | I/O   |     |                 | DUR   | ATION      | MAX/MIN       | 201 data pts                 |
| yyyy/mm/dd        | h:mm:ss      | 1     | 0   | 1/0             | ::    | h:mm:ss.ss | (±)x.xxxxE±nn |                              |
| Year/Month/Day    | Hour:Min:sec | START | END | START to<br>END | Start | End        | Max / Min     | (±) value x 10 <sup>±n</sup> |

| File ID : 6310-015* |              |              |                            |         |     |     |  |
|---------------------|--------------|--------------|----------------------------|---------|-----|-----|--|
| Saved time          | e & date     | Elapsed time | Instantaneous              | Average | Max | Min |  |
| DATE                | TIME         | ELAPSED TIME | INST                       | AVG     | MAX | MIN |  |
| yyyy/mm/dd          | h:mm:ss      | h:mm:ss      | (±)x.xxxE±m                |         |     |     |  |
| Year/Month/Date     | Hour:Min:Sec | Hour:Min:Sec | (±)value x10 <sup>±n</sup> |         |     |     |  |

\* File ID: 6310-15 is used when saving data on ver2.00 or later.

## Header of the saved data

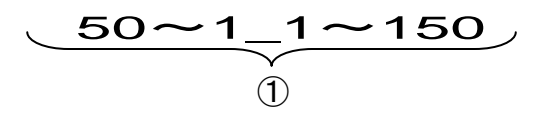

Data No.

When Trigger point has been set to Past : 50 and Next : 150:

#### File format and name

File format is CSV format and file names are assigned automatically.

| File Name | : | <u>09</u> — | <u>CF</u> <u>001</u> | <u>. csv</u> | 1 | Measuring item | 09 : Inrush current        |
|-----------|---|-------------|----------------------|--------------|---|----------------|----------------------------|
|           |   | 1           | 2 3                  | 4            | ٢ | Save in        | CF : CF Card               |
|           |   |             |                      |              | J |                | ME : Internal Memory       |
|           |   |             |                      |              | 3 | File number    | 001 ~ 999                  |
|           |   |             |                      |              | 4 | Saving format  | CSV                        |
|           |   |             |                      |              |   |                |                            |
| File Name | : | <u>15</u> — | <u>CF</u> <u>001</u> | <u>. csv</u> | 1 | Measuring item | 15 : Current Interval data |
|           |   | 1           | 23                   | 3 4          | 0 | Save in        | CF : CF Card               |
|           |   |             |                      |              | 0 | Caro           | ME : Internal Memory       |
|           |   |             |                      |              | 3 | File number    | 001 ~ 999                  |
|           |   |             |                      |              | 4 | Saving format  | CSV                        |

\* File ID: 6310-15 is used when saving data on ver2.00 or later.

# 11.5 Unbalance rate measurement 11.5.1 Display Screen

Select "Unbalance Rate", and press the **ENTER** Key to view Unbalance rate measurement screen.

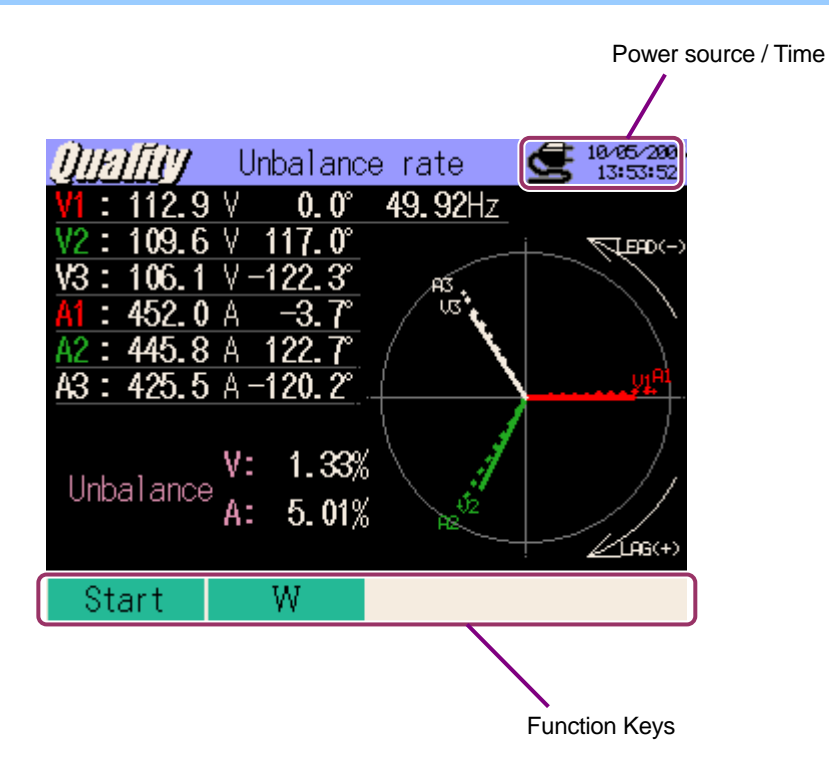

# Switching screens

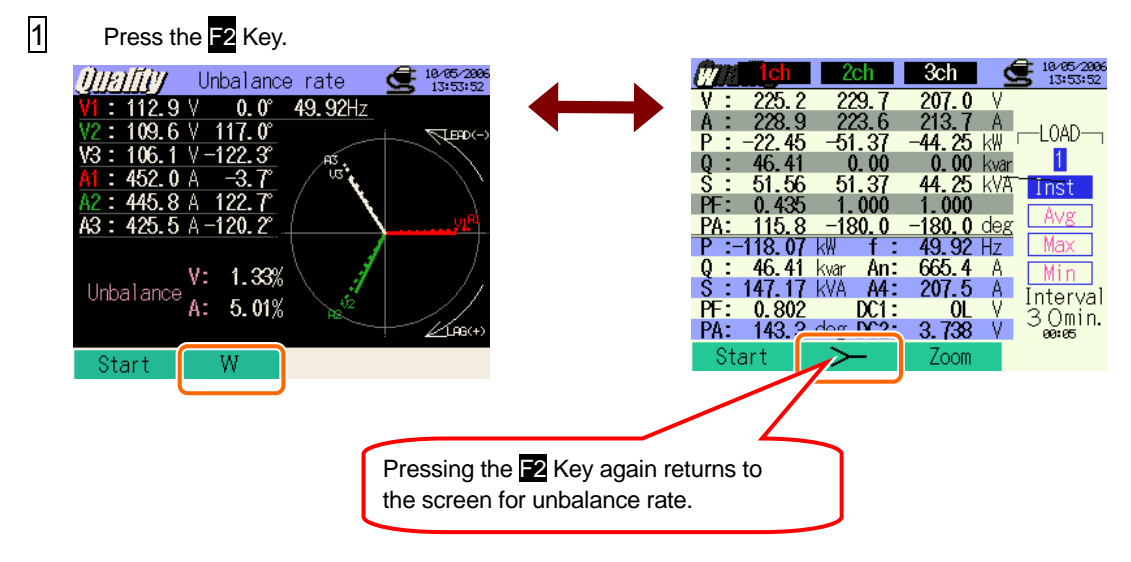

# 11.5.2 Measuring Procedure

Steps for measurement

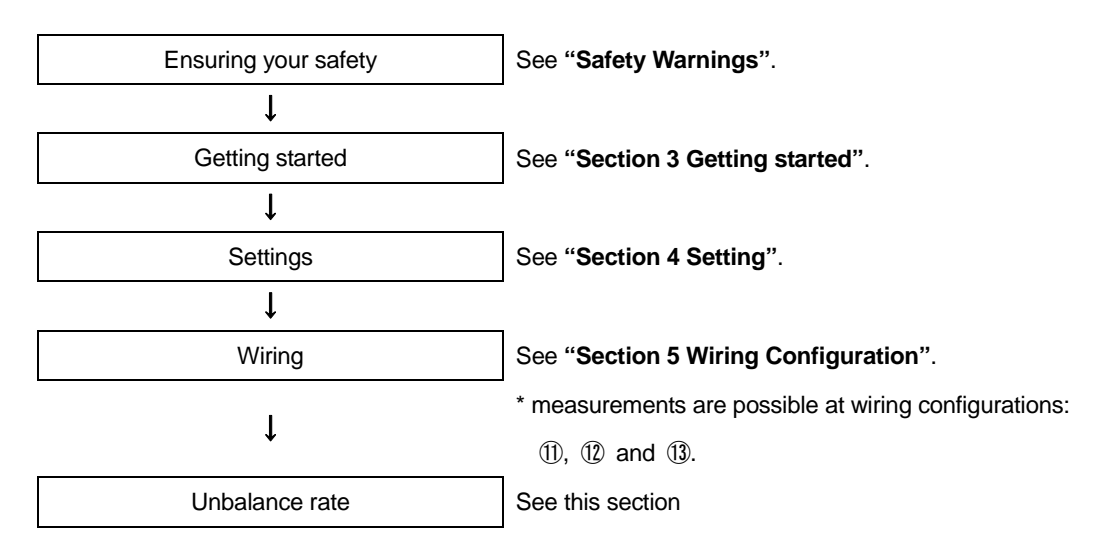

| Basic Setting        | Measurement Setting | Save Setting                   |
|----------------------|---------------------|--------------------------------|
| Wiring configuration | Interval            | Recording method               |
| V Range              | Output threshold    | Recording start                |
| VT Ratio             |                     | Recording termination          |
| Clamp                |                     | Destination to save data       |
| A Range              |                     | Destination to save screenshot |
| CT Ratio             |                     |                                |
| Filter               |                     |                                |
| DC V                 |                     |                                |
| Frequency            |                     |                                |

# 11.5.3 Data Saving

## Saving Procedure

| Press the F1 Key first.                                          |
|------------------------------------------------------------------|
| []]//][[]/ Unbalance rate 🛛 🗲 10/05/2006                         |
| V1 : 112.9 V 0.0° 49.92Hz                                        |
| V2: 109.6 V 117.0°                                               |
| <u>V3: 106.1 <math>\vee</math> -122.3° <math>\mu_{3}</math>,</u> |
| <u>A1: 452.0 A <math>-3.7^{\circ}</math> (35)</u>                |
| <u>A2: 445.8 A 122.7°</u>                                        |
| <u>A3: 425.5 A -120.2°</u>                                       |
| Unbalance V: 1.33%<br>A: 5.01%                                   |
| Start W                                                          |

2

1

Press the F4 Key to check Basic, Measurement and Save Settings.

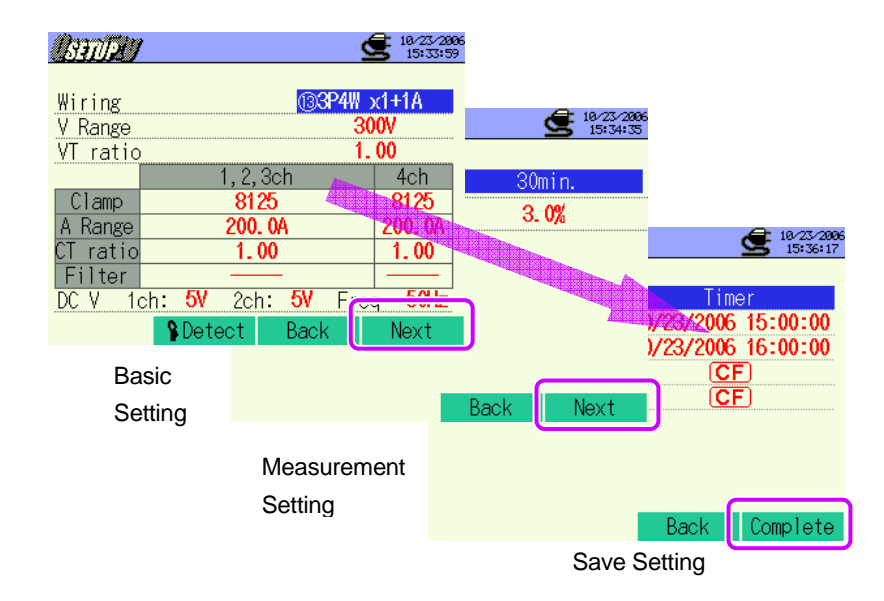

\* Pressing down the 🖬 Key for 2 sec or more skips step 2 and start data save.

For further details of Basic, Measurement and Save Settings, refer to "Section 4 Settings" in this manual.

4

Manually start saving data, or stand-by screen (WAIT) appears if saving start date and time has been specified.

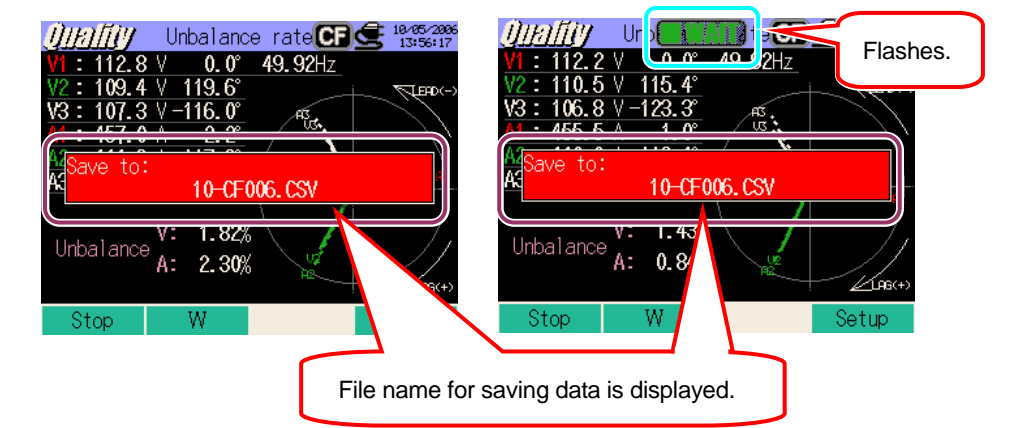

Saving starts and the LED status indicator lights up.

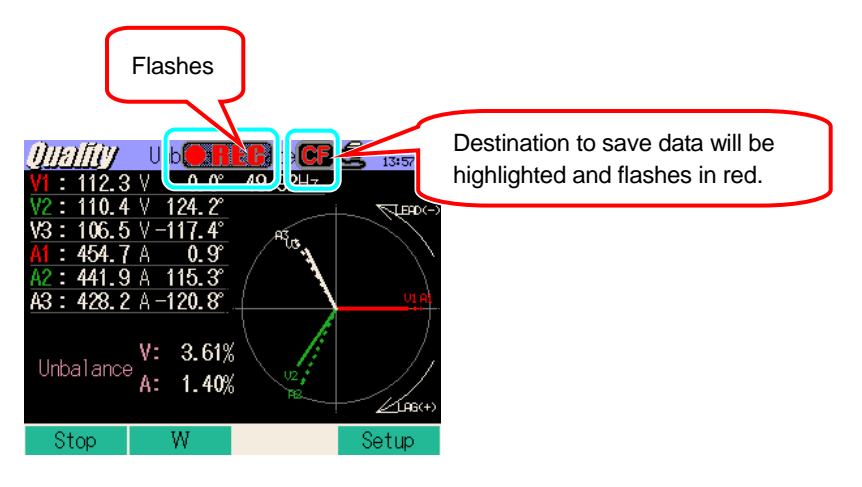

Settings cannot be done during a data saving. Press the 4 Key to check the settings.

Press the F1 Key to stop measurement.

(At measurements with Timer function activated, this Key activates in the same way.)

6 Measurement will end and the LED status indicator goes off.

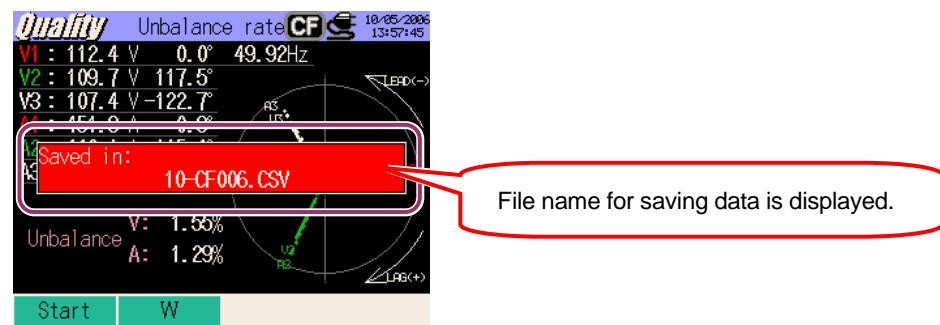

5

# 11.5.4 Limitations of saving

Refer to "6.3.2 Limitations of saving" in this manual.

## 11.5.5 Saving data

# Settings

| FILE ID        | : | File name                  |
|----------------|---|----------------------------|
| VERSION        | : | Version info               |
| ID NUMBER      | : | ID number                  |
| WIRING         | : | Wiring Configuration       |
| VOLT RANGE     | : | Voltage Range              |
| VT RATIO       | : | VT Ratio                   |
| SENSOR TYPE    | : | Model name of Clamp sensor |
| CURRENT RANGE  | : | Current Range              |
| CT RATIO       | : | CT Ratio                   |
| CURRENT FILTER | : | Current Filter             |
| DC RANGE       | : | DC Range                   |
| FREQUENCY      | : | Frequency                  |
| INTERVAL       | : | Interval                   |
| START          | : | Saving start time          |

#### Save data

| File ID : 6310-10 |              |                 |                              |                  |              |              |
|-------------------|--------------|-----------------|------------------------------|------------------|--------------|--------------|
| Saved time & date |              | Elapsed time    | Instantaneous<br>value       | Average<br>value | Max<br>value | Min<br>value |
| DATE              | TIME         | ELAPSED<br>TIME | INST                         | AVG              | MAX          | MIN          |
| yyyy/mm/dd        | h:mm:ss      | h:mm:ss         | (±)xxxxxE±nn                 |                  |              |              |
| Year/Month/Day    | Hour:Min:sec | Hour:Min:sec    | (±) value x 10 <sup>±n</sup> |                  |              |              |

## Header of the saved data

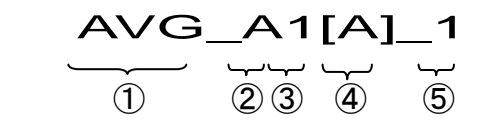

| 1 | INST      | : | Instantaneous value    |  |  |
|---|-----------|---|------------------------|--|--|
|   | AVG       | : | Average value          |  |  |
|   | MAX       | : | Max value              |  |  |
|   | MIN       | : | Min value              |  |  |
| 2 | UV        | : | Voltage unbalance rate |  |  |
|   | UA        | : | Current unbalance rate |  |  |
|   | V         | : | Voltage of each phase  |  |  |
|   | A         | : | Current of each phase  |  |  |
|   | f         | : | Frequency              |  |  |
|   | Ρ         | : | Active power           |  |  |
|   | Q         | : | Reactive power         |  |  |
|   | S         | : | Apparent power         |  |  |
|   | PF        | : | Power factor           |  |  |
|   | PA        | : | Phase angle            |  |  |
|   | DC        | : | Analogue input voltage |  |  |
| 3 | CH number | : | * 1 ~ 4                |  |  |
| 4 |           | ι | Init                   |  |  |
| 5 | System    |   |                        |  |  |

\* Saved data with no number at this space contaons the sum of the measured values

#### File format and name

File format is CSV format and file names are assigned automatically.

| File Name | : <u>10</u> — <u>CF</u> <u>001</u> . csv |     | Measuring item | 10 : Unbalance rate  |
|-----------|------------------------------------------|-----|----------------|----------------------|
|           |                                          |     | Wedduring Kern | measurement          |
|           | 1 2 3 4                                  | (2) | Save in        | CF : CF Card         |
|           |                                          | )   |                | ME : Internal Memory |
|           |                                          | 3   | File number    | 001 ~ 999            |
|           |                                          | 4   | Saving format  | CSV                  |
|           |                                          |     |                |                      |

#### 11.6 Flicker

\* Flicker measurement function is only available with ver.2.00 or later.

An optional voltage sensor KEW8325F is required for Flicker measurements.

## 11.6.1 Display Screen

Select "Flicker", and press the ENTER Key to view Flicker measurement screen.

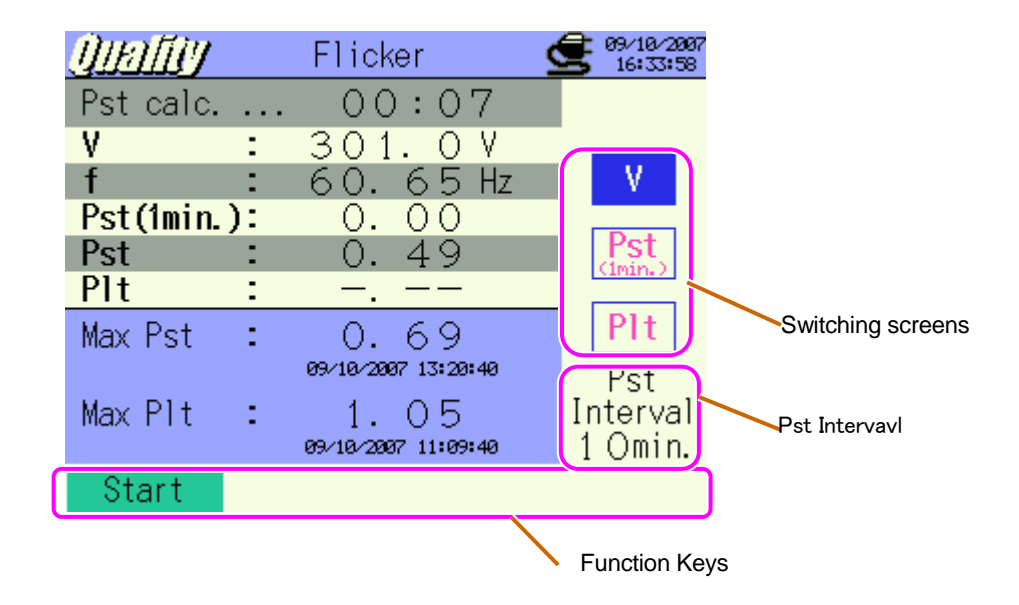

## Switching screens

Press the  $\blacksquare$  **\overline{\nabla}Cursor** Keys to switch screens.

| V   |  |
|-----|--|
| Pst |  |
| Plt |  |

#### **Measurement screen**

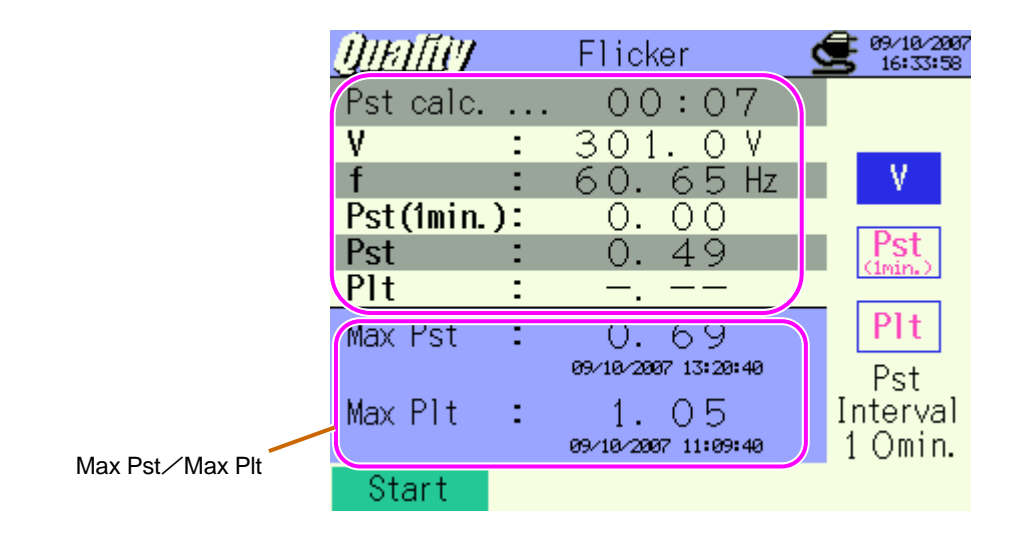

| Displayed parameters | Details                                                                                                    |
|----------------------|----------------------------------------------------------------------------------------------------|
| Time left            | Counted down until a Pst calculation completes.                                                                                                    |
| V                    | Avg voltage in 1 sec.                                                                                                    |
| f                    | Refreshed at every 1 min.                                                                                                    |
| Pst(1min.)           | Pst is displayed at every 1 min.lt takes time to calculate Pst.The value displayed here before a calculation completes is just for reference.            |
| Pst                  | Pst is calculated and displayed at every 10 min.                                                                                                    |
| Plt                  | Calculated cased on the latest 12 Pst values.(data in 2 hours)                                                                                           |
| Max Pst              | Max Pst(short time intensity) through a beginning to the end of measurement is displayed.<br>It is refreshed every time when the max values is exceeded. |
| Max Plt              | Max Plt(long time intensity) through a beginning to the end of measurement is displayed.<br>It is refreshed every time when the max value is exceeded.   |

#### **Measurement screen**

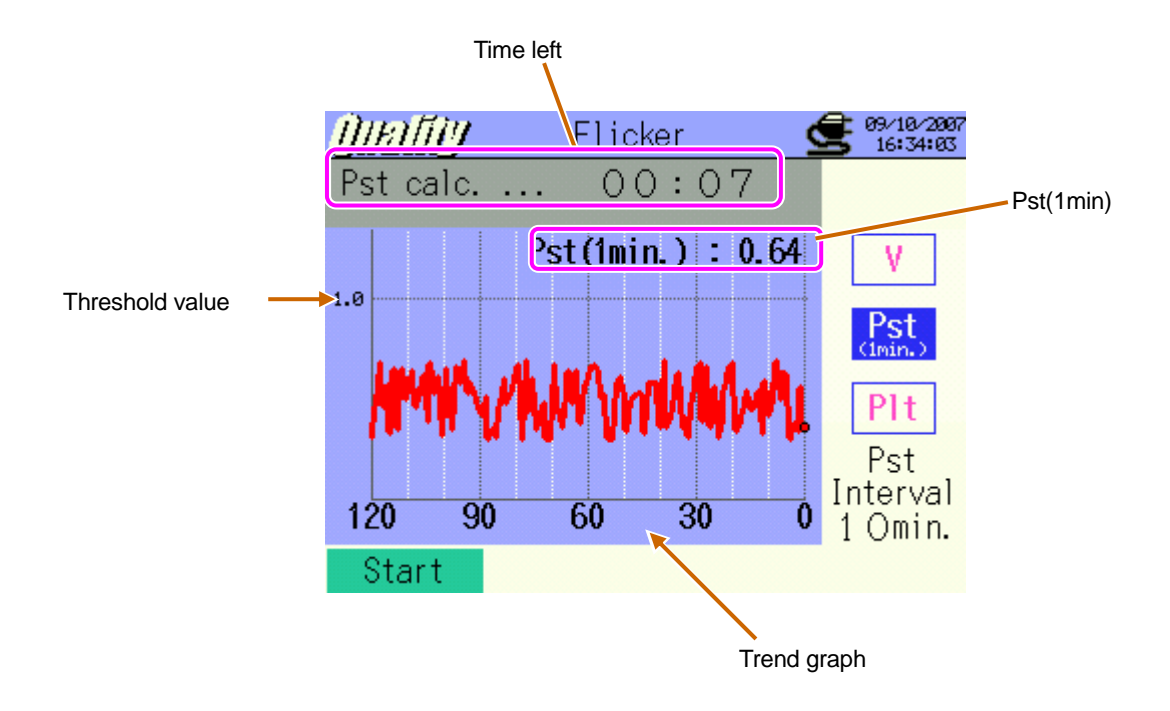

| Displayed parameters | Details                                                   |
|----------------------|-----------------------------------------------------------|
| Pst(1min)            | The latest Pst(1min.)                                     |
| Trend graph          | Change of the latest 120 data Pst(1min.) can be observed. |

#### **Measurement screen**

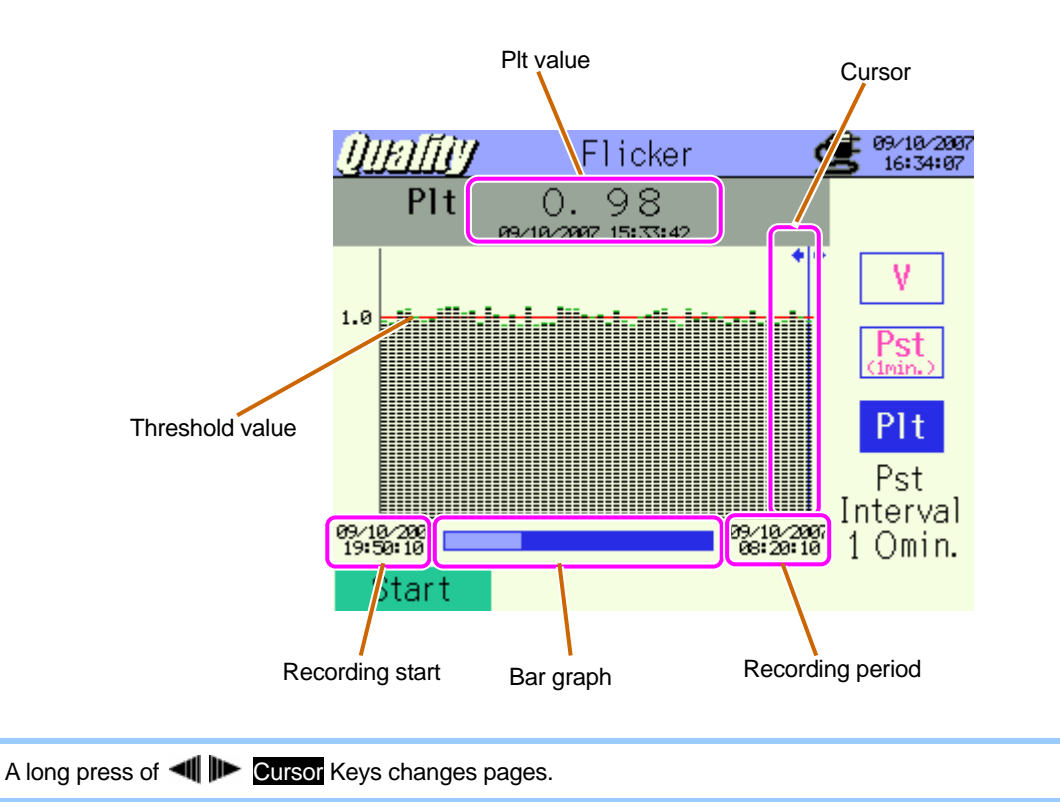

| Displayed parameters | Details                                                                                                    |
|----------------------|----------------------------------------------------------------------------------------------------|
| Cursor               | Press the Cursor Keys 🔳 🖿 to move.                                                                                                    |
| Plt value            | Plt value with recorded date & time info at where the cursor locates.                                                                                              |
| Bar graph            | White bar : percentage of whole pages.(including the hidden pages)<br>Blue bar : percentage of the present displayed pages.                                        |
| Recording start      | Time and date when the 1 <sup>st</sup> recording started<br>Time info of the oldest data in recent 1500 data pts is displayed when<br>number of data exceeds 1500. |
| Recording period     | Time and date of the latest recorded data is displayed.                                                                                                    |

## 11.6.2 Measuring procedure

#### Steps for measurement

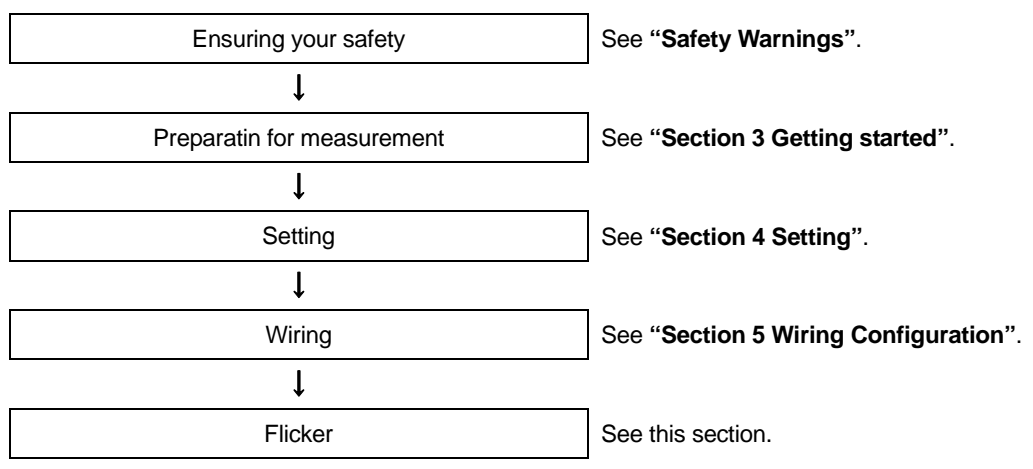

\* Preliminary measurement (for 10 sec) will be done automatically prior to Flicker measurement.

| Measurement Setting | Save Setting                   |
|---------------------|--------------------------------|
| V Range             | Recording method               |
| Filter              | Recording start                |
| Output item         | Recording termination          |
| Output Threshold    | Destination to save data       |
|                     | Destination to save screenshot |

# 11.6.3 Date Saving

## Saving procedure

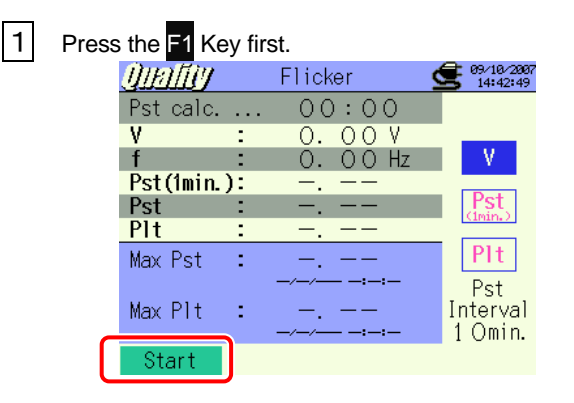

2

Press the F4 Key to check Wiring, Measurement and Save Settings.

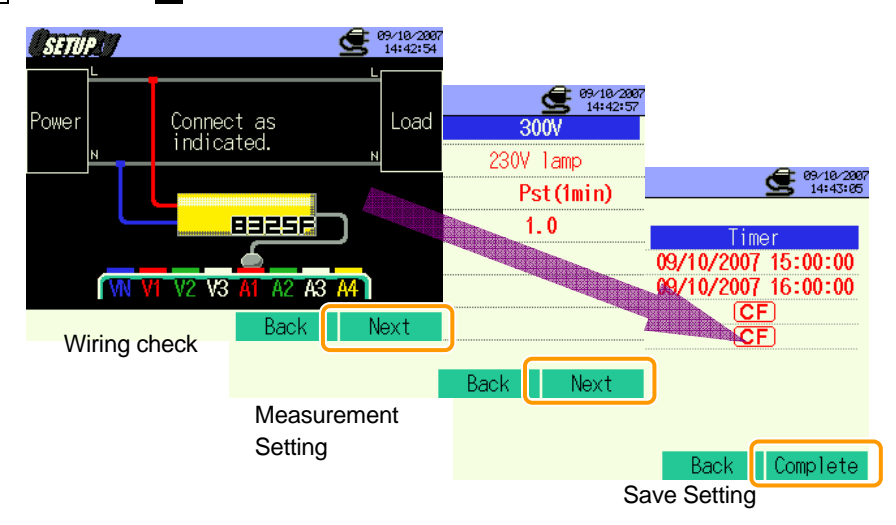

\*Pressing down the F1 Key for 2 sec or more skips step 2 and start data saving.

For further details of Basic, Measurement and Save Settings, refer to "Section 4 Settings" in this manual.

3 Manually start saving data, or stand-by screen (WAIT) appears if saving start date and time

| has been specificd.                       |                                     |
|-------------------------------------------|-------------------------------------|
| <u>Û!!/![[]</u><br>Pst calc 00:00         | Pst calc 00.00 Flashes.             |
| V : 0.00V                                 | $\mathbf{v} = 0.00 \mathbf{v}$      |
| T : 0.00 Hz V<br>Pst(1min.): $$           | (St(Imin.):                         |
| Save to:<br>12-CF001.CSV                  | Save to:<br>12-CF001.CSV            |
|                                           |                                     |
| Max Plt : terval                          | Max Plt : Interval<br>1 Omin.       |
| Stop                                      | Stop Setup                          |
| File name                                 | for saving data is displayed.       |
| Saving starts and the LED status indicate | or lights up.                       |
| Screen for Preliminary                    | Destination to save<br>data will be |
| measurement is displayed.                 | lashes. highlighted and             |
| 11/15/11                                  | flashes in red.                     |

Pst calc. ...

Pst(1min.): Pst :

1

ż

ż

۷

f

Plt

Max Pst

Max Plt

Stop

01:49

0.53

0.49

<u>31</u>V

84 Hz

٧

Plt

Pst

Interval

1 Omin.

aute

:298.

59.

0.66

09/10/2007 15:33:42

1.05

aa/10/2007 15:34:22

Setting cannot be done during a data saving. Press the **E**4 Key to check settings.

LCD will be automatically blank in 1min when Flicker measurements start.

V.

Plt

Pst

Interval

1 Omin.

Setup

Key operation confirmation sound is disabled during measurements.

5 Press the **F1** Key to stop measurement.

00:00

97.24V 59.84Hz

eas. ...

Pre-

(At measurements with Timer function activated, this Key activates in the same way.)

Ten min

later

6 Measurement will end and the LED status indicator goes off

| <u>Qirafiiy</u> | Flicker                                           | 69/10/2007                 |                                         |
|-----------------|---------------------------------------------------|----------------------------|-----------------------------------------|
| Pst calc        | 09:55                                             |                            |                                         |
| ۷ :             | :301.60 V                                         |                            |                                         |
| f               | : 59.84Hz                                         | V                          |                                         |
| Pst(imin.):     | : U.55                                            |                            |                                         |
| Saved in:       |                                                   |                            |                                         |
| _               | 12-CF001.CSV                                      |                            | File name for soving data is displayed  |
| Max Pat         | 12-CF001.CSV                                      | PIT                        | File name for saving data is displayed. |
| Max Plt :       | 12-CF001.CSV<br>0. 6 6<br>09/18/2887 15:33:42<br> | Pst<br>Interval<br>1 Omin. | File name for saving data is displayed. |

4

Pst cal

. Pst(1min.

۷

f

Pst

Plt

Max Pst

Max Plt

Stop

# 11.6.4 Limitations of saving

Refer to "6.3.2 Limitations of saving" in this manual.

#### 11.6.5 Saving data

## Settings

| FILE ID        | : | File name                              |
|----------------|---|----------------------------------------|
| VERSION        | : | Version info                           |
| PLACE          | : | Measuring place signal                 |
| VOLT RANGE     | : | Voltage Range                          |
| FILTER         | : | Filter                                 |
| Pst_INTERVAL   | : | Pst Interval                           |
| Pst_CAL_NUMBER | : | Number of Pst used for Plt calculation |
| START          | : | Save start time                        |

#### Save data

|                         | File ID6310-12   |                     |                |                                                              |               |                     |               |     |     |
|-------------------------|------------------|---------------------|----------------|--------------------------------------------------------------|---------------|---------------------|---------------|-----|-----|
| Saved time &date Ela    |                  |                     | Frequency      |                                                              | Voltage       |                     |               |     |     |
|                         |                  | Elapsed time        |                | Avg                                                          | Max           | Min                 | Pst           | Pst | Plt |
| DATE                    | TIME             | ELAPSED<br>TIME     | f              | AVG_V                                                        | MAX_V         | MIN_V               | Pst<br>(1min) | Pst | Plt |
| yyyy/mm/dd              | h:mm:ss          | h : mm : ss         | (±) x. xxxE±nn | $(\pm)x.xxxE\pm nn$ $(\pm)x.xxxxE\pm nn$ $(\pm)x.xxxE\pm nn$ |               |                     |               |     |     |
| Year/<br>month/<br>date | Hour:min:<br>sec | Hour : min :<br>sec |                |                                                              | $(\pm)$ value | e ×10 <sup>±n</sup> |               |     |     |

\* Data is saved per min, but Pst is saved at every 10 min and Plt is saved at every 10 min in 2 hours later.

# Header of the saved data

| f         | : | Fresuency              |           |  |
|-----------|---|------------------------|-----------|--|
| AVG_V     | : | Averaged voltage       |           |  |
| MAX_V     | : | Max voltage            |           |  |
| MIN_V     | : | Min voltage            |           |  |
|           |   | severity               | evaluated |  |
| Pst(1min) | : | over a short period (1 |           |  |
|           |   | min)                   |           |  |
| Det(1)    |   | severity               | evaluated |  |
| F 51(1)   | • | over a short           | period    |  |
| DIt       |   | severity               | evaluated |  |
| ГЦ        | • | over a long            | period    |  |

#### File format and name

File format is CSV format and file names are assigned automatically.

| File name | : | <u>12 — CF 001 .</u> | CSV | 1 | Measuring item | 12 : Flicker         |         |
|-----------|---|----------------------|-----|---|----------------|----------------------|---------|
|           |   | 1 2 3                | 4   | 2 | Savoin         | CF : CF card         |         |
|           |   |                      |     |   | Save III       | ME : Internal memory |         |
|           |   |                      |     |   | 3              | File number          | 001~999 |
|           |   |                      |     | 4 | Saving format  | CSV                  |         |

# 11.7 Capacitance Calculation-Sizing of capacitor banks for Power factor correction (PFC)

# 11.7.1 Display Screen

| Select "Capacitance calc                            | culation", and press the <b>ENTER</b> Key to view Ca                                                                                                    | pacitance calculation screen.     |
|-----------------------------------------------------|----------------------------------------------------------------------------------------------------|-----------------------------------|
| Measured value pe<br>Calculated values              | er CH /                                                                                                    | Power source / Time               |
| Sum of measured<br>values<br>Calculated capacitance | Ich      2ch      3ch        V :      202.0      202.9      200.9      V        A :      502.3      499.5      512.9      A        P :      94.81      97.32      100.30      kW        Q :      32.80      25.61      21.91      kW        S :      100.30      100.61      102.70      kW        PF:      1.065      1.147      1.037      C      -0.869      -1.793      -0.551      m        P :      292.40      W      f :      50.33      Hz        Q :      81.71      war      An:      15.8      A        S :      303.60      VA      A4:      0.5      A        PF:      1.023      DC1:      0.241      V | Avg<br>Max<br>Interval<br>3 Omin. |
|                                                     | Start Unit Zoom                                                                                                    |                                   |
|                                                     |                                                                                                    | Function Keys                     |

## Zooming

1 Pres

Press the F3 Key.

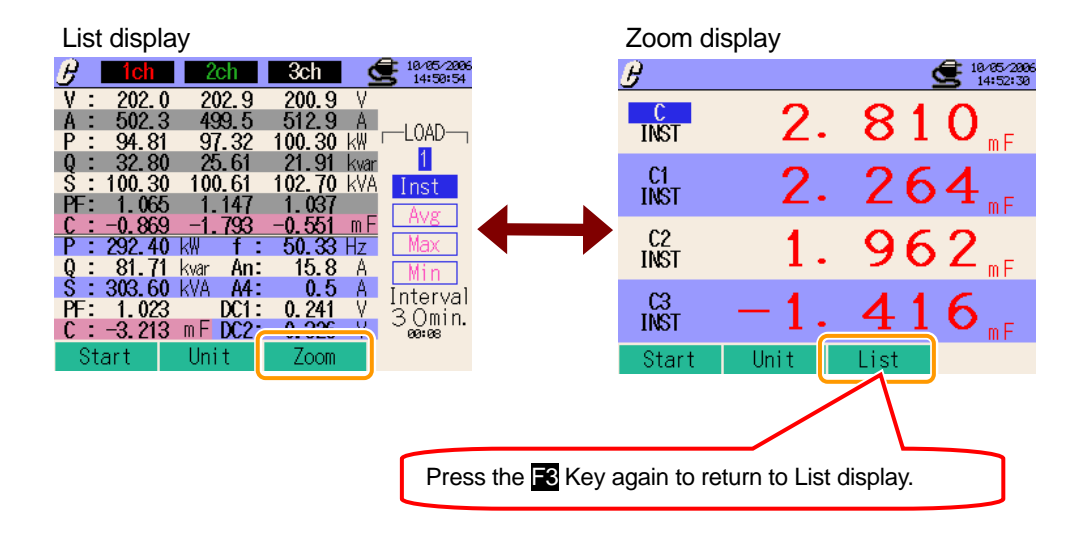

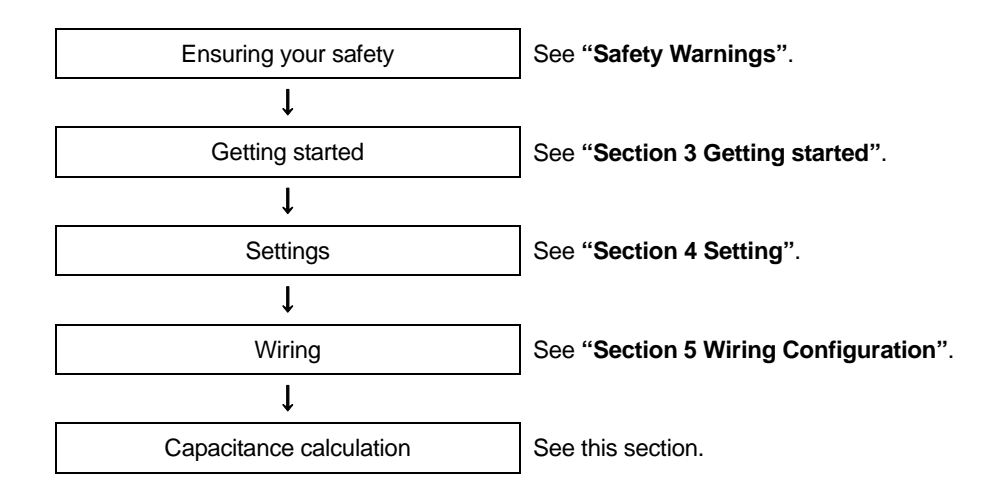

| Basic Setting        | Measurement Setting | Save Setting                   |
|----------------------|---------------------|--------------------------------|
| Wiring configuration | Interval            | Recording method               |
| V Range              | Target power factor | Recording start                |
| VT Ratio             |                     | Recording termination          |
| Clamp                |                     | Destination to save data       |
| A Range              |                     | Destination to save screenshot |
| CT Ratio             |                     |                                |
| Filter               |                     |                                |
| DC V                 |                     |                                |
| Frequency            |                     |                                |

1

# 11.7.3 Data Saving

## Saving Procedure

| Press th | ne | F1 | Key f  | irst.  |       |        |          |                        |
|----------|----|----|--------|--------|-------|--------|----------|------------------------|
|          | в  |    | 1ch    | - 2    | ch    | 3ch    | <u> </u> | 10/05/2006<br>14:50:54 |
|          | ۷  | 1  | 202.0  | ) 2(   | 02.9  | 200.9  | V        |                        |
|          | A  | 2  | 502.3  | 3 49   | 99.5  | 512.9  | Α.       | LOAD                   |
|          | Ρ  | 2  | 94.81  | 9      | 7.32  | 100.30 | k₩       |                        |
|          | Q  | 2  | 32.80  | ) 2!   | 5.61  | 21.91  | kvar     | 1                      |
|          | S  | 2  | 100.30 | ) 10(  | 0.61  | 102.70 | kVA      | Inst                   |
|          | PF |    | 1.065  | i 1.   | .147  | 1.037  |          | Aur                    |
|          | C  | 2  | -0.869 | ) -1.  | . 793 | -0.551 | mF       | Avg                    |
|          | Ρ  | 1  | 292.40 | ) kW   | f :   | 50.33  | Hz       | Max                    |
|          | Q  | 2  | 81.71  | kvar   | An:   | 15.8   | A        | Min                    |
|          | Ś  | 2  | 303.60 | ) kVA. | A4:   | 0.5    | A        | Intorval               |
|          | PF |    | 1.023  | }      | DC1:  | 0.241  | V        |                        |
|          | 2  | •  | -2 240 | ¦tm F  | DC2:  | 0.326  | - V -    | 00:08                  |
|          |    | St | art    | Uni    | it    | Zoom   |          |                        |
|          | _  |    |        |        |       |        |          |                        |

2 Press the **F4** Key to check Basic, Measurement and Save Settings.

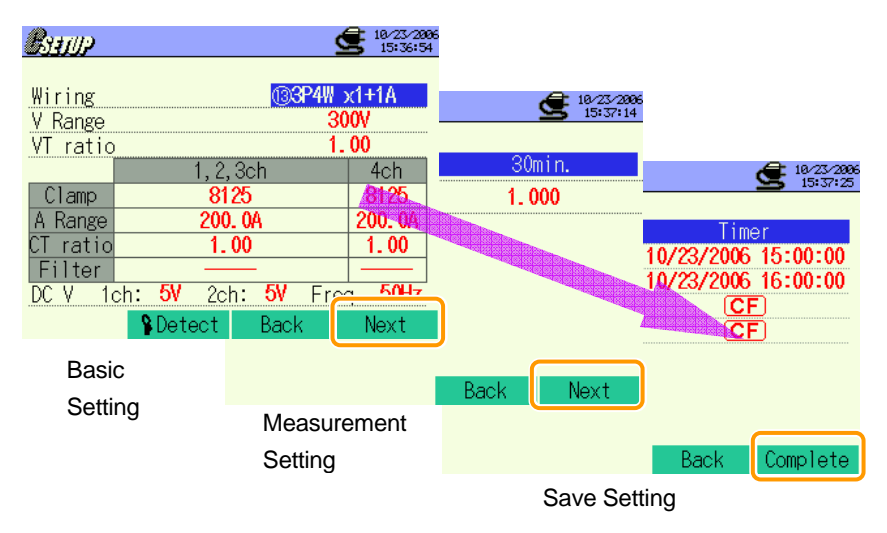

\* Pressing down the F1 Key for 2 sec or more skips step 2 and start data saving.

For further details of Basic, Measurement and Save Settings, refer to "Section 4 Settings" in this manual.

3 Manually start saving data, or stand-by screen (WAIT) appears if saving start date and time has been specified.

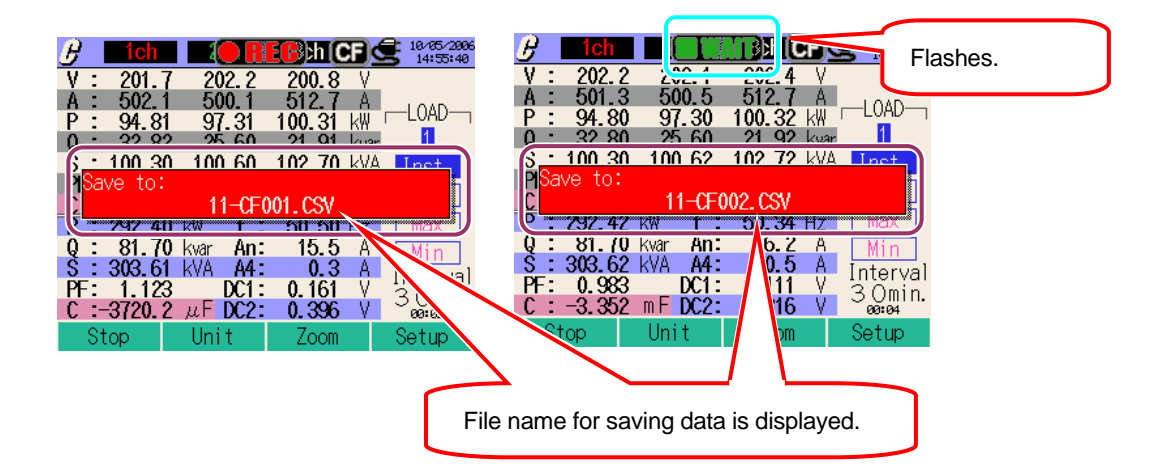

4 Saving starts and the LED status indicator lights up.

| Flashes.                         |              |          |                            |
|----------------------------------|--------------|----------|----------------------------|
|                                  |              | Destina  | ation to save data will be |
|                                  |              | highligh | nted and flashes in red.   |
| V : 202.3                        |              |          |                            |
| A : 501.8 499.0                  | 513.0 A      |          |                            |
| P: 94.81 97.30 1                 | 100.31 kW [  | -LUAD-   |                            |
| Q : 32.81 25.62                  | 21.92 kvar   | 1        |                            |
| S : 100.31 100.61 1              | 102.72 kVA   | Inst     |                            |
| PF: 0.945 1.057                  | 0.987        | Access   |                            |
| C : 2.511 -0.782                 | 1.264 mF     | AVg      |                            |
| P: 292.41 kW f:                  | 50.81 Hz     | Max      |                            |
| <b>Q : 81.71</b> kvar <b>An:</b> | 15.4 A       | Min      |                            |
| S : 303.61 kVA A4:               | <b>0.4</b> A | ntorual  |                            |
| PF: 1.013 DC1:                   | 0.261 V      | 2 Omin   |                            |
| C : 2.993 mF DC2:                | 0.426 V      | 08:49    |                            |
| Stop Unit                        | Zoom         | Setup    |                            |

Setting cannot be done during a data saving. Press the **F4** Key to check settings.

Press the F1 Key to stop measurement.

(At measurements with Timer function activated, this Key activates in the same way.)

6 Measurement will end and the LED status indicator goes off

| Here      2ch      3ch      19/05/2000        V :      200.5      202.1      200.7      V        A :      500.7      499.9      512.0      A        P :      94.81      97.30      100.30      kW      LOAD        0 :      32.92      25.60      21.01      A      LOAD |                                         |
|----------------------------------------------------------------------------------------------------|-----------------------------------------|
| Saved in:<br>11-CF001.CSV                                                                                                    | File name for saving data is displayed. |
| Q:    81. (1 kvar An:    16.0 A    Min      S:    303.61 kVA A4:    0.4 A    Interval      PF:    1.013 DC1:    0.211 V    3 Omin.      C:    -0.931 mF DC2:    0.416 V    3 omin.      Start    Unit    Zoom    3 omin.                                                 |                                         |

5
# 11.7.4 Limitations of saving

Refer to "6.3.2 Limitations of saving" in this manual.

# 11.7.5 Saving data

# Settings

| FILE ID        | : | File name                  |
|----------------|---|----------------------------|
| VERSION        | : | Version info               |
| ID NUMBER      | : | ID number                  |
| WIRING         | : | Wiring Configuration       |
| VOLT RANGE     | : | Voltage Range              |
| VT RATIO       | : | VT Ratio                   |
| SENSOR TYPE    | : | Model name of Clamp sensor |
| CURRENT RANGE  | : | Current Range              |
| CT RATIO       | : | CT Ratio                   |
| CURRENT FILTER | : | Current Filter             |
| DC RANGE       | : | DC Range                   |
| FREQUENCY      | : | Frequency                  |
| INTERVAL       | : | Interval                   |
| C_Unit         | : | Capacitance unit           |
| Interval       | : | Interval                   |
| START          | : | Save start time            |

### Save data

| File ID : 6310-11 |              |                 |                              |         |              |              |
|-------------------|--------------|-----------------|------------------------------|---------|--------------|--------------|
| Saved time & date |              | Elapsed time    | Instantaneous                | Average | Max<br>value | Min<br>value |
| DATE              | TIME         | ELAPSED<br>TIME | INST                         | AVG     | MAX          | MIN          |
| yyyy/mm/dd        | h:mm:ss      | h:mm:ss         | (±)xxxxxE±nn                 |         |              |              |
| Year/Month/Day    | Hour:Min:sec | Hour:Min:sec    | (±) value x 10 <sup>±n</sup> |         |              |              |

# Header of the saved data

|   |           | 2 4 5                    |
|---|-----------|--------------------------|
| 1 | INST      | : Instantaneous value    |
|   | AVG       | : Average value          |
|   | MAX       | : Max value              |
|   | MIN       | : Min value              |
| 2 | V         | : Voltage of each phase  |
|   | A         | : Current of each phase  |
|   | f         | : Frequency              |
|   | Р         | : Active power           |
|   | Q         | : Reactive power         |
|   | S         | : Apparent power         |
|   | PF        | : Power factor           |
|   | С         | : Capacitance            |
|   | DC        | : Analogue input voltage |
| 3 | CH number | : * 1 ~ 4                |
| 4 |           | Unit                     |
| 5 |           | System                   |

AVG\_A1[A]\_1

\* Saved data with no number at this space contaons the sum of the measured values

# File format and name

File format is CSV format and file names are assigned automatically.

File Name

| 1   | Measuring item | 11 : Capacitance calculation |
|-----|----------------|------------------------------|
| (2) | Save in        | CF : CF Card                 |
| J   |                | ME : Internal Memory         |
| 3   | File number    | 001 ~ 999                    |
| 4   | Saving format  | CSV                          |

# 12. CF card / Internal memory

# 12.1 Instrument and CF card / Internal memory

Measurement data can be saved in CF card and the internal memory of the instrument.

### **CF** card

| Available capacity | 32MB/ 64MB/ 128MB/ 256MB/ 512MB/ 1GB |
|--------------------|--------------------------------------|
| Slot type          | Type I / II                          |
| Format             | FAT16                                |

\* (CF card with more or less capacity cannot be used.)

| Capacity        | 32MB     | 64MB     | 128MB      | 256MB      | 512MB     | 1GB             |
|-----------------|----------|----------|------------|------------|-----------|-----------------|
| SanDisk Corp.   | SDCFB-32 | SDCFB-64 | SDCFB-128  | SDCFB-256  | SDCFB-512 | SDCFG-1         |
| Adtec co., Ltd. | AD-CFG32 | AD-CFG64 | AD-CFG128  | AD-CFG256  |           | AD-CFX<br>40T1G |
| BUFFALO INC.    |          |          | RCF-X128MY | RCF-X256MY |           | RCF-X1GY        |

\* CF Card with more or less capacity other than listed above cannot be used with this instrument.

\* Company name and model name are the trademark or the registered trademark.

\* A Compact Flash Card (CF card) may not operate properly even if any of the above are used due to manufacture's specification change, etc. The use of supplied CF Card or optional Kyoritsu CF Card is recommended.

### **Internal memory**

| Memory type        | Flash memory                                                        |
|--------------------|---------------------------------------------------------------------|
| Storage capacity   | 1.8MB                                                               |
| Data communication | USB communication                                                   |
| method             | (see "Section 13 Communication / Supplied software" in this manual) |

# Max number of data / Estimated time

| Destination to save data      |          | CF Card         |         |         |         |         | Internal<br>Momony |       |
|-------------------------------|----------|-----------------|---------|---------|---------|---------|--------------------|-------|
| Capacity                      |          | 32MB            | 64MB    | 128MB   | 256MB   | 512MB   | 1GB                | 1.8MB |
|                               | 1sec     | 15H             | 1D      | 2D      | 5D      | 10D     | 20D                | 7min  |
| Instantaneous value           | 1min     | 10D             | 20D     | 1M      | 2M      | 5M      | 10M                | 2H    |
| measurement                   | 30min    | 10M             | 1Y      | Over 1Y | Over 1Y | Over 1Y | Over 1Y            | 2D    |
|                               | 1sec     | 6H              | 13H     | 1D      | 2D      | 4D      | 8D                 | 3min  |
| Integration value             | 1min     | 7D              | 15D     | 1M      | 2M      | 4M      | 8M                 | 1H    |
| measurement                   | 30min    | 7M              | 1Y      | Over 1Y | Over 1Y | Over 1Y | Over 1Y            | 1D    |
|                               | 1sec     | 4H              | 8H      | 17H     | 1D      | 2D      | 5D                 | 2min  |
| DEMAND measurement            | 1min     | 6D              | 12D     | 24D     | 1M      | 3M      | 6M                 | 1H    |
|                               | 30min    | 6M              | 1Y      | Over 1Y | Over 1Y | Over 1Y | Over 1Y            | 1D    |
|                               | 10sec    | 1D              | 3D      | 7D      | 14D     | 28D     | 1M                 | 20min |
| WAVE Range                    | 1min     | 10D             | 21D     | 1M      | 2M      | 5M      | 11M                | 2H    |
|                               | 30min    | 10M             | 1Y      | Over 1Y | Over 1Y | Over 1Y | Over 1Y            | 2D    |
|                               | 15sec    | 3D              | 7D      | 15D     | 1M      | 2M      | 4M                 | 44min |
| Harmonic anaysis              | 1min     | 15D             | 1M      | 2M      | 4M      | 8M      | 1年                 | 2H    |
|                               | 30min    | 1Y              | Over 1Y | Over 1Y | Over 1Y | Over 1Y | Over 1Y            | 3D    |
|                               | 1sec     | 2D              | 5D      | 11D     | 22D     | 1M      | 2M                 | 32min |
| Swell / Dip / Int measurement | 1min     | 5M              | 11M     | 1Y      | Over 1Y | Over 1Y | Over 1Y            | 1D    |
|                               | 30min    | Over 1Y         | Over 1Y | Over 1Y | Over 1Y | Over 1Y | Over 1Y            | 1M    |
|                               | 1sec     | 3D              | 6D      | 12D     | 24D     | 1M      | ЗM                 | 35min |
| Transient measurement         | 1min     | 6M              | 1Y      | Over 1Y | Over 1Y | Over 1Y | Over 1Y            | 1D    |
|                               | 30min    | Over 1Y         | Over 1Y | Over 1Y | Over 1Y | Over 1Y | Over 1Y            | 1M    |
|                               | 1sec     | 2D              | 5D      | 11D     | 22D     | 1M      | 2M                 | 32min |
| Inrush Current measurement    | 1min     | 5M              | 11M     | 1Y      | Over 1Y | Over 1Y | Over 1Y            | 1D    |
|                               | 30min    | Over 1Y         | Over 1Y | Over 1Y | Over 1Y | Over 1Y | Over 1Y            | 1M    |
|                               | 1sec     | 21H             | 1D      | 3D      | 7D      | 14D     | 27D                | 10min |
| Unbalance Rate                | 1min     | 14D             | 29D     | 1M      | ЗM      | 7M      | 1Y                 | 2H    |
|                               | 30min    | 1Y              | Over 1Y | Over 1Y | Over 1Y | Over 1Y | Over 1Y            | 3D    |
| Flicker*1                     | 1min     | 7M              | 1Y      | Over 1Y | Over 1Y | Over 1Y | Over 1Y            | 1D    |
|                               | 1sec     | 15H             | 1D      | 2D      | 5D      | 10D     | 19D                | 7min  |
| Capacitance calculation       | 1min     | 10D             | 20D     | 1M      | 2M      | 5M      | 10M                | 1H    |
|                               | 30min    | 10M             | 1Y      | Over 1Y | Over 1Y | Over 1Y | Over 1Y            | 2D    |
| Max number of file            | Measure  | ment data fil   | e (CSV) |         |         |         |                    | 6     |
|                               | Graphics | file (BMP)      |         |         | 512     |         |                    | 7     |
| Config                        |          | tion file (KAS) |         | 1       |         |         |                    | 20    |

\* In case that no file exist in the CF card or the Internal memory.

where : H= hour(s), D=day(s), M=month(s), Y=year(s)

Numbers and time listed above are the minimum ones.

\*1 Assumed one event occur per minute and calculated.

\* Flicker measurement function is only available with ver.2.00 or later.

Be sure to verify proper operation of CF card on a well-known hardware.

As to the manipulation of the FC card, please refer to the instruction manual attached to the card.

The available recoding period varies depending on each interval.

In order to save the data without any problem, make sure to delete the file other than the data measured with this instrument in the CF card.

Use of a Card reader or CF card adaptor is required to read the data in a CF card.

### Data transfer

Data in the CF card or internal memory can be transferred to a PC via a USB lead or a CF card reader.

|                             | Transfer to PC via: |             |  |
|-----------------------------|---------------------|-------------|--|
|                             | USB                 | Card reader |  |
| CF card data (file)         | $\Delta^{*1}$       | 0           |  |
| Internal memory data (file) | 0                   | *2          |  |

\*1 : It is reccomended to transfer the data with big size by a use of CF card reader since trasfer of such data via USB takes time. (transfer time : approx 4MB/ hour)

\*2 : Data in the internal memory can be tranferred to a CF card.

\* As to the manipulation of the CF card, please refer to the instruction manual attached to the card.

\* In order to save the data without any problem, make sure to delete the file other than the data measured with this instrument in the CF card.

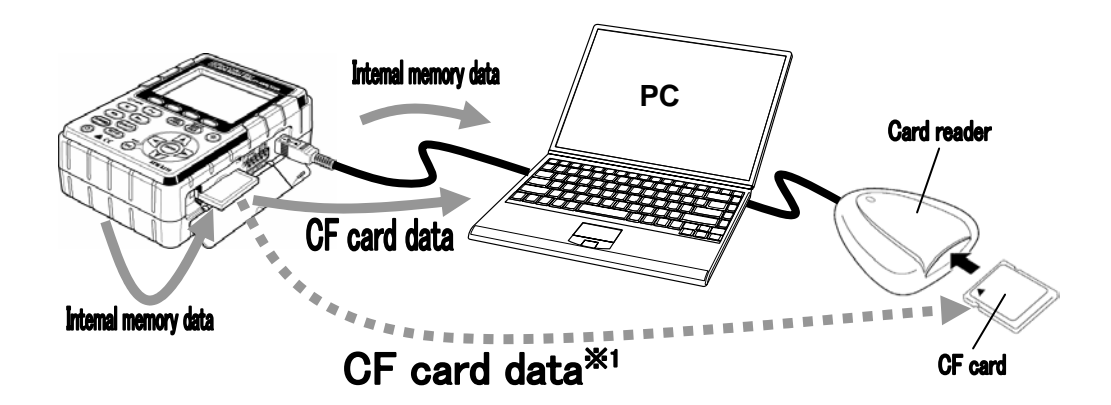

# 12.2 Placing / removing the CF card

# 

- \* Do not place or remove a CF card while CF card is being accessed. ( ) flashes while CF card is being accessed.) Otherwise saved data in the card or the instrument may be damaged.
- \* Remove the CF card when carrying the instrument.

### How to place:

1 2

Open the CF card cover.

Turn the CF card obverse side up, and firmly place it in the CF card connector. Then the Eject button is popped-out.

After inserting the card, close the CF card cover.

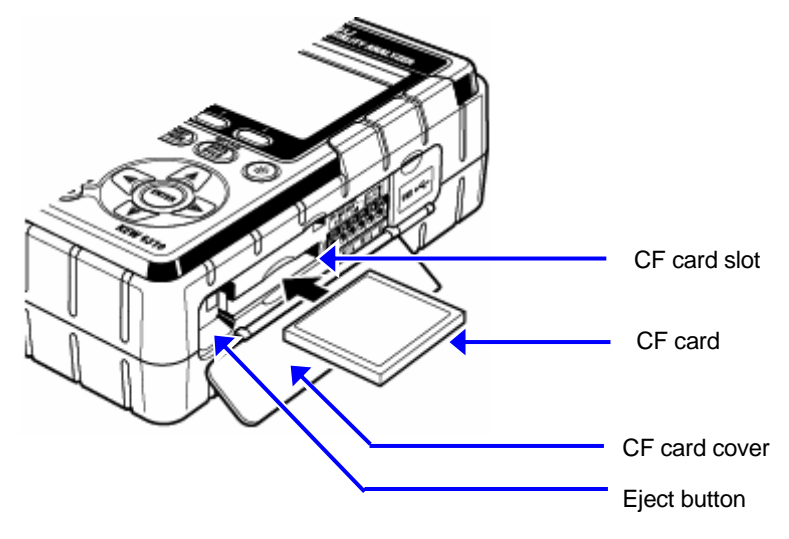

The instrument automatically detects the CF card when the card is inserted.

When placing the CF card in the connector, pay attention to the orientation of the arrow mark indicated on the obverse side of the CF card. The available recoding period varies depending on each interval. The instrument automatically detects the CF card when the card is inserted.

### How to remove:

Open the CF card cover.

The card can be removed by pushing the Eject button beside the card connector. The Eject button is being pressed down.

Remove the card, and then close the CF card cover.

3

# 12.3 CF card and Internal memory

### **Formatting CF card**

Format the CF card to be used when using it at the first time.

\* Only the CF cards formatted via FAT system can be used with this instrument.

1 Confirm that the instrument is off, and place the CF card.

2 Power on the instrument.

Follow the procedure described at "Formatting CF Card" in Section 4 and format the card.

### **Deleting of files in CF card**

Follow the procedure described at "Deleting the data in CF Card" in Section 4 and delete the files.

### **Formatting Internal memory**

Follow the procedure described at "Formatting Internal memory" in Section 4 and format the memory.

### Deleting of files in Internal memory

Follow the procedure described at "Deleting the data in Internal memory" in Section 4 and delete the files.

### Saving data

Measurement data can be saved to the CF card or the internal memory in CSV format, which can be edited on spreadsheet software. File number is given automatically.

# File format and name

| 23     | 4                            | 5                                                 |
|--------|------------------------------|---------------------------------------------------|
| ① Fur  | nction ident                 | ification code                                    |
|        | 01                           | W Range Measurement data                          |
|        | 02 Wh Range Measurement data |                                                   |
|        | 03                           | DEMAND Range Measurement data                     |
|        | 04                           | Waveform Measurement data                         |
|        | 05                           | Vector Measurement data                           |
|        | 06                           | Harmonics Measurement data                        |
|        | 07                           | Swell/ Dip/ Int Measurement data                  |
|        | 08                           | Transient Measurement data                        |
|        | 09                           | Inrush current Measurement data                   |
|        | 10                           | Unbalance rate Measurement data                   |
|        | 11                           | PFC calculation data                              |
| 2 File | e identificati               | on code                                           |
|        | _                            | Save file                                         |
|        | в                            | Backup file                                       |
| ③ De   | stination ide                | entification code                                 |
|        | CF                           | CF card                                           |
|        | ME                           | Internal memory                                   |
| ④ File | e number                     | ·                                                 |
|        | 001 ~                        | Number increases one by one after every recording |
|        | 999                          | It restores to 001 after system reset.            |
| ⑤ Ext  | ension                       | ·                                                 |
|        | CSV                          | Fixed (capital letters)                           |

| age file (l                                                                                                    | BMP file)                                                                                               |                                                                                                    |
|----------------------------------------------------------------------------------------------------|----------------------------------------------------------------------------------------------------|----------------------------------------------------------------------------------------------------|
|                                                                                                    | <u>vFUUI.D</u><br>2 3                                                                                   |                                                                                                    |
| ① Prir                                                                                                    | at Screen                                                                                               |                                                                                                    |
|                                                                                                    | PS                                                                                                    | Fixed                                                                                                    |
| 2 Des                                                                                                    | stination iden                                                                                          | tification code                                                                                                    |
| 0.000                                                                                                    | CF                                                                                                    | CE card                                                                                                    |
|                                                                                                    | ME                                                                                                    | Internal memory                                                                                                    |
| ③ File                                                                                                    | e number                                                                                                |                                                                                                    |
|                                                                                                    | 001 ~                                                                                                   | Number increases one by one offer eveny recording                                                                                                    |
|                                                                                                    | 999                                                                                                    | It restores to 001 after system reset.                                                                                                    |
| ④ Ext                                                                                                    | ension                                                                                                  |                                                                                                    |
| 0                                                                                                    | BMP                                                                                                    | Fixed (capital letters)                                                                                                    |
| onfiguratio                                                                                                    | on file (KAS<br>00123.K                                                                                 | file)<br>AS                                                                                                    |
| onfiguration                                                                                                    | on file (KAS<br>00123.K<br>2                                                                            | file)<br>AS<br>③                                                                                                    |
| The second second secon                                                                                                    | on file (KAS<br>00123.K<br>②                                                                            | file)<br>AS<br>③<br>tification code                                                                                                    |
| nfiguration<br>MEOC<br>①                                                                                                    | on file (KAS<br>00123.K<br>②<br>stination iden                                                          | file)<br>AS<br>③<br>tification code<br>CF card                                                                                                    |
| onfiguration<br>MEOC<br>①<br>① Des                                                                                                    | on file (KAS<br>00123.K<br>②<br>stination iden<br>CF<br>ME                                              | file)<br>AS<br>3<br>tification code<br>CF card<br>Internal memory                                                                                                    |
| The second second secon                                                                                                    | on file (KAS<br>00123.K<br>②<br>stination iden<br>CF<br>ME<br>number                                    | i file)<br>AS<br>3<br>tification code<br>CF card<br>Internal memory                                                                                                    |
| The second second secon                                                                                                    | on file (KAS<br>00123.K<br>②<br>stination iden<br>CF<br>ME<br>e number<br>0001 ~                        | file)         AS         ③         ntification code         CF card         Internal memory         Number increases one by one after every recording.                                                                                                    |
| (1) Des                                                                                                    | on file (KAS<br>00123.K<br>2<br>stination iden<br>CF<br>ME<br>number<br>0001 ~<br>9999                  | file)         AS         ③         ttification code         CF card         Internal memory         Number increases one by one after every recording.         It restores to 0001 after system reset.                                                                                                    |
| (1) Des<br>(3) Ext                                                                                                    | on file (KAS<br>0123.K<br>2<br>stination iden<br>CF<br>ME<br>number<br>0001 ~<br>9999<br>ension         | file)         AS         ③         ntification code         CF card         Internal memory         Number increases one by one after every recording.<br>It restores to 0001 after system reset.                                                                                                    |
| (1) Des<br>(3) Ext                                                                                                    | on file (KAS<br>00123.K<br>2<br>stination iden<br>CF<br>ME<br>number<br>0001 ~<br>9999<br>ension<br>KAS | file)         AS         ③         ntification code         CF card         Internal memory         Number increases one by one after every recording.<br>It restores to 0001 after system reset.         Fixed (capital letters)                                                                                                    |
| (1) Des<br>(2) File<br>(3) Ext                                                                                                    | on file (KAS<br>00123.K<br>2<br>stination iden<br>CF<br>ME<br>number<br>0001 ~<br>9999<br>ension<br>KAS | file)         AS         ③         itification code         CF card         Internal memory         Number increases one by one after every recording.         It restores to 0001 after system reset.         Fixed (capital letters)         MEM mark flashes while saving data to the internal memory.                                                                                                    |
| Infiguration<br>MEOC<br>I Des<br>I Des | on file (KAS<br>0123.K<br>2<br>stination iden<br>CF<br>ME<br>number<br>0001 ~<br>9999<br>ension<br>KAS  | file)         AS         ③         tification code         CF card         Internal memory         Number increases one by one after every recording.<br>It restores to 0001 after system reset.         Fixed (capital letters)         MEM mark flashes while saving data to the internal memory.         Displays when saved data exceeds the save capacitance.                                                                      |
| Infiguration<br>MEOC<br>T<br>Des<br>I<br>Des<br>I<br>Extension<br>I<br>Isplayed c                                                                                                    | on file (KAS<br>00123.K<br>2<br>stination iden<br>CF<br>ME<br>number<br>0001 ~<br>9999<br>ension<br>KAS | file)         AS         ③         ttification code         CF card         Internal memory         Number increases one by one after every recording.<br>It restores to 0001 after system reset.         Fixed (capital letters)         MEM mark flashes while saving data to the internal memory.         Displays when saved data exceeds the save capacitance.         Further data saving cannot be done while this mark is being |

Data can be saved in the internal memory with a CF card inserted in the instrument.

# 12.4 Backup memory

The Internal memory works as a backup memory when a CF card has been selected as a destination for saving data. If writing data to the CF card fails during saving, data will be written in the backup memory instead.

Using Backup memory

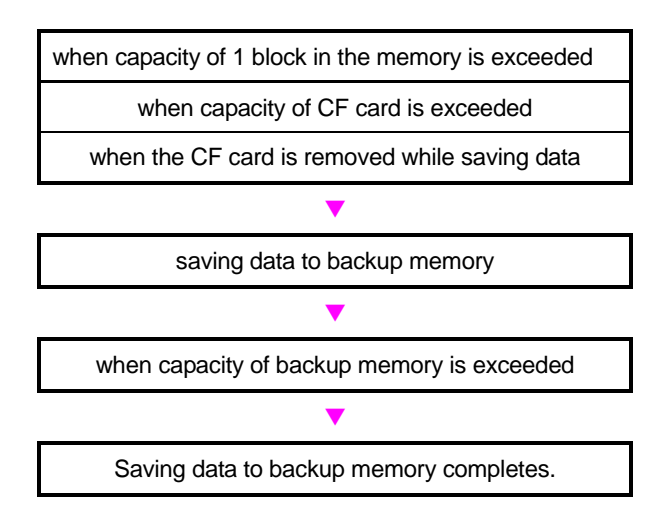

Data saved in the backup memory is kept after powering off the instrument, however, it will be overwritten every time starting backup function.

### Data processing in Backup memory

One CF card is placed/ removed during saving data;

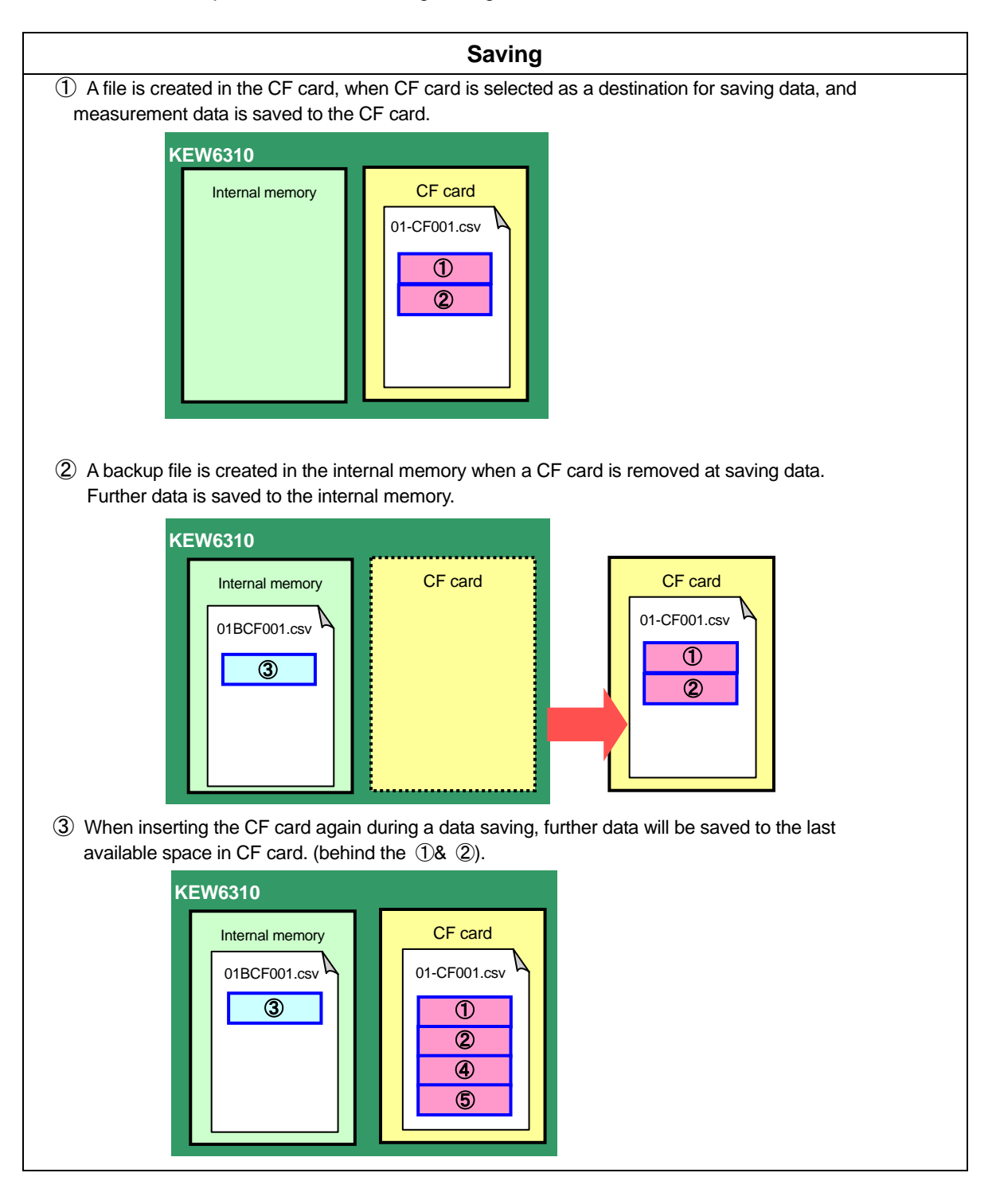

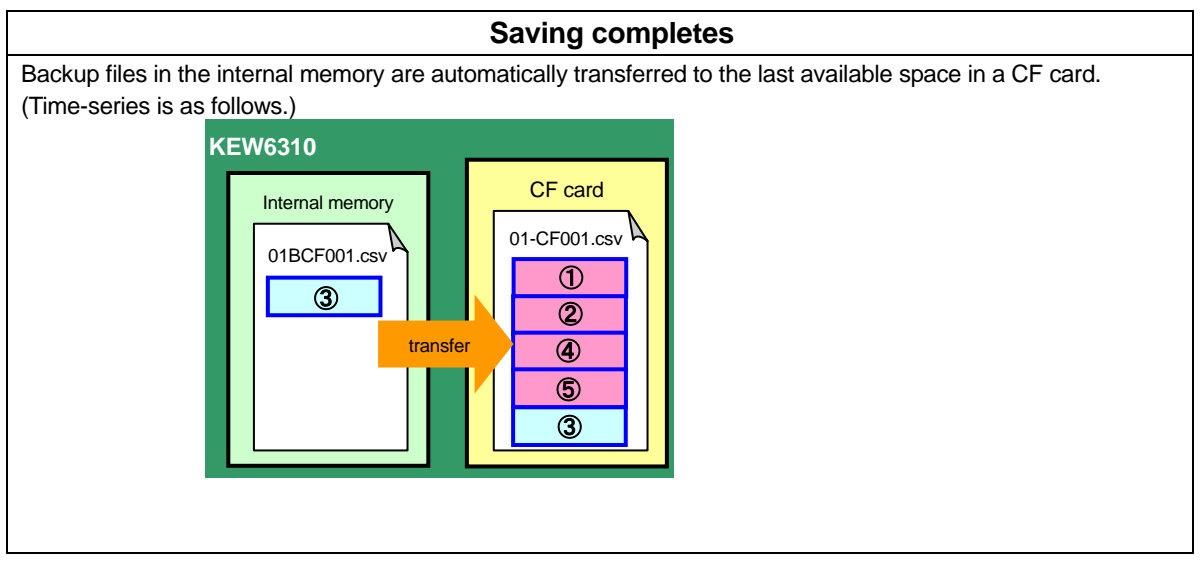

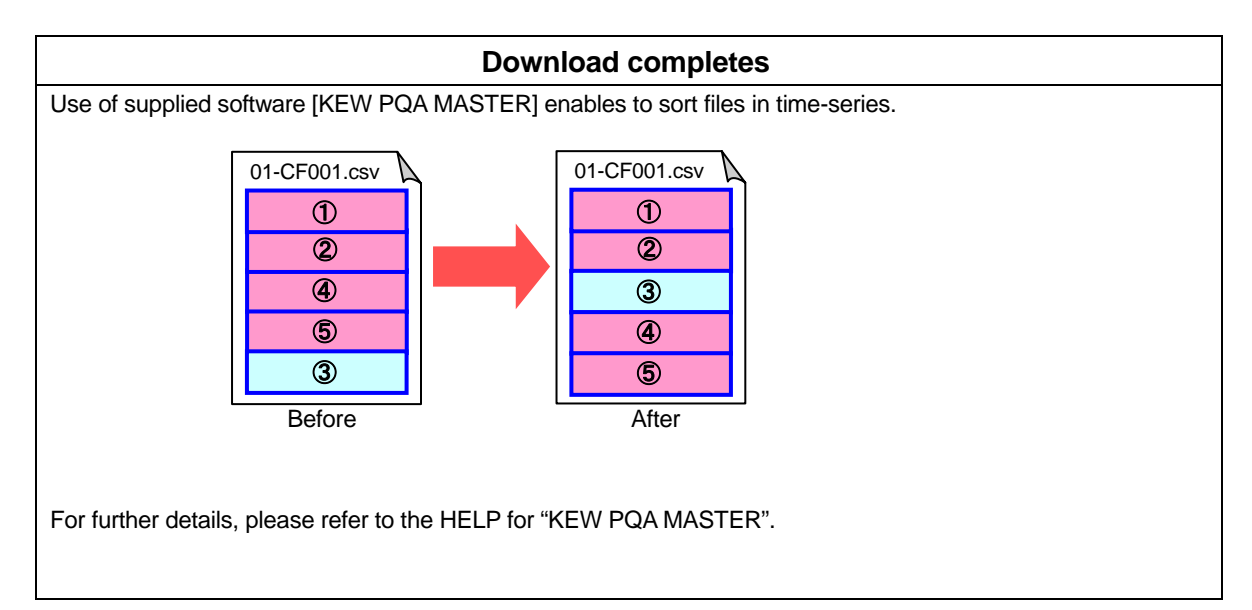

# **13. Communication function/ Interface software**

#### Interface

This instrument is equipped with USB interface.

Communication method: USB Ver1.1

Followings can be done by USB communication:

- \* Downloading a file in the internal memory of the instrument to PC
- \* Making settings of the items on **SET UP** Range via PC.

### Software

KEW PQA MASTER (supplied CD-ROM)

### System requirements

- \* OS (Operation system) Windows 2000/ XP (CPU: Pentium III 500MHz or higher)
- \* Memory
  - 128Mbyte or more
- \* Display
  - Resolution 1024 x 768 dots, 65536 colors or more
- \* Hard-disk space required 100Mbyte or more

### Trademark

\* Windows® and Microsoft® Excel are the registered trademark of Microsoft in the United States.

\* Pentium is a registered trademark of Intel in the United States.

# 13.1 Software Installation (KEW PQA MASTER)

- (1) Followings shall be checked before installing "KEW PQA MASTER".
  - \* To prepare your system to install this software, please close all open programs.
  - \* Be sure NOT to connect the instrument with USB until install is completed.
  - \* On Windows2000/ XP, install shall be done with administrative right.
- (2) Insert the CD "KEW PQA MASTER" in your PC's CD-ROM drive.

Then, KEW PQA MASTER installer sets up automatically. When it doesn't run automatically, double click the "setup\_eng.exe".

Then, following window appears. Click "Next".

| 🗃 KEW PQA MASTER - Inst | allShield Wizard 🛛 🕅                                                                                  |
|-------------------------|----------------------------------------------------------------------------------------------------|
|                         | Welcome to the InstallShield Wizard for KEW<br>PQA MASTER                                             |
|                         | The InstallShield(R) Wizard will install KEW PQA MASTER on<br>your computer. To continue, click Next. |
| 2                       | WARNING: This program is protected by copyright law and<br>international treaties.                    |
|                         | <back next=""> Cancel</back>                                                                          |

(3) Read through and understand the License Agreement, and check "I accept....". Then click "Next".

| 1        | KEW PQA MASTER - InstallShield Wizard                                                                                          | X |
|----------|----------------------------------------------------------------------------------------------------|---|
| Li       | icense Agreement                                                                                                    |   |
|          | Please read the following license agreement carefully.                                                                         |   |
|          | "KEW PQA MASTER" License Agreement                                                                                             | ^ |
|          | KYORITSU ELECTRICAL<br>INSTRUMENTS WORKS,LTD.                                                                                  |   |
|          | You should carefully read the following agreement before using this software.                                                  |   |
|          | and destroy all copies of it.<br>Your use of this software indicates your acceptance of this license<br>agreement and warranty | ~ |
| ()<br>() | I accept the terms in the license agreement<br>I do not accept the terms in the license agreement                              |   |
| Inst     | aliShield Cancel                                                                                                    |   |

(4) Enter the user information and specify the location to where install the software. Then click "Next".

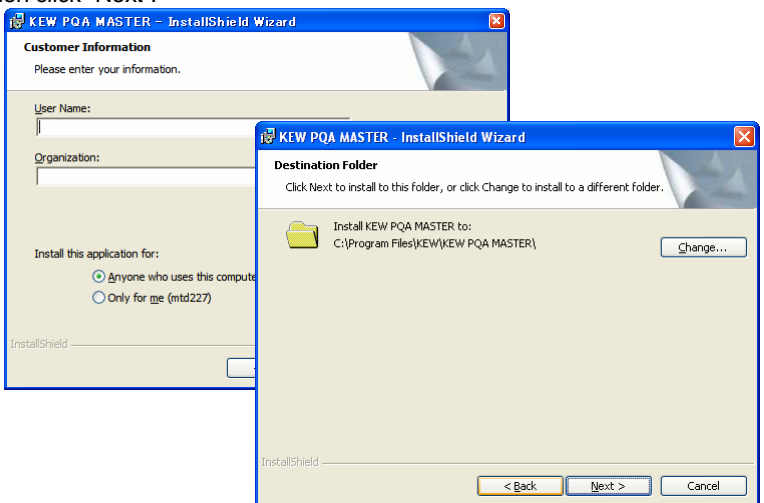

(5) Confirm the information on install, and click "Install" to start installing.

| KEW PQA MASTER - InstallShield Wizard 🛛 🛛 🔀                                                                                            |  |  |
|----------------------------------------------------------------------------------------------------|--|--|
| Ready to Install the Program The wizard is ready to begin installation.                                                                |  |  |
| If you want to review or change any of your installation settings, dick Back. Click Cancel to<br>exit the wizard.<br>Current Settings: |  |  |
| Setup Type:                                                                                                    |  |  |
| Destination Folder:                                                                                                    |  |  |
| C:\Program Files(KEW\KEW PQA MASTER\                                                                                                   |  |  |
| User Information:                                                                                                    |  |  |
| Name:                                                                                                    |  |  |
| Company:                                                                                                    |  |  |
| J<br>StallStreid                                                                                                    |  |  |
| <back cancel<="" instal="" td=""></back>                                                                                               |  |  |

(6) Click "Finish" when install completes.

| 🞼 KEW PQA MASTER - InstallShield Wizard |                                                                                                    |  |  |
|-----------------------------------------|----------------------------------------------------------------------------------------------------|--|--|
|                                         | InstallShield Wizard Completed                                                                          |  |  |
| 1                                       | The InstallShield Wizard has successfully installed KEW PQA<br>MASTER. Click Finish to exit the wizard. |  |  |
|                                         | < Back Finish Cancel                                                                                    |  |  |

#### NOTE

\* If you need to remove "KEW PQA MASTER", use the "Add/Remove Programs" tool in Control Panel.

### 13.2 USB driver installation

- (1) Connect one end of a USB cord to your PC.
- (2) Connect the other end of USB cord to the instrument.

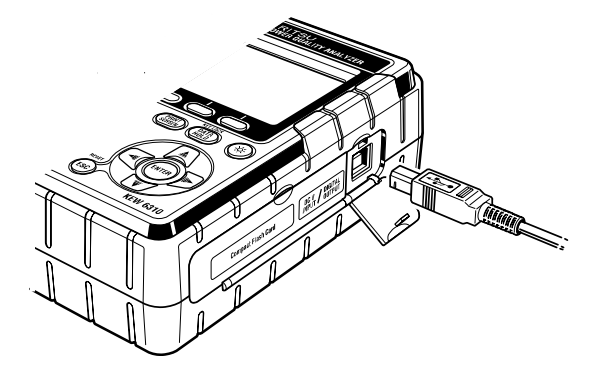

- (3) When your PC and the instrument are connected properly, install starts.
- (4) Click "Install the software automatically (recommended)", and insert the "KEW PQA MASTER" in your PC's CD-ROM drive. Then Click "Next".

| Found New Hardware Wiz | ard                                                                                                    |                      |                                                                                                    |
|------------------------|----------------------------------------------------------------------------------------------------|----------------------|----------------------------------------------------------------------------------------------------|
| Found New Hardware Wiz | and Welcome to the Found Nev Hardware Wizard Windows will seach for current and updated before any computer, on the hadvase is the Windows Update Web site (with your per Read our privacy policy Can Windows connect to Windows Update I software?  O Yes, this time only  Yes, now and gvery time I connect a o No. not this time Click Next to continue. <a href="https://www.inter.org/lictor"></a> | *<br>Found New Hardw | Arre Wizard This wizard helps you install software for: KEW POWER QUALITY ANALYZER 6310 With a pour hardware came with an installation CD or floppy disk, insert it now. What do you want the wizard to do? Install the software automatically (Recommended) Install from a list or gpecific location (Advanced) |
|                        |                                                                                                    |                      | Click Next to continue.                                                                                                    |
|                        |                                                                                                    |                      | <u> </u>                                                                                                    |

\* When a device driver is not found automatically, click "kew\_power.inf" of KEW PQA MASTER, which Is in the CD-ROM drive.

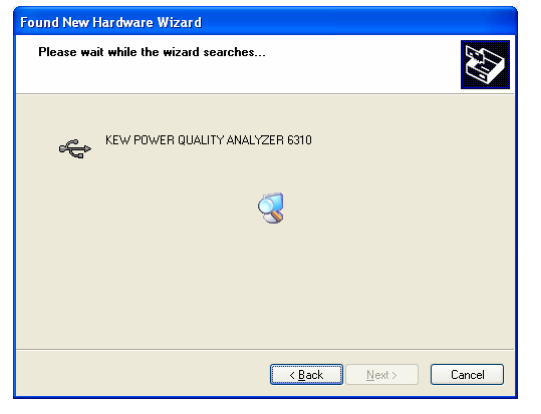

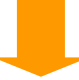

In case that following window appears on Windows XP, click "Continue anyway". (It is an operation check, and no problem happens if install is continued.)

| Hardwa                                                                                                    | re Installation                                                                                                    |  |  |  |
|----------------------------------------------------------------------------------------------------|----------------------------------------------------------------------------------------------------|--|--|--|
| 1                                                                                                    | The software you are installing for this hardware:<br>KEW POWER QUALITY ANALYZER 6310                                        |  |  |  |
|                                                                                                    | has not passed Windows Logo testing to verify its compatibility<br>with Windows XP. [Tell me why this testing is important.] |  |  |  |
| Continuing your installation of this software may impair<br>or destabilize the correct operation of your system<br>either immediately or in the future. Hicrosoft strongly<br>recommends that you stop this installation now and<br>contact the hardware vendor for software that has<br>passed Windows Logo testing. |                                                                                                    |  |  |  |
|                                                                                                    | Continue Anyway STOP Installation                                                                                            |  |  |  |
|                                                                                                    |                                                                                                    |  |  |  |
| Found New Hardware Wizard                                                                                                    |                                                                                                    |  |  |  |
| Please wait while the wizard installs the software                                                                                                    |                                                                                                    |  |  |  |
| ¢                                                                                                    | KEW POWER QUALITY ANALYZER 6310                                                                                              |  |  |  |
|                                                                                                    | FTD2XVUN.ini<br>To C:W/IND0WS\system32                                                                                       |  |  |  |
|                                                                                                    |                                                                                                    |  |  |  |
|                                                                                                    | <u>⟨₿</u> ack. <u>N</u> ext> Cancel                                                                                          |  |  |  |

(5) Install is completed when the wizard finishes. Click "Finish".

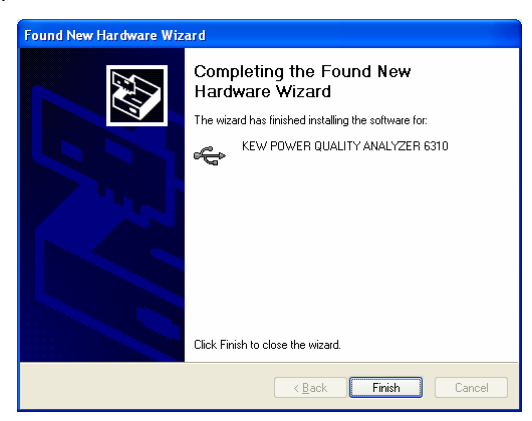

#### NOTE

\* When install of the driver is interrupted and reinstall cannot be done, or when install cannot be done properly, refer to "13.4 USB driver un-installation" in this manual..

# 13.3 Starting "KEW PQA MASTER"

### Start and quit

Start the software by; 1) clicking the icon for [KEW PQA MASTER] on the desktop, or 2) clicking [Start]  $\rightarrow$  [Program]  $\rightarrow$  [KEW]  $\rightarrow$  [KEW PQA MASTER]. Then the main window for "KEW PQA MASTER" appears. Click [Data download] or [Setup]. Clicking [Quit] or [x] box at the upper right of the window quits the program.

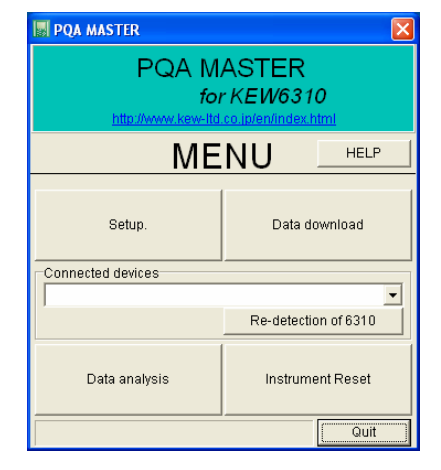

# • [Download]

Downloads the file to the internal memory of the instrument.

When data has recorded in the internal memory of the instrument, it can be saved to PC in CSV format. The saved data can be loaded in Microsoft ® Excel, and be edited and printed. (CSV format : is a comma-separated text data, and can be loaded in Microsoft ® Excel.)

# [Setup]

Makes setting for instrument.

Can make settings for the items in setup mode and confirm the present settings on your PC. Moreover, settings can be saved/ recalled as a "configuration file (.kps)". So the settings can be changed easily via a PC.

\* When using this instrument for the first time, time should be set.

• [Data analysis]

Analyzes measurement data (CSV format data).

# • [Instrument Reset]

Restores setting for the instrument to default.

Parameters in setup mode are reset.

# 13.4 USB driver un-installation

When install of the USB driver is interrupted and reinstall cannot be done, follow the procedure below and delete the existing USB driver. Then install it again.

- (1) Connect a PC and the instrument with a USB cord.
- (2) Click [Control Panel] in the Start menu at the lower left on the Windows screen.
- (3) Click [System] in the control panel.
- (4) Then click [Device Manager].
- (5) Right click on [KEW POWER QUALITY ANALYZER 6310" in the "Universal Serial Bus controllers"
- (6) Click [Uninstall] and uninstall the USB driver.

| 🚚 Device Manager                                                                                                    |
|----------------------------------------------------------------------------------------------------|
| <u>File A</u> ction <u>V</u> iew <u>H</u> elp                                                                                                    |
|                                                                                                    |
| <ul> <li>Storage volumes</li> <li>System devices</li> <li>Universal Serial Bus controllers</li> <li>Universal Serial Bus controllers</li> <li>Intel(R) 82801EB USB Universal Host Controller - 24D2</li> <li>Intel(R) 82801EB USB Universal Host Controller - 24D4</li> <li>Intel(R) 82801EB USB Universal Host Controller - 24DE</li> <li>Intel(R) 82801EB USB Enhanced Host Controller - 24DD</li> <li>KEW POWER ANALYZER 6310</li> <li>USB Mass Storage Device</li> <li>USB Root Hub</li> <li>USB Root Hub</li> <li>USB Root Hub</li> <li>USB Root Hub</li> <li>USB Root Hub</li> </ul> |

- (7) Remove the USB cord connecting your PC and the instrument once, and connect them again.
- (8) When "Found New Hardware Wizard" window appears, follow the procedure described at "13-2 USB driver installation" and install the driver.

# 14. Other functions

# 14.1 Input/ Output terminals

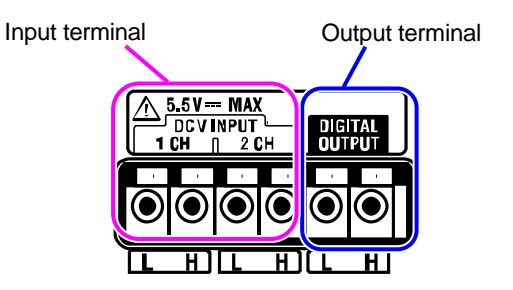

# Connection

2

1 Press the recutangular protrusion above a terminal with a flar-blade screw driver, and insert a signal wire.

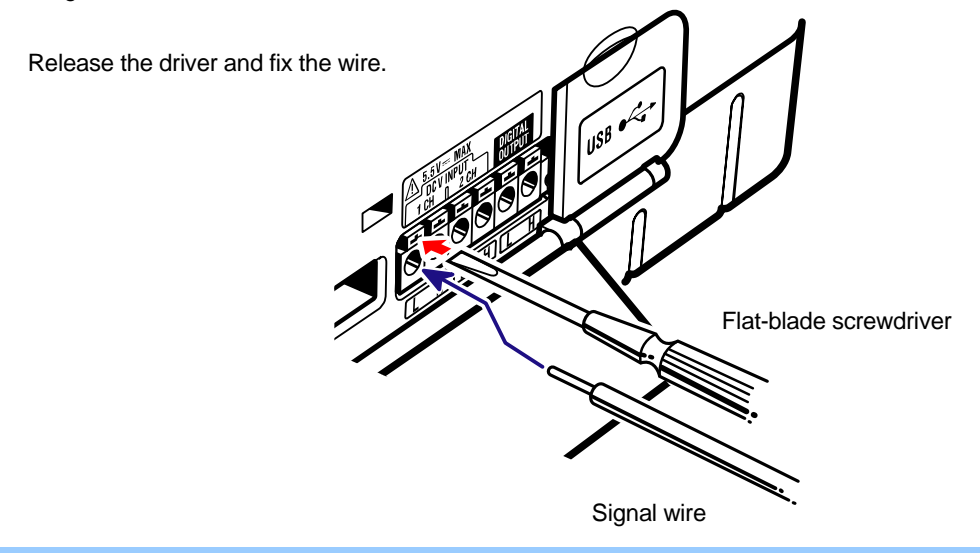

#### Connect wires to the proper terminals.

Wires of following dimensions can be used.

Suitable wire : single-wire Φ1.2 (AWG16), twisted wire 1.25mm<sup>2</sup> (AWG16), Strand sizeΦ 0.18mm or more Usable wire : single-wire Φ0.4 ~ 1.2 (AWG26 ~ 16), twisted wire 0.2 ~ 1.25mm<sup>2</sup> (AWG24 ~ 16) Strand sizeΦ 0.18mm or more Standard length of bare wire 11mm

# [Input terminal]

Capable of measuring and recording DC voltage signals. Number of Ch: 2ch Input resistance : approx  $225k\Omega$ 

# ▲ CAUTION

Roots of the L terminals for each Ch are integrated. Never connect inputs with various grand levels to the terminal at the same time.

# [Output terminal]

Capable of generating outputs when events occur during measurements below.

| Measurement menu                      | Conditions for Output : Lo                  | Remarks                                                  |
|---------------------------------------|---------------------------------------------|----------------------------------------------------------|
| Demand                                | (Predicted value) > (Target value)          |                                                          |
| Harmonic                              | exceeding preset allowable range            | Lo output; when an alowable range is exceeded at any Ch. |
| Swell/ Dip/ Int/ Transient/<br>Inrush | new event is added and displayed on the LCD | Lo is kept for 1 sec, Hi is restored                     |
| Unbalance rate                        | exceeding preset threshold                  |                                                          |

Output format : Open collector output Max input : 30V, 50mA, 200mW Output voltage : Hi – 4 ~ 5V Lo - 0 ~ 1V

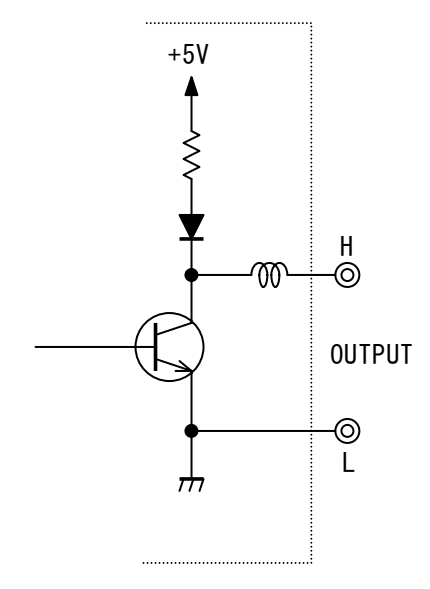

# 14.2 Getting power from measured lines

When there is difficulties in getting power from an outlet, KEW6310 operates with powers on the measured line by using Voltage test leads with Power supply adapter MODEL8312.

Connect the Adapter according to following procedure.

- 1 Confirm that the Adapter is off.
- Connect the Plug of the Adapter to VN and V1 terminals on KEW6310/6300 and Power Plug to the Power connector respectively.
- Connect the Voltage test leads to VN and V1 terminals of the Adapter.
- A Connect the Alligator clips of the Voltage test leads to the circuit under test.
- 5 Power on the Adapter.
- 6 Power on KEW6310/ 6300.
- \* Reversed procedure is applied to remove the Adapter from KEW6310/ 6300.

Fuse rating: AC500mA/ 600V, Fast acting, Φ6.3 x 32mm

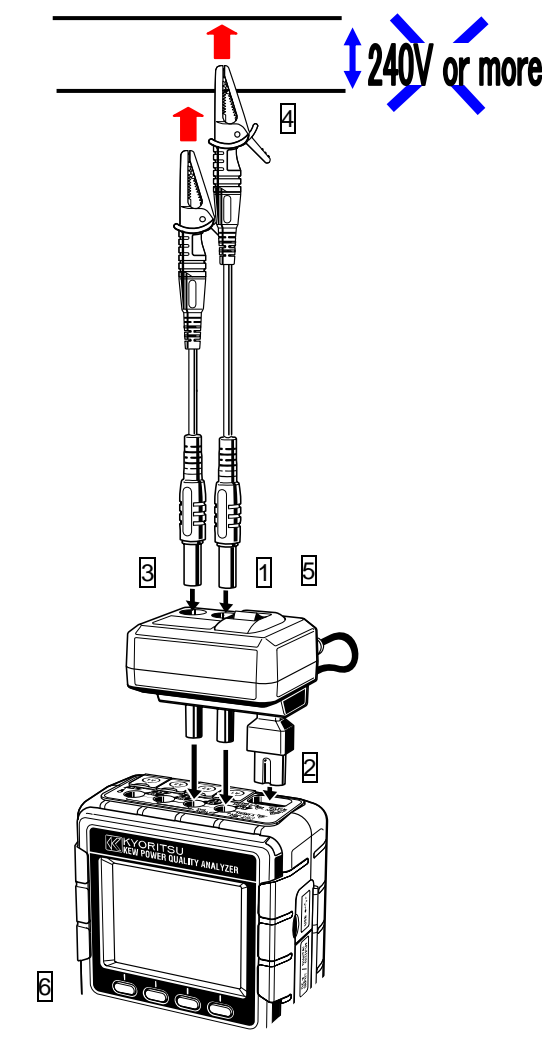

For further details, refer to the Instruction manual for MODEL 8312.

Auto-ranging function is available at W, Wh, DEMAND and WAVE Ranges. Current values in wide range can be measured with this function; it is helpful when load capacitances vary dramatically according to day and time.

- Range : 2-range-auto/ max and min range of each Clamp sensor
- Range shift to upper one when crest values equal to twice as much as F.S (sine wave) at min range is detected.

Accurate values may not be obtained when substantial fluctuations in 1 sec.

# 14.4 Operation at AC power interruption

When an AC power supply is interrupted during recording, KEW6310 operates as follows.

- Power supply : restores to battery when batteries have been installed
- Measurement data : saved until the last interval before an interruption
- Operation after interruption : recording restarts with preset settings if a power is interrupted during recording. In this case, occurrence of interruption is recorded with time and date information. (STOP) Restoration is also recorded as well. (START)

Instrument doesn't power on again automatically when a power interruption occurs and restores other than recording period.

Files in CF card or Internal memory may be destroyed if an AC power is interrupted while accessing to them. Use of AC power supply and batteries at the same time is recommended if power interruptions are concerned.

# **15. Troubleshooting** 15.1 General troubleshooting

When defect or breakdown of the instrument is suspected, check the following points first. If your problem isn't listed in this section, contact your local Kyoritsu distributor.

| Symptom                             | Check                                                                   |  |
|-------------------------------------|-------------------------------------------------------------------------|--|
| (1) Instrument cannot be            | operating with an AC power supply                                       |  |
| powered on.                         | - Power cord is connected firmly and properly?                          |  |
|                                     | - No break in the Power cord?                                           |  |
|                                     | - Supply voltage is within the allowable range?                         |  |
|                                     | operating with batteries                                                |  |
|                                     | - Batteries are installed with observing correct polarity?              |  |
|                                     | - Ni-HM batteries are full-charged?                                     |  |
|                                     | - Alkaline batteries are not exhausted?                                 |  |
| (2) Error message "Hardware error"  | Power off the instrument, and power it on again. There is no problem    |  |
| appears when powering on the        | when an error message doesn't appear; the internal circuit may be       |  |
| instrument.                         | damaged when the same error message appears. Contact your local         |  |
|                                     | Kyoritsu distributor.                                                   |  |
|                                     | • In case that NG is found only on RTC item, it means internal coin     |  |
|                                     | battery for backup is exhausted. (Date and time may be wrong every      |  |
|                                     | time when powering off the instrument) Contact your local Kyoritsu      |  |
|                                     | distributor. Backup battery life is approx 5 years.                     |  |
| (3) Any key doesn't work.           | Key lock function is inactivated?                                       |  |
|                                     | Check the effective Keys on each Range.                                 |  |
| (4) Readings are not stable or      | Confirm that:                                                           |  |
| inaccurate                          | * Voltage test leads and clamp sensors are connected properly.          |  |
|                                     | * Setting for the instrument and the selected wiring configuration are  |  |
|                                     | appropriate.                                                            |  |
|                                     | * Proper sensors are used with proper settings.                         |  |
|                                     | * There is no break in the voltage test leads.                          |  |
|                                     | * Input signal is not interfered.                                       |  |
|                                     | * Strong electric magnetic field does not exist in close proximity.     |  |
|                                     | * Use environment meets the specification of this instrument.           |  |
| (5) Incapable of saving data to the | Check the number of files in the memory.                                |  |
| internal memory                     | • Check that the destination for saving data is set to internal memory. |  |

| Symptom                            | Check                                                                            |  |
|------------------------------------|----------------------------------------------------------------------------------|--|
| (6) Data cannot be saved in a      | • CF card is inserted correctly?                                                 |  |
| CF card.                           | • CF card has been formatted?                                                    |  |
|                                    | <ul> <li>Is there available space in a CF card?</li> </ul>                       |  |
|                                    | <ul> <li>Destination for saving data is set to "CF card"?</li> </ul>             |  |
|                                    | <ul> <li>Check the max number of files or capacity of CF card.</li> </ul>        |  |
|                                    | <ul> <li>Confirm that the operation of CF card to be used is checked.</li> </ul> |  |
|                                    | <ul> <li>Verify the proper operation of CF card on other hardware.</li> </ul>    |  |
| (7) Download and setting cannot be | Confirm that:                                                                    |  |
| done via USB communication.        | * instrument and PC are connected with USB cord correctly,                       |  |
|                                    | * SET UP Range is selected, and                                                  |  |
|                                    | * device are recognized on KEW PQA MASTER. A USB driver may not                  |  |
|                                    | be installed correctly if no device is recognized. See Section 13.               |  |

# 15.2 Error messages and actions

Error messages may appear on the LCD while using the instrument. Followings are the messages displayed and corresponding actions.

| Message                              | Detail & Action                                                           |  |
|--------------------------------------|---------------------------------------------------------------------------|--|
| " Cannot recognize. "                | A Clamp sensor is connected properly to the Current input terminal        |  |
|                                      | displayed with "?" mark on the LCD? press the "Detect" Key again          |  |
|                                      | or setting should be done manually. See "4.2.1 Basic setting (Setting     |  |
|                                      | for Clamp sensor).                                                        |  |
| " Improper sensor is connected. "    | Check the connected sensor again, and press the "Detect" Key again.       |  |
|                                      | Leakage clamp sensors cannot be used at the Ch measuring power.           |  |
|                                      | See "4.2.1 Basic setting (Setting for Clamp sensor).                      |  |
| " No CF card "                       | Check the CF card is inserted correctly. See "4.2.3 Save setting".        |  |
| " Format failed "                    | Confirm a CF card is inserted correctly, and format the card again.       |  |
|                                      | See "4.2.3 Save setting (Formatting CF card)".                            |  |
| "Some files are left undeleted."     | Try to delete the files again. See "4.2.3 Save setting".                  |  |
| " Unformatted CF card "              | A CF card isn't FAT16 format. It should be formatted.                     |  |
|                                      | See "4.2.3 Save setting (Formatting CF card)".                            |  |
| " Some files were not transferred."  | Try to transfer the data again. See "4.2.3 Save setting (Data transfer)". |  |
| " No processable file "              | There is no file to be deleted or transferred in the memory. See "4.2.3   |  |
|                                      | Save setting".                                                            |  |
| " Internal memory isn't formatted. " | Format the internal memory. See "4.2.3 Save setting (Formatting           |  |
|                                      | Internal memory)".                                                        |  |
| " No save space "                    | Unnecessary data should be deleted or format is required. See "4.2.3      |  |
|                                      | Save setting".                                                            |  |

- continued on the next page -

| Message                                 | Detail & Action                                                           |
|-----------------------------------------|---------------------------------------------------------------------------|
| " Max number of file is exceeded. "     | Unnecessary data should be deleted or format is required. See "4.2.3      |
|                                         | Save setting".                                                            |
| " No space in CF card; start recording  | Remove the CF card and make available space, and then insert              |
| in internal memory. "                   | the card again. See "4.2.3 Save setting".                                 |
| " Available space in CF card is small." | Insert another CF card, or delete the data or format the card.            |
|                                         | See "4.2.3 Save setting".                                                 |
| " No external power supply"             | Check an AC power supply is connected or not. See "3.2.2 AC Power         |
|                                         | supply".                                                                  |
| " Set the Battery select SW to          | Set the selector switch to [RECHARGEABLE] position.                       |
| [RE-CHARGEABLE]. "                      | See "3.2.1 Battery".                                                      |
| " Cannot be deleted "                   | Try to delete the files again. See "4.2.3 Save setting".                  |
| " Cannot be transferred."               | Try to transfer the data again. See "4.2.3 Save setting (Data transfer)". |
| " Failed to access CF card"             | Check a CF card is inserted correctly, and file format is FAT16.          |
| " Failed to save screenshot "           | Memory where to save data has max number of files. Delete                 |
|                                         | unnecessary data and take screenshot again.                               |

# 16. Specification

# 16.1 General specification

| Location for use                                          | : In door use, Altitude up to 2000m                                                                                   |                                                                                           |  |  |  |
|-----------------------------------------------------------|----------------------------------------------------------------------------------------------------|-------------------------------------------------------------------------------------------|--|--|--|
| Temperature & humidity range                              | : 23°C±5°C, Relative humidity 85% or less                                                                             |                                                                                           |  |  |  |
| (guaranteed accuracy)                                     | (no condensation)                                                                                                    |                                                                                           |  |  |  |
| Operating Temperature &                                   | : 0°C±40°C, Relative humidity 85% or less                                                                             |                                                                                           |  |  |  |
| humidity range                                            | (no condensation)                                                                                                    |                                                                                           |  |  |  |
| Storage Temperature &                                     | : -20°C±60°C, Relative humidity 85% or less                                                                           |                                                                                           |  |  |  |
| humidity range                                            | (no condensation)                                                                                                    |                                                                                           |  |  |  |
| Measured line                                             | ; single-phase 2-wire (1ch $\sim$ 4ch), single-phase 3-wire (1ch $\sim$ 2ch), three-phase                             |                                                                                           |  |  |  |
|                                                           | 3-wire (1ch ~ 2ch), three-phase 4-wire                                                                                |                                                                                           |  |  |  |
| Withstand voltage                                         | : AC5320V / for 5 sec                                                                                                 |                                                                                           |  |  |  |
|                                                           | between (Voltage input terminal) and (Enc                                                                             | losure)                                                                                   |  |  |  |
|                                                           | AC3320V / for 5 sec                                                                                                   |                                                                                           |  |  |  |
|                                                           | between (Voltage input terminal) and (Cur                                                                             | rent input terminal.                                                                      |  |  |  |
|                                                           | Power connector Communication (USB) Connector)                                                                        |                                                                                           |  |  |  |
|                                                           | AC2710V / for 5 sec                                                                                                   |                                                                                           |  |  |  |
|                                                           | between (Power connector) and (Current i                                                                              | nput terminal Communication                                                               |  |  |  |
|                                                           | (LISB) Connector Enclosure)                                                                                           |                                                                                           |  |  |  |
| Insulation resistance                                     | (03D) Connector, Enclosure                                                                                            |                                                                                           |  |  |  |
|                                                           | between (Voltage/Current input terminal Power connector) and (Enclosure)                                              |                                                                                           |  |  |  |
| Display : 320 x 240/PCB) Divel 3 5-inch color STN display |                                                                                                    |                                                                                           |  |  |  |
| Indication renewal                                        | : every 1 sec                                                                                                    | lopidy                                                                                    |  |  |  |
| LCD Auto-off                                              | Pressing the LCD_ON/OFF Key hides the i                                                                               | dications on the LCD: another press                                                       |  |  |  |
|                                                           | restores the indications (Manu or Power Key activates in the same way)                                                |                                                                                           |  |  |  |
| Applicable standards                                      | · IEC61010-1 Measurement CAT III 600V                                                                                 | Pollution degree 2                                                                        |  |  |  |
|                                                           |                                                                                                    |                                                                                           |  |  |  |
| Dimension                                                 | : 175(L) x 120(W) x 68(D) mm                                                                                          |                                                                                           |  |  |  |
| Weight                                                    | : approx 900g (including batteries)                                                                                   |                                                                                           |  |  |  |
| Accessories                                               | . approx sooy (including balleties)<br>: Voltage test leads M71/11 (red/ green/ black, blue w/alligator clip) v 1 act |                                                                                           |  |  |  |
| 1000000100                                                | Power cord M7170 x 1 pce                                                                                              |                                                                                           |  |  |  |
|                                                           | Power cord M/170 X 1 pce                                                                                              |                                                                                           |  |  |  |
|                                                           | Alkaline size AA battery (LR6) x 6 pcs                                                                                |                                                                                           |  |  |  |
|                                                           | CD-ROM v 1 pce                                                                                                    |                                                                                           |  |  |  |
|                                                           | Communication software (KEW/ DOA MASTER)                                                                              |                                                                                           |  |  |  |
|                                                           | - Communication Soliware (REW FQA WASTER)                                                                             |                                                                                           |  |  |  |
|                                                           | - IIISI uculul IIIaliual (FDF IIIe)                                                                                   |                                                                                           |  |  |  |
|                                                           | Corruing case M0125 x 1 pcc                                                                                           |                                                                                           |  |  |  |
|                                                           | Ouick manual x 1 pce                                                                                                  |                                                                                           |  |  |  |
|                                                           | Cable marker x 22 pco                                                                                                 |                                                                                           |  |  |  |
|                                                           | Compact flash card x 1 pce                                                                                            |                                                                                           |  |  |  |
|                                                           | Compact hash card x 1 pce                                                                                             |                                                                                           |  |  |  |
| Optional parts                                            | Compact flash card 128MB (M 8307)                                                                                     |                                                                                           |  |  |  |
| Optional parts                                            | Compact flash card 256MB (M8322)                                                                                      |                                                                                           |  |  |  |
|                                                           | Compact flash card 1GR (M8222)                                                                                        |                                                                                           |  |  |  |
|                                                           | 2129/Clown concer EQA (MOS23)                                                                                         | M $8141/l$ optrogo concert 1 ( $\oplus 24mm$ )                                            |  |  |  |
|                                                           | $M = \frac{123}{(21000000000000000000000000000000000000$                                                              | M-6141(Leakage sensor 1A $\oplus$ 40mm)                                                   |  |  |  |
|                                                           | $M 8126$ (Clamp senser 200A $\oplus 40$ mm)                                                                           | M 8142(Leakage sensor 1A \$\$ \$\$ \$\$ \$\$ \$\$ \$\$ \$\$ \$\$ \$\$ \$\$ \$\$ \$\$ \$\$ |  |  |  |
|                                                           | $M 8125$ (Clamp sensor 500A $\oplus 40$ mm)                                                                           | M 8146(Lookage concert 10)                                                                |  |  |  |
|                                                           | $W = 0120$ (Clamp sensor 500A $\Psi = 000$ M $\Psi = 000$                                                             | M 8147(Lookage sensor 10A $\oplus$ 40mm)                                                  |  |  |  |
|                                                           | M 9120(Elovible concer 2000) $\Phi(Elovible concer 2000)$                                                             | M 8148(Lookage sensor 10A \ \ \ \ \ \ \ \ \ \ \ \ \ \ \ \ \ \ \                           |  |  |  |
|                                                           | IVI-0129(FIEXIDIE SEIISOF 3000A 4150MM)                                                                               | wi-o 140(Leakage sensor IUA 468mm)                                                        |  |  |  |
|                                                           | Corning coop (for instrument) M0122                                                                                   |                                                                                           |  |  |  |
|                                                           | Carrying case (ior instrument) M9132                                                                                  |                                                                                           |  |  |  |

Small alligator clip M7198

# 16.2 Inst measurement ( W Range)

| (1) | Voltage Vi [V]         |                                              |
|-----|------------------------|----------------------------------------------|
|     | Range                  | 150/ 300/ 600V/ 1000V                        |
|     | Display digit          | 4 digits                                     |
|     | Allowable input        | 10 ~ 110% of each range (1000V range : 20%~) |
|     | Display range          | 5 ~ 120% of each range                       |
|     | Crest factor           | 2.5 or less (100% or less of each range)     |
|     | Accuracy               | ±0.3%rdg±0.2%f.s. (sine wave, 45 ~ 65Hz)     |
|     | Instantaneous overload | 1200Vrms(1697Veak):10 sec                    |
|     | Input impedance        | approx 2.7MΩ                                 |

#### (2) Current Ai [A]

| Range                  | 8128(50A type)                              | : 1/ 5/ 10/ 20/ 50A    |  |  |
|------------------------|---------------------------------------------|------------------------|--|--|
| -                      | 8127(100A type)                             | : 10/ 20/ 50/ 100A     |  |  |
|                        | 8126(200A type)                             | : 20/ 50/ 100/ 200A    |  |  |
|                        | 8125(500A type)                             | : 50/ 100/ 200/ 500A   |  |  |
|                        | 8124(1000A type)                            | : 100/ 200/ 500/ 1000A |  |  |
|                        | 8129(3000A type)                            | : 300/ 1000/ 3000A     |  |  |
| Display digit          | 4 digits                                    |                        |  |  |
| Allowable input        | 10 ~ 110% of each range                     |                        |  |  |
| Display range          | 1 ~ 120% of each range                      |                        |  |  |
| Crest factor           | 3.0 or less (90% or less of                 | f each range)          |  |  |
| A                      | ±0.3%rdg±0.2%f.s.+ Accuracy of Clamp sensor |                        |  |  |
| Accuracy               | (sine wave, 45 ~ 65Hz)                      |                        |  |  |
| Instantaneous overload | 2Vrms(2.828Veak): for 10 sec                |                        |  |  |
| Input impedance        | approx 100kΩ                                |                        |  |  |

#### (3) Active power Pi [W]

| Range                     | Depending on combinations of (V Range) x (A Range)                                   |             |                                                            |  |
|---------------------------|--------------------------------------------------------------------------------------|-------------|------------------------------------------------------------|--|
| Display digit             | 4 digits                                                                             |             |                                                            |  |
| Accuracy                  | ±0.3%rdg±0.2%f.s.+ Accuracy of Clamp sensor<br>(Power factor 1, Sine wave 45 ~ 65Hz) |             |                                                            |  |
| Influence of power factor | ±1.0%rdg (reading at power factor 0.5 against power factor 1)                        |             |                                                            |  |
| Polarity indication       | Consum                                                                               | ption: + (I | no mark), Regenerating: -                                  |  |
| Formula                   | 1P2W                                                                                 | ×1          | $P = P_1$                                                  |  |
|                           |                                                                                      | <b>x</b> 2  | P = P - 1 + P - 2                                          |  |
|                           |                                                                                      | <b>x</b> 3  | P = P [1 + P 2 + P 3]                                      |  |
|                           |                                                                                      | ×4          | $P = P_1 + P_2 + P_3 + P_4$                                |  |
|                           |                                                                                      | ×1          | P = P1 + P2                                                |  |
|                           | 1P3W                                                                                 | <b>x</b> 2  | $P = P_{-1} + P_{-2}$                                      |  |
|                           |                                                                                      |             | $(P_1 = P_1 = P_1 = 1 + P_2 = 1, P_2 = P_1 = 2 + P_2 = 2)$ |  |
|                           |                                                                                      | ×1          | P = P1 + P2                                                |  |
|                           | 3P3W                                                                                 | 3P3W ×2     | $P = P_{1} + P_{2}$                                        |  |
|                           |                                                                                      |             | $(P_1 = P1_1 + P2_1, P_2 = P1_2 + P2_2)$                   |  |
|                           | 3P4W                                                                                 | ×1          | $\dot{P} = P1 + P2 + P3$                                   |  |

#### (4) Frequency f [Hz]

| Accuracy        | ±0.1%rdg±2dgt                                                                  |
|-----------------|--------------------------------------------------------------------------------|
| Display digit   | 4 digits                                                                       |
| Allowable input | 10 ~ 110% of each Voltage range (sine wave. 45 ~ 65Hz)<br>(1000V range : 20%~) |
| Display range   | 40.00 ~ 70.00Hz                                                                |
| Signal source   | V1-fixed                                                                       |

#### (5) Analogue input DCi [V]

| <u>,                                    </u> |                                            |
|----------------------------------------------|--------------------------------------------|
| Number of input                              | 2 channel (i = 1,2)                        |
| Range                                        | 50m/ 500m/ 5V (selectable at each channel) |
| Accuracy                                     | ±0.5%f.s                                   |
| Display digit                                | 4 digits                                   |
| Input resistance                             | approx 225kΩ                               |

#### (6) Item and formula

Apparent power S [VA]

| Display digit | same to the    | indica     | ation for active power                                                                                                    |
|---------------|----------------|------------|----------------------------------------------------------------------------------------------------|
| Formula       | 1P2W           | <b>x</b> 1 | $S = V \times A$                                                                                                    |
|               |                | ×2         | $S_i = V1 \times Ai(i = 1, 2)$ , $S = S_1 + S_2$                                                                                                    |
|               |                | <b>x</b> 3 | $S_i = V1 \times Ai(i = 1, 2, 3),  S = S_1 + S_2 + S_3$                                                                                                    |
|               |                | <b>×</b> 4 | $S_i = V1 \times Ai(i = 1, 2, 3, 4),$<br>$S_i = S_i + S_i + $ |
|               | 1P3W           | ×1         | $Si = Vi \times Ai(i = 1, 2), S = S1 + S2$                                                                                                    |
|               |                | ×2         | $\begin{array}{c} S = S \_ 1 + S \_ 2 \\ (S = 1 = S1  1 + S2  1, S  2 = S1  2 + S2  2) \end{array}$                                                                                                    |
|               | 3P3W           | ×1         | $Si = Vi \times Ai(i = 1, 2)$ , $S = \sqrt{3}/2(S1 + S2)$                                                                                                    |
|               |                | ×2         | $S = S_{1} + S_{2}$<br>(S_1 = $\sqrt{3}/2$ (S1_1 + S2_1).                                                                                                    |
|               |                |            | $S_2 = \frac{\sqrt{3}}{2} (S1_2 + S2_2)$                                                                                                    |
|               | 3P3W3A<br>3P4W | ×1         | $Si = Vi \times Ai(i = 1, 2, 3),  S = S1 + S2 + S3$                                                                                                    |

#### Reactive power Q [Var]

| Display digit | same to the indication for active power           |                                                   |                                                           |
|---------------|---------------------------------------------------|---------------------------------------------------|-----------------------------------------------------------|
| Mark          | - : leading phase (current phase against voltage) |                                                   | : leading phase (current phase against voltage)           |
|               | +                                                 |                                                   | : lagging phase (ditto)                                   |
| Formula       | 1P2W                                              | ×1                                                | $Q = \sqrt{S^2 - P^2}$                                    |
|               |                                                   | <b>x</b> 2                                        | $Q_{i} = \sqrt{S_{i}^{2} - P_{i}^{2}} (i = 1, 2).$        |
|               |                                                   |                                                   | $Q = Q_{-}1 + Q_{-}2$                                     |
|               |                                                   | ×3                                                | $Q_{i} = \sqrt{S_{i}^{2} - P_{i}^{2}} (i = 1, 2, 3).$     |
|               |                                                   |                                                   | $Q = Q_1 + Q_2 + Q_3$                                     |
|               |                                                   | ×4                                                | $Q_{i} = \sqrt{S_{i}^{2} - P_{i}^{2}} (i = 1, 2, 3, 4).$  |
|               |                                                   |                                                   | $Q = Q_1 + Q_2 + Q_3 + Q_4$                               |
|               | 1P3W ×1                                           | $Qi = \sqrt{Si^2 - Pi^2}(i = 1, 2),  Q = Q1 + Q2$ |                                                           |
|               |                                                   | ×2                                                | $Q = Q_{1} + Q_{2}$                                       |
|               |                                                   |                                                   | $(Q_1 = Q1_1 + Q2_1, Q_2 = Q1_2 + Q2_2)$                  |
|               | 3P3W                                              | ×1                                                | $Qi = \sqrt{Si^2 - Pi^2} (i = 1, 2),  Q = Q1 + Q2$        |
|               |                                                   | <b>x</b> 2                                        | $Q = Q_{1} + Q_{2}$                                       |
|               |                                                   |                                                   | $(Q_1 = Q1_1 + Q2_1, Q_2 = Q1_2 + Q2_2)$                  |
|               | 3P3W3A<br>3P4W                                    | ×1                                                | $Qi = \sqrt{Si^2 - Pi^2}(i = 1, 2, 3),  Q = Q1 + Q2 + Q3$ |

| Display digit | -1 000 ~ 0     | -1 000 ~ 0 000 ~ 1 000 |                                                                                                    |  |
|---------------|----------------|------------------------|----------------------------------------------------------------------------------------------------|--|
| Mark          | - +            | - : leading phase      |                                                                                                    |  |
| Formula       | 1P2W           | ×1                     | $PF = \left  \frac{P}{S} \right $                                                                     |  |
|               |                | ×2                     | $PFi = \begin{vmatrix} Pi \\ Si \end{vmatrix} (i = 1, 2),  PF = \begin{vmatrix} P \\ S \end{vmatrix}$ |  |
|               |                | <b>x</b> 3             | $PFi = \frac{Pi}{Si}(i = 1, 2, 3),  PF = \frac{P}{S}$                                                 |  |
|               |                | <b>×</b> 4             | $PFi = \left  \frac{Pi}{Si} \right  (i = 1, 2, 3, 4),  PF = \left  \frac{P}{S} \right $               |  |
|               | 1P3W           | ×1                     | $PFi = \left  \frac{Pi}{Si} \right  (i = 1, 2), PF = \left  \frac{P}{S} \right $                      |  |
|               | 3P3W           | ×1                     | $PFi = \left  \frac{Pi}{Si} \right  (i = 1, 2), PF = \left  \frac{P}{S} \right $                      |  |
|               | 3P3W3A<br>3P4W | ×1                     | $PFi = \frac{Pi}{Si}(i = 1, 2, 3),  PF = \frac{P}{S}$                                                 |  |

#### Neutral current

|         | $An = A1 \times A2\cos\theta_2 \times A3\cos\theta_3$                                                 |  |  |  |
|---------|----------------------------------------------------------------------------------------------------|--|--|--|
| Formula | <ul> <li>*θ2 : Phase difference between A1-A2</li> <li>θ3 : Phase difference between A1-A3</li> </ul> |  |  |  |

# 16.3 Integration measurement ( Wh Range)

| Display item  | Consumption : WP +                                                               |                                             |  |  |
|---------------|----------------------------------------------------------------------------------|---------------------------------------------|--|--|
|               | Regenerating : WP –                                                              |                                             |  |  |
|               | 0.00Wh ~ 999999G                                                                 | Nh                                          |  |  |
| Display range | (Display digit and unit are unified to the bigger ones of $ WS+ $ and $ WS- $ .) |                                             |  |  |
| Formula       | Consumption<br>(WP+)                                                             | Each phase : $WPi + = \sum \frac{(+Pi)}{h}$ |  |  |
|               |                                                                                  | Total : $WP+=\sum (WPi+)$                   |  |  |
|               | Regenerating<br>(-WP)                                                            | Each phase : $WPi - = \sum \frac{(-Pi)}{h}$ |  |  |
|               |                                                                                  | Total : $WP - = \sum (WPi -)$               |  |  |

\* when +Pi :  $P \ge 0$ , -Pi : P < 0

- \* h : integration period
- \* i = 1(1P2Wx1)
- \* i = 1,2 (1P2W×2, 1P3W, 3P3W)
- \* i = 1,2,3 (1P2W×3, 3P3W3A, 3P4W)
- \* i = 1,2,3,4 (1P2W×4)

#### Apparent power energy WS [VAh]

| 11 1 07       |                                                                                  |                                                                                                    |  |  |
|---------------|----------------------------------------------------------------------------------|----------------------------------------------------------------------------------------------------|--|--|
| Display item  | Consumption : $WS$                                                               | +                                                                                                    |  |  |
| Display lient | Regenerating : $WS$ –                                                            |                                                                                                    |  |  |
|               | 0.00VAh ~ 999999G                                                                | VAh                                                                                                    |  |  |
| Display range | (Display digit and unit are unified to the bigger ones of $ WS+ $ and $ WS- $ .) |                                                                                                    |  |  |
| Formula       | Consumption                                                                      | Each phase : $WSi_{\pm} - \sum (\pm Si)/$                                                                   |  |  |
|               | (105+)                                                                           | Latin phase: $WBi + - \Delta h$                                                                             |  |  |
|               |                                                                                  | Total : $WS+=\sum(WSi+)$                                                                                    |  |  |
|               | Regenerating                                                                     | Each phase : $WSi_{-} - \sum (-Si)/$                                                                        |  |  |
|               | (003-)                                                                           | Each phase. When $= \Delta h$                                                                               |  |  |
|               |                                                                                  | Total : $WS - = \sum (WSi -)$                                                                               |  |  |
|               | Regenerating<br>(WS-)                                                            | Total: $WS + = \sum (WSi +)$<br>Each phase: $WSi - = \sum {\binom{-Si}{h}}$<br>Total: $WS - = \sum (WSi -)$ |  |  |

\* when +Si :  $P \ge 0, -Si$ , S at P < 0

- \* h : integration period
- \* i = 1 (1P2W×1)
- \* i = 1,2 (1P2W×2, 1P3W, 3P3W)
- \* i = 1,2,3 (1P2W×3, 3P3W3A, 3P4W)
- \* i = 1,2,3,4 (1P2W×4)

Reactive power energy WQ [varh]

| Disalar itera | Consumption : (lagging) $WQ_i$ +, (leading) $WQ_c$ +                                                 |                                                       |  |  |
|---------------|----------------------------------------------------------------------------------------------------|-------------------------------------------------------|--|--|
| Display item  | [Regenerating: (lagging) $WQ_i$ – , (leading) $WQ_c$ – ] No mark                                     |                                                       |  |  |
|               | 0.00varh ~ 9999990                                                                                   | Gvarh                                                 |  |  |
| Display range | (Display digit and unit are unified to the bigger ones of $\left WS+ ight $ and $\left WS- ight $ .) |                                                       |  |  |
| Formula       | Consumption_<br>lagging<br>(WQi+)                                                                    | Each phase : $WQi + = \sum (+Q_i i) / h$              |  |  |
|               |                                                                                                    | Total : $WQ_i + = \sum (WQ_ii +)$                     |  |  |
|               | Consumption_<br>leading                                                                              | Each phase : $WQ_ci+=\sum_{i=1}^{i} (+Q_ci)/h$        |  |  |
|               | (WQCT)                                                                                               | Total : $WQ_c + = \sum (WQ_c i +)$                    |  |  |
|               | Regenerating_<br>lagging<br>(WOi-)                                                                   | Each phase : $WQ_i i - = \sum_{h=1}^{n} (-Q_i i) / h$ |  |  |
|               |                                                                                                    | Total : $WQ_i - = \sum (WQ_i i -)$                    |  |  |
|               | Regenerating_<br>leading<br>(WOc-)                                                                   | Each phase : $WQ_i i - = \sum_{h=1}^{h} (-Q_i i) / h$ |  |  |
|               | (1140)                                                                                               | Total : $WQ_c - = \sum (WQ_c i -)$                    |  |  |

\* Q when +WQci : P $\geq$ 0 and Q $\geq$ 0, Q when +WQii: P $\geq$ 0 and Q<0 Q when -WQci : P<0 and Q $\geq$ 0, Q when -WQii : P<0 and Q<0

Elapsed time : time passed from the start of recording

| Display item  | hhhhh : mm : ss | (Hour : Minute : Second) |  |
|---------------|-----------------|--------------------------|--|
| Display range | 00000:00:00 ~   | 99999:59:59              |  |
# 16.4 Demand measurement ( **DEMAND** Range)

| (1) larget value (DEIVI larget) | (1) | Target value | (DEM | Target) |
|---------------------------------|-----|--------------|------|---------|
|---------------------------------|-----|--------------|------|---------|

Display range Fixed set value (1.000mW ~ 999.9TW)

(2) Predicted value (DEM Guess)

| ,             |                                                                                                    |  |
|---------------|----------------------------------------------------------------------------------------------------|--|
| Display range | Same decimal point place and unit to target value                                                      |  |
| Formula       | $DEM_{GUESS} = \sum DEM \times \frac{Demand\_interval}{Period\_from\_beginning\_of\_demand\_interval}$ |  |

### (3) Demand value (present value) (ΣDEM)

| 1             | /                                       |                                                                                              |  |
|---------------|-----------------------------------------|----------------------------------------------------------------------------------------------|--|
| Display range |                                         | Same decimal point place and unit to target value                                            |  |
|               | Formula                                 | $\Sigma DEM = (+WP) \times \frac{1hour}{interval}$<br>where: $\Sigma DEM = \sum \Sigma DEMi$ |  |
|               | * <sub>i = 1</sub> (1P2Wx1)             |                                                                                              |  |
|               | * <sub>i = 2</sub> (1P2Wx2,1P3W,3P3W)   |                                                                                              |  |
|               | * <sub>i = 3</sub> (1P2Wx3,3P3W3A,3P4W) |                                                                                              |  |
|               |                                         |                                                                                              |  |

i = 4 (1P2W×4)

### (4) Load factor

| ÷., |               |                             |
|-----|---------------|-----------------------------|
|     | Display range | 0.00 ~ 9999.99%             |
|     | Formula       | $\Sigma DEM / DEM_{Target}$ |

# 16.5 Waveform measurement ( $\frown$ Range)

| Displayed data | 2 waveforms (256 points)                     |
|----------------|----------------------------------------------|
| Scale change   | 0.1/ 0.2/ 0.5/ 1.0/ 2.0/ 3.0 times of rating |

# 16.6 Harmonic measurement ( Inc.) Range)

| Meas. Method    | PLL synchro system                                      |  |
|-----------------|---------------------------------------------------------|--|
| Measuring range | 45 ~ 65Hz                                               |  |
| Analysis order  | 1 ~ 63rd                                                |  |
| Window width    | 2 cycles                                                |  |
| Window type     | Rectangular                                             |  |
| Analysis data   | 512 points                                              |  |
| Analyzing rate  | approx once / 2 sec                                     |  |
| Display item    | (1) Voltage, current, THD, frequency                    |  |
| Display Rem     | (2) Voltage/ Rate of content/ Phase angle at each order |  |
| Save item       | (1) Voltage, current, THD                               |  |
| Oave nem        | (2) Voltage/ Phase angle at each order                  |  |

# 16.7 Power quality ( QUALITY) Range)

## 16.7.1 Swell/ Dip/ Int measurement

| Meas. Method | Calculate RMS values based on an overlapped waveform at every half waveform. |
|--------------|------------------------------------------------------------------------------|
|              | Judges the presence of events at every 1s.                                   |
| Detection CH | VN - V1                                                                      |
| Display item | (1) 1-sec avg                                                                |
|              | (2) Number of occurrence of Swell/ Dip/ Int                                  |
|              | (3) Month/ date/ time when event began                                       |
|              | (4) Month/ date/ time when event finished                                    |
|              | (5) Duration                                                                 |
| Save item    | Display items (3) ~ (5)                                                      |
|              | Data at the occurrence of event or before/ after the event (201 in total)    |
|              | Recording start and end date and time                                        |

### 16.7.2 Transient measurement

| Meas. Method | Sampling at every 100µs, and calculating the max value at every 2ms |
|--------------|---------------------------------------------------------------------|
|              | Judges the presence of events at every 1s.                          |
| Detection CH | VN - V1                                                             |
| Display item | (1) max value in 1 sec                                              |
|              | (2) Number of event                                                 |
|              | (3) Year/ month/ date/ time when max voltage occurred               |
|              | (4) Max voltage                                                     |
| Save item    | (3) & (4) of display items                                          |
|              | Data before/ after the max voltage is recorded (201 in total)       |
|              | Recording start and end date and time                               |

### 16.7.3 Inrush current measurement

| Meas. Method | Calculate RMS values based on an overlapped waveform at every half waveform.                                                                                                    |
|--------------|----------------------------------------------------------------------------------------------------|
|              | Judges the presence of events at every 1s.                                                                                                    |
| Detection CH | A1                                                                                                    |
| Display item | <ul> <li>(1) 1-sec avg</li> <li>(2) Number of event (counting at the start of event)</li> <li>(3) Month/ date/ time when event begin</li> <li>(4) Month/ date/ time when event finish</li> <li>(5) Max current</li> <li>(6) Duration</li> </ul> |
| Save item    | Display items (3) & (4)<br>Data before/ after the max voltage is recorded (201 in total)<br>Recording start/ end date and time                                                                                                    |

## 16.7.4 Unbalance rate measurement

| Meas. Method  | ← vector display                                                                            |
|---------------|---------------------------------------------------------------------------------------------|
|               | Voltage / current unbalance rate                                                            |
| Save item     | (Measurement data at W Range) + (Unbalance rate)                                            |
| Measurable    |                                                                                             |
| wiring        | ①3P3W3A, ②3P4W×1, ③3P4W×1+1A                                                                |
| configuration |                                                                                             |
| Formula       | $umb = \frac{reversed \_ phase \_ voltage(current)}{positive \_ phase \_ voltage(current)}$ |

# 16.7.5 Capacitance calculation

| Display item | Same to W Range (except for the change from PA to C)                                                                                                    |  |
|--------------|----------------------------------------------------------------------------------------------------|--|
| Save item    | (Measurement data at W Range) + (calculated capacitance value)                                                                                                    |  |
| Formula      | $C = P \times \left( \left( \sqrt{\frac{1}{\cos^{-2} \theta_{1}} - 1} \right) - \sqrt{\frac{1}{\cos^{2} \theta_{-0}} - 1} \right) \left[ k \text{ var} \right] = \frac{P \times 10^{-9}}{2\pi f \times V^{2}} \times \left( \left( \sqrt{\frac{1}{\cos^{-2} \theta_{1}} - 1} \right) - \sqrt{\frac{1}{\cos^{2} \theta_{-0}} - 1} \right) \left[ \mu F \right]$ |  |
|              | C : Capacitance needs for improvement                                                                                                    |  |
|              | P : Load power [kW]                                                                                                    |  |
|              | f : Frequency                                                                                                    |  |
|              | V : Voltage                                                                                                    |  |
|              | $\cos \theta_1$ : Measured power factor                                                                                                    |  |
|              | $\cos \dot{\theta}_0$ : New power factor (target)                                                                                                    |  |

# 16.8 Other specifications

### (1) AC power supply

| Voltage range     | AC100 ~ 240V±10% |  |
|-------------------|------------------|--|
| Frequency         | 45 ~ 65Hz        |  |
| Power consumption | 20VA max         |  |

#### (2) DC power supply

|                           | Dry battery            | Rechargeable battery             |
|---------------------------|------------------------|----------------------------------|
| Туре                      | Alkaline (LR6)         | Ni-MH(HR-15-51)                  |
| Rated voltage             | DC9V (=1.5Vx6)         | DC7.2V (=1.2Vx6)                 |
| Current consumption       | 500mA typ.(@9V)        | 560mA typ.(@7.2V)                |
| Possible measurement time | Backlight ON: 1 hour   | Backlight ON: 2 hours            |
|                           | Backlight OFF: 2 hours | Backlight OFF: 5 hours           |
|                           | (ref. at 23°C)         | (ref. at 23°C after full-charge) |

### (3) Battery charge

| Charging voltage | approx 9V                                                                                                    |          |       |               |
|------------------|----------------------------------------------------------------------------------------------------|----------|-------|---------------|
| Charging current | approx 400mA                                                                                                    |          |       |               |
| Charging pattern | Charging pattern is as follows to control whole current consumption.                                                                          |          |       |               |
|                  | Pattern                                                                                                    | Charging | Pause | Total         |
|                  |                                                                                                    |          |       | charging time |
|                  | I. Power ON, LCD_ON                                                                                                    | 0.7      | 4.3   | 48            |
|                  | II. Power ON, LCD_OFF                                                                                                    | 2.1      | 2.9   | 14            |
|                  | III. Power OFF                                                                                                    | 4.2      | 0.8   | 7             |
|                  |                                                                                                    |          | [miı  | n] [hour]     |
| Start charging   | Following should be completely met.<br>- Supply of power from AC power supply<br>- Selector switch is set to "Rechargeable battery" position. |          |       |               |
|                  |                                                                                                    |          |       |               |
|                  |                                                                                                    |          |       |               |
|                  | - Operation to start battery charge                                                                                                    |          |       |               |
| Finish charging  | Battery charge stops if any of following is met.                                                                                              |          |       |               |
|                  | <for i,="" ii="" pattern=""></for>                                                                                                    |          |       |               |
|                  | (1) power from AC power supply is stopped,                                                                                                    |          |       |               |
|                  | (2) selector switch is set to "Dry battery" position,                                                                                         |          |       |               |
|                  | (3) 48hours later from the start of battery charge,                                                                                           |          |       |               |
|                  | (4) Battery voltage becomes lower than that checked at previous pause period,                                                                 |          |       |               |
|                  | (5) charging voltage is 9.5V or more (batteries are removed),                                                                                 |          |       |               |
|                  | (6) specific charging cycle is exceeded.                                                                                                    |          |       |               |
|                  | <for iii="" pattern=""></for>                                                                                                    |          |       |               |
|                  | Battery charge stops if Any of (1), (4), (5), (6) is met.                                                                                     |          |       |               |

#### (4) Battery check function

| Power supply    |                    |                       | Battery voltage [V] (±0.2V) |                         |
|-----------------|--------------------|-----------------------|-----------------------------|-------------------------|
|                 |                    | Mark                  | Dry battery                 | Rechargeable<br>battery |
| AC power supply |                    |                       |                             |                         |
| DC power supply | Effective<br>range | 20 ~ 100%<br>(by 20%) | 6.0 ~ 10.5V                 | 6.9 ~ 10.5V             |
| (battery)       | Warning            | 0%                    | 6V or less                  | 6.9V or less            |

 $^{\ast}$  AC power supply has priority.

\* Recording stops when battery level drops to the warning level, and indications on the LCD disappear.

### (5) Recording data

Internal memory

| Memory              | FLASH memory                                         |
|---------------------|------------------------------------------------------|
| Recording capacity  | 1.8MB                                                |
|                     | Measurement file (CSV) : 256kB × 6 blocks (=1.536MB) |
|                     | Screen file (BMP) : 32kB × 7 blocks (=0.224MB)       |
|                     | Configuration file (KAS) : 32kB                      |
| Max number of files | Measurement file (CSV) : 6 files                     |
|                     | Screen file (BMP) : 7 files                          |
|                     | Configuration file (KAS) : 20 files                  |

### PC Card

| Card type          | Compact flash card (CF card)                                                                                                    |
|--------------------|----------------------------------------------------------------------------------------------------|
| Slot               | Type I / II                                                                                                    |
| Format             | FAT16                                                                                                    |
| Capacity           | 32M/ 64M/ 128M/ 256M/ 512M/ 1GB                                                                                                    |
| Max number of file | max 512 files (with name of one-byte 8 characters or less)                                                                                                    |
| Save format        | CSV format                                                                                                    |
| File name          | Refer to the sections for Internal memory                                                                                                    |
| Mark               | "CF" mark appears if the data is being saved in the CF card.                                                                                                    |
| FULL indication    | Appears when saved data size or number of saved file exceeds the capacity. Data cannot be saved while this mark is being displayed. (measurement can be done and indications are refreshed accordingly, but data isn't saved) |
|                    | but data isn't saved)                                                                                                    |

#### (6) External communication function

| Communication method   | USB Ver1.1                           |
|------------------------|--------------------------------------|
| USB identification no. | Vendor ID : 12EC(Hex)                |
|                        | Product ID : 6310(Hex)               |
|                        | Serial no. : 0+7 digit individual no |
| Communication speed    | 19200bps                             |
| Baud rate              |                                      |

\* Connecting some KEW6310 (max 10pcs) in daisy chain via HUB enables individual identification.

(data transfer to PC can be done one by one)

\* USB cable of 2m or less is recommended. (max 5m)

#### (6) External communication function

| Output format   | Open collector   |
|-----------------|------------------|
| Max input       | 30V, 50mA, 200mW |
| Out put voltage | Hi : 4 ~ 5V      |
|                 | Lo : 0 ~ 1V      |

# 16.9 Specification of Clamp sensor

| •                                                  | < MODEL8128 >                                                                                         | < MODEL8127 >                                                                                         | < MODEL8126 >                                                                                         |  |
|----------------------------------------------------|----------------------------------------------------------------------------------------------------|----------------------------------------------------------------------------------------------------|----------------------------------------------------------------------------------------------------|--|
|                                                    |                                                                                                    |                                                                                                    |                                                                                                    |  |
| Rated current                                      | AC 5Arms<br>(max rating: AC50Armns)                                                                   | AC 100Arms<br>(141Apeak)                                                                              | AC 200Arms<br>(283Apeak)                                                                              |  |
| Output voltage                                     | 0 ~ 50Arms (AC 50mV/AC 5A)<br>(AC 500mV/AC50A)                                                        | AC0 ~ 500mV<br>(AC500mV/AC100A) : 5mV/A                                                               | AC0 ~ 500mV<br>(AC 500mV/AC200A) : 2.5mV/A                                                            |  |
| Measuring range                                    | AC0 ~ 50Arms(70.7Apeak)                                                                               | AC0 ~ 100A                                                                                            | AC0 ~ 200A                                                                                            |  |
| Accuracy<br>(sine input)                           |                                                                                                    | ±0.5%rdg±0.1mV (50/60Hz)<br>±1.0%rdg±0.2mV (40Hz ~ 1kHz                                               | )                                                                                                    |  |
| Phase<br>characteristics                           | within ±2.0°<br>(0.5 ~ 50A/ 45 ~ 65Hz)                                                                | within ±2.0°<br>(1 ~ 100A/ 45 ~ 65Hz)                                                                 | within ±1.0°<br>(2 ~ 200A/ 45 ~ 65Hz)                                                                 |  |
| Temp. & humidity<br>range (guaranteed<br>accuracy) | 23±5°C, relative humidity 85% or less (no condensation)                                               |                                                                                                    |                                                                                                    |  |
| Operating temp.<br>range                           | 0 ~ 50°C, relative humidity 85% or less (no condensation)                                             |                                                                                                    |                                                                                                    |  |
| Storage temp.<br>range                             | -20 ~ 60°C,                                                                                           | relative humidity 85% or less (no cc                                                                  | ndensation)                                                                                           |  |
| Allowable input                                    | AC50Arms (50/60Hz)                                                                                    | AC100Arms (50/60Hz)                                                                                   | AC200Arms (50/60Hz)                                                                                   |  |
| Output impedance                                   | approx 20Ω                                                                                            | approx 10Ω                                                                                            | approx 5Ω                                                                                             |  |
| Location for use                                   |                                                                                                    | indoor use, altitude 2000m or less                                                                    |                                                                                                    |  |
| Applicable standard                                | IEC 61010-1, IEC 61010-2-032<br>Measurement CAT.III (300V) Pollution degree 2<br>IEC61326             |                                                                                                    | IEC 61010-1, IEC 61010-2-032<br>Measurement CAT.III (600V)<br>Pollution degree 2 IEC61326             |  |
| Withstand voltage                                  | AC3540V/ 5 sec<br>between Jaws – enclosure,<br>enclosure – output terminal,<br>Jaws – output terminal | AC3540V/ 5 sec<br>between Jaws – enclosure,<br>enclosure – output terminal,<br>Jaws – output terminal | AC5350V/ 5 sec<br>between Jaws – enclosure,<br>enclosure – output terminal,<br>Jaws – output terminal |  |
| Insulation                                         | 50MΩ or more/ 1000V                                                                                   |                                                                                                    |                                                                                                    |  |
| resistance<br>Max conductor size                   | between Jaws – enclosure, enclosure – output terminal, Jaws – output terminal                         |                                                                                                    | aws – output terminal                                                                                 |  |
| Dimension                                          | <u>Ψ24mm</u> Ψ40mm                                                                                    |                                                                                                    | \$40mm                                                                                                |  |
| Dimension                                          | $100(L) \times 60(W) \times 26(D)mm$ $128(L) \times 81(W) \times 36(D)mm$                             |                                                                                                    |                                                                                                    |  |
| Cable length                                       | approx 3m                                                                                             |                                                                                                    |                                                                                                    |  |
| Output terminal                                    | MINI DIN 6PIN                                                                                         |                                                                                                    |                                                                                                    |  |
| Weight                                             | approx                                                                                                | k 160g                                                                                                | approx 260g                                                                                           |  |
| Accessory                                          |                                                                                                    | Instruction manual, Cable marker                                                                      |                                                                                                    |  |
| Option                                             | 7146 (Ф4 Banana plug), 7185 (Extension lead)                                                          |                                                                                                    |                                                                                                    |  |

| < MODEL8125 >                                                                                                    | < MODEL8124 >                              | < KEW8129 >                                                                                                    |  |
|----------------------------------------------------------------------------------------------------|--------------------------------------------|----------------------------------------------------------------------------------------------------|--|
|                                                                                                    |                                            |                                                                                                    |  |
| AC 500Arms (707Apeak)                                                                                                | AC 1000Arms (1414Apeak)                    | AC 300/1000/3000 Arms                                                                                                    |  |
| AC0 ~ 500mV<br>(AC500mV/500A) : AC 1mV/A                                                                             | AC0 ~ 500mV<br>(AC500mV/1000A) : 0.5mV/A   | 300A Range : AC500mV/AC300A(1.67mV/A)<br>1000A Range : AC500mV/AC1000A(0.5mV/A)<br>3000A Range : AC500mV/AC3000A(0.167mV/A)        |  |
| AC0 ~ 500Arms                                                                                                    | AC0 ~ 1000Arms                             | 300A Range :<br>30 ~ 300Arms (424Apeak)<br>1000A Range<br>100 ~ 1000Arms (1414Apeak)<br>3000A Range :<br>300 ~ 3000Arms(4243Apeak) |  |
| ±0.5%rdg±0.1mV (50/60Hz)                                                                                             | ±0.5%rdg±0.2mV (50/60Hz)                   | $\pm 1.0$ %rdg (45 ~ 65Hz)                                                                                                    |  |
| $\pm 1.0\%$ rdg $\pm 0.2$ mV (40Hz ~ 1kHz)                                                                           | $\pm 1.5\%$ rdg $\pm 0.4$ mV (40Hz ~ 1KHz) | (at the center of sensor)<br>within +1.0°                                                                                          |  |
| within ±1.0°<br>(5 -: 500A/45 -: 65Hz)                                                                               | within ±1.0°<br>(10 -: 10004/45 -: 65Hz)   | (within the measuring range of each                                                                                                |  |
| (3 ~ 300A/ 43 ~ 65HZ)                                                                                                | (10 ~ 1000A/ 45 ~ 65HZ)                    | Range at frequency of 45 ~ 65Hz)                                                                                                   |  |
| 23±5°C, relative humidity 85% or less (no condensation)<br>0 ~ 50°C, relative humidity 85% or less (no condensation) |                                            |                                                                                                    |  |
| -20                                                                                                    | ~ 60°C, relative humidity 85% or less      | s (no condensation)                                                                                                    |  |
| AC500Arms (50/60Hz)                                                                                                  | AC1000Arms (50/60Hz)                       | AC3600Arms (50/60Hz)                                                                                                    |  |
| approx 2Ω approx 1Ω                                                                                                  |                                            | approx 100Ω or less                                                                                                    |  |
|                                                                                                    | indoor use, altitude 2000m                 | or less                                                                                                    |  |
| IEC 61010-1, IEC 61010-2-032<br>Measurement CAT.III (600V), Pollution degree 2<br>IEC61326                           |                                            |                                                                                                    |  |
| AC5350V/ 5 sec<br>between Jaws – enclosure, enclosure – output terminal,<br>Jaws – output terminal                   |                                            | AC5350V/ 5 sec<br>between circuit – sensor                                                                                         |  |
| 50MΩ or m                                                                                                    | nore/ 1000V                                | 50MΩ or more/ 1000V                                                                                                    |  |
| between Jaws - enclosure, enclosure -                                                                                | - output terminal, Jaws – output terminal  | between circuit – sensor                                                                                                    |  |
| Φ40mm                                                                                                    | Φ68mm                                      | Φ150mm                                                                                                    |  |
| 128(L) × 81(W) × 36(D)mm                                                                                             | 186(L) × 129(W) × 53(D)mm                  | (protrusions are not included)                                                                                                    |  |
| <b>0</b>                                                                                                    |                                            | Sensor part : approx 2m                                                                                                    |  |
| approx 3m                                                                                                    |                                            | Output cable : approx 1m                                                                                                    |  |
|                                                                                                    | MINI DIN 6PIN                              |                                                                                                    |  |
| approx 260g                                                                                                    | approx 510g                                | 8129-1 : approx410g<br>8129-2 : approx680g<br>8129-3 : approx950g                                                                  |  |
| Instruction m                                                                                                    | anual, Cable marker                        | Instruction manual, Output cable (M-7199)<br>Carrying case                                                                         |  |
|                                                                                                    | tension lead)                              |                                                                                                    |  |

|                                                    | <model8141></model8141>                                                                                  | <model8142></model8142>                                   | <model8143></model8143>        |
|----------------------------------------------------|----------------------------------------------------------------------------------------------------|-----------------------------------------------------------|--------------------------------|
|                                                    |                                                                                                    |                                                           |                                |
| Rated current                                      |                                                                                                    | AC1000mA                                                  |                                |
| Output voltage                                     |                                                                                                    |                                                           |                                |
|                                                    |                                                                                                    | AC0 ~ 100mV<br>(AC100mV/ AC1000mA)                        |                                |
| Measuring range                                    |                                                                                                    | AC0 ~ 1000mA                                              |                                |
| Accuracy                                           |                                                                                                    |                                                           |                                |
| (sine input)                                       |                                                                                                    | ±1.0%rdg±0.1mV (50/ 60Hz)<br>±2.0%rdg±0.1mV (40Hz ~ 1kHz) |                                |
| Phase<br>characteristics                           |                                                                                                    |                                                           |                                |
| Temp. & humidity<br>range (guaranteed<br>accuracy) | 23±5°C, relative humidity 85% or less (no condensation)                                                  |                                                           |                                |
| Operating temp.<br>range                           | 0 ~ 50°C, 1                                                                                              | elative humidity 85% or less (no con                      | densation)                     |
| Storage temp. range                                | -20 ~ 60°C,                                                                                              | relative humidity 85% or less (no co                      | ndensation)                    |
| Allowable input                                    | AC100Arms (50/60Hz)                                                                                      | AC200Arms (50/60Hz)                                       | AC500Arms (50/60Hz)            |
| Output impedance                                   | approx 180Ω                                                                                              | approx 200Ω                                               | approx 120Ω                    |
| Location for use                                   |                                                                                                    | indoor use, altitude 2000m or less                        |                                |
| Applicable standard                                | IEC 61010-1, IEC 61010-2-032<br>Measurement CAT.III (300V) Pollution degree 2<br>IEC61326 (EMC standard) |                                                           |                                |
| Withstand voltage                                  |                                                                                                    | AC3540V / 5 sec                                           |                                |
|                                                    |                                                                                                    | between Jaws - enclosure                                  |                                |
|                                                    |                                                                                                    | between enclosure – output terminal                       |                                |
| Inculation                                         |                                                                                                    | FOMO or more/ 1000/                                       |                                |
| resistance                                         |                                                                                                    | between laws - enclosure                                  |                                |
| resistance                                         |                                                                                                    | between enclosure – output terminal                       |                                |
|                                                    |                                                                                                    | between Jaws – output terminal                            |                                |
| Max conductor size                                 | Ф24mm                                                                                                    | Ф40mm                                                     | Ф68mm                          |
| Dimension                                          | 100(L) × 60(W) × 26(D)mm                                                                                 | 128(L) × 81(W) × 36(D)mm                                  | 186(L) × 129(W) × 53(D)mm      |
|                                                    | (protrusions are not included)                                                                           | (protrusions are not included)                            | (protrusions are not included) |
| Cable length                                       |                                                                                                    | approx 2m                                                 |                                |
| Output terminal                                    | MINI DIN 6PIN                                                                                            |                                                           |                                |
| VVeight                                            | approx 150g                                                                                              | approx 240g                                               | approx 490g                    |
| Accessory                                          |                                                                                                    | Instruction manual,                                       |                                |
| Ontion                                             |                                                                                                    |                                                           |                                |
|                                                    |                                                                                                    | 7185 (Extension lead)                                     |                                |

| < KEW8146 > < KEW8147 >                         |                                            | < KEW8148 >                  |  |  |
|-------------------------------------------------|--------------------------------------------|------------------------------|--|--|
|                                                 |                                            |                              |  |  |
| AC 30Arms (42.4Apeak)                           | AC 70Arms (99.0Apeak)                      | AC 100Arms (141.4Apeak)      |  |  |
|                                                 |                                            |                              |  |  |
| AC0 ~ 1500mV(AC50mV/A)                          | AC0 ~ 3500mV(AC50mV/A)                     | AC0 ~ 5000mV(AC50mV/A)       |  |  |
| AC0 ~ 30Arms                                    | AC0 ~ 70Arms                               | AC0 ~ 100Arms                |  |  |
| 0 ~ 15A                                         | 0 ~ 40A                                    | 0 ~ 80A                      |  |  |
| ±1.0%rdg±0.1mV (50/60Hz)                        | ±1.0%rdg±0.1mV (50/60Hz)                   | ±1.0%rdg±0.1mV (50/60Hz)     |  |  |
| ±2.0%rdg±0.2mV (40Hz ~ 1kHz)                    | ±2.0%rdg±0.2mV (40Hz ~ 1kHz)               | ±2.0%rdg±0.2mV (40Hz ~ 1kHz) |  |  |
| 15 ~ 30A                                        | 40 ~ 70A                                   | 80 ~ 100A                    |  |  |
| ±5.0%rdg (50/60Hz)                              | ±5.0%rdg (50/60Hz)                         | ±5.0%rdg (50/60Hz)           |  |  |
| ±10.0%rdg (45 ~ 1kHz)                           | ±10.0%rdg (45 ~ 1kHz)                      | ±10.0%rdg (45 ~ 1kHz)        |  |  |
| 23±5°C                                          | c, relative humidity 85% or less (no conde | nsation)                     |  |  |
| 0 ~ 50°0                                        | C, relative humidity 85% or less (no conde | ensation)                    |  |  |
| -20 ~ 60                                        | C, relative humidity 85% or less (no cond  |                              |  |  |
| AC30Arms (50/60Hz)                              | ACTUARTIS (50/60HZ)                        | AC100Arms (50/60Hz)          |  |  |
| approx 9012                                     | indeer use altitude 2000m or loss          |                              |  |  |
| Indoor use, altitude 2000m or less              |                                            |                              |  |  |
| Ma                                              | IEC 01010-1, IEC 01010-2-032               | 2                            |  |  |
| IEC61326                                        |                                            |                              |  |  |
|                                                 | AC3540V/ 5 sec                             |                              |  |  |
|                                                 | between Jaws - enclosure                   |                              |  |  |
|                                                 | between enclosure – output terminal        |                              |  |  |
|                                                 | between Jaws - output terminal             |                              |  |  |
|                                                 | 50MΩ or more/ 1000V                        |                              |  |  |
|                                                 | between Jaws – enclosure, between          |                              |  |  |
|                                                 | enclosure – output terminal,               |                              |  |  |
| between Jaws – output terminal                  |                                            |                              |  |  |
| Φ24mm                                           | Φ40mm                                      | Φ68mm                        |  |  |
| $100(L) \times 60(W) \times 26(D)mm$            | 128(L) × 81(W) × 36(D)mm                   | 186(L) × 129(W) × 53(D)mm    |  |  |
| approx 2m                                       |                                            |                              |  |  |
| MINI DIN 6PIN                                   |                                            |                              |  |  |
| approx 150g                                     | approx 240g                                | approx 510g                  |  |  |
|                                                 | Instruction manual,<br>Cable marker        |                              |  |  |
| 7146 (Φ4 Banana plug),<br>7185 (Extension lead) |                                            |                              |  |  |

Kyoritsu reserves the rights to change specifications or designs described in this manual without notice and without obligations.

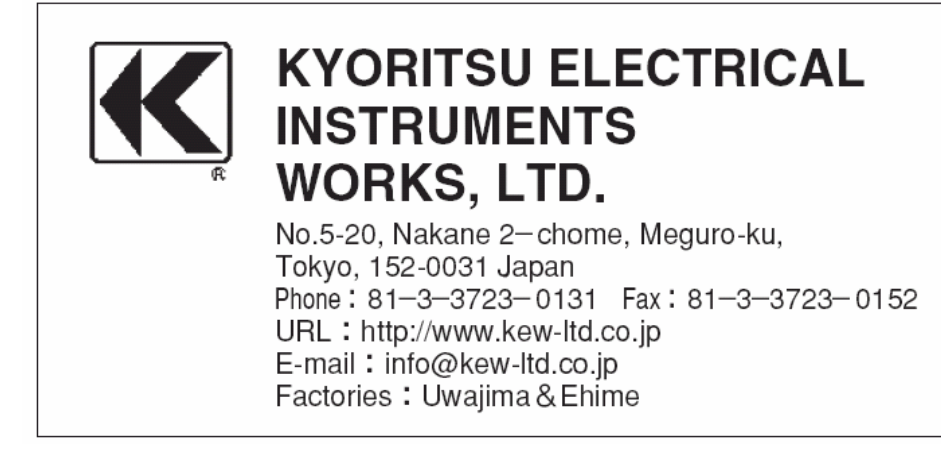